# Referencevejledning

qdos H-FLO

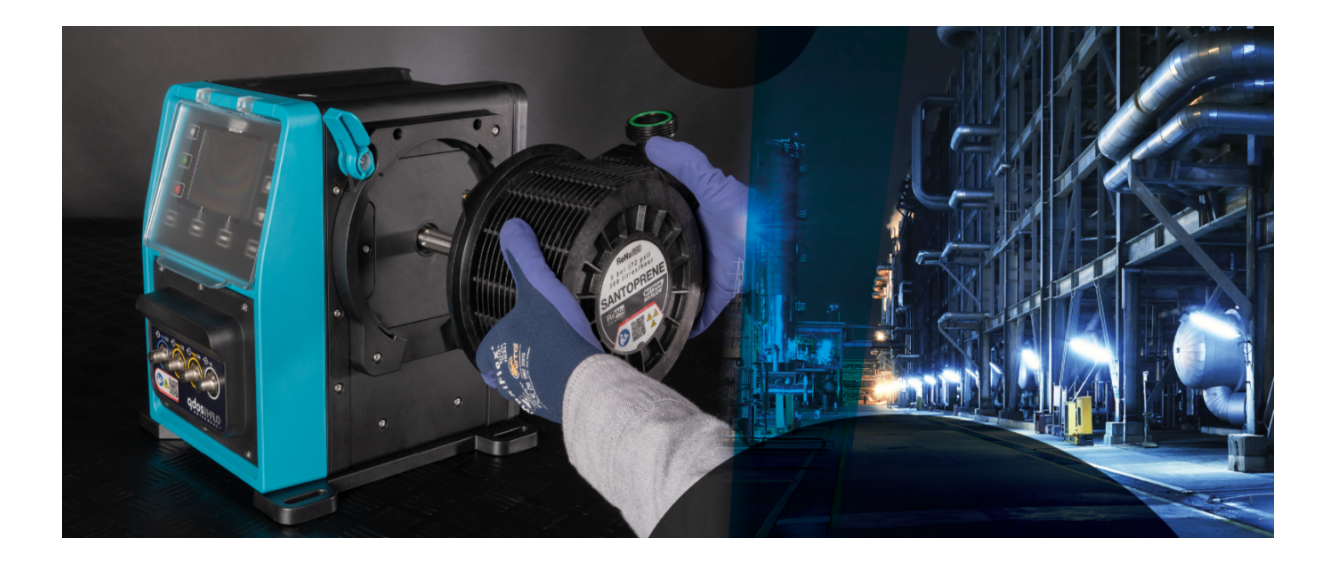

Udgivelsesdato: 21. marts 2024;

Udgivelsesversion: v0.6

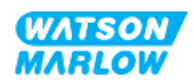

## 1.1 Ansvarsfraskrivelse

Oplysningerne i dette dokument anses for at være korrekte, men Watson-Marlow påtager sig intet ansvar for fejl heri og forbeholder sig ret til at ændre specifikationerne uden varsel.

Hvis udstyret anvendes på en måde, der ikke er tilsigtet eller ikke er oplyst i disse anvisninger, kan beskyttelsen, funktionaliteten og/eller dets levetid blive forringet.

## 1.2 Oversættelse af originalvejledningen

Denne vejledning er oprindeligt skrevet på engelsk. Andre sprogversioner af denne vejledning er en oversættelse af originalvejledningen.

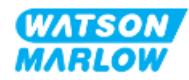

# Indholdsfortegnelse

| 1 Forord                                                             | 2  |
|----------------------------------------------------------------------|----|
| 1.1 Ansvarsfraskrivelse                                              | 2  |
| 1.2 Oversættelse af originalvejledningen                             | 2  |
| 2 Indledning                                                         | 18 |
| 2.1 Brugergrupper                                                    | 18 |
| 2.1.1 Ansvar                                                         |    |
| 2.2 Typer af oplysninger                                             |    |
| 2.3 Varemærker                                                       | 19 |
| 3 Sikkerhed                                                          |    |
| 3.1 Produktskader – udtagning fra drift                              | 20 |
| 3.2 Sikkerhedsskilte                                                 | 20 |
| 3.2.1 Vejledning til udskiftning af sikkerhedssymboler               | 20 |
| 3.3 Sikkerhedsymboler                                                |    |
| 3.3.1 Sikkerhedsymbol: Risiko for personskade                        |    |
| 3.3.2 Sikkerhedsymbol: Kun risiko for skader på udstyr eller bygning |    |
| 3.4 Pumpning af brandfarlige væsker                                  | 22 |
| 4 Overblik over udstyret                                             | 23 |
| 4.1 Indledning                                                       | 23 |
| 4.2 Generel beskrivelse                                              | 23 |
| 4.3 Tilsigtet anvendelse                                             | 24 |
| 4.4 Pumpemodeller                                                    |    |
| 4.4.1 Pumpedrev: Modelvarianter                                      | 25 |
| 4.4.2 Pumpedrev: Generel indretning                                  | 26 |
| 4.4.3 Pumpehoved: Modelvarianter                                     |    |
| 4.4.4 Pumpehoved: Generel indretning                                 |    |
| 4.5 Tilbehør                                                         |    |

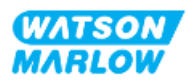

|       | 4.6 | Ma     | erkater på udstyret                     | .30 |
|-------|-----|--------|-----------------------------------------|-----|
|       | 4.7 | Ov     | ersigt over produktkoder                | 31  |
|       |     | 4.7.1  | Produktkode for pumpedrev               | 31  |
|       |     | 4.7.2  | Produktkode for pumpehoved              | .31 |
|       | 4.8 | Spe    | ecifikationer                           | 32  |
|       |     | 4.8.1  | Ydeevne                                 | .32 |
|       |     | 4.     | 8.1.1 Flowhastighed og udløbstryk       | .32 |
|       |     | 4.     | 8.1.2 Ydeevnekurve                      | 33  |
|       |     | 4.8.2  | Fysiske specifikationer                 | .34 |
|       |     | 4.     | 8.2.1 Omgivelses- og driftsforhold      | 34  |
|       |     | 4.     | 8.2.2 Dimensioner                       | 35  |
|       |     | 4.     | 8.2.3 Vægt                              | .35 |
|       |     |        | 4.8.2.3.1 Pumpedrev: Type M             | .35 |
|       |     |        | 4.8.2.3.2 Pumpedrev: Type T             | 36  |
|       |     |        | 4.8.2.3.3 Pumpehoved                    | 36  |
|       |     | 4.8.3  | Specifikationer for strømforsyning      | .36 |
|       |     | 4.8.4  | Specifikationer for styring             | .37 |
|       |     | 4.     | 8.4.1 Hastighedstrin                    | 37  |
|       |     | 4.     | 8.4.2 Styringsfunktioner – oversigt     | .37 |
|       |     | 4.     | 8.4.3 Standardindstillinger for opstart | .38 |
|       | 4.9 | Ov     | erblik over HMI                         | .39 |
|       |     | 4.9.1  | HMI-skærmens indretning                 | .40 |
|       |     | 4.9.2  | HOME-startskærm                         | .41 |
|       |     | 4.9.3  | INFO-skærm                              | .43 |
|       |     | 4.9.4  | Overblik over MAIN MENU (Hovedmenu)     | .44 |
|       |     | 4.9.5  | Overblik over MODE MENU (Hovedmenu)     | .46 |
| 5 Opm | aga | sineri | ng                                      | 47  |
|       | 5.1 | For    | hold under opmagasinering               | .47 |
|       | 5.2 | Но     | ldbarhed                                | .47 |

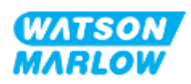

| 6 Løft og transport                                           |    |
|---------------------------------------------------------------|----|
| 6.1 Produkt i emballage                                       |    |
| 6.1.1 Vægt emballeret                                         |    |
| 6.1.1.1 Pumpedrev: Type M                                     |    |
| 6.1.1.2 Pumpedrev: Type T                                     |    |
| 6.1.2 Fremgangsmåde: Løft og transport i emballagen           |    |
| 6.2 Produkt taget ud af emballagen                            |    |
| 7 Udpakning                                                   |    |
| 7.1 Medfølgende komponenter                                   | 50 |
| 7.1.1 Pumpedrev                                               |    |
| 7.1.2 Pumpehoved                                              | 50 |
| 7.2 Udpakning, kontrol og bortskaffelse af emballage          | 51 |
| 8 Overblik over installationen                                |    |
| 8.1 Ansvar                                                    |    |
| 8.2 Brug af HMI til installation                              | 52 |
| 8.3 Beskrivelsesrækkefølgen i dette kapitel                   | 53 |
| 8.4 Opbygning af kapitlet Installation                        | 53 |
| 9 Installation – kapitel 1: Fysisk                            |    |
| 9.1 Del 1: Installationskrav, specifikationer og installation |    |
| 9.1.1 Ansvar                                                  |    |
| 9.1.2 Placering                                               | 55 |
| 9.1.2.1 Omgivelses- og driftsforhold                          | 55 |
| 9.1.2.2 Området omkring udstyret (ikke indkapslet)            | 56 |
| 9.1.2.3 Underlag og placering                                 | 57 |
| 9.1.3 Monteringsmål for pumpen                                |    |
| 9.2 Del 2: Installationsprocedurer                            |    |
| 9.2.1 Tjekliste inden installation                            |    |
| 9.2.2 Procedure: Placering og montering af pumpen             | 59 |

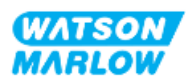

| 10 Installation – kapitel 2: Strømforsyning                                     | 50 |
|---------------------------------------------------------------------------------|----|
| 10.1 Del 1: Installationskrav, specifikationer og information                   | 60 |
| 10.1.1 Krav til spænding                                                        | 60 |
| 10.1.2 Eksterne enheder                                                         | 60 |
| 10.1.2.1 Overstrømsbeskyttelse                                                  | 60 |
| 10.1.2.2 Afbrydelse af strømforsyningen6                                        | 51 |
| 10.2 Del 2: Installationsprocedurer                                             | 61 |
| 10.2.1 Tjekliste inden installation                                             | 61 |
| 10.2.2 Afprøvning af jordforbindelse ved hjælp af testpunkt til jordforbindelse | 62 |
| 10.2.3 Fremgangsmåde: Tilslutning til strømforsyningen                          | 62 |
| 10.2.4 Afprøvning af strøm til pumpen og første opstart                         | 63 |
| 11 Installation – kapitel 3: Væskebane                                          | 64 |
| 11.1 Del 1: Installationskrav, specifikationer og information                   | 64 |
| 11.1.1 Væskebanekonnektorer                                                     | 64 |
| 11.1.2 Hjælpeudstyr6                                                            | 65 |
| 11.1.2.1 Kontraventil6                                                          | 65 |
| 11.1.2.2 Sikkerhedsanordning mod overtryk6                                      | 65 |
| 11.1.2.3 Spærre- og tømmeventiler6                                              | 56 |
| 11.1.3 Indløbs- og udløbsrørsystem6                                             | 56 |
| 11.1.3.1 Generelt6                                                              | 56 |
| 11.1.3.2 Flowkalibrering                                                        | 56 |
| 11.1.3.3 Rørvibrationer6                                                        | 56 |
| 11.1.3.4 Sikkerhedsoverløb                                                      | 57 |
| 11.2 Del 2: Installationsprocedurer                                             | 58 |
| 11.2.1 Tjekliste inden installation6                                            | 68 |
| 11.2.2 Procedure: Montering af pumpehoved                                       | 59 |
| 11.2.3 Fremgangsmåde: Installation af væskebanen første gang                    | 71 |
| 11.2.4 Tilslutning af sikkerhedsoverløbet                                       | 72 |
| 11.3 Del 3: Konfiguration af HMI                                                | 73 |

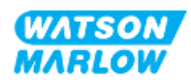

|   | 11.3.1 HMI – Indstilling af flowmåleenheder: General settings (Generelle<br>indstillinger) > Flow units (Flowmåleenheder) | .73 |
|---|----------------------------------------------------------------------------------------------------|-----|
|   | 11.3.2 HMI – Kalibrering af pumpens flowhastighed: menuen MODE (Tilstand) ><br>Flow calibration (Flowkalibrering)         | 74  |
|   | 11.3.2.1 Kalibrering af pumpens flowhastighed:                                                                            | .75 |
|   | 11.3.2.2 Afbrydelse af flowkalibrering                                                                                    | 77  |
|   | 11.3.2.3 Fejlafhjælpning af flowkalibrering                                                                               | .78 |
| 1 | 12 Installation – kapitel 4 Overblik: Styring                                                                             | 79  |
|   | 12.1 Forklaring til ledningsdiagram                                                                                       | .79 |
| 1 | 13 Installation – underkapitel 4A: Styring (model: Manuel)                                                                | .80 |
|   | 13.1 Del 1: Installationskrav, specifikationer og information                                                             | 80  |
|   | 13.1.1 Styringsforbindelser                                                                                               | .80 |
|   | 13.1.1.1 Signalgrænser for input/output                                                                                   | 80  |
|   | 13.1.1.2 Overblik – Styringsinput: Start/stop                                                                             | .81 |
|   | 13.1.1.3 Overblik over stikben – Styringsinput: Start/stop                                                                | 82  |
|   | 13.2 Del 2: Installationsprocedurer                                                                                       | 83  |
|   | 13.2.1 Tjekliste inden installation                                                                                       | .83 |
|   | 13.2.2 Forholdsregler ved tilslutning af styringsforbindelser                                                             | 83  |
|   | 13.2.3 Installation af M12-styrekabler (type M)                                                                           | .84 |
|   | 13.2.3.1 Beskyttelseshætter                                                                                               | .84 |
|   | 13.2.3.2 Procedure for installation af M12-styrekabler                                                                    | .84 |
|   | 13.3 Del 3: Konfiguration af HMI                                                                                          | 85  |
|   | 13.3.1 HMI – Indstilling af start/stop: Control settings (Styreindstillinger) > indtastning                               | .85 |
|   | 13.3.1.1 Konfiguration af start/stop: Polaritet                                                                           | .85 |
|   | 13.3.1.2 Konfiguration af start/stop: Tildeling af input                                                                  | .86 |
| 1 | 14 Installation – underkapitel 4B: Styring (model: Universal og Universal+)                                               | 87  |
|   | 14.1 Overblik over underkapitel                                                                                           | 87  |
|   | 14.2 Del 1: Installationskrav, specifikationer og information                                                             | 87  |
|   | 14.2.1 Kemikaliedosering: Analog: 4-20 mA eller impuls?                                                                   | .87 |
|   | 14.2.2 Overblik over tilslutningstyper                                                                                    | .88 |

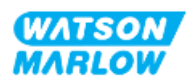

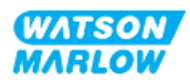

|             | 14.4.1.4.2 Indstilling af kalibrering af højt flow:                                | . 115 |
|-------------|------------------------------------------------------------------------------------|-------|
|             | 14.4.1.4.3 Indstilling af svagt signal                                             | 115   |
|             | 14.4.1.4.4 Indstilling af kalibrering af lavt flow                                 | 116   |
|             | 14.4.2 CHANGE MODE (Skift tilstand)>Contact mode (Kontakttilstand)                 | 117   |
|             | 14.4.2.1Fremgangsmåde: Aktivering og konfiguration af kontakttilstand              | 118   |
|             | 14.4.2.1.1 Aktivering af kontakttilstand                                           | 118   |
|             | 14.4.2.1.2 Konfiguration af indstillinger for kontakttilstand                      | 118   |
|             | 14.4.2.2 Fremgangsmåde: Visning af startskærm til Kontakttilstand                  | 119   |
|             | 14.4.2.3 Contact mode (Kontakttilstand)>start/stop                                 | 120   |
|             | 14.4.3 Control settings (Styreindstillinger)>Configure inputs (Konfigurer input)   | . 121 |
|             | 14.4.3.1 Konfiguration af input:                                                   | 121   |
|             | 14.4.3.2 Konfiguration af start/stop: Polaritet                                    | 122   |
|             | 14.4.3.3 Konfiguration af start/stop: Tildeling af input                           | 123   |
|             | 14.4.3.4 Konfiguration af udløser til start af kontaktdosis: Polaritet             | 124   |
|             | 14.4.3.5 Konfiguration af kontaktdosis: Tildeling af input                         | 125   |
|             | 14.4.3.6 Konfiguration af polaritet for tilbagesug af væske                        | 125   |
|             | 14.4.3.7 Konfiguration af tilbagesug af væske: Tildeling af input                  | 126   |
|             | 14.4.4 Control settings (Styreindstillinger)>Configure outputs (Konfigurer output) | 127   |
|             | 14.4.4.1 Konfiguration af output:                                                  | 127   |
|             | 14.4.4.1.1 Konfiguration af output 1-4:                                            | 128   |
|             | 14.4.4.2 Styreindstillinger 4-20 mA output (kun model Universal+)                  | 130   |
|             | 14.4.5 Control settings (Styreindstillinger)>Scaling factor (Skaleringsfaktor)     | 131   |
|             | 14.4.5.1 Skaleringsfaktor ift. hastighedsbegrænsning                               | . 132 |
|             | 14.4.5.2 Påvirkning af tilstanden Analog 4-20 mA: Punkt A og B                     | 132   |
|             | 14.4.5.3 Konfiguration af skaleringsfaktoren:                                      | 132   |
|             | 14.4.6 Control settings (Styreindstillinger)>Floating ground (Ikke-jordet)         | 134   |
|             | 14.4.6.1 Indstilling af Floating ground (Ikke-jordet)                              | 135   |
| 15 Installa | ition – underkapitel 4C: Styring (model: PROFIBUS)                                 | 137   |
| 15.         | 1 Overblik over underkapitel                                                       | 137   |
| 15.         | 2 Del 1: Installationskrav, specifikationer og information                         | 137   |

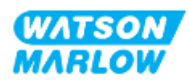

|      | 15.2.1 PROFIBUS GSD-fil                                       | 137 |
|------|---------------------------------------------------------------|-----|
|      | 15.2.2 Specifikationer for styrekabel                         | 137 |
|      | 15.2.3 Styringsforbindelser                                   | 138 |
|      | 15.2.3.1 Netværksforbindelse                                  | 138 |
|      | 15.2.3.2 Styringsinput: Tryksensor                            | 139 |
|      | 15.2.4 Anvendte måleenheder i PROFIBUS-parametre              | 139 |
|      | 15.2.5 Brugerparametre                                        | 140 |
|      | 15.2.5.1 Pumpemodel                                           | 140 |
|      | 15.2.5.2 Hovedtype                                            | 140 |
|      | 15.2.5.3 Indstilling af minimum-/maksimumshastighed           | 141 |
|      | 15.2.5.4 Fejlsikker                                           | 141 |
|      | 15.2.5.5 Fejlsikret hastighed                                 | 141 |
|      | 15.2.6 PROFIBUS-dataudveksling                                | 142 |
|      | 15.2.6.1 Cyklisk dataskrivning (fra master til pumpe)         | 142 |
|      | 15.2.6.2 Styreord                                             | 142 |
|      | 15.2.6.3 Indstillingsværdi for pumpehovedets hastighed        | 142 |
|      | 15.2.6.4 Indstil flowkalibrering                              | 143 |
|      | 15.2.6.5 Cyklisk datalæsning (fra pumpe til master)           | 143 |
|      | 15.2.6.6 Statusord                                            | 144 |
|      | 15.2.6.7 Pumpehovedets hastighed                              | 144 |
|      | 15.2.6.8 Antal timer i drift                                  | 144 |
|      | 15.2.7 Diagnosticeringsdata relateret til anordning           | 145 |
|      | 15.2.8 Diagnosticeringsdata relateret til kanal               | 146 |
| 15.3 | 3 Del 2: Installationsprocedurer                              | 147 |
|      | 15.3.1 Tjekliste inden installation                           | 147 |
|      | 15.3.2 Forholdsregler ved tilslutning af styringsforbindelser | 147 |
|      | 15.3.3 Installation af M12-styrekabler (type M)               | 148 |
|      | 15.3.3.1 Beskyttelseshætter                                   | 148 |
|      | 15.3.3.2 Procedure for installation af M12-styrekabler        | 148 |
|      | 15.3.4 Master-slave-kommunikationssekvens                     | 149 |
|      | 15.3.4.1 Dataudveksling                                       | 149 |
|      |                                                               |     |

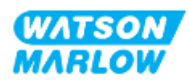

| 15.3.4.2 Tab af dataudveksling                                                                      | 150    |
|----------------------------------------------------------------------------------------------------|--------|
| 15.4 Del 3: Konfiguration af HMI                                                                    | 151    |
| 15.4.1 Fremgangsmåde: Vælg og aktiver PROFIBUS                                                      | 151    |
| 15.4.2 Fremgangsmåde: Tildeling af PROFIBUS-stationens adresse ved pump                             | en 153 |
| 15.4.2.1 Tildeling af PROFIBUS-stationens adresse                                                   | 153    |
| 16 Installation – underkapitel 4D: Styring (model: EtherNet/IP)                                     | 155    |
| 16.1 Del 1: Installationskrav, specifikationer og information                                       | 155    |
| 16.1.1 EDS-fil                                                                                      | 155    |
| 16.1.2 Specifikationer for styrekabel                                                               | 155    |
| 16.1.3 Tilslutningsporte                                                                            | 156    |
| 16.1.3.1 Netværksforbindelse                                                                        | 156    |
| 16.1.3.2 Styringsinput: Tryksensor                                                                  | 157    |
| 16.1.4 EtherNet/IP-parametre                                                                        | 158    |
| 16.1.4.1 Anvendte måleenheder i EtherNet/IP-parametre                                               | 158    |
| 16.1.4.2 Netværksparametre                                                                          | 158    |
| 16.1.4.3 Cykliske parametre                                                                         | 159    |
| 16.1.4.4 Optællingsliste for drevmodel                                                              | 162    |
| 16.1.4.5 Optællingsliste for pumpehoved                                                             | 162    |
| 16.1.4.6 Acykliske dataposter                                                                       | 162    |
| 16.2 Del 2: Installationsprocedurer                                                                 | 162    |
| 16.2.1 Tjekliste inden installation                                                                 | 163    |
| 16.2.2 Forholdsregler ved tilslutning af styringsforbindelser                                       | 163    |
| 16.2.3 Installation af M12-styrekabler (type M)                                                     | 164    |
| 16.2.3.1 Beskyttelseshætter                                                                         | 164    |
| 16.2.3.2 Procedure for installation af M12-styrekabler                                              | 164    |
| 16.3 Del 3: Konfiguration af HMI                                                                    | 164    |
| 16.3.1 Fremgangsmåde: Vælg EtherNet/IP-tilstand via HMI                                             | 165    |
| 16.3.2 Fremgangsmåde: Indstilling af IP-adresse via HMI                                             | 166    |
| 16.3.2.1 Fremgangsmåde: Metode 1: Statisk IP-adresse.                                               | 166    |
| 16.3.2.2Fremgangsmåde: Metode 2: Indstilling af dynamisk IP-adresse<br>(automatisk, DHCP aktiveret) | 167    |

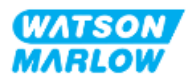

| 16.3.3 Skærmbilleder med netværksstatus                                                             |     |
|----------------------------------------------------------------------------------------------------|-----|
| 17 Installation – underkapitel 4E: Styring (model: PROFINET)                                        | 169 |
| 17.1 Del 1: Installationskrav, specifikationer og information                                       | 169 |
| 17.1.1 GSDML-fil                                                                                    | 169 |
| 17.1.2 Specifikationer for styrekabel                                                               | 169 |
| 17.1.3 Tilslutningsporte                                                                            | 170 |
| 17.1.3.1 Netværksforbindelse                                                                        | 170 |
| 17.1.3.2 Styringsinput: Tryksensor                                                                  | 171 |
| 17.1.4 PROFINET-parametre                                                                           | 172 |
| 17.1.4.1 Anvendte måleenheder i PROFINET-parametre                                                  | 172 |
| 17.1.4.2 Netværksparametre                                                                          | 172 |
| 17.1.4.3 Cyklustid for PROFINET                                                                     | 172 |
| 17.1.4.4 Cykliske parametre                                                                         | 173 |
| 17.1.4.5 Optællingsliste for drevmodel                                                              |     |
| 17.1.4.6 Optællingsliste for pumpehoveder                                                           | 177 |
| 17.1.4.7 Acykliske parametre                                                                        | 177 |
| 17.2 Del 2: Installationsprocedurer                                                                 | 178 |
| 17.2.1 Tjekliste inden installation                                                                 | 178 |
| 17.2.2 Forholdsregler ved tilslutning af styringsforbindelser                                       | 178 |
| 17.2.3 Installation af M12-styrekabler (type M)                                                     | 179 |
| 17.2.3.1 Beskyttelseshætter                                                                         | 179 |
| 17.2.3.2 Procedure for installation af M12-styrekabler                                              | 179 |
| 17.3 Del 3: Konfiguration af HMI                                                                    | 180 |
| 17.3.1 Fremgangsmåde: Vælg PROFINET-tilstand via HMI                                                | 180 |
| 17.3.2 Fremgangsmåde: Indstilling af IP-adresse via HMI                                             |     |
| 17.3.2.1 Fremgangsmåde: Metode 1: Statisk IP-adresse.                                               | 181 |
| 17.3.2.2Fremgangsmåde: Metode 2: Indstilling af dynamisk IP-adresse<br>(automatisk, DHCP aktiveret) | 183 |
| 17.3.3 Skærmbilleder med netværksstatus                                                             |     |

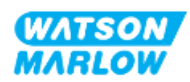

| 18 Konfigur | ation af HMI: Overblik                                                                                    | 185      |
|-------------|----------------------------------------------------------------------------------------------------|----------|
| 19 HMI: Flu | id level monitor (Overvågning af væskestand)                                                              | 186      |
| 19.1        | Aktivering/deaktivering af overvågning af væskestand                                                      | 187      |
| 19.2        | Ændring af måleenhed for væskestand:                                                                      | 188      |
| 19.3        | Konfigurering af væskestandsovervågning:                                                                  | 189      |
| 19.4        | Justering af væskemængde, hvis den afviger fra maksimal beholdermængde<br>(fx efter delvis genpåfyldning) | ء<br>190 |
| 20 HMI: Sec | urity settings (Sikkerhedsindstillinger)                                                                  | 192      |
| 20.1        | Security settings (Sikkerhedsindstillinger) – overblik                                                    | 192      |
| 2           | 20.1.1 Security settings (Sikkerhedsindstillinger) > Auto Keypad Lock<br>(Automatisk tastaturlås)         | 193      |
|             | 20.1.1.1 Aktivering af automatisk tastaturlås:                                                            | 193      |
|             | 20.1.1.2 Adgang til tastaturfunktioner:                                                                   | 194      |
|             | 20.1.1.3 Deaktivering af automatisk tastaturlås:                                                          | 194      |
| 2           | 20.1.2 Security settings (Sikkerhedsindstillinger) > PIN protection (PIN-<br>beskyttelse)                 | 195      |
|             | 20.1.2.1 Aktivering af PIN-beskyttelse:                                                                   | 195      |
|             | 20.1.2.2 Angivelse af den firecifrede pinkode:                                                            | 195      |
|             | 20.1.2.3 Anvendelse af pinkoden til at få adgang til pumpen:                                              | 197      |
|             | 20.1.2.4 Glemt pinkode:                                                                                   | 198      |
|             | 20.1.2.5 Deaktivering af PIN-beskyttelse:                                                                 | 198      |
| 21 HMI: Gei | nerelle indstillinger                                                                                     | 199      |
| 21.1        | General settings (Generelle indstillinger) – overblik                                                     | 199      |
| 2           | 21.1.1 General settings (Generelle indstillinger) > Auto restart (Automatisk genstart).                   | 200      |
|             | 21.1.1.1 Anvendelse af Automatisk genstart ift. START/STOP-styring                                        | 201      |
|             | 21.1.1.2 Valg af automatisk genstart:                                                                     | 201      |
| 2           | 21.1.2 General settings (Generelle indstillinger) > Flow units (Flowmåleenheder                           | ) 202    |
| 2           | 21.1.3 General settings (Generelle indstillinger) > Asset number (Aktivnummer)                            | . 203    |
|             | 21.1.4 General settings (Generelle indstillinger) > Pump label (Pumpemærke)                               | 205      |

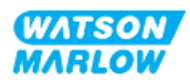

| 21.1.5 General Settings (Generelle indstillinger) > Restore defaults (Gendan<br>standardindstillinger)     |
|----------------------------------------------------------------------------------------------------|
| 21.1.6 General settings (Generelle indstillinger) > Language (Sprog)                                       |
| 21.1.7 Generelle indstillinger (USB-opdatering)                                                            |
| 22 HMI: Brug af menuen MODE (Tilstand)                                                                     |
| 22.1 Overblik over menuen Mode (Tilstand)                                                                  |
| 22.1.1 CHANGE MODE (Skift tilstand) > Manual (Manuel)                                                      |
| 22.1.1.1 Adgang til manuel tilstand:                                                                       |
| 22.1.1.2 Start og stop af pumpen213                                                                        |
| 22.1.1.3 Ændring af pumpehastigheden i manuel MODE (Tilstand)213                                           |
| 22.1.1.3.1 Op- og ned-tasten                                                                               |
| 22.1.1.3.2 Tasten MAX                                                                                      |
| 22.1.2 CHANGE MODE (Skift tilstand)>Flow calibration (Flowkalibrering)215                                  |
| 22.1.3 CHANGE MODE (Skift tilstand) > Analog 4-20 mA (model Universal og<br>Universal+)215                 |
| 22.1.4 CHANGE MODE (Skift tilstand) > Contact mode (Kontakttilstand) (model<br>Universal og Universal+)215 |
| 22.1.5 CHANGE MODE (Skift tilstand) > Fluid recovery (Tilbagesug af væske)216                              |
| 22.1.5.1 Tilbagesug af væske: Manuel drift                                                                 |
| 22.1.5.2Tilbagesug af væske: Analog styring (model Universal og Universal+)217                             |
| 22.1.6 CHANGE MODE (Skift tilstand) > PROFIBUS (model PROFIBUS)                                            |
| 22.1.7 CHANGE MODE (Skift tilstand) > EtherNet/IP (model EtherNet/IP)219                                   |
| 22.1.8 CHANGE MODE (Skift tilstand) > PROFINET (model PROFINET)219                                         |
| 23 HMI: Menuen Control Settings (Styreindstillinger)                                                       |
| 23.1 Menuen Control Settings (Styreindstillinger) – overblik                                               |
| 23.1.1 Control settings (Styreindstillinger) > Speed limit<br>(Hastighedsbegrænsning)                      |
| 23.1.1.1 Påvirkning af 4-20 mA profil (model Universal, Universal+)                                        |
| 23.1.1.2 Ændring af maks. hastighedsbegrænsning:                                                           |
| 23.1.2 Control settings (Styreindstillinger) > Reset run hours (Nulstil driftstimer) .224                  |
| 23.1.2.1 Visning af tæller for antal driftstimer                                                           |
| 23.1.2.2 Nulstilling af tæller for antal driftstimer:                                                      |

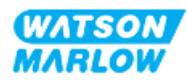

|             | 23.1.3 Control settings (Styreindstillinger) > Reset volume counter (Nulstil mængdetæller)   | 225 |
|-------------|----------------------------------------------------------------------------------------------|-----|
|             | 23.1.3.1 Visning af mængdetæller                                                             | 225 |
|             | 23.1.3.2 Nulstilling af mængdetæller:                                                        | 225 |
|             | 23.1.4 Revolution counter (Omdrejningstæller)                                                | 226 |
|             | 23.1.4.1 Valg af omdrejningstæller:                                                          | 227 |
|             | 23.1.4.2 Aktivering af alarm for omdrejningstæller:                                          | 228 |
|             | 23.1.4.3 Konfiguration af alarm for omdrejningstæller:                                       | 228 |
|             | 23.1.4.4 Nulstilling af omdrejningstæller:                                                   | 229 |
|             | 23.1.4.5 Deaktivering af alarm for omdrejningstæller:                                        | 229 |
|             | 23.1.5 Control settings (Styreindstillinger)>Configure inputs (Konfigurer input)             | 230 |
|             | 23.1.6 Control settings (Styreindstillinger)>Configure outputs (Konfigurer output)           | 230 |
|             | 23.1.7 Control settings (Styreindstillinger) > Scaling settings<br>(Skaleringsindstillinger) | 230 |
|             | 23.1.8 Control settings (Styreindstillinger)>Floating ground (Ikke-jordet)                   | 230 |
| 24 Drift/be | tjening                                                                                      | 231 |
| 24.1        | Tjekliste inden drift/betjening                                                              | 231 |
| 24.2        | 2 Sikkerhed                                                                                  | 232 |
|             | 24.2.1 Farer, der kan forekomme under drift                                                  | 232 |
|             | 24.2.1.1 Risiko for forbrændingsskader                                                       | 232 |
|             | 24.2.1.2 Uventet driftsmåde                                                                  | 232 |
|             | 24.2.1.3 Driftsgrænser – tørløb                                                              | 233 |
| 24.3        | 3 Pumpens drift                                                                              | 233 |
|             | 24.3.1 Brug af HMI til drift/betjening                                                       | 233 |
|             | 24.3.2 Tænd for pumpen ved efterfølgende tænd-/slukcyklusser efter installation              | 233 |
|             | 24.3.3 Skift af pumpens driftstilstand (MODE)                                                | 234 |
|             | 24.3.4 Start og stop af pumpen                                                               | 235 |
|             | 24.3.4.1 Skærmbilleder for manuel afbrydelse                                                 | 236 |
|             | 24.3.4.2 Ændring af pumpehastigheden i manuel MODE (Tilstand)                                | 237 |
|             | 24.3.4.2.1 Op- og ned-tasten                                                                 | 237 |

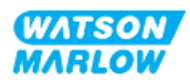

|               | 24.3.4.2.2 Tasten MAX                               |     |
|---------------|-----------------------------------------------------|-----|
| 25 Rengørin   | ıg                                                  |     |
| 25.1          | Overblik                                            |     |
| 25.2          | Generel procedure som vejledning                    | 239 |
| 26 Vedligeh   | oldelse                                             |     |
| 26.1          | Pumpehoveder til udskiftning                        |     |
| 26.2          | Tilbehør til udskiftning                            |     |
| 26.3          | Vedligeholdelse af elkomponenter                    |     |
| 2             | 6.3.1 Vedligeholdelse af pumpedrev                  |     |
| 2             | 6.3.2 Udskiftning af strømkablet                    |     |
| 2             | 6.3.3 Udskiftning af sikringer                      | 242 |
|               | 26.3.3.1 Pumpedrevsikring: Indvendigt               | 242 |
|               | 26.3.3.2 Sikring til strømkabel (kun britisk model) |     |
| 26.4          | Vedligeholdelse af pumpehoveder                     |     |
| 2             | 6.4.1 Pumpehovedets levetid                         |     |
| 2             | 6.4.2 Udskiftning af pumpehoved                     |     |
|               | 26.4.2.1 Afmontering af pumpehoved                  | 245 |
|               | 26.4.2.2 Montering af nyt pumpehoved                |     |
|               | 26.4.2.2.1 Pumpehoved af samme type monteret        |     |
|               | 26.4.2.2.2 Pumpehoved af anden type monteret        |     |
|               | 26.4.2.2.3 Pumpehoved af ukendt type monteret       |     |
| 27 Fejl, nedl | brud og fejlafhjælpning                             |     |
| 27.1          | Overblik over dette afsnit                          |     |
| 27.2          | Fejl                                                |     |
| 27.3          | Indberetning af fejl                                |     |
| 27.4          | Nedbrud                                             |     |
| 2             | 7.4.1 Meddelelse om lækagedetektering               |     |
| 2             | 7.4.2 Fremgangsmåde for lækagedetektering           | 252 |
| 27.5          | Fejlafhjælpning                                     |     |
|               |                                                     |     |

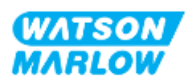

|        | 2                                  | 7.5.1 Udtjente pumpehoveder                                                                                                    | 253                      |
|--------|------------------------------------|----------------------------------------------------------------------------------------------------|--------------------------|
|        | 2                                  | 7.5.2 Flowhastighed                                                                                                    | 253                      |
|        | 2                                  | 7.5.3 Meddelelse om lækagedetektering                                                                                                 | 253                      |
|        | 2                                  | 7.5.4 Flowkalibrering                                                                                                    | 254                      |
|        | 2                                  | 7.5.5 Generel hjælp til pumpen                                                                                                    | 255                      |
|        | 27.6                               | Teknisk support                                                                                                    | 256                      |
|        | 2                                  | 7.6.1 Producent                                                                                                    | 256                      |
|        | 2                                  | 7.6.2 Autoriseret repræsentant i EU                                                                                                   | 256                      |
|        | 27.7                               | Garanti                                                                                                    | 257                      |
|        | 2                                  | 7.7.1 Betingelser                                                                                                    | 258                      |
|        | 2                                  | 7.7.2 Undtagelser                                                                                                    | 258                      |
|        | 2                                  | 7.7.3 Returnering af pumper                                                                                                    | 259                      |
|        | 27.8                               | Udtjent produkt                                                                                                    | 260                      |
|        | 2                                  | 7.8.1 Pumpedrev                                                                                                    | 260                      |
|        | 2                                  | 7.8.2 Pumpehoved                                                                                                    | 260                      |
| 28 Ker | nikalie                            | eforenelighed                                                                                                    | 261                      |
|        | 28.1                               | Konstruktionsmaterialer                                                                                                    | 262                      |
|        | 2                                  | 8.1.1 Identificering af komponentgrupper                                                                                              | 262                      |
|        | 2                                  | 8.1.2 Forkortelser (konstruktionsmaterialer)                                                                                          | 263                      |
|        | 2                                  | 8.1.3 Konstruktionsmaterialer – Normalt i kontakt med væskebanen                                                                      | 264                      |
|        | 2                                  | 8.1.4 Konstruktionsmaterialer – Normalt ikke i kontakt med væskebanen                                                                 | 265                      |
|        |                                    | 28.1.4.1 Komponentgruppe 3B: Pumpehoved                                                                                               |                          |
|        |                                    | 28.1.4.2 Komponentgruppe 4: Pumpedrev                                                                                                 | 267                      |
|        | 28.2                               | Procedure for kontrol af kemisk forenelighed                                                                                          |                          |
| 29 Cer |                                    |                                                                                                    |                          |
|        | tificer                            | ing                                                                                                    | 271                      |
|        | tificer<br>29.1                    | ing<br>Mærkninger på produktet                                                                                                    | <b>271</b><br>271        |
|        | <b>tificer</b><br>29.1<br>2'       | <b>ing</b><br>Mærkninger på produktet<br>9.1.1 Placering af overensstemmelsesmærker                                                   | 271<br>271<br>271        |
|        | <b>tificer</b><br>29.1<br>2'<br>2' | <b>ing</b><br>Mærkninger på produktet<br>9.1.1 Placering af overensstemmelsesmærker<br>9.1.2 Beskrivelse af overensstemmelsesmærkning | 271<br>271<br>271<br>271 |

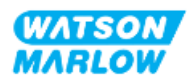

2 Indledning

### 2.1 Brugergrupper

Denne vejledning omfatter installations- og vedligeholdelsesanvisninger til en Watson-Marlow-pumpe model gdos H-FLO til at anvende som reference i udstyrets levetid for en:

| Brugergruppe   | Definition                                                                                                    |
|----------------|----------------------------------------------------------------------------------------------------|
| Ansvarshavende | En person, der er kvalificeret på sit område, og handler i eller på vegne af<br>kundens virksomhed med ansvar for: Installation, sikker operatøranvendelse,<br>rengøring, vedligeholdelse, fejlafhjælpning eller driftsudtagning af udstyret. |
| Operatør       | En person, der er kvalificeret til at betjene udstyret til dets tilsigtede<br>anvendelsesformål.                                                                                                    |

#### 2.1.1 Ansvar

Disse anvisninger skal anvendes af en ansvarshavende person til følgende:

- Sikre, at udstyret anvendes som beskrevet herunder:
  - Tilsigtet anvendelse (se "4.3 Tilsigtet anvendelse" på side 24)
  - Pumpning af brandfarlige væsker ("3.4 Pumpning af brandfarlige væsker" på side 22)
- Inden udførelse af arbejde, f.eks. installation, betjening eller vedligeholdelse
  - Foretag en risikovurdering.
  - Fastlæg, hvilke egnede personlige værnemidler der skal anvendes. Overvej som minimum disse værnemidler:
    - Beskyttelsesbriller
    - Sikkerhedssko
    - Handsker
- Oplære en operatør i at udføre arbejde såsom betjening, rengøring eller vedligeholdelse af udstyret, alt efter behovet i kundens virksomhed.
- Godkende vand som det rengøringsmiddel, der skal anvendes, hvis relevant (se "25 Rengøring" på side 239)

Udstyret må kun anvendes af personer, der har læst og forstået disse anvisninger, inden de påtager sig en relevant opgave.

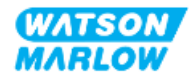

## 2.2 Typer af oplysninger

I denne vejledning er der specifikke oplysninger, som ikke er af sikkerhedsmæssig karakter, i følgende format:

| Oplysningstype | Forklaring                                                                                                    |  |
|----------------|----------------------------------------------------------------------------------------------------|--|
| Modelvarianter | Denne vejledning omfatter forskellige modeller. Hvis vejledningen kun gælder<br>bestemte modeller, angives det med parenteser ( ) og ordet "kun" i<br>overskrifter.             |  |
| Forkortelser   | Hyppigt optrædende forkortelser forklares første gang, de optræder, i<br>parenteser efterfulgt af komponentens/elementets fulde betegnelse:<br>Eksempel: Personlige værnemidler |  |
|                | "Bemærk" er yderligere information, som skal tages i betragtning. Disse<br>bemærkninger er skrevet med <sup>hævet skrift</sup> .<br>Eksempel:                                   |  |
| Bemærk         | BEMÆRK1 Tekst til bemærkningen                                                                                                    |  |

## 2.3 Varemærker

- Watson-Marlow®, qdos® og ReNu® er registrerede varemærker tilhørende Watson-Marlow Limited.
- PROFIBUS® og PROFINET® er registrerede varemærker tilhørende PROFIBUS og PROFINET International (PI).
- EtherNet/IP er et registreret varemærke tilhørende ODVA, Inc.
- Viton® er et registreret varemærke tilhørende Dupont Dow Elastomers L.L.C.

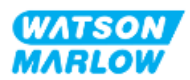

## 3.1 Produktskader – udtagning fra drift

I tilfælde af skader på udstyret skal pumpen tages ud af drift af en ansvarshavende person. Pumpen må ikke beholdes i drift.

## 3.2 Sikkerhedsskilte

Følgende sikkerhedskilte kan fremgå på udstyret, emballage og i disse anvisninger:

| Symbol   | Betydning                        | Beskrivelse                                                                                                   |
|----------|----------------------------------|----------------------------------------------------------------------------------------------------|
|          | Varme overflader                 | Dette skilt betyder, at det angivne kan være meget varmt og<br>udelukkende bør berøres forsigtigt             |
|          | Kræver personligt<br>værnemiddel | Dette symbol betyder, at der skal anvendes personlige værnemidler<br>inden påbegyndelse af en arbejdsopgave   |
| <u>^</u> | Livsfarlig spænding              | Dette symbol betyder, at der forekommer livsfarlig spænding med<br>risiko for elektrisk stød                  |
|          | Roterende dele                   | Dette skilt betyder roterende dele, som ikke bør røres uden at<br>overholde sikkerhedsanvisninger             |
|          | Eksplosionsfare                  | Dette symbol betyder, at der er risiko for eksplosion, hvis pumpen<br>anvendes forkert på en bestemt måde     |
|          | Mulig fare                       | Dette skilt betyder, at der skal overholdes en relevant<br>sikkerhedsanvisning, eller at der er en mulig fare |

#### 3.2.1 Vejledning til udskiftning af sikkerhedssymboler

Hvis sikkerhedsskiltene på udstyret beskadiges hændeligt, skal kunden kontakte repræsentanten for Watson-Marlow for information om anskaffelse af nye.

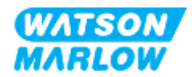

## 3.3 Sikkerhedsymboler

Sikkerhedsymboler indikerer en mulig fare. Sikkerhedsymboler anvendes i denne vejledning, hvor det er umiddelbart relevant for den forhåndenværende information, arbejdsopgave eller procedure.

#### 3.3.1 Sikkerhedsymbol: Risiko for personskade

Sikkerhedsymboler, der indikerer risiko for personskade, bliver vist, når de er relevante for en arbejdsopgave, i dette format:

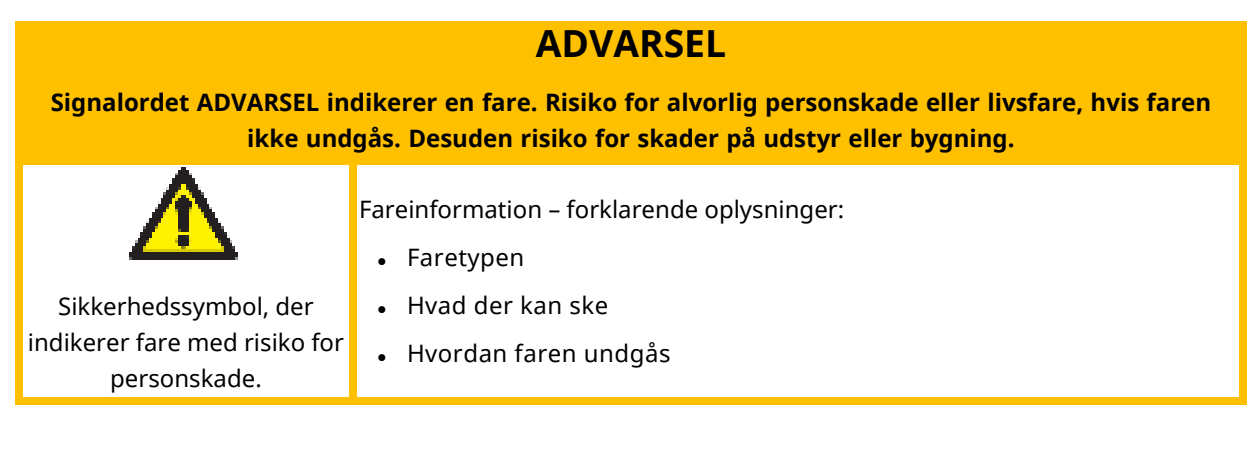

#### OBS

Signalordet PAS PÅ indikerer en fare. Risiko for mindre eller moderat personskade, hvis faren ikke undgås. Desuden risiko for skader på udstyr eller bygning.

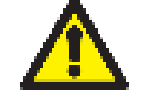

Fareinformation – forklarende oplysninger:

• Faretypen

Sikkerhedssymbol, der indikerer fare med risiko for personskade.

- Hvad der kan ske
- Hvordan faren undgås

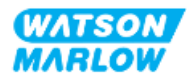

#### 3.3.2 Sikkerhedsymbol: Kun risiko for skader på udstyr eller bygning

Sikkerhedssymbol, der indikerer risiko udelukkende for skader på udstyr eller bygninger, bliver vist, når de er relevante for en arbejdsopgave, i dette format:

#### BEMÆRK

Signalordet BEMÆRK indikerer en fare. Kun risiko for skader på udstyr eller bygning.

Fareinformation – forklarende oplysninger:

- Faretypen
- Hvad der kan ske
- Hvordan faren undgås

## 3.4 Pumpning af brandfarlige væsker

Pumpen må ikke installeres eller være i drift i eksplosive atmosfærer. Hvis pumpen skal anvendes til pumpning af brandfarlige væsker, skal en ansvarshavende person foretage en risikovurdering for at sikre, at der ikke opstår en eksplosiv atmosfære ved aktiviteter, som indebærer installation, betjening, vedligeholdelse eller driftsudtagning af udstyret.

Risikovurderingen bør tage højde for alle risici, bl.a.

- Lækage eller spild af den brandfarlige væske ved:
  - Installation af pumpehoved
  - Installation af alle komponenter i væskebanen
  - Vedligeholdende udskiftning af pumpehoved
  - Afmontering af væskebanen eller anden driftsudtagning
- Idriftsholdelse af pumpen, indtil pumpehovedslangen svigter, så det resulterer i:
  - Kemisk uforenelighed med pumpens konstruktionsmaterialer, som udsættes for den brandfarlige væske
  - Gennemstrømning af brandfarlig væske via pumpehovedets processikkerhedsoverløb
- Antændelse og ildspredning på grund af lækage, spild eller andet udslip af den brandfarlige væske ind i procesområdet

Ovenstående liste er ikke udtømmende. Den er beregnet som yderligere vejledning, som personer, der ikke er fortrolige med udstyret, måske ikke tænker over.

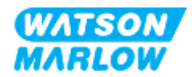

## 4 Overblik over udstyret

I dette afsnit er der et overblik over udstyret og specifikationerne.

## 4.1 Indledning

Sortimentet af Qdos® pumper til kemikaliedosering reducerer omkostningerne ved at dosere med større præcision med en nøjagtighed på ±1 % og en repeterbarhed på ±0,5 % ved dosering.

Qdos H-FLO-pumpen har den samme fortrinlige præcision og driftsikkerhed som de øvrige Qdospumper, men med højere flowhastigheder og høj kemikalieforenelighed med en række forskellige pumpehoveder.

Det specialudviklede ReNu® pumpehoved er omkostningsbesparende på grund af minimal nedetid til vedligeholdelse. ReNu-teknologien er et pumpehoved, der monteres/afmonteres uden værktøj, og hvori væsken er 100 % tæt forseglet, så produktionsstedet holdes rent, og der ikke er risiko for kontaminering. Den patentbeskyttede konstruktion sikrer præcist og repeterbart flow af væsker med bredt varierende viskositet.

### 4.2 Generel beskrivelse

En Watson-Marlow qdos-pumpe frembringer væskeflow igennem en væskebane baseret på pumpehovedets positive fortrængningsprincip. Nedenfor ses en illustration af et generelt system:

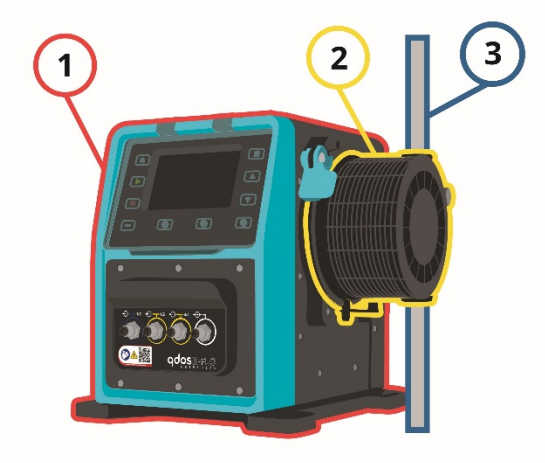

| Nummer | Beskrivelse     |
|--------|-----------------|
| 1      | Pumpedrev       |
| 2      | Pumpehoved      |
| 3      | Procesvæskebane |

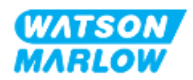

## 4.3 Tilsigtet anvendelse

Alle modelvarianter af qdos-pumpeserien er beregnet til kontrolleret væsketransport i almindeligt sikre miljøer, bortset fra væsker eller processer, som nedenfor:

#### Må ikke anvendes:

- I miljøer, der kræver eksplosionssikker certificering.
- Med væsker, der ikke er kemisk forenelige<sup>1</sup>
- I anlæg, omgivelser eller under driftsforhold, som er ud over specifikationerne i denne vejledning.
- I processer, som er direkte livsunderstøttende
- I processer på atomanlæg

**BEMÆRK1** Der er beskrevet en fremgangsmåde for kontrol af kemikalieforenelighed i "28 Kemikalieforenelighed" på side 261.

## 4.4 Pumpemodeller

En qdos-pumpe består af

- Et Qdos H-FLO-drev
- Et ReNu-pumpehoved

Modelvarianterne, den generelle indretning og egenskaberne for hver af disse komponenter beskrives i underafsnittene nedenfor.

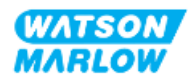

### 4.4.1 Pumpedrev: Modelvarianter

| Element                                 |                                                                                                    | Va                                                                                        | ariant |                                                                                                    |                                                                            |
|-----------------------------------------|----------------------------------------------------------------------------------------------------|-------------------------------------------------------------------------------------------|--------|----------------------------------------------------------------------------------------------------|----------------------------------------------------------------------------|
| Varianter af<br>pumpehovedmonte<br>ring | 2 modeller af pumpehovedmontering (højre eller venstre)                                                                                                    |                                                                                           |        |                                                                                                    |                                                                            |
| Styringsmodeller                        | <ul> <li>6 styringsmodeller:</li> <li>Kun manuel styring <ul> <li>Manuel model (kun digitalstart/-stop)</li> </ul> </li> <li>Manuel eller analog eller digital styring <ul> <li>Universal</li> <li>Universal+</li> </ul> </li> <li>Manuel styring eller netværksstyring <ul> <li>PROFIBUS</li> <li>EtherNet/IP</li> </ul> </li> </ul> |                                                                                           |        |                                                                                                    |                                                                            |
| Styringsforbindelser                    | 2 typer af styringsforbindelser til input og output:         • Type M: med M12-styringsforbindelser         • Type T: med kundekablede kabelforskruningsforbindelser         Betegnels e       Beskrivelse         Placering       modeller         e       Produktkod e                                                              |                                                                                           |        |                                                                                                    |                                                                            |
|                                         | Type M                                                                                                    | med M12-<br>styringsforbindelser<br>med kundekablede<br>kabelforskruningsforbindels<br>er |        | <ul> <li>Manuel</li> <li>Universal</li> <li>Universal+</li> <li>PROFIBUS</li> <li>EtherNet/I<br/>P</li> <li>PROFINET</li> <li>Kun muligt til</li> <li>Universal</li> <li>Universal+</li> </ul> | Produktkode<br>r med<br>bogstavet M<br>Produktkode<br>r med<br>bogstavet T |
|                                         |                                                                                                    |                                                                                           |        |                                                                                                    |                                                                            |

qdos H-FLO-pumpedrev fås i følgende modelvarianter:

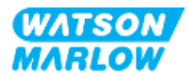

### 4.4.2 Pumpedrev: Generel indretning

| Den generelle indretning med et DriveSure-pumpedrev | ses nedenfor: |
|-----------------------------------------------------|---------------|
|-----------------------------------------------------|---------------|

| Nummer | Beskrivelse                                                        | Billede |
|--------|--------------------------------------------------------------------|---------|
| 1      | Pumpedrev                                                          |         |
| 2      | Pumpehoved                                                         |         |
| 3      | Bundplade                                                          |         |
| 4      | HMI-beskyttelsesskærm (vist åben,<br>hvilende oven på pumpedrevet) |         |
| 5      | HMI-beskyttelsesskærm                                              |         |
| 6      | Styringsforbindelser                                               |         |
| 7      | Pumpehovedets låsepal                                              |         |
| 8      | Strømkabel                                                         |         |

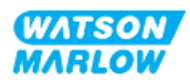

#### 4.4.3 **Pumpehoved: Modelvarianter**

Der er 2 forskellige pumpehovedtyper.

| Pumpehoved      | Anvendelsestype                                                                               |  |
|-----------------|-----------------------------------------------------------------------------------------------|--|
| ReNu SEBS       | Optimeret til anvendelse med natriumhypochlorit og svovlsyre                                  |  |
| ReNu Santoprene | Universal anvendelse med høj kemikalieforenelighed til mange forskellige<br>anvendelsesformål |  |

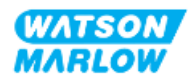

#### 4.4.4 Pumpehoved: Generel indretning

På billederne nedenfor ses den generelle indretning af et pumpehoved med en eksplosionstegning af konnektoren mellem pumpehovedet og væskebanen

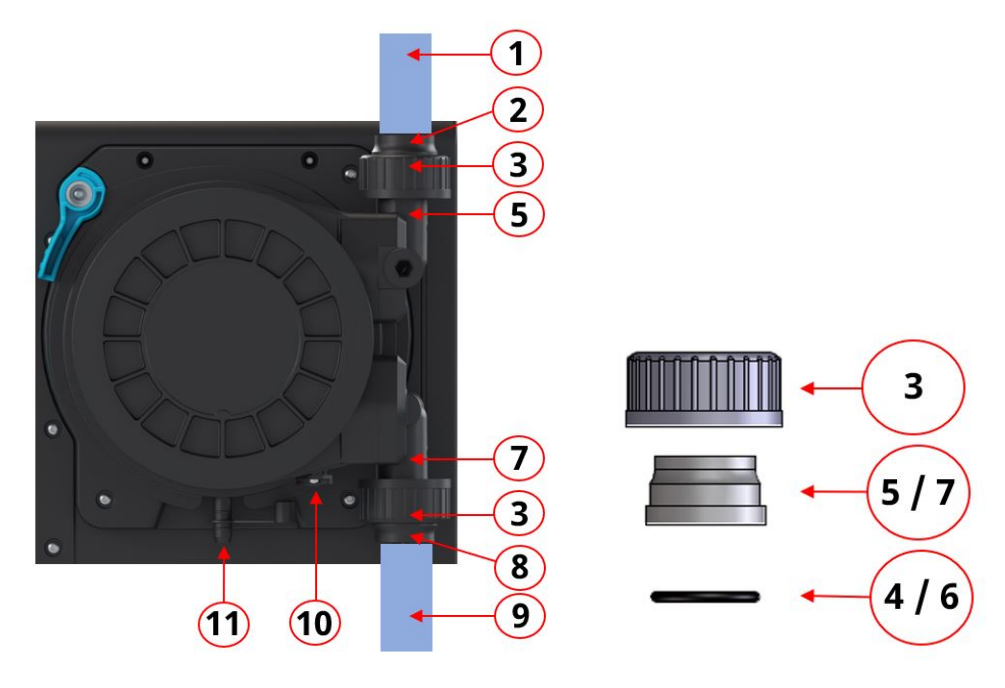

| Nummer | Betegnelse                                           | Normalt i kontakt med<br>pumpevæske |
|--------|------------------------------------------------------|-------------------------------------|
| 1      | Udløbsvæskebane                                      |                                     |
| 2      | Konnektor til væskeudløb, PVC-U                      |                                     |
| 3      | Forbindelsesmuffe, PVC-U                             |                                     |
| 4      | O-ring til pumpehovedets tilslutning til væskeudløb  |                                     |
| 5      | Pumpehovedets tilslutning til væskeudløb             |                                     |
| 6      | O-ring til pumpehovedets tilslutning til væskeindløb |                                     |
| 7      | Pumpehovedets tilslutning til væskeindløb            |                                     |
| 8      | Konnektor til væskeindløb, PVC-U                     |                                     |
| 9      | Indløbsvæskebane                                     |                                     |
| 10     | Pumpehovedets afløb                                  |                                     |
| 11     | Sikkerhedsoverløb                                    |                                     |

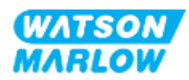

## 4.5 Tilbehør

qdos-serien kan leveres med følgende tilbehør fra Watson-Marlow.

| Element                                                                                        | Produktkode               |
|------------------------------------------------------------------------------------------------|---------------------------|
| Qdos H-FLO-væskekonnektor (hydraulisk konnektor), PVC-U 3/4'' NPT (hun)                        | 0M9.601H.U03 <sup>1</sup> |
| Qdos H-FLO-væskekonnektor (hydraulisk konnektor), PVC-U Rp 3/4''                               | 0M9.601R.U03 <sup>1</sup> |
| Qdos H-FLO- forbindelsesmuffe, PVC-U 25 mm                                                     | 0M9.601R.U0E <sup>1</sup> |
| Qdos H-FLO-styrekabel – generelt I/O M12A 8W kabel lige F-konnektor, 3 m langt, uskærmet 24AWG | 0M9.603Z.0CF <sup>2</sup> |
| Qdos-styrekabel til manuel model, M12A, 5-benet, gul indsats, 3 m langt                        | 0M9.203Y.000 <sup>3</sup> |
| Profibus-termineringsstik M12B 4W han                                                          | 0M9.603W.0EN              |
| Qdos H-FLO-trykregistreringssæt                                                                | 0M9.605K.FTA <sup>4</sup> |
| Qdos H-FLO-trykregistreringssæt – forskruningsvariant U og U+                                  | 0M9.605K.FTT <sup>4</sup> |

| BEMÆRK1 | Væskekonnektoren og forbindelsesmuffer leveres parvis (2 stk.)                                                                                                    |
|---------|----------------------------------------------------------------------------------------------------|
| BEMÆRK2 | M12 8W (8 ledere) styrekablet er kun til model<br>Universal/Universal+                                                                                                    |
| BEMÆRK3 | Styrekablet, der skal anvendes til den manuelle model, har et 5-<br>benet M12-stik. Dette 5-benede stik sættes i en 4-benet M12-<br>tilslutning på den manuelle model. Det 5. stikben (i midten)<br>anvendes ikke. |
| BEMÆRK4 | Trykregistreringssættet kan leveres fra 2. kvartal 2024. I sættet<br>medfølger det relevante styrekabel.                                                                                                    |

Der må ikke monteres udstyr eller tilbehør, som ikke er godkendt af Watson-Marlow, eller som ikke fremgår i denne vejledning

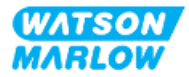

## 4.6 Mærkater på udstyret

| Nummer | Betegnelse                                                   | Billede                                                                                                  |
|--------|--------------------------------------------------------------|----------------------------------------------------------------------------------------------------|
| 1      | Symbol: Se denne<br>vejledning                               | <b>5</b>                                                                                                 |
| 2      | Sikkerhedssymbol                                             |                                                                                                    |
| 3      | QR-kode til vejledning                                       |                                                                                                    |
| 4      | Produktserie/-model                                          |                                                                                                    |
| 5      | Angivelse af<br>styringsforbindelser                         | WATSON S A                                                                                               |
| 6      | Producenten                                                  | 6<br>Watson-Marlow Fluid<br>Technology Solutions<br>WWW.Wmffs.com<br>A 5pires.sent Operating pic company |
| 7      | Kravsymboler                                                 | 7                                                                                                    |
| 8      | Klassificering for<br>tæthedsgrad                            | (12)                                                                                                    |
| 9      | Placering af mærkat for<br>produktserienummer                |                                                                                                    |
| 10     | Symbol for bortskaffelse<br>(ikke som<br>husholdningsaffald) | 8 Warranty void if serial number label removed                                                           |
| 11     | Testpunkt til<br>jordforbindelse                             | (9)                                                                                                    |
| 12     | Strømforsyningskrav (A/C)                                    |                                                                                                    |

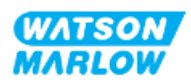

## 4.7 Oversigt over produktkoder

Produktmodellen findes ved hjælp af dens produktkode. Pumpedrevet og -hovedet har hver sin produktkode. Disse produktkoder er forklaret i tabellerne nedenfor.

#### 4.7.1 Produktkode for pumpedrev

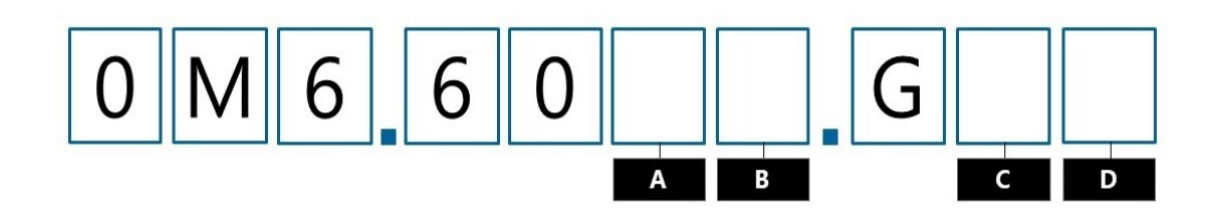

| Α              | В                            | C                       | D                    |
|----------------|------------------------------|-------------------------|----------------------|
| Model          | Input-/outputkonnektorer     | Pumpehovedets placering | Strømstik            |
| 3: Manuel      | M: M12-stik                  | L: Venstre              | A: US                |
| 4: Universal   | T: Kundekablede              | R: Højre                | B: Brasilien         |
| 5: Universal+  | kabelforskruningskonnektorer |                         | C: Schweiz           |
| 7: PROFIBUS    |                              |                         | D: Indien, Sydafrika |
| 8: EtherNet/IP |                              |                         | E: Europæisk         |
| 9: PROFINET    |                              |                         | K: Australien        |
|                |                              |                         | R: Argentina         |
|                |                              |                         | U: UK                |
|                |                              |                         | Z: Kina              |

#### 4.7.2 Produktkode for pumpehoved

| Beskrivelse                    | Produktkode  |
|--------------------------------|--------------|
| ReNu 150-pumpehoved Santoprene | 0M3.6200.PFP |
| ReNu 300-pumpehoved Santoprene | 0M3.7200.PFP |
| ReNu 300-pumpehoved SEBS       | 0M3.7800.PFP |
| ReNu 600-pumpehoved Santoprene | 0M3.8200.PFP |

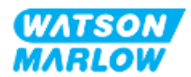

## 4.8 Specifikationer

#### 4.8.1 Ydeevne

#### 4.8.1.1 Flowhastighed og udløbstryk

Flowhastighederne i tabellen nedenfor er baseret på pumpning af vand med 20° C ved 0 bar indløbsog udløbstrykpåføring

|                     |      | Flowhas | Udløbstryk |        |       |     |  |
|---------------------|------|---------|------------|--------|-------|-----|--|
|                     |      | Min.    |            | Maks.  | Maks. |     |  |
| Pumpehoved          | l/t  | US GPH  | l/t        | US GPH | bar   | psi |  |
| ReNu 150 Santoprene | 0,12 | 0.032   | 150        | 39.62  | 7     | 102 |  |
| ReNu 300 Santoprene | 0,12 | 0.032   | 300        | 79.36  | 5     | 73  |  |
| ReNu 300 SEBS       | 0,12 | 0.032   | 300        | 79.36  | 4     | 58  |  |
| ReNu 600 Santoprene | 0,12 | 0.032   | 600        | 158.5  | 2,5   | 36  |  |

Se ydeevnediagrammet for en grafisk gengivelse af flowhastigheden i forhold til trykpåføring under bestemte betingelser.

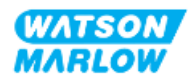

#### 4.8.1.2 Ydeevnekurve

Ydelseskurven viser påvirkningen af indløbs- og udløbstryk på pumpens flowhastighed i følgende situationer:

- Pumpning af vand ved 20° C
- Maksimal pumpehovedhastighed (rpm)

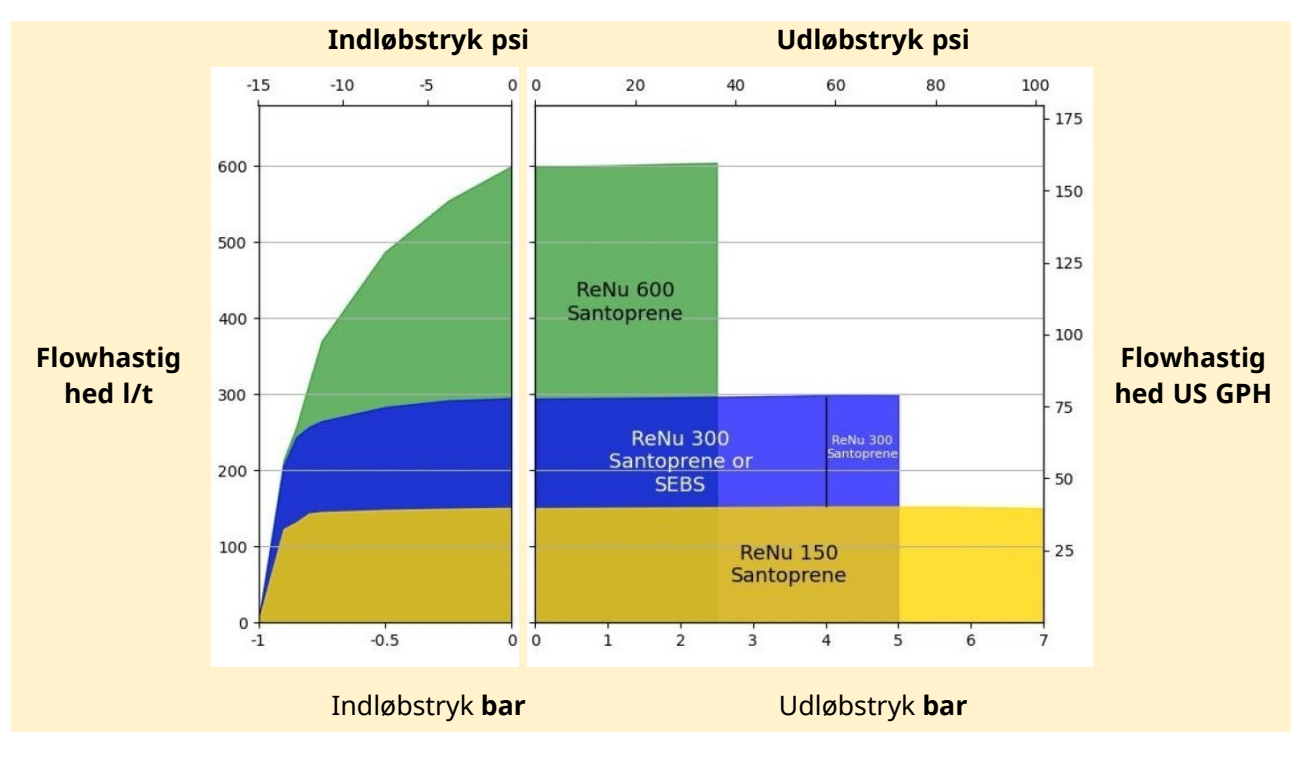

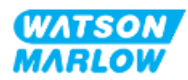

### 4.8.2 Fysiske specifikationer

#### 4.8.2.1 Omgivelses- og driftsforhold

| Element                                 | Specifikation                                           |
|-----------------------------------------|---------------------------------------------------------|
| Omgivelsestemperaturområde              | 5-45 °C                                                 |
| Luftfugtighed (ikke kondenserende)      | 80 % op til 31° C (lineært faldende til 50 % ved 40° C) |
| Maksimal højde over havet               | 2000 m                                                  |
| Forureningsgrad i tilsigtet driftsmiljø | 2                                                       |
| Støj                                    | <70 dB(A) ved 1 m                                       |
| Maks. væsketemperatur <sup>1</sup>      | SEBS-pumpehoveder: 40 °C 1                              |
|                                         | Santoprene-pumpehoveder: 45 °C 1                        |
| Omgivelser                              | Indendørs og begrænset udendørs 2                       |
| Tæthedsgrad                             | IP66, NEMA4X                                            |

| BEMÆRK1 | Kemikalieforeneligheden afhænger af temperatur. Der er beskrevet en<br>fremgangsmåde for kontrol af kemikalieforenelighed i "28 Kemikalieforenelighed"<br>på side 261. |
|---------|----------------------------------------------------------------------------------------------------|
| BEMÆRK2 | Under bestemte forhold kan pumpen anvendes i begrænset omfang udendørs.<br>Kontakt jeres repræsentant for Watson-Marlow for nærmere vejledning.                        |

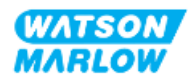

#### 4.8.2.2 Dimensioner

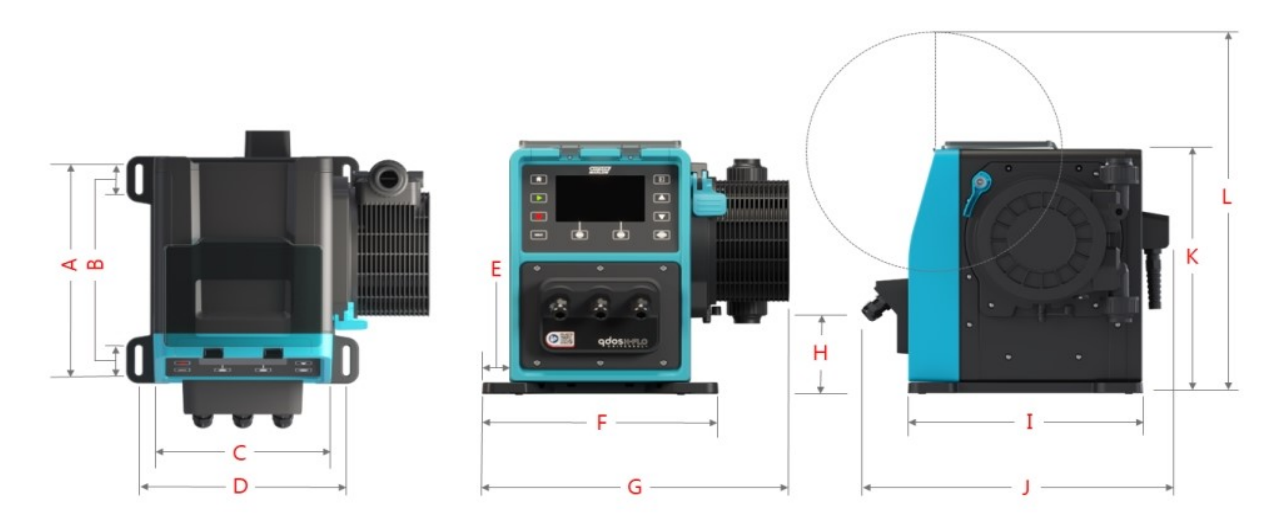

|       | A      | B     | 3     | (     | 2      | [     | )      | I     | E      |       | -      |
|-------|--------|-------|-------|-------|--------|-------|--------|-------|--------|-------|--------|
| mm    | "      | mm    |       | mm    | "      | mm    |        | mm    | "      | mm    | "      |
| 276,0 | 10.866 | 35,0  | 1.378 | 224,0 | 8.819  | 260,0 | 10.236 | 33,7  | 1.327  | 291,5 | 11.476 |
| (     | G      | н     | l     | ]     | [      | J     | I      | ŀ     | (      | l     | _      |
| mm    | "      | mm    |       | mm    | "      | mm    |        | mm    | "      | mm    | "      |
| 380,0 | 14.961 | 118,7 | 4.673 | 334,3 | 13.161 | 394,2 | 15.520 | 332,3 | 13.083 | 482,0 | 18.976 |

#### 4.8.2.3 Vægt

#### 4.8.2.3.1 Pumpedrev: Type M

| Model       | Vægt |       |  |  |
|-------------|------|-------|--|--|
|             | kg   | Ibs   |  |  |
| Manuel      | 11,6 | 25.57 |  |  |
| Universal   | 11,7 | 25.79 |  |  |
| Universal+  | 11,7 | 25.79 |  |  |
| PROFIBUS    | 11,7 | 25.79 |  |  |
| EtherNet/IP | 11,7 | 25.79 |  |  |
| PROFINET    | 11,7 | 25.79 |  |  |

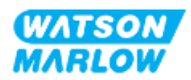

#### 4.8.2.3.2 Pumpedrev: Type T

| Model      | Vægt |       |  |
|------------|------|-------|--|
|            | kg   | Ibs   |  |
| Universal  | 11,8 | 26.01 |  |
| Universal+ | 11,8 | 26.01 |  |

#### 4.8.2.3.3 Pumpehoved

| Model                          | Vægt |      |  |  |
|--------------------------------|------|------|--|--|
|                                | kg   | Ibs  |  |  |
| ReNu 150-pumpehoved Santoprene | 2,6  | 5.73 |  |  |
| ReNu 300-pumpehoved Santoprene | 2,6  | 5.73 |  |  |
| ReNu 300-pumpehoved SEBS       | 2,6  | 5.73 |  |  |
| ReNu 600-pumpehoved Santoprene | 2,6  | 5.73 |  |  |

#### 4.8.3 Specifikationer for strømforsyning

| Element                          | Specifikation                           |
|----------------------------------|-----------------------------------------|
| Strømforsyningsspænding/frekvens | Vekselstrøm<br>(~100-240 V AC 50/60 Hz) |
| Maksimalt spændingsudsving       | ±10 % af den nominelle spænding         |
| Overspændingskategori            | П                                       |
| Mærkeeffekt                      | 350 V A, 330 W                          |

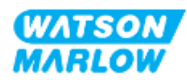
# 4.8.4 Specifikationer for styring

#### 4.8.4.1 Hastighedstrin

| Element                                      | Specifikation |
|----------------------------------------------|---------------|
| Interval for hastighedsindstilling           | 1900:1        |
| Min. trin for drivakselhastighedsindstilling | 0,1           |
| 4-20 mA min. ændring <sup>1</sup>            | 2184:1        |

BEMÆRK1 4-20 mA r

4-20 mA min. ændring er kun muligt med model Universal og Universal+

#### 4.8.4.2 Styringsfunktioner – oversigt

Styringsfunktionerne på en qdos-pumpe er sammenfattet i tabellen nedenfor.

- M = styringsforbindelser type M (M12)
- T = kundekablede kabelforskruningsforbindelser (kun tilvalg til pumpemodel Universal og Universal+)

| Driftstilstande            | Manuel | Universal | Universal+ | EtherNet/IP | PROFIBUS | PROFINET |
|----------------------------|--------|-----------|------------|-------------|----------|----------|
| Manuel                     | •      | •         | •          | •           | •        | •        |
| Busnetværkskommunikation   |        |           |            | •           | •        | •        |
| Kontakttilstand            |        | •         | •          |             |          |          |
| 4-20 mA                    |        | •         | •          |             |          |          |
| Fejlrapportering           | •      | •         | •          | •           | •        | •        |
| Sikkerhed                  | Manuel | Universal | Universal+ | EtherNet/IP | PROFIBUS | PROFINET |
| Tastaturlås                | •      | •         | •          | •           | •        | •        |
| PIN-lås til beskyttelse af | •      | •         | •          | •           | •        | •        |
| konfiguration              |        |           |            |             |          |          |
| Produktegenskaber          | Manuel | Universal | Universal+ | EtherNet/IP | PROFIBUS | PROFINET |
| RFID-                      |        |           |            |             | •        |          |
| pumpehovedregistrering     | •      | •         | •          | •           | •        | •        |
| Omdrejningstæller          | •      | •         | •          | •           | •        | •        |
| Flowkalibrering            | •      | •         | •          | •           | •        | •        |
| Driftstimer                | •      | •         | •          | •           | •        | •        |
| Udvidet diagnosticering    |        |           |            | •           | •        | •        |
| Taldisplay, flow           | •      | •         | •          | •           | •        | •        |

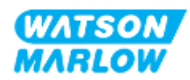

| Driftstilstande                                    | Manuel       | Universal      | Universal+    | EtherNet/IP      | PROFIBUS | PROFINET |
|----------------------------------------------------|--------------|----------------|---------------|------------------|----------|----------|
| Taldisplay, hastighed                              | •            | •              | •             | •                | •        | •        |
| Fluid level monitor                                | •            | •              | •             | •                | •        | •        |
| (Overvågning af væskestand)                        |              |                |               |                  |          |          |
| Maks. (ansugning)                                  | •            | •              | •             | •                | •        | •        |
| Styringsmetoder                                    | Manuel       | Universal      | Universal+    | EtherNet/IP      | PROFIBUS | PROFINET |
| Automatisk genstart (efter<br>strøm genoprettet)   | •            | •              | •             | •                | •        | •        |
| Fluid recovery (Tilbagesug af<br>væske)            | •            | •              | •             | •                | •        | •        |
| Lækagedetektering                                  | •            | •              | •             | •                | •        | •        |
| 5" (127 mm) TFT-farvedisplay                       | •            | •              | •             | •                | •        | •        |
| Input-/outputvarianter                             | М            | M eller T      | M eller T     | М                | М        | М        |
| Manuel styring                                     | •            | •              | •             | •                | •        | •        |
| 4-20 mA input og kalibrering                       |              | •              | •             |                  |          |          |
| 4-20 mA output                                     |              |                | •             |                  |          |          |
| Kontaktfunktion<br>(puls/batchkørsel)              |              | •              | •             |                  |          |          |
| Tryksensorinput (tryksensor<br>anskaffes særskilt) |              | •              | •             | •                | •        | •        |
| Interval for manuel<br>hastighedsindstilling*      | 1900:1       | 1900:1         | 1900:1        | 1900:1           | 1900:1   | 1900:1   |
| Min. trin for<br>drivakselhastighedsindstilling    | 0,1          | 0,1            | 0,1           | 0,1              | 0,1      | 0,1      |
| 4-20 mA min. ændring                               |              | 2184:1         | 2184:1        |                  |          |          |
| Input for start/stop                               | •            | •              | •             |                  |          |          |
| Output for driftsstatus                            |              | •              | •             |                  |          |          |
| Output for alarm                                   |              | •              | •             |                  |          |          |
| 4 konfigurerbare<br>relæudgange                    |              | •              | •             |                  |          |          |
| Input til fjernstyret<br>tilbagesug af væske       |              | •              | •             | •                | •        | •        |
| * Intervallet for hastighedsinds                   | tilling afhæ | enger af det v | algte pumpeho | oved, maks. er v | ist      |          |

# 4.8.4.3 Standardindstillinger for opstart

| Funktion                                  | Standardværdi |
|-------------------------------------------|---------------|
| Auto Restart (Automatisk genstart)        | Slået fra     |
| Auto Keypad Lock (Automatisk tastaturlås) | Slået fra     |
| Pin Protection (PIN-beskyttelse)          | Slået fra     |

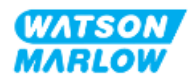

| Funktion                                        | Standardværdi   |
|-------------------------------------------------|-----------------|
| Asset Number (Aktivnummer)                      | 123465789A      |
| Label for Pump (Pumpemærke)                     | WATSON-MARLOW   |
| Mode (Tilstand): Manual (Manuel)                | Manual (Manuel) |
| Run Hours (Driftstimer)                         | 0               |
| Volume Counter (L) (Mængdetæller (l))           | 0               |
| Analog Scaling Factor (Analog skaleringsfaktor) | 1,00            |
| Flow calibration value (Flowkalibreringsværdi)  | 32.29           |

# 4.9 Overblik over HMI

HMI-betjeningspanelet er et TFT-display med taster. Tasterne anvendes til at åbne menuerne for at konfigurere eller betjene pumpen.

Funktionen af HMI-taster og -menuer er beskrevet nedenfor:

| Element                  | Forklaring                                                                                                    |
|--------------------------|----------------------------------------------------------------------------------------------------|
| Knappen Select<br>(Vælg) | Ord fremhævet med SORT er den funktion på skærmen, som vælges ved at trykke på skærmtasten                                                           |
| Knapper på pumpen        | Ord fremhævet med <b>SORT FED SKRIFT OG STORE BOGSTAVER</b> er navnet på den pågældende knap på pumpen, f.eks. <b>START</b>                          |
| Skærmtekst               | Ord fremhævet med <b>blå fed skrift</b> er funktioner og indstillinger på<br>pumpeskærmen, f.eks. <b>General Settings</b> (Generelle indstillinger). |
| Skærmtitler              | Ord fremhævet med <b>BLÅ FED SKRIFT OG STORE BOGSTAVER</b> er titlen<br>øverst på pumpeskærmen, f.eks. <b>MAIN MENU</b> (Hovedmenu).                 |

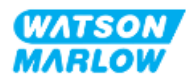

# 4.9.1 HMI-skærmens indretning

| Nummer | Betegnelse       | Beskrivelse                                                                                                    |
|--------|------------------|----------------------------------------------------------------------------------------------------|
| 1      | TFT-farvedisplay | Bagbelyst HMI-skærm.                                                                                                    |
| 2      | Flowkalibrering  | Tast til aktivering af flowkalibreringstilstand                                                                                                    |
| 3      | +/- taster       | Taster til at ændre programmerbare værdier eller flytte<br>markeringsbjælken op eller ned på menuerne.                                                                                                    |
| 4      | MODE 1           | Når der trykkes på tasten MODE (Tilstand), bliver menuen MODE vist                                                                                                    |
| 5      | Skærmtast 2      | Udfører den viste funktion oven over tasten.                                                                                                    |
| 6      | Skærmtast 1      | Udfører den viste funktion oven over tasten.                                                                                                    |
| 7      | MAX              | Tast til at sætte pumpen i drift ved maksimal hastighed i manuel<br>tilstand. Det er velegnet til spædning af pumpen.                                                                                                    |
| 8      | STOP             | Tast til at stoppe pumpen når som helst uanset styringstilstand.                                                                                                    |
| 9      | START            | <ul> <li>Tast til at:</li> <li>Starter pumpen ved den indstillede hastighed i manuel tilstand eller ved flowkalibrering.</li> <li>Doserer en kontaktdosis i tilstanden CONTACT (Kontakt).</li> <li>I alle øvrige styringstilstande starter denne tast ikke pumpen.</li> </ul> |
| 10     | HOME 1           | Når der trykkes på tasten <b>HOME</b> (Start), skiftes der automatisk<br>tilbage til HOME-startskærmen, hvor der bliver vist den senest<br>kendte driftstilstand.                                                                                                    |

Nedenfor er der en oversigt over tastefunktionerne:

# BEMÆRK1

Hvis der trykkes på **MODE** (Tilstand) eller **HOME** Start), mens der ændres indstillinger, bliver ændringerne ikke gemt.

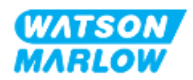

# 4.9.2 HOME-startskærm

HOME-startskærmen er hovedskærmbilledet, der viser den senest valgte driftstilstand i manuel tilstand. Der er adgang til dette skærmbillede ved at trykke på tasten HOME.

Nedenfor ses et eksempel på en HOME-startskærm i manuel tilstand.

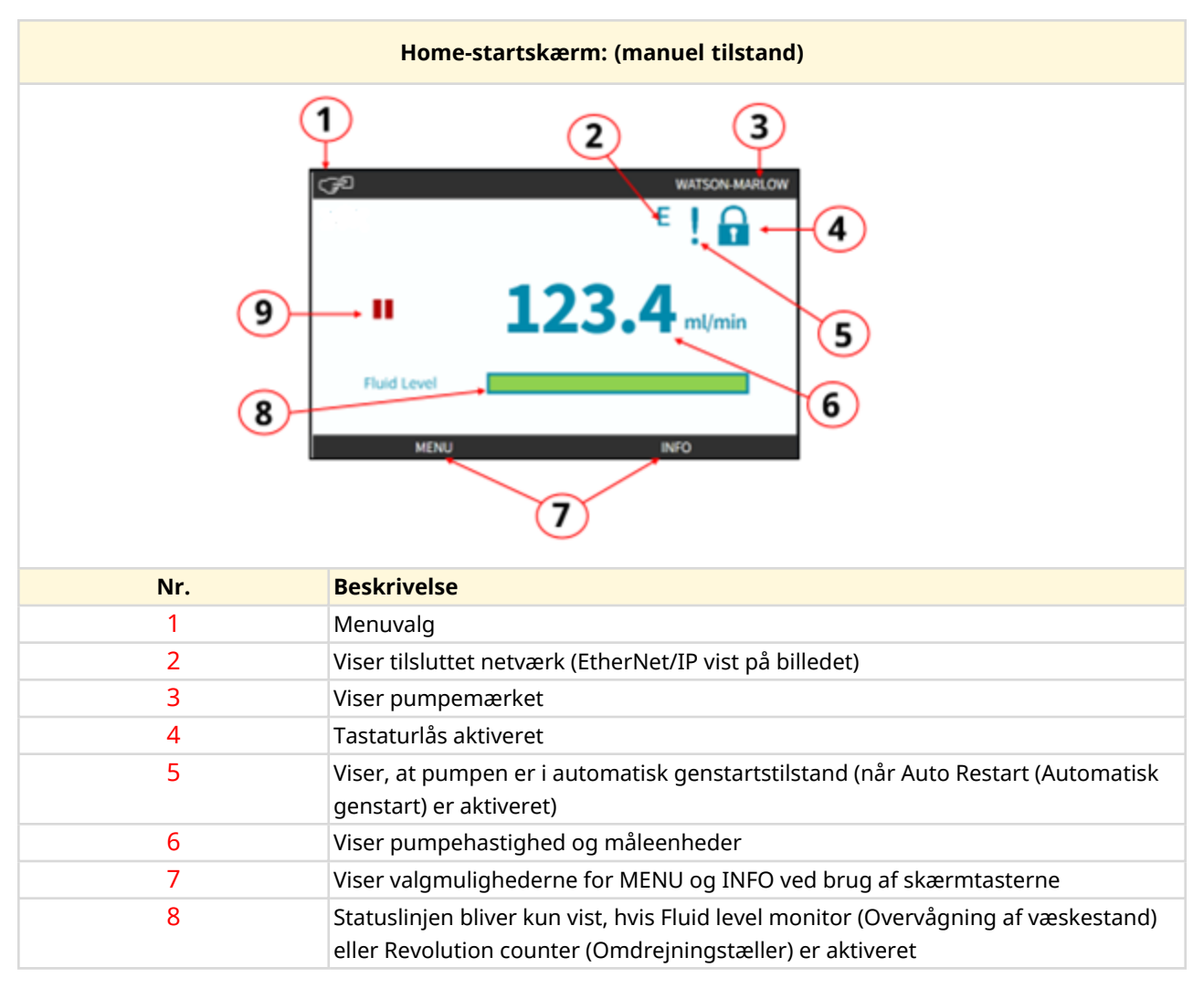

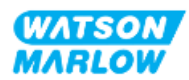

| Home-startskærm: (manuel tilstand) |                                                                                                    |  |
|------------------------------------|----------------------------------------------------------------------------------------------------|--|
| 9                                  | Viser pumpens driftsstatus<br>På pumpen bliver der vist et RØDT stopikon, når den er i manuelt<br>stoppet tilstand. I denne tilstand starter pumpen ikke, medmindre<br>der trykkes på tasten START.                                                                                                    |  |
|                                    | På pumpen bliver der vist et RØDT PAUSEIKON, når den modtager et<br>fjernstopinput, mens pumpen er i standby. Pumpen sættes på<br>standby ved at trykke på tasten START i manuel tilstand eller ved at<br>vælge analog tilstand. I denne tilstand reagerer pumpen på<br>ændringer i start-/stopinputtet og kan starte automatisk, når der<br>modtages et styresignal. |  |
|                                    | Når pumpen er i drift, bliver der vist et roterende ikon, som indikerer en pumpetilstand                                                                                                    |  |

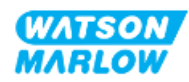

# 4.9.3 INFO-skærm

På INFO-skærmen informeres brugeren om konfigurationen af pumpedrevet. Der er også adgang til denne skærm, selvom PIN-beskyttelse er aktiveret. Der er adgang til INFO-skærmen fra pumpedrevets startskærm i alle tilstande ved at bruge INFO-tasten.

Nedenfor ses et eksempel på INFO-skærmen.

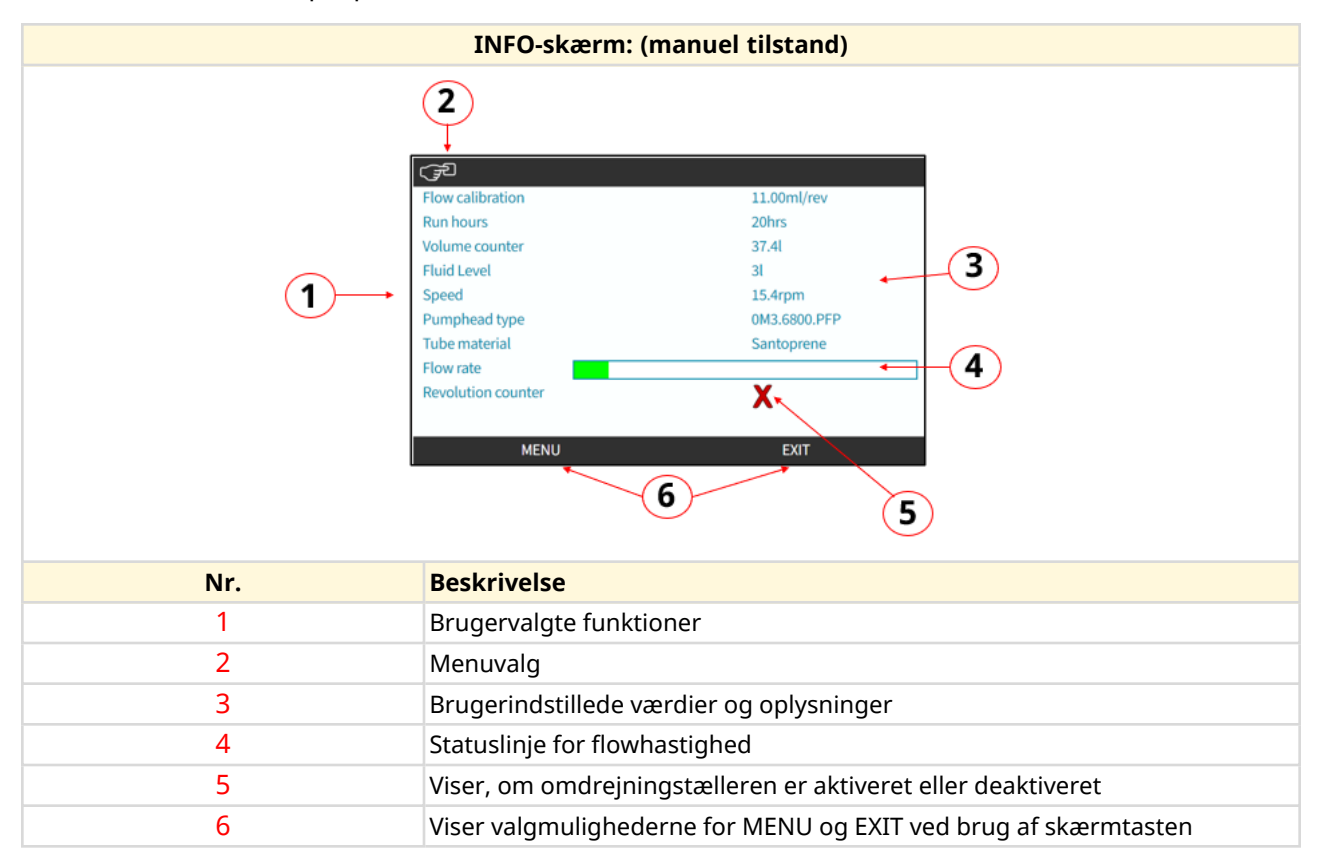

Det afhænger af drevmodellen, hvilke funktioner der er tilgængelige på skærmen.

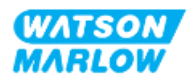

# 4.9.4 Overblik over MAIN MENU (Hovedmenu)

MAIN MENU er den øverste menu (hovedmenuen). Der er adgang til alle funktioner, funktionsmåder og indstillinger via denne menu og efterfølgende undermenuer.

Hovedmenuskærmen ses nedenfor.

| MAIN MENU-skærmbillede: |                                                                                                    |  |
|-------------------------|----------------------------------------------------------------------------------------------------|--|
| 1—                      | MAIN MENU         Fluid level monitor         Security settings         General settings         MODE menu         Control settings         Help         SELECT       EXIT |  |
| Nr.                     | Beskrivelse                                                                                                    |  |
| 1                       | Brugervalgte undermenuer                                                                                                    |  |
| 2                       | Menuvalg                                                                                                    |  |
| 3                       | Viser valgmulighederne for SELECT og EXIT ved brug af skærmtasterne.                                                                                                    |  |

På hovedmenuen er der følgende undermenuer:

| Undermenu                                          | Beskrivelse                                                                                                    |
|----------------------------------------------------|----------------------------------------------------------------------------------------------------|
| Fluid level monitor (Overvågning af<br>væskestand) | Menu til at indstille og se indløbsvæskestanden i beholderen                                                                                             |
| Security settings<br>(Sikkerhedsindstillinger)     | Menu til at indstille adgang til pumpen, f.eks. PIN-beskyttelse                                                                                          |
| General settings (Generelle<br>indstillinger)      | Menu til at oprette generelle indstillinger, f.eks. sprog,<br>flowmåleenheder, aktivnummer, gendannelse af standardindstillinger<br>mv.                  |
| Menuen MODE (Tilstand)                             | Menu til at ændre pumpens driftstilstand, f.eks. manuel, analog eller netværkstilstand                                                                   |
| Control settings (Styreindstillinger)              | Menu til at justere styreindstillingerne, f.eks. grænse for<br>pumpehovedets hastighed, nulstilling af driftstimer, konfigurering af<br>input og output. |

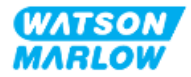

| Undermenu    | Beskrivelse                                                                |
|--------------|----------------------------------------------------------------------------|
| Help (Hjælp) | Menu til at få vist hjælp på skærmen, f.eks. et link til denne vejledning, |
|              | aktivnummeret eller softwareversionen.                                     |

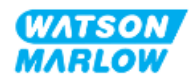

# 4.9.5 Overblik over MODE MENU (Hovedmenu)

På MODE-menuen er der adgang til de mulige driftstilstande. MODE-menuen åbnes med skærmtast 1, når det ønskede menupunkt er markeret. Indstillingerne kan, når det er nødvendigt, vælges med skærmtast 2, når det ønskede menupunkt er markeret.

| MODE-menuskærm: |                                                                                                    |
|-----------------|----------------------------------------------------------------------------------------------------|
|                 | CHANGE MODE<br>Manual<br>Flow calibration<br>Analog 4-20mA<br>Contact<br>Fluid recovery<br>PROFIBUS<br>BACK<br>SELECT SETTINGS |
| Nr.             | Beskrivelse                                                                                                    |
| 1               | SELECT (Vælg) bruges til at få adgang til den valgte tilstand                                                                  |
| 2               | SETTINGS (Indstillinger) bruges til at konfigurere den valgte tilstand.                                                        |

På menuen MODE er der følgende undermenuer.

| Driftstilstand         | Beskrivelse                                          | Afhængigt af modellen        |
|------------------------|------------------------------------------------------|------------------------------|
| Manual (Manuel         | Til at betjene pumpen manuelt                        | Pumpen kan også betjenes via |
| (standardindstilling)) | (start/stop/hastighed)                               | start/stop-input             |
| Flow calibration       | Flowhastigheden kalibreres til pumpen                | ALLE MODELLER                |
| (Flowkalibrering)      |                                                      |                              |
| Analog 4-20 mA         | Pumpehastigheden styres via et analogt signal        | Kun Universal og Universal+  |
| Contact mode           | Pumpen doserer en bestemt mængde væske               | Kun model Universal og       |
| (Kontakttilstand)      | ved modtagelse af et eksternt signal, eller hvis     | Universal+                   |
|                        | operatøren trykker på den grønne <b>START</b> -knap. |                              |
| PROFIBUS               | Til dataudveksling                                   | Kun PROFIBUS                 |
| Ethernet/IP            | Til dataudveksling                                   | Kun EtherNet/IP              |
| PROFINET               | Til dataudveksling                                   | Kun PROFINET                 |
| Fluid Recovery         | Til at reversere pumpens omdrejningsretning for      | Alle modeller                |
| (Tilbagesug af væske)  | at tilbagesuge væske fra udløbsledningen.            |                              |

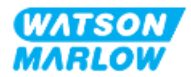

# 5 Opmagasinering

# 5.1 Forhold under opmagasinering

- Opbevaringstemperaturområde: -20 til 70 °C
- Indendørs
- Ikke i direkte sollys
- Luftfugtighed (ikke kondenserende): 80 % op til 31° C (lineært faldende til 50 % ved 40° C)

# 5.2 Holdbarhed

Pumpehovedets holdbarhed<sup>1</sup> er 2 år ved opbevaring i originalemballagen under de opbevaringsforhold, som er beskrevet ovenfor.

**BEMÆRK1** Pumpehovedets holdbarhed står på mærkaten på siden af kassen

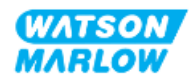

# 6 Løft og transport

# 6.1 Produkt i emballage

Pumpedrevet og -hovedet leveres ikke samme emballage. Se vægtangivelserne nedenfor:

# 6.1.1 Vægt emballeret

#### 6.1.1.1 Pumpedrev: Type M

| Madal       | Vægt emballeret |       |
|-------------|-----------------|-------|
| Model       | kg              | Ibs   |
| Manual      | 14,8            | 32.63 |
| Universal   | 14,9            | 32.85 |
| Universal+  | 14,9            | 32.85 |
| PROFIBUS    | 14,9            | 32.85 |
| EtherNet/IP | 14,9            | 32.85 |
| PROFINET    | 14,9            | 32.85 |

#### 6.1.1.2 Pumpedrev: Type T

| Model      | Vægt emballeret |       |
|------------|-----------------|-------|
|            | kg              | Ibs   |
| Universal  | 15,0            | 33.07 |
| Universal+ | 15,0            | 33.07 |

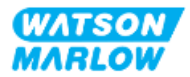

# 6.1.2 Fremgangsmåde: Løft og transport i emballagen

**OBS** 

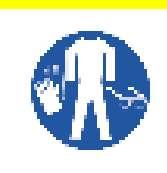

Den emballerede pumpe vejer op til 15,0 kg (33.07 lb) afhængigt af modellen. Pumpens vægt kan medføre fodskader ved tab fra højde. Der skal anvendes anviste personlige værnemidler ved løft og flytning af pumpen.

Benyt fremgangsmåden nedenfor ved løft og flytning af udstyret:

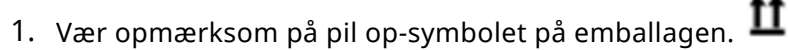

2. Brug begge hænder til at løfte emballagen (i overensstemmelse med gældende bestemmelser for sundhed og sikkerhed), og hold altid udstyret opret.

# 6.2 Produkt taget ud af emballagen

Hvis produktet er taget ud af emballagen:

- Pumpen må ikke løftes øverst i betjeningspanelet.
- Overhold følgende sikkerhedssymboler:

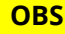

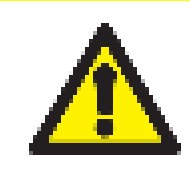

Hvis pumpen løftes eller flyttes med pumpehovedet installeret, kan pumpehovedet gå løs fra drevet og falde af.

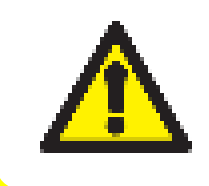

#### OBS

Pumpedrevet må ikke sættes på plads eller flyttes ved at holde i drivakslen. Drivakslen er kantet kan forårsage slidskader.

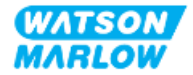

7 Udpakning

# 7.1 Medfølgende komponenter

H-FLO-pumpedrev og -hoved anskaffes særskilt. Delene til de medfølgende komponenter er beskrevet nedenfor.

## 7.1.1 Pumpedrev

Pumpedrevet leveres med følgende dele i emballagen.

- Den valgte model af pumpedrev
- 2 stk. væskekonnektorer (3/4" hun med cylindrisk gevind af PVC-U), enten Rp eller NPT<sup>1</sup>
- 2 stk. forbindelsesmuffer (PVC-U)
- Strømkabel (fastmonteret) med landespecifikt strømstik
- 3 stk. kabelforskruninger til type T-styringstilslutninger<sup>2</sup>
- Hæfte med sikkerhedsoplysninger med QR-koden til denne vejledning
- Overensstemmelseserklæring

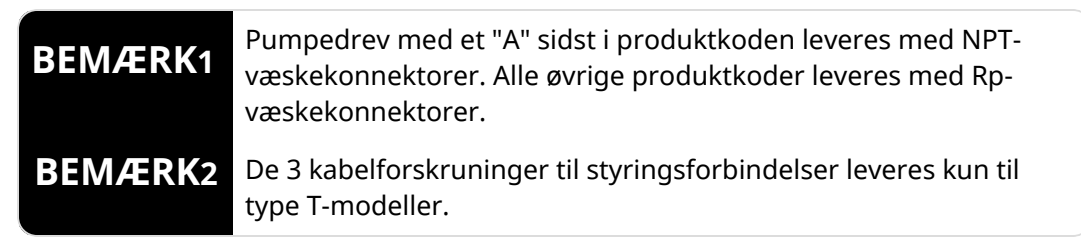

## 7.1.2 Pumpehoved

Pumpehovedet leveres med følgende dele i emballagen:

- Den valgte model af pumpehoved
- 2 stk. væsketilslutningstætninger formonteret i pumpehovedet
- Hæfte med sikkerhedsoplysninger med QR-koden til denne vejledning
- Komponenterklæring

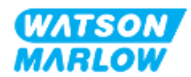

# 7.2 Udpakning, kontrol og bortskaffelse af emballage

- 1. Tag forsigtigt alle komponenter ud af emballagen.
- 2. Kontroller, at alle komponenterne i "7.1 Medfølgende komponenter" på den forrige side er leveret
- 3. Kontroller komponenterne for eventuelle transportskader.
- 4. Kontakt straks jeres repræsentant for Watson-Marlow i tilfælde af manglende eller beskadigede komponenter.
- 5. Bortskaf emballagen efter lokale forskrifter.
  - Indvendig og udvendig kasse: Pap (genanvendelig)
  - Til beskyttelse af pumpehoved: Plastpose (genanvendelig)
  - Til beskyttelse af dokumenter og tilbehør: Plastpose (genanvendelig)

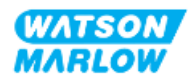

# 8.1 Ansvar

Installation må kun foretages af en ansvarshavende, der er kvalificeret på sit område ifølge kapitlet Installation.

# 8.2 Brug af HMI til installation

HMI-betjeningspanelet skal anvendes til konfigurere pumpen ved installationen. Gennemgå overblikket over HMI-skærmbilleder, tastebetjening og menuer i "4.9 Overblik over HMI" på side 39, inden der foretages installationsarbejde.

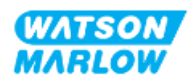

# 8.3 Beskrivelsesrækkefølgen i dette kapitel

Installationen er beskrevet i denne rækkefølge:

- 1. "9 Installation kapitel 1: Fysisk" på side 54
- 2. "10 Installation kapitel 2: Strømforsyning" på side 60
- 3. "11 Installation kapitel 3: Væskebane" på side 64
- 4. "12 Installation kapitel 4 Overblik: Styring" på side 79

Dette kapitel er inddelt i underkapitler alt efter modellen:

- "13 Installation underkapitel 4A: Styring (model: Manuel)" på side 80
- "14 Installation underkapitel 4B: Styring (model: Universal og Universal+)" på side 87
- "15 Installation underkapitel 4C: Styring (model: PROFIBUS)" på side 137
- "16 Installation underkapitel 4D: Styring (model: EtherNet/IP)" på side 155
- "17 Installation underkapitel 4E: Styring (model: PROFINET)" på side 169

Udfør installationen i rækkefølgen ovenfor. Anvisningerne er beskrevet i en bestemt rækkefølge for at sikre, at pumpen har installeret:

- Strømforsyning ("10 Installation kapitel 2: Strømforsyning" på side 60), inden fremgangsmåden for installation af pumpehovedet første gang i "11 Installation – kapitel 3: Væskebane" på side 64.
- Et pumpehoved ("11 Installation kapitel 3: Væskebane" på side 64) inden konfiguration af pumpen ved hjælp af HMI-panelet.
- Styringsforbindelser ("12 Installation kapitel 4 Overblik: Styring" på side 79) inden konfiguration af pumpen ved hjælp af HMI-panelet.

# 8.4 Opbygning af kapitlet Installation

Alle kapitlerne om installation er inddelt i tre hoveddele:

- 1. Del 1: Installationskrav, specifikationer og oplysninger om kapitlet
- 2. Del 2: Installationsprocedurerne i kapitlet
- 3. Del 3: Kapitelspecifikke anvisninger til konfiguration med HMI

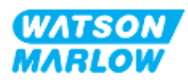

# 9 Installation – kapitel 1: Fysisk

På alle billederne i dette afsnit ses et pumpehoved som illustration af den endelige installation. Pumpehovedet må først installeres, efter at "9 Installation – kapitel 1: Fysisk" ovenfor og "10 Installation – kapitel 2: Strømforsyning" på side 60 er udført.

# 9.1 Del 1: Installationskrav, specifikationer og installation

## 9.1.1 Ansvar

Installation må kun foretages af en ansvarshavende, der er kvalificeret til at foretage den fysiske installation af pumpesystemer.

Der skal foretages en risikovurdering af den ansvarshavende for at afgøre, om der kan opstå farer, inden der foretages kapitelbaseret anlægskonstruktion, installationsarbejde eller udføres en procedure.

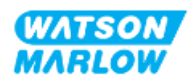

# 9.1.2 Placering

Udstyret skal installeres, så ingen dele af pumpen kan overskride de anviste grænser for omgivelserne nedenfor:

# 9.1.2.1 Omgivelses- og driftsforhold

| Element                                 | Specifikation                                           |
|-----------------------------------------|---------------------------------------------------------|
| Omgivelsestemperaturområde              | 5-45 °C                                                 |
| Luftfugtighed (ikke kondenserende)      | 80 % op til 31° C (lineært faldende til 50 % ved 40° C) |
| Maksimal højde over havet               | 2000 m                                                  |
| Forureningsgrad i tilsigtet driftsmiljø | 2                                                       |
| Støj                                    | <70 dB(A) ved 1 m                                       |
| Maks. væsketemperatur <sup>1</sup>      | SEBS-pumpehoveder: 40 °C <sup>1</sup>                   |
|                                         | Santoprene-pumpehoveder: 45 °C <sup>1</sup>             |
| Omgivelser                              | Indendørs og begrænset udendørs <sup>2</sup>            |
| Tæthedsgrad                             | IP66, NEMA4X                                            |

| BEMÆRK1 | Kemikalieforeneligheden afhænger af temperatur. Der er<br>beskrevet en fremgangsmåde for kontrol af<br>kemikalieforenelighed i "28 Kemikalieforenelighed" på side 261. |
|---------|----------------------------------------------------------------------------------------------------|
| BEMÆRK2 | Under bestemte forhold kan pumpen anvendes i begrænset<br>omfang udendørs. Kontakt jeres repræsentant for Watson-<br>Marlow for nærmere vejledning.                    |

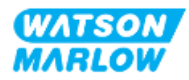

## 9.1.2.2 Området omkring udstyret (ikke indkapslet)

Pumpen skal være installeret af hensyn til yderligere installation, betjening, vedligeholdelse og rengøring. Adgangsveje må ikke spærres eller blokeres.

Frigangsmålene til installation fremgår af tegningerne og i tabellen nedenfor:

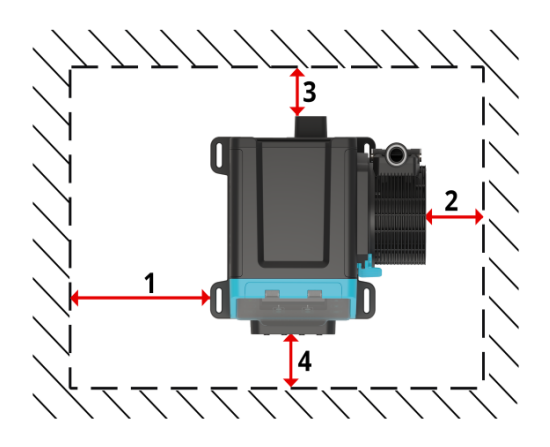

| Nummer | Mindste afstand                                                  | Bemærkning                                                                                                    |
|--------|------------------------------------------------------------------|----------------------------------------------------------------------------------------------------|
| 1      | 0 mm                                                             | Fastlægges af bruger baseret på montering                                                                                                    |
| 2      | 200 mm                                                           | Montering og afmontering af pumpehovedet<br>(højremonteret pumpehoved vist)                                                                                                    |
| 3      | 150 mm                                                           | <ul> <li>Mindsteafstanden er baseret på</li> <li>Strømkablets bøjeradius</li> <li>Der skal være yderligere afstand for adgang til pumpens<br/>bagside til: <ul> <li>Information (serienummer, produktnavn)</li> <li>Afprøvning af jordforbindelse</li> </ul> </li> </ul>                                                                      |
| 4      | 100 mm<br>PROFIBUS-, EtherNet/IP-,<br>PROFINET-modeller = 115 mm | <ul> <li>Afstandsmålet er baseret på en pumpe med en dør ved<br/>punkt 4, der skal kunne åbnes eller lukkes foran pumpen.</li> <li>Der skal være yderligere afstand til: <ul> <li>Montering af styrekabler</li> <li>Åbning og lukning af HMI-beskyttelsesskærmen</li> <li>Betjening og aflæsning af skærm og tastatur.</li> </ul> </li> </ul> |

Kontakt jeres repræsentant for Watson-Marlow for nærmere vejledning, hvis pumpen skal monteres i en indkapsling.

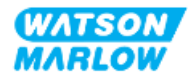

# 9.1.2.3 Underlag og placering

Pumpen skal monteres i overensstemmelse med tegningerne og tabellen nedenfor:

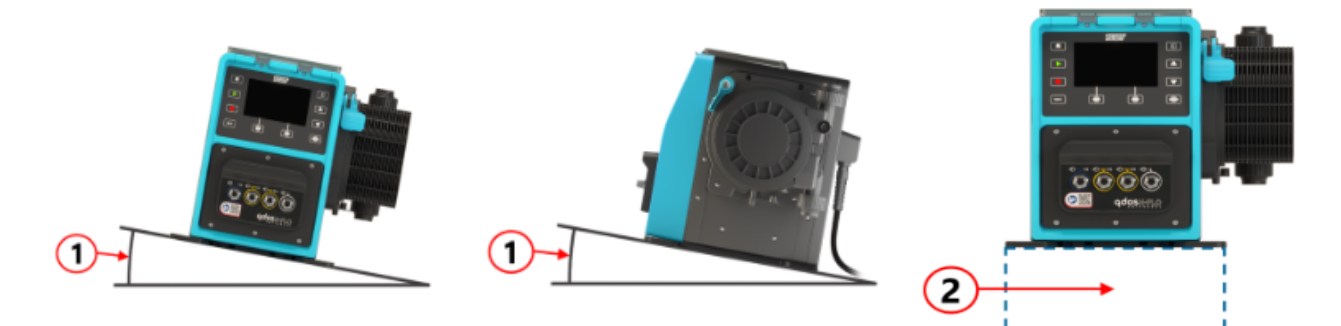

#### Underlag:

| Nummer | Information                                                                                                    |  |  |
|--------|----------------------------------------------------------------------------------------------------|--|--|
| 1      | Monter pumpen på et vandret underlag.                                                                                                    |  |  |
|        | BEMÆRK                                                                                                    |  |  |
|        | Ved hældning kan det resultere i utilstrækkelig smøring med risiko for at<br>beskadige pumpen på grund af øget slitage. Monter pumpen på et vandret<br>underlag.                                                 |  |  |
| 2      | Med underlagsmontering (f.eks. en sokkel), som:                                                                                                    |  |  |
|        | <ul> <li>Er egnet til at sikre tilstrækkelig plads til montering og afmontering af<br/>tilslutningerne til væskebanens indløb.</li> </ul>                                                                        |  |  |
|        | • Er egnet til at sikre, at pumpen monteres i en behagelig arbejdshøjde                                                                                                    |  |  |
|        | Kan bære hele vægten af det komplette udstyr og pumpemediet                                                                                                    |  |  |
|        | Er kemisk foreneligt med pumpevæskerne                                                                                                    |  |  |
|        | Er uden vibrationer                                                                                                    |  |  |
|        | BEMÆRK                                                                                                    |  |  |
|        | Ved kraftige vibrationer kan det resultere i utilstrækkelig smøring med risiko<br>for at beskadige pumpen på grund af øget slitage. Monter pumpen på et<br>underlag, som ikke er udsat for kraftige vibrationer. |  |  |

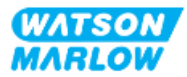

# 9.1.3 Monteringsmål for pumpen

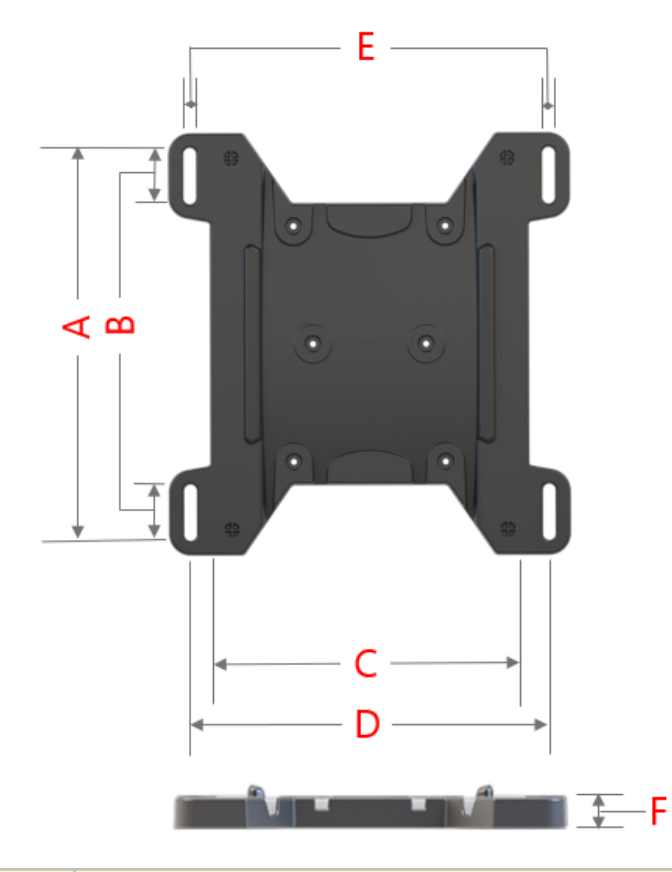

Pumpens monteringsmål ses på billederne og i tabellen nedenfor

| Bogstav | Mål |       |
|---------|-----|-------|
|         | mm  | 11    |
| А       | 276 | 10.87 |
| В       | 35  | 1.38  |
| С       | 224 | 8.82  |
| D       | 260 | 10.24 |
| E 1     | 11  | 0.43  |
| F       | 14  | 0.55  |

# BEMÆRK1

Monteringshullerne er beregnet til en forankringsbolt på størrelse med maksimalt en M8-bolt med en M8-planskive med en udvendig mindstediameter på 15 mm.

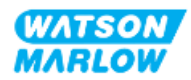

# 9.2 Del 2: Installationsprocedurer

# 9.2.1 Tjekliste inden installation

Nedenstående tjekliste inden installation skal gennemgås, inden installationsproceduren nedenfor udføres, for at kontrollere at:

- 1. Alle krav i del 1 i dette kapitel er opfyldt.
- 2. Pumpen endnu ikke er tilsluttet strømforsyning, væskebane eller styringssystem. Installation af disse fremgår i følgende kapitler.

Hvis der er problemer med nogle af punkterne på tjeklisten inden installation, må installationsprocedurerne i dette kapitel ikke iværksættes, før problemet er løst.

# 9.2.2 Procedure: Placering og montering af pumpen

- 1. Sørg for, at tjeklisten inden installation er fuldført.
- 2. Sørg for, at underlaget, hvorpå pumpen skal monteres, er forberedt.
- 3. Placer pumpedrevet på det underlag, det skal monteres på.

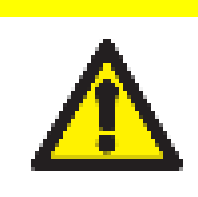

Pumpedrevet må ikke sættes på plads eller flyttes ved at holde i drivakslen. Drivakslen er kantet kan forårsage slidskader.

Hvis pumpen skal monteres på underlaget, skal der udføres disse ekstra monteringstrin:

**OBS** 

- 4. Spænd forankringsboltene jævnt, indtil pumpedrevet er fastspændt. Må ikke overspændes.
- 5. Kontroller, at pumpedrevet er monteret korrekt og vanskeligt at flytte.

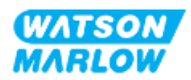

# 10 Installation – kapitel 2: Strømforsyning

# 10.1 Del 1: Installationskrav, specifikationer og information

# 10.1.1 Krav til spænding

Må kun tilsluttes en jordet, enfaset strømforsyning, som overholder specifikationerne i nedenstående tabel:

| Element                          | Specifikation                        |
|----------------------------------|--------------------------------------|
| Strømforsyningsspænding/frekvens | Vekselstrøm (~100-240 V AC 50/60 Hz) |
| Maksimalt spændingsudsving       | ±10 % af den nominelle spænding      |
| Overspændingskategori            | Ш                                    |
| Strømforbrug                     | 350 V A, 330 W                       |

Hvis der ikke kan garanteres for kvaliteten af AC-forsyningsspændingen, anbefaler vi at anvende passende strømforsyningsstabiliserende udstyr til erhvervsbrug.

## 10.1.2 Eksterne enheder

#### 10.1.2.1 Overstrømsbeskyttelse

Der skal anvendes et passende beskyttet kredsløb i overensstemmelse med de gældende bestemmelser. Den anbefalede overstrømsbeskyttelse varierer afhængigt af strømforsyningsspændingen.

| Spænding | Strømstyrke |
|----------|-------------|
| 230 V AC | 2 A         |
| 115 V AC | 4 A         |

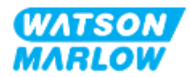

### 10.1.2.2 Afbrydelse af strømforsyningen

Strømkablet har et strømstik. Strømkablet og -stikket afhænger af produktkoden, alt efter i hvilket land pumpen anvendes. Strømstikket anvendes som afbryder til strømforsyningen. Strømstikket er ikke låsbart til isætning i landespecifik stikkontakt.

Ved elinstallationen skal pumpen placeres, så afbryderen er nem at nå og betjene ved behov for at afbryde strømforsyningen.

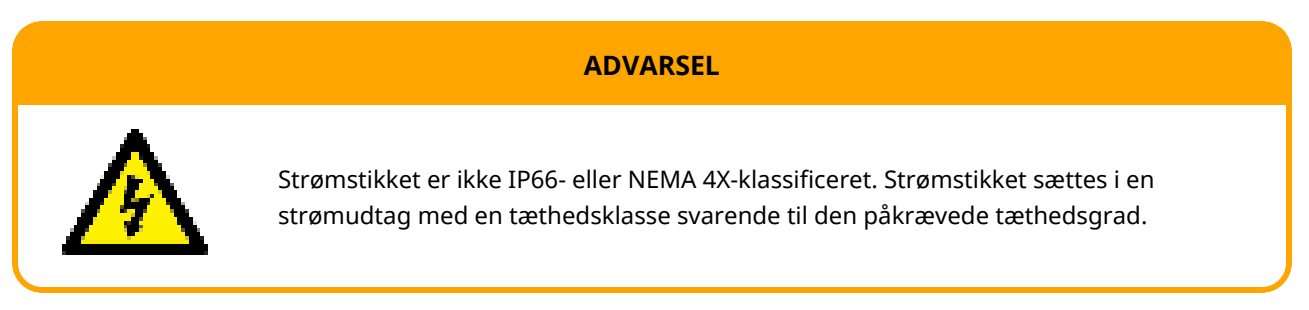

# 10.2 Del 2: Installationsprocedurer

# 10.2.1 Tjekliste inden installation

På dette trin ved installationen installeres pumpen fysisk uden strøm tilsluttet og uden tilkoblet væskebane eller styringssystem.

Inden installation af strømforsyning skal følgende kontrol inden installation udføres for at sikre, at:

- Pumpen er installeret som anvist i "9 Installation kapitel 1: Fysisk" på side 54.
- Alle krav i del 1 i dette kapitel er opfyldt
- Strømkablet ikke er beskadiget
- Det medfølgende AC-strømstik og strømudtaget er korrekte efter lande-/anlægsspecifikationerne.

Hvis der er problemer med nogle af punkterne på tjeklisten inden installation, må installationsprocedurerne i dette kapitel ikke iværksættes, før problemet er løst.

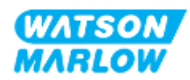

# 10.2.2 Afprøvning af jordforbindelse ved hjælp af testpunkt til jordforbindelse

Jordforbindelsen fra strømstikket til pumpen skal afprøves ved testpunktet til jordforbindelse placeret bag på pumpen, som vist med dette symbol:

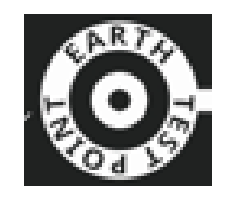

# BEMÆRK

Der må ikke foretages afprøvning af jordforbindelsen ved at anvende motorakslen som testpunkt, da høj strømstyrke vil beskadige motoren. Brug altid testpunktet til jordforbindelse til at afprøve jordforbindelsen.

# 10.2.3 Fremgangsmåde: Tilslutning til strømforsyningen

- 1. Gennemfør tjeklisten inden installation, som anvist i "10.2.1 Tjekliste inden installation" på den forrige side
- 2. Kontroller, at udtaget til strømkabelstikket er afbrudt fra strømforsyningen.
- 3. Kontroller, at strømforsyningsafbryderen er nem at nå og betjene ved behov for at afbryde strømforsyningen.
- 4. Sæt strømkabelstikket i strømudtaget.
- 5. Slå strømforsyningen til ved strømudtaget. Pumpen tilføres straks strøm, og HMI-skærmen tændes.

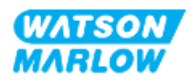

# **10.2.4** Afprøvning af strøm til pumpen og første opstart

Når der tændes for pumpen første gang, bliver der vist en meddelelse om lækagedetektering. Det skyldes, at pumpehovedet endnu ikke er monteret.

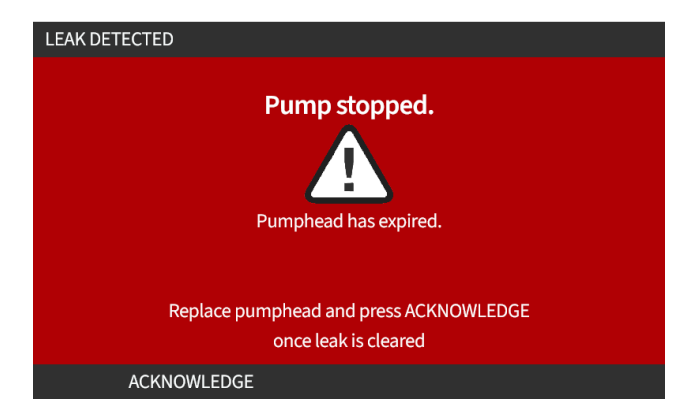

For at afprøve strømmen til pumpen indikerer denne meddelelse, at der er strøm til pumpen.

Fremgangsmåden for montering af pumpehovedet første gang er beskrevet i "11.2.2 Procedure: Montering af pumpehoved" på side 69

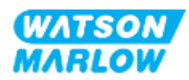

# 11 Installation – kapitel 3:Væskebane

# 11.1 Del 1: Installationskrav, specifikationer og information

# 11.1.1 Væskebanekonnektorer

Pumpedrevet leveres med 2 stk. væskekonnektorer (3/4" hun med cylindrisk gevind af PVC-U), enten Rp eller NPT<sup>1</sup>.

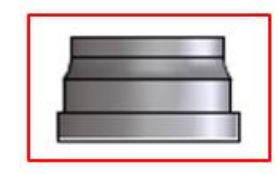

Den primære tilslutning til væskebanen er med denne konnektor sammen med forbindelsesmufferne og O-ringene til pumpehovedets porte, som vist nedenfor:

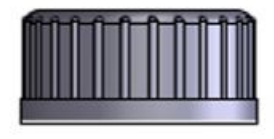

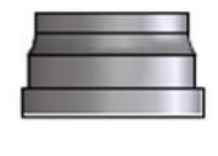

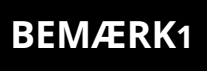

Pumpedrev med et "A" sidst i produktkoden leveres med NPTvæskekonnektorer. Alle øvrige produktkoder leveres med Rpvæskekonnektorer.

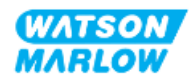

# 11.1.2 Hjælpeudstyr

Watson-Marlow-pumper bør installeres i et væskebanesystem med specifikt hjælpeudstyr af hensyn til sikker drift. Kravene hertil er beskrevet i følgende afsnit.

Alle anordninger, tilslutninger eller rørsystemer skal:

- Være kemisk forenelige med pumpevæsken
- Have specifikationer med en højere klassificering end kundens anlæg.

#### 11.1.2.1 Kontraventil

Monter en kontraventil i væskebanens udløb, så tæt som muligt på pumpehovedet i processer, hvor tilbageløb under tryk kan udgøre en fare i tilfælde af svigt i et pumpehoveds slange eller element.

Hvis pumpen arbejder reverseret, skal kontraventilen omløbes i denne driftstilstand for at undgå tilstopning.

#### 11.1.2.2 Sikkerhedsanordning mod overtryk

Watson-Marlow-pumper fungerer ved hjælp af positiv fortrængning. Hvis der opstår tilstopning eller hindringer, fortsætter pumpedriften, indtil et af følgende sker:

- Brud på, lækage fra eller anden fejl i pumpehovedets slanger eller elementer eller i hjælpeudstyr
- Brud på, lækage fra eller anden fejl i væskebanens rørsystem eller i hjælpeudstyr
- Svigt i pumpedrevet

Monter en sikkerhedsanordning mod overtryk, som aktiveres automatisk i tilfælde af overtryk. Denne anordning bør:

- Være så tæt som muligt på pumpehovedets udløbsport
- Kunne regulere til et tryk, der er lavere end anlæggets trykklassificering
- Kunne stoppe pumpen eller omdirigere væsken til et sikkert sted ved automatisk aktivering
- Have en fejlsikkerfunktion

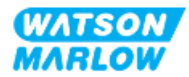

#### 11.1.2.3 Spærre- og tømmeventiler

Der skal monteres spærre- og tømmeventiler i væskebanen i følgende situationer:

- Hvis det ikke er hensigtsmæssigt at tømme hele væskebanen:
  - Ved udskiftning af pumpehovedslange eller -element
  - Hvor fremgangsmåder kræver, at pumpen tages ud af drift, f.eks. i tilfælde af fejl
- Pumpen vil fungere som en ventil, når den er stoppet, så der ikke strømmer væske igennem pumpehovedet.
  - Men i takt med slitage af slange, element eller pumpehoved kan der strømme væske igennem pumpehovedet. I processer, der ikke tåler utilsigtet væskeflow igennem pumpehovedet, eller hvor det vil udgøre en fare, skal der monteres spærreventiler.

Ventiler skal være åbne, inden pumpen aktiveres, og lukket, efter at pumpen er stoppet.

## 11.1.3 Indløbs- og udløbsrørsystem

#### 11.1.3.1 Generelt

Ind- og udledningsledninger bør:

- være så korte som muligt
- trækkes så direkte som muligt
- trækkes den mest lige vej
- kun trækkes med svage bøjninger
- Med den slange, der har den største indvendige diameter, og som passer til kundens procesinstallation.

#### 11.1.3.2 Flowkalibrering

For at foretage flowkalibrering skal rørsystemet til udløb være anlagt, så der kan pumpes til en målebeholder i nærheden af pumpen.

#### 11.1.3.3 Rørvibrationer

Peristaltiske pumper frembringer pulsering, som medfører vibrationer i peristaltiske slanger og væskebanen.

Der bør foretages en vurdering af rørvibrationer og -integritet for at finde det vibrationsomfang, som er hensigtsmæssigt til installationen.

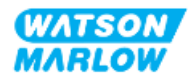

#### 11.1.3.4 Sikkerhedsoverløb

Alle pumpehovedmodeller har et sikkerhedsoverløb med en slangenippel, som vist nedenfor

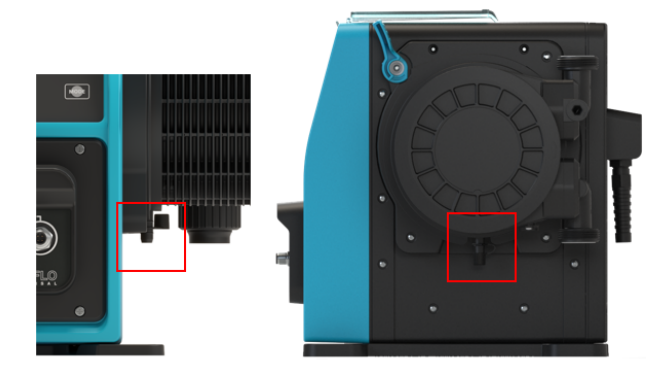

I tilfælde af svigt i lækagedetekteringssensoren fungerer sikkerhedsoverløbet som en sikker lækagevej for blandingen af væske og smøremiddel.

Pumpehovedet har en fabriksmonteret gummiprop på sikkerhedsoverløbet til at tage af, men som ikke afmonteres ved installation af sikkerhedsoverløbet.

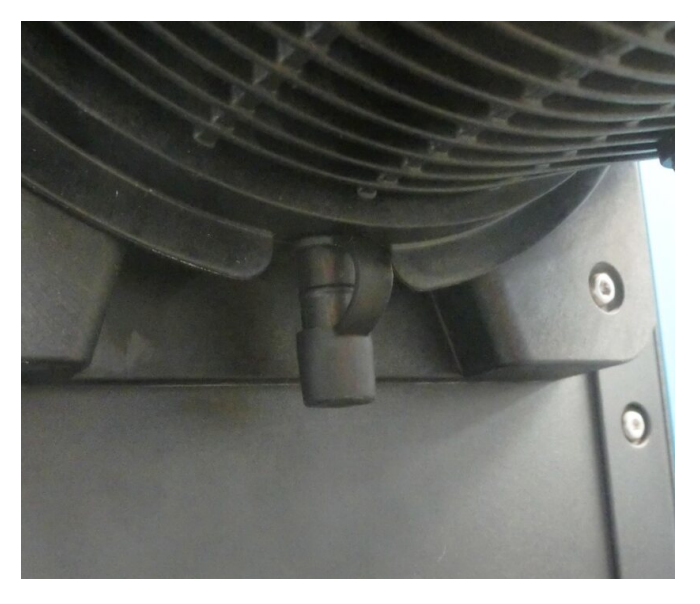

Ved installationen tages gummiproppen af udløbet, så rørsystemets sikkerhedsoverløb kan tilsluttes, men uden at afmontere hele gummipropdelen.

Sikkerhedsoverløbet skal passere væk fra pumpen til et system, der er beregnet til at:

- Blive udluftet
- Hindre tilbageløb på grund af tryk eller tilstopning
- Opnå tilstrækkelig kapacitet
- Brugeren tydeligt kan se væskeflowet, hvis sikkerhedsoverløbet aktiveres

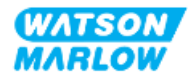

# 11.2 Del 2: Installationsprocedurer

# 11.2.1 Tjekliste inden installation

Inden installation af væskebanen skal følgende kontrol inden installation udføres for at kontrollere, at:

- Pumpen er installeret som anvist i "9 Installation kapitel 1: Fysisk" på side 54 and "10 Installation kapitel 2: Strømforsyning" på side 60
- Alle krav i del 1 i dette kapitel er opfyldt
- Strømkablet ikke er beskadiget
- Strømforsyningsafbryderen er nem at nå og betjene ved behov for at afbryde strømforsyningen
- Alle dele og værktøjet til at tilslutte pumpen til væskebanen er til rådighed

Hvis der er problemer med nogle af punkterne på tjeklisten inden installation, må installationsprocedurerne i dette kapitel ikke iværksættes, før problemet er løst.

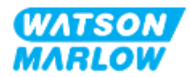

# **11.2.2 Procedure: Montering af pumpehoved**

Installationsproceduren nedenfor vedrører en højremonteret pumpe. Fremgangsmåden for venstremonterede pumper er den samme.

- 1. Sørg for, at tjeklisten inden installation er fuldført.
- 2. Afbryd strømforsyningen til pumpedrevet.
- 3. Sørg for, at pumpehovedets låsepal, som vist på billedet nedenfor, er placeret, så pumpehovedet kan monteres.

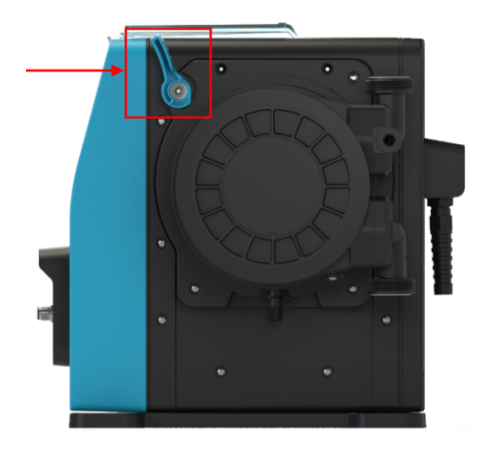

### BEMÆRK

Pumpehovedets låsepal må ikke løsnes eller spændes med værktøj. Låsepalen må kun betjenes med håndkraft.

- 4. Placer pumpehovedet rigtigt i forhold til pumpens drivaksel, og skub det på plads på pumpehuset.
- 5. Drej pumpehovedet med uret ca. 15°.
- 6. Kontroller, at låsepalerne går i indgreb.

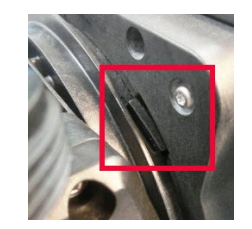

7. Kontroller, at den indprægede pil på pumpehovedet peger opad.

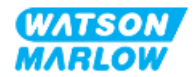

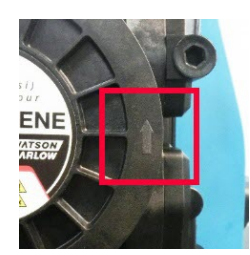

- 8. Fastlås pumpehovedet med håndkraft ved hjælp af låsepalen. Der må ikke bruges værktøj.
- 9. Tilslut pumpen til strømforsyningen. Pumpen går i gang med sin første opstartssekvens, og Watson-Marlow-logoet bliver vist i 3 sekunder.

| WATSON          |  |
|-----------------|--|
| MARLOW<br>Pumps |  |
|                 |  |

10. Skærmbilledet nedenfor bliver vist til at vælge det ønskede skærmsprog.

Brug tasterne +/- til at markere det ønskede sprog.

|                    | <b>en</b><br>English       |   |
|--------------------|----------------------------|---|
|                    | Español                    |   |
|                    | Français                   |   |
|                    | Deutsch                    |   |
|                    | Português                  |   |
|                    | Italiano                   |   |
|                    | Nederlands                 |   |
|                    | 中文                         |   |
|                    | 한국인                        |   |
|                    |                            | U |
|                    | SELECT                     |   |
| 11. Tryk på SELECT | (Vælg) for at vælge sprog. |   |

12. Tryk på CONFIRM 🖃 (Bekræft) for at fortsætte.

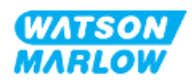

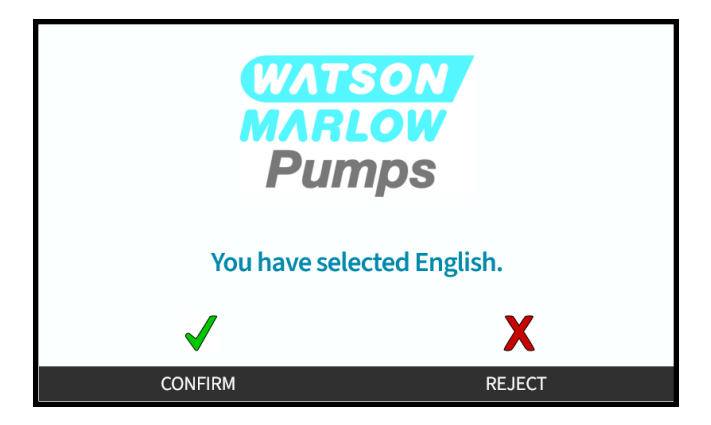

- 13. Du kan ændre det valgte ved at trykke på **REJECT** (Afvis).
- 14. Tryk på START for at rotere pumpehovedet nogle få omgange.
- 15. Stop pumpen.
- 16. Afbryd strømforsyningen til pumpen.
- 17. Kontroller, at låsepalen fortsat er i låst position.

Hvis ikke:

- Afbryd strømforsyningen til pumpen
- Sæt låsepalen i låst position
- Udfør trin 13-16 igen

# 11.2.3 Fremgangsmåde: Installation af væskebanen første gang

- 1. Sørg for, at tjeklisten inden installation er fuldført.
- 2. Afbryd strømforsyningen til udstyret.
- 3. Kontroller, at pumpehovedet er monteret. Hvis ikke: Udfør først fremgangsmåden i "11.2.2 Procedure: Montering af pumpehoved" på side 69.
- 4. Tilslut procesvæskebanens konnektor til pumpehovedets konnektor ved at fastholde begge konnektorer med egnet værktøj.
- 5. Spænd dem med håndkraft.
- 6. Tilslut strømforsyningen igen.
- 7. Betjen pumpen, og kontroller for utætheder ved væskebanetilslutningerne. Hvis der konstateres utætheder: Stop pumpen, og udfør trin 5 og 6 igen.
- 8. Installer pumpehovedets sikkerhedsoverløb, som beskrevet nedenfor.

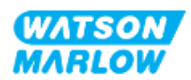

# **11.2.4** Tilslutning af sikkerhedsoverløbet

Ved installationen tages gummiproppen af udløbet, så rørsystemets sikkerhedsoverløb kan tilsluttes, men uden at afmontere hele gummipropdelen.

Pumpehovedets sikkerhedsoverløb må ikke spærres. Der må ikke monteres en ventil på pumpehovedet. Sikkerhedsoverløbets gummiprop må ikke kasseres.

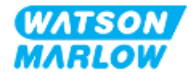
# 11.3 Del 3: Konfiguration af HMI

# 11.3.1 HMI – Indstilling af flowmåleenheder: General settings (Generelle indstillinger) > Flow units (Flowmåleenheder)

Efter installation af væskebanen bør flowhastigheden fra pumpen kalibreres. Inden væskekalibrering vælges de ønskede flowmåleenheder under Generelle indstillinger på HMI-skærmen.

På MAIN MENU (Hovedmenuen):

1. Brug tasterne +/- til at markere General settings (Generelle indstillinger).

| 2. Tryk på SELECT 💻 | (Vælg).                                  |      |
|---------------------|------------------------------------------|------|
|                     | MAIN MENU                                |      |
|                     | Fluid level monitor<br>Security settings |      |
|                     | General settings                         |      |
|                     | MODE menu<br>Control settings            |      |
|                     | Help                                     |      |
|                     |                                          |      |
|                     |                                          |      |
|                     |                                          |      |
|                     | SELECT                                   | EXII |

- 3. Brug tasterne +/- til at markere Flow units (Flowmåleenheder) på menuen.
- 4. Tryk på SELECT 💻 (Vælg).

| Auto restart     |     |
|------------------|-----|
| Flow units       | rpm |
| Asset number     |     |
| Pump label       |     |
| Restore defaults |     |
| Language         |     |
| USB update       |     |
|                  |     |
|                  |     |
|                  |     |

5. Sådan indstilles flowmåleenhederne, som skal vises på alle pumpeskærmbilleder:

Brug tasterne +/- til at markere den ønskede flowmåleenhed.

6. Tryk på SELECT 💻 (Vælg) for at gemme indstillingen.

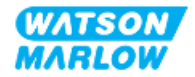

| FLOW UNITS         |      |
|--------------------|------|
| Select flow units: |      |
| %                  |      |
| rpm                |      |
| ml/min             |      |
| ml/hr              |      |
| l/min              |      |
| l/hr               |      |
| l/day              |      |
| gph                |      |
| gpd                |      |
| SELECT             | BACK |

# 11.3.2 HMI – Kalibrering af pumpens flowhastighed: menuen MODE (Tilstand) > Flow calibration (Flowkalibrering)

**Flow calibration** (Flowkalibrering) kan vælges enten på menuen **MODE** (Tilstand) med tasterne **+/-** eller med tasten **Flow calibration** (Flowkalibrering).

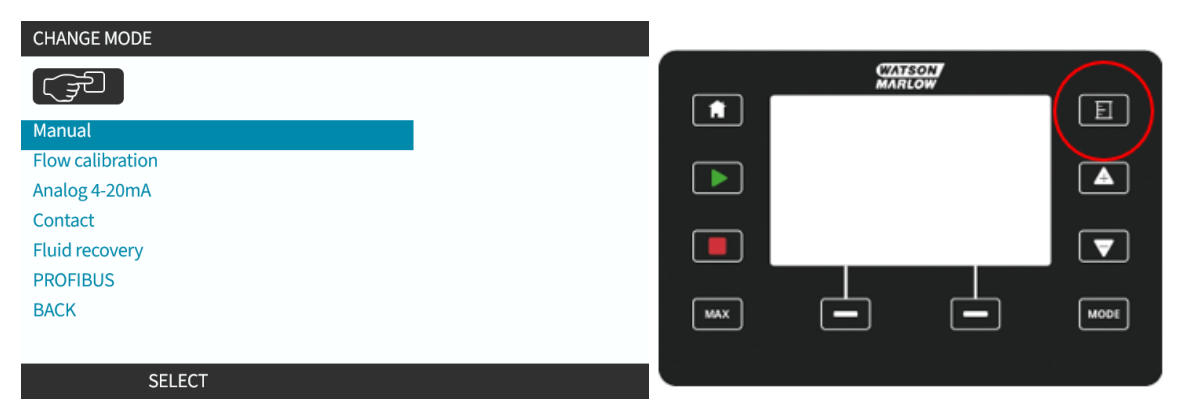

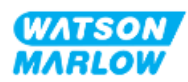

# **11.3.2.1** Kalibrering af pumpens flowhastighed:

- 1. Åbn menuen **Flow Calibration** (Flowkalibrering) på menuen **MODE** (Tilstand) ved at trykke på **SELECT** (Vælg).
- 2. Tryk på tasten Flow calibration (Flowkalibrering).

| CHANGE MODE      |
|------------------|
|                  |
| Manual           |
| Flow calibration |
| Analog 4-20mA    |
| Contact          |
| Fluid recovery   |
| PROFIBUS         |
| BACK             |
|                  |
| SELECT           |

- 3. Brug tasterne +/- til at indtaste grænsen for maksimal flowhastighed.
- 4. ENTER 🗖 (Indtast).

| 13                                                        | FLOW CALIBRATION | 1/5    |
|-----------------------------------------------------------|------------------|--------|
| Adjust using +/- keys<br>Speed: 95.0 rpm<br>(8740 ml/min) |                  |        |
| ENTER                                                     |                  | CANCEL |

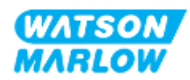

5. Tryk på **START** for at starte pumpning af en væskemængde til kalibrering.

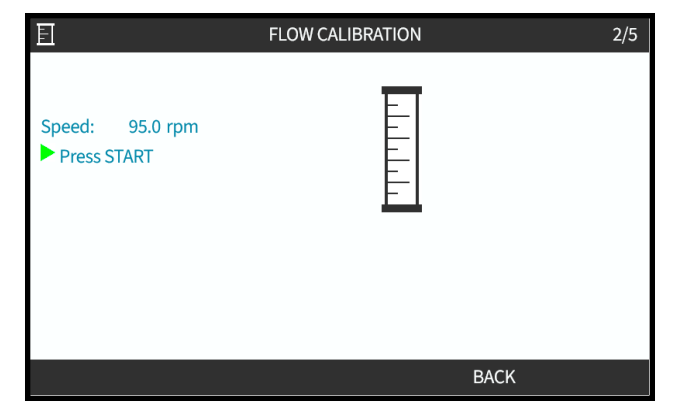

6. Tryk på **STOP** for at stoppe væskepumpningen til kalibrering.

|                               | FLOW CALIBRATION | 3/5    |
|-------------------------------|------------------|--------|
| Speed: 95.0 rpm<br>Press STOP |                  |        |
| Metered                       |                  |        |
| Volume: 1958.0 ml             |                  |        |
|                               |                  |        |
|                               |                  |        |
|                               |                  |        |
|                               |                  | CANCEL |

7. Brug tasterne +/- til at indtaste den faktiske pumpevæskemængde.

| In                                       | FLOW CALIBRATION | 4/5 |
|------------------------------------------|------------------|-----|
|                                          |                  |     |
| Adjust using +/- keys<br>Speed: 95.0 rpm |                  |     |
| Metered<br>Volume: 1958.0ml<br>Actual    |                  |     |
| Volume: 1875.0ml                         |                  |     |
| ENTER                                    | RE-CALIBRATE     |     |

8. Nu er pumpen kalibreret.

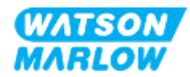

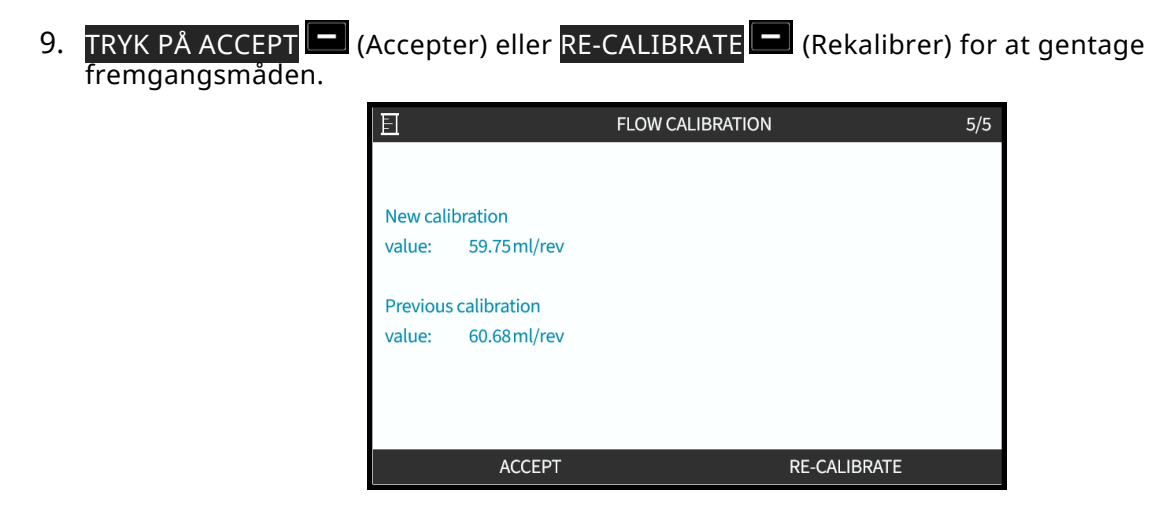

## 11.3.2.2 Afbrydelse af flowkalibrering

- 1. Tryk på **HOME** (Start) eller **MODE** (Tilstand) for at afbryde kalibreringen.
- 2. Derefter bliver nedenstående infoskærm vist.

Tryk på BACK 🗖 (Tilbage) eller CONFIRM 🗖 (Bekræft) for at fortsætte.

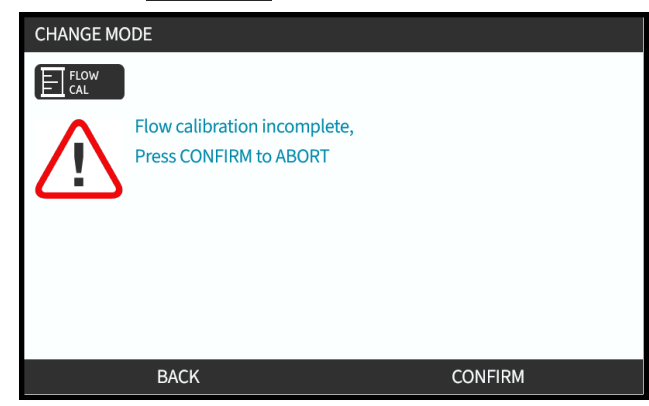

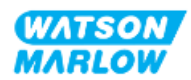

# 11.3.2.3 Fejlafhjælpning af flowkalibrering

Følgende infoskærmbilleder kan blive vist ved kalibrering.

De lukkes ved at trykke på enten CONTINUE 🗔 (Fortsæt) eller RE-CALIBRATE 🗔 (Rekalibrer). ADVICE **Calibration accuracy** improves with higher volumes CONTINUE RE-CALIBRATE ADVICE Low flow rate detected, consider replacing the pumphead RE-CALIBRATE CONTINUE ADVICE Actual volume has significant deviation from metered volume. -Consider checking system integrity. CONTINUE **RE-CALIBRATE** 

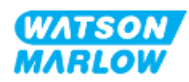

# 12 Installation – kapitel 4 Overblik: Styring

Kapitlet Styring er inddelt i følgende underkapitler afhængigt af modellen

- "13 Installation underkapitel 4A: Styring (model: Manuel)" på side 80
- "14 Installation underkapitel 4B: Styring (model: Universal og Universal+)" på side 87
- "15 Installation underkapitel 4C: Styring (model: PROFIBUS)" på side 137
- "16 Installation underkapitel 4D: Styring (model: EtherNet/IP)" på side 155
- "17 Installation underkapitel 4E: Styring (model: PROFINET)" på side 169

Følg anvisningerne i det underkapitel, der omhandler den relevante model.

# 12.1 Forklaring til ledningsdiagram

Nedenstående forklaring gælder for alle underkapitler i kapitel 4

| Symbol | Opgave                     | Symbol         | Opgave                  |
|--------|----------------------------|----------------|-------------------------|
|        | Start                      | œ              | Output                  |
|        | Stop                       | <del>o</del> - | Input                   |
| Л      | Start på dosis på fremkant |                | Analog                  |
|        |                            | $\bigcirc$     | styring (4-20 mA/0-10V) |

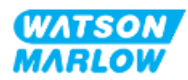

# 13 Installation – underkapitel 4A: Styring (model: Manuel)

Dette afsnit omhandler udelukkende tilslutning, input-/outputspecifikationer og den relevante konfiguration af den manuelle model via HMI-skærmen.

# 13.1 Del 1: Installationskrav, specifikationer og information

# 13.1.1 Styringsforbindelser

#### 13.1.1.1 Signalgrænser for input/output

| Parameter                     |                  | Grænser |      | Måloophodor | Domostaning |                        |
|-------------------------------|------------------|---------|------|-------------|-------------|------------------------|
|                               |                  | Min.    | Nom. | Maks.       | Maleenneuer | beinærkning            |
| Digital Input Voltage High    | $VD_{IH}$        | 10,4    |      | 30          | V           | 24V IEC 61131-2 type 3 |
| Digital Input Voltage Low     | $VD_{IL}$        | 0       |      | 9,2         |             |                        |
| Digital Input Abs Max voltage | VD <sub>in</sub> | -60     |      | 60          | V           |                        |
| Digital Input Current Limit   | ID <sub>in</sub> |         | 2,25 |             | mA          | IEC 61131-2 type 3     |

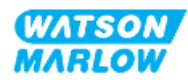

# 13.1.1.2 Overblik – Styringsinput: Start/stop

Der er en start/stop-indgangsport som indgangsforbindelse til den manuelle model. Alle øvrige modeller har en indgangsforbindelse til en tryksensor samme sted. Det er ikke muligt at anvende en tryksensor sammen med den manuelle model.

|                                  | Nedenfor ses placeringen af denne tilslutning:                                                                                                    |                                                                                         |  |  |
|----------------------------------|----------------------------------------------------------------------------------------------------|-----------------------------------------------------------------------------------------|--|--|
| Placering                        | Qdosh-FLQ<br>MANUAL                                                                                                    |                                                                                         |  |  |
| Specifikationer for<br>konnektor | M12, han, 4-benet, A-kodet stik, IP66, NEMA4X                                                                                                    |                                                                                         |  |  |
| Specifikationer for styrekabel   | Styrekabler til at tilslutte M12-inputkonnektoren på den manuelle model leveres som tilbehør fra Watson-Marlow:                                                                                                    |                                                                                         |  |  |
|                                  | Element                                                                                                    | Produktkode                                                                             |  |  |
|                                  |                                                                                                    |                                                                                         |  |  |
|                                  | Qdos-styrekabel til manuel model, M12A, 5-benet, gul indsats, 3 m<br>langt                                                                                                    | 0M9.203Y.000 <sup>1</sup>                                                               |  |  |
|                                  | Qdos-styrekabel til manuel model, M12A, 5-benet, gul indsats, 3 m     langt     BEMÆRK1     Styrekablet, der skal anvendes til den manuelle m     M12-stik. Dette 5-benede stik sættes i en 4-benet f     manuelle model. Det 5. stikben (i midten) anvendes | 0M9.203Y.000 <sup>1</sup><br>odel, har et 5-benet<br>M12-tilslutning på den<br>es ikke. |  |  |

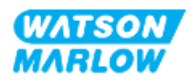

# 13.1.1.3 Overblik over stikben – Styringsinput: Start/stop

| Funktion   | Stikben   | Signal                     | Konfigurerbart | Ledningsdiagram |
|------------|-----------|----------------------------|----------------|-----------------|
|            | Ben 1     | +24 V DC                   | Nej            | 24 V DC         |
| START/STOP | Ben 2 (+) | START/STOP                 | Ja             |                 |
|            | Ben 3     | Ikke til brugertilslutning | Nej            |                 |
|            | Ben 4 (-) | 0 V fælles                 | Nej            |                 |

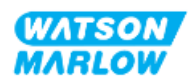

# 13.2 Del 2: Installationsprocedurer

# 13.2.1 Tjekliste inden installation

Inden installation af styringstilslutninger og -kabling skal følgende kontrol udføres.

- Kontroller, at pumpen er installeret, som anvist i "9 Installation kapitel 1: Fysisk" på side 54, "10 Installation – kapitel 2: Strømforsyning" på side 60 og "11 Installation – kapitel 3: Væskebane" på side 64
- Alle krav i del 1 i dette kapitel er opfyldt
- Kontroller, at strømkablet ikke er beskadiget
- Strømforsyningsafbryderen er nem at nå og betjene ved behov for at afbryde strømforsyningen
- Kontroller, at styrekablet/-kablerne ikke er beskadiget
- Kontroller, at alle dele og værktøjet til at tilslutte pumpen til væskebanen er til rådighed

Hvis der er problemer med nogle af punkterne på tjeklisten inden installation, må installationsprocedurerne i dette kapitel ikke iværksættes, før problemet er løst.

# 13.2.2 Forholdsregler ved tilslutning af styringsforbindelser

Ved udførelse af fremgangsmåderne nedenfor eller tilslutning af styrekabler til stikben i M12konnektorer

- 4-20 mA signaler og lavspændingssignaler skal holdes adskilt fra strømforsyningen
- Må kun tilsluttes eksterne kredsløb, som er adskilt fra netspænding med forstærket isolering. Alle udstyrets input- og outputklemmer er adskilt fra netspænding med forstærket isolering.
- Stikbenene til M12-styringsforbindelserne må ikke påføres netspænding.

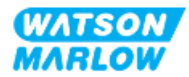

# 13.2.3 Installation af M12-styrekabler (type M)

#### 13.2.3.1 Beskyttelseshætter

Tilslutningerne til M12-styringsforbindelser er påsat beskyttelseshætter fra fabrikken.

På tilslutninger, der ikke skal anvendes til styring, skal beskyttelseshætten forblive på, når der ikke er tilsluttet et styrekabel, for at beskytte udstyret. Se billedet af beskyttelseshætten:

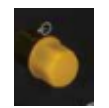

#### 13.2.3.2 Procedure for installation af M12-styrekabler

Følg fremgangsmåden nedenfor for at tilslutte M12-styrekabler.

- 1. Afbryd strømforsyningen til pumpen
- 2. Foretag al ledningstilslutning til styringssystemer, som anvist i del 1 i dette kapitel
- 3. Tilslut M12-konnektoren det relevante sted på pumpen
- 4. Spænd skruen helt med håndkraft
- 5. Kontroller, at kablet er korrekt fastgjort
- 6. Tilslut strømforsyningen til pumpen igen

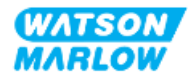

# 13.3 Del 3: Konfiguration af HMI

I underafsnittene nedenfor beskrives udelukkende konfiguration af pumpen for den manuelle model via HMI-skærmen.

# 13.3.1 HMI – Indstilling af start/stop: Control settings (Styreindstillinger) > indtastning

Der kan anvendes et start/stop-signal til at stoppe pumpen med fjernstopfunktionen. Dette vil ikke påvirke følgende:

- Flowkalibreringer
- Betjening af tast til maks. hastighed
- Manuelt tilbagesug af væske

#### 13.3.1.1 Konfiguration af start/stop: Polaritet

Spændingspolariteten for start/stop kan indstilles. Der anbefales et signal for lav polaritet, fordi pumpen vil stoppe, hvis der ikke er et inputsignal.

- 1. På MAIN MENU (Hovedmenuen):
- 2. Brug tasterne +/- til at markere CONTROL SETTINGS (Styreindstillinger).
- 3. Tryk på SELECT 💻 (Vælg).

| MAIN MENU           |      |
|---------------------|------|
| Fluid level monitor |      |
| Security settings   |      |
| General settings    |      |
| MODE menu           |      |
| Control settings    |      |
| Help                |      |
|                     |      |
|                     |      |
|                     |      |
|                     |      |
| SELECT              | EXIT |

- 4. Marker Configure Input (Konfigurer input).
- 5. Tryk på SELECT 🗖 (Vælg).

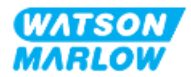

| CONTROL SETTINGS     |           |
|----------------------|-----------|
| Speed limit          | 125.0 rpm |
| Reset run hours      | 12 hrs    |
| Reset volume counter | 5l        |
| Revolution counter   |           |
| Configure inputs     |           |
| Configure outputs    |           |
| Sensors settings     |           |
| Scaling factor       |           |
| Floating ground      |           |
|                      |           |
| SELECT               | BACK      |

- 6. Brug tasterne +/- til at markere **Start/Stop**.
- 7. Tryk på SELECT 🗖 (Vælg).

| SELECT INPUT                   |      |
|--------------------------------|------|
| Select the input to configure: |      |
| Start/stop                     |      |
| Leak Detect                    |      |
| Contact                        |      |
| Fluid recovery                 |      |
| Pressure switch                |      |
|                                |      |
|                                |      |
|                                |      |
|                                |      |
| SELECT                         | BACK |

- 8. Brug tasterne +/- til at markere menupunkter.
- 9. Tryk på SELECT 🛄 (Vælg) for at aktivere HIGH (Høj) eller LOW (Lav) polaritet.

| CONFIGURE INPUT    |      |      |
|--------------------|------|------|
| Start/Stop input:  |      |      |
| Stop pump          | HIGH |      |
|                    | LOW  |      |
| Use +/- and SELECT |      |      |
|                    |      |      |
|                    |      |      |
|                    |      |      |
| SELECT             |      | BACK |

### 13.3.1.2 Konfiguration af start/stop: Tildeling af input

Start/stop kan ikke tildeles andre input end nr. 4.

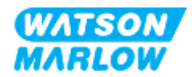

# 14 Installation – underkapitel 4B: Styring (model: Universal og Universal+)

# 14.1 Overblik over underkapitel

Dette afsnit omhandler udelukkende tilslutning, input-/outputspecifikationer og den relevante konfiguration af model Universal og Universal+ via HMI-skærmen.

# 14.2 Del 1: Installationskrav, specifikationer og information

# 14.2.1 Kemikaliedosering: Analog: 4-20 mA eller impuls?

Både pumpemodel Universal og Universal+ kan anvendes til kemikaliedosering i 2 primære automatiske driftstilstande:

| Driftstilstand           | Forklaring                                                                               |
|--------------------------|------------------------------------------------------------------------------------------|
| Analog 4-20 mA           | Kontinuerlig drift i relation til flowet, og ved meget lave pumpehastigheder, er en      |
|                          | langt bedre løsning end dosering i intervaller (impuls) ved hjælp af kontakttilstand.    |
|                          | Vi anbefaler kunden at undersøge sin proces for at fastlægge, om der kan anvendes et     |
|                          | 4-20 mA signal i stedet for en impuls. Hvis teknologien ikke tillader et 4-20 mA signal, |
|                          | anbefaler vi brug af en signalomsætter. Denne kan anvendes til at ændre                  |
|                          | impulssignalet til et 4-20 mA signal, hvilket er ideelt til dosering.                    |
| Impuls (kontakttilstand) | Impulsdosering som driftstilstand har begrænsninger på grund af denne metodes            |
|                          | periodiske karakter. Det vil f.eks. kræve et tilstrækkeligt rørsystem til at sikre, at   |
|                          | opløsningen er blandet tilstrækkeligt, eller der kræves en blandingstank.                |

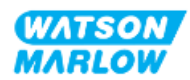

# 14.2.2 Overblik over tilslutningstyper

Der er to typer af input- og outputstyringsforbindelser for model Universal og Universal+:

| Betegnelse | Beskrivelse                                       | Placering | Produktkode                     |
|------------|---------------------------------------------------|-----------|---------------------------------|
| Туре М     | med M12-styringsforbindelser                      |           | Produktkoder<br>med bogstavet M |
| Туре Т     | med kundekablede<br>kabelforskruningsforbindelser |           | Produktkoder<br>med bogstavet T |

# 14.2.3 Grænser for styresignaler

Grænserne for styresignaler ses i tabellen nedenfor; oplysningerne gælder alle modeller af Universal og Universal+ (type M og T).

| Parameter                          |                  | Grænser |      | Måloophodor | Dommulaning |                        |
|------------------------------------|------------------|---------|------|-------------|-------------|------------------------|
|                                    |                  | Min.    | Nom. | Maks.       | Waleenneuer | Demarkining            |
| Digital Input Voltage High         | $VD_{IH}$        | 10,4    |      | 30          | V           | 24V IEC 61131-2 type 3 |
| Digital Input Voltage Low          | VD <sub>IL</sub> | 0       |      | 9,2         |             |                        |
| Digital Input Abs Max voltage      | VD <sub>in</sub> | -60     |      | 60          | V           |                        |
| Digital Input Current Limit        | ID <sub>in</sub> |         | 2,25 |             | mA          | IEC 61131-2 type 3     |
| Analogt input, måleområde          | Iin              | 0       |      | 30          | mA          |                        |
| Analogue input Abs Max Current     | IA <sub>in</sub> | -0,01   |      | 33          | mA          | Internt begrænset til  |
|                                    |                  |         |      |             |             | maks. spænding         |
| M12 Output Relay Current           | IL               |         |      | 1           | A           | Ohmsk belastning       |
| M12 Output Relay Switching Voltage | V <sub>OL</sub>  |         | 24   | 60          | VDC         |                        |
| Terminal Output Relay Current      | IL               |         |      | 5           | A           | Ohmsk belastning       |
| Terminal Output Relay Switch Volts | V <sub>OL</sub>  |         |      | 250         | VAC         |                        |
| Speed Output: 4-20 mA Hardware     | Io               | 0       |      | 25          | mA          | ±5 %, 250R belastning  |
|                                    |                  |         |      |             |             | Til 0 V fælles         |
| Applied External Voltage: 4-20 mA  |                  | -30     |      | +30         | V           | Fejltilstand           |
| Sensor 24V Supply                  |                  |         | 24   |             | V           | Op til i alt 100 mA    |

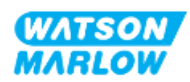

# 14.2.4 Type M-styringsforbindelser

M12-styringsforbindelserne varierer alt efter placering, funktion, gevindtype, antal stikben og stikkode.

### 14.2.4.1 Overblik – Styringsinput (Universal og Universal+)

Tilslutningen er placeret som vist på billedet: Placering Specifikationer M12, han, 8-benet, A-kodet stik, IP66, NEMA4X Specifikationer for Styrekabler til at tilslutte M12-inputkonnektoren på model Universal/Universal+ leveres styrekabel som tilbehør fra Watson-Marlow: Produktkode Element Qdos H-FLO-styrekabel – generelt I/O M12A 8W kabel lige F-0M9.603Z.0CF konnektor, 3 m langt, uskærmet 24AWG Qdos H-FLO-styrekabel – generelt I/O M12A 8W kabel højrevinklet 0M9.603Z.0DF F-konnektor, 3 m langt, uskærmet 24AWG Billede af stikben 1 6 5

Tilslutningen til styringsinput findes kun på modeller af Universal og Universal+

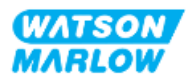

# 14.2.4.2 Overblik over stikben – Styringsinput (kun Universal)

| Funktion | Stikben   | Signal   | Konfigurerbart | Ledningsdiagram |
|----------|-----------|----------|----------------|-----------------|
|          | Ben 1     | +24 V DC | Nej            | 24 V DC         |
| INPUT 1  | Ben 2 (+) | INPUT 1  | Ja             |                 |
| INPUT 2  | Ben 3 (+) | INPUT 2  | Ja             |                 |

Følgende oplysninger gælder kun model Universal på tilslutningen til styringsinput 1

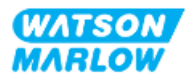

| Funktion  | Stikben   | Signal                          | Konfigurerbart | Ledningsdiagram |
|-----------|-----------|---------------------------------|----------------|-----------------|
| ANALOG 1P | Ben 4 (+) | 4-20 mA#1P<br>4-20 mA Plusinput | Ja<br>[SPEED]  | OV COMMON       |

# 14.2.4.3 Overblik over stikben – Styringsinput (kun Universal+)

Følgende oplysninger gælder kun model Universal+ på tilslutningen til styringsinput 1

| Funktion | Stikben   | Signal   | Konfigurerbart | Ledningsdiagram |
|----------|-----------|----------|----------------|-----------------|
|          | Ben 1     | +24 V DC | Nej            | 24 V DC         |
| INPUT 1  | Ben 2 (+) | INPUT 1  | Ja             |                 |
| INPUT 2  | Ben 3 (+) | INPUT 2  | Ja             |                 |

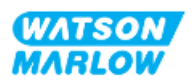

| Funktion     | Stikben   | Signal                                                                                                    | Konfigurerbart | Ledningsdiagram                                                                                                    |
|--------------|-----------|----------------------------------------------------------------------------------------------------|----------------|----------------------------------------------------------------------------------------------------|
| ANALOG 1P    | Ben 4 (+) | 4-20 mA#1P<br>4-20 mA Plusinput                                                                                                    | Ja             | OV COMMON                                                                                                    |
| OUTPUT SPEED | Ben 5 (+) | 4-20 mA UD<br>Fælles forbindelse med<br>OUTPUT 1 ben 5                                                                                                    | Ja             |                                                                                                    |
|              | Ben 6 (-) | 0 V fælles                                                                                                    | Nej            |                                                                                                    |
| ANALOG 1M    | Ben 7 (+) | 4-20 mA#1M<br>Analog 1 – reference/pass-<br>through (Floating ground<br>(ikke-jordet))                                                                                                    | Ja             |                                                                                                    |
| START/STOP   | Ben 8     | START/STOP $\square$<br>Stop = kraftigt<br>$0 = [0-9,2 \lor DC] \blacktriangleright$<br>$1 = [10,4-30 \lor DC] \blacksquare$<br>Stop = svagt<br>$0 = [0-9,2 \lor DC] \blacksquare$<br>$1 = [10,4-30 \lor DC] \blacktriangleright$ | Ja             | $\begin{array}{c} & & & \\ & & & \\$ |

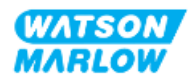

# 14.2.4.4 Overblik – Tilslutning til styringsoutput 1 (Universal og Universal+)

| Placering           | Tilslutningen er placeret som vist på billedet:                                                                       |     |  |  |
|---------------------|----------------------------------------------------------------------------------------------------|-----|--|--|
| Specifikationer     | M12, han, 8-benet, A-kodet stik, IP66, NEMA4X                                                                         |     |  |  |
| Specifikationer for | Styrekabler til at tilslutte M12-inputkonnektoren på model Universal/Universal+ leven                                 | res |  |  |
| styrekabel          | som tilbehør fra Watson-Marlow:                                                                                       |     |  |  |
|                     | Element Produktkode                                                                                                   | 9   |  |  |
|                     | Qdos H-FLO-styrekabel – generelt I/O M12A 8W kabel lige F- 0M9.603Z.0C<br>konnektor, 3 m langt, uskærmet 24AWG        | F   |  |  |
|                     | Qdos H-FLO-styrekabel – generelt I/O M12A 8W kabel højrevinklet 0M9.603Z.0D<br>F-konnektor, 3 m langt, uskærmet 24AWG | F   |  |  |
|                     |                                                                                                    |     |  |  |
| Billede af stikben  |                                                                                                    |     |  |  |

Tilslutningen til styringsoutput 1 findes kun på modeller af Universal og Universal+.

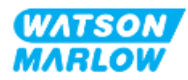

# 14.2.4.5 Overblik over stikben – Tilslutning til styringsoutput 1 (kun Universal)

| Funktion | Stikben   | Signal                              | Konfigurerbart | Ledningsdiagram |                                                                                                    |
|----------|-----------|-------------------------------------|----------------|-----------------|----------------------------------------------------------------------------------------------------|
| RELAY 1  | Ben 2     | RELAY1-NC<br>24 V 1 A DC resistivt  |                | NC •            |                                                                                                    |
| <b>↔</b> | Ben 3     | RELAY1-COM<br>24 V 1 A DC resistivt | Ja             |                 |                                                                                                    |
| Ŭ        | Ben 4     | RELAY1-NO<br>24 V 1 A DC resistivt  |                | NO •            |                                                                                                    |
| RELAY 2  | Ben 1     | RELAY2-NC<br>24 V 1 A DC resistivt  |                | NC              |                                                                                                    |
| <b>↔</b> | Ben 7     | RELAY2-COM<br>24 V 1 A DC resistivt | Ja             | Ja              | $\begin{array}{c} \bullet 2 \\ \bullet 3 \\ \bullet 8 \\ \bullet \\ \bullet \\ \bullet \\ \bullet \\ \bullet \\ \bullet \\ \bullet \\ \bullet \\$ |
| 0        | Ben 6     | RELAY2-NO<br>24 V 1 A DC resistivt  |                | • NO            |                                                                                                    |
|          | Ben 5 (+) | Ikke til brugertilslutning          |                |                 |                                                                                                    |
|          | Ben 8 (-) | 0 V fælles                          | Nej            |                 |                                                                                                    |

Følgende oplysninger gælder kun model Universal på tilslutningen til styringsoutput 1.

# 14.2.4.6 Overblik over stikben – Tilslutning til styringsoutput 1 (kun Universal+)

Følgende oplysninger gælder kun model Universal+ på tilslutningen til styringsoutput 1.

| Funktion     | Stikben   | Signal                                | Konfigurerbart | Ledningsdiagram |  |
|--------------|-----------|---------------------------------------|----------------|-----------------|--|
| RELAY 1      | Ben 2     | RELAY1-NC<br>24 V 1 A DC resistivt    |                |                 |  |
| <b>↔</b>     | Ben 3     | RELAY1-COM Ja                         |                |                 |  |
| Ŭ            | Ben 4     | RELAY1-NO<br>24 V 1 A DC resistivt    |                | NO •            |  |
| RELAY 2      | Ben 1     | RELAY2-NC<br>24 V 1 A DC resistivt    | Ja             | NC              |  |
| <b>+</b>     | Ben 7     | RELAY2-COM<br>24 V 1 A DC resistivt   |                |                 |  |
| Ŭ            | Ben 6     | RELAY2-NO<br>24 V 1 A DC resistivt    |                | • NO            |  |
| OUTPUT SPEED | Ben 5 (+) | 4-20 mA UD                            |                |                 |  |
| ↔            | ( )       | Fælles forbindelse med<br>INPUT ben 5 |                |                 |  |

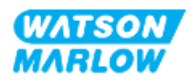

| Funktion | Stikben   | Signal     | Konfigurerbart | Ledningsdiagram |
|----------|-----------|------------|----------------|-----------------|
|          | Ben 8 (-) | 0 V fælles | Nej            |                 |

# 14.2.4.7 Overblik – Tilslutning til styringsoutput 2 (Universal og Universal+)

Tilslutningen er placeret som vist på billedet: Placering (⊗∧ 💐 Specifikationer M12, han, 8-benet, A-kodet stik, IP66, NEMA4X. Specifikationer for Styrekabler til at tilslutte M12-inputkonnektoren på model Universal/Universal+ leveres styrekabel som tilbehør fra Watson-Marlow: Element Produktkode Qdos H-FLO-styrekabel – generelt I/O M12A 8W kabel lige F-0M9.603Z.0CF konnektor, 3 m langt, uskærmet 24AWG. Qdos H-FLO-styrekabel – generelt I/O M12A 8W kabel højrevinklet 0M9.603Z.0DF F-konnektor, 3 m langt, uskærmet 24AWG. Billede af stikben 8 6

Tilslutningen til styringsoutput 2 findes kun på modeller af Universal og Universal+.

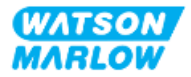

# 14.2.4.8 Overblik over stikben – Tilslutning til styringsoutput 2 (kun Universal)

| Funktion  | Stikben | Signal                                                                                 | Konfigurerbart | Ledningsdiagram                                                                                                    |
|-----------|---------|----------------------------------------------------------------------------------------|----------------|----------------------------------------------------------------------------------------------------|
| RELAY 3   | Ben 2   | RELAY3-NC<br>24 V 1 A DC resistivt                                                     |                | NC •                                                                                                    |
| <b>↔</b>  | Ben 3   | RELAY3-COM<br>24 V 1 A DC resistivt                                                    | Ja             | COM                                                                                                    |
| Ŭ         | Ben 4   | RELAY3-NO<br>24 V 1 A DC resistivt                                                     |                | NO •                                                                                                    |
| RELAY 4   | Ben 1   | RELAY4-NC<br>24 V 1 A DC resistivt                                                     |                | • NC                                                                                                    |
| <b>↔</b>  | Ben 7   | RELAY4-COM<br>24 V 1 A DC resistivt                                                    | Ja             | $\begin{array}{c} \bullet 2 \\ \bullet 3 \\ \bullet 8 \\ \bullet 6 \\ \bullet 6 \\ \bullet 6 \\ \bullet \end{array} \bullet \begin{array}{c} \bullet 6 \\ \bullet \\ \bullet \\ \bullet \\ \bullet \\ \bullet \\ \bullet \\ \bullet \\ \bullet \\ \bullet$ |
| Ŭ         | Ben 6   | RELAY4-NO<br>24 V 1 A DC resistivt                                                     |                | • NO                                                                                                    |
|           | Ben 5   | Ikke til brugertilslutning                                                             | Nej            |                                                                                                    |
| ANALOG 2M | Ben 8   | 4-20 mA#2M<br>Analog 2 – reference/pass-<br>through (Floating ground<br>(ikke-jordet)) | Ja             |                                                                                                    |

Følgende oplysninger gælder kun model Universal på tilslutningen til styringsoutput 2.

# 14.2.4.9 Overblik over stikben – Tilslutning til styringsoutput 2 (kun Universal+)

Følgende oplysninger gælder kun model Universal+ på tilslutningen til styringsoutput 2.

| Funktion | Stikben | Signal                              | Konfigurerbart | Ledningsdiagram                                                                                |  |
|----------|---------|-------------------------------------|----------------|------------------------------------------------------------------------------------------------|--|
| RELAY 3  | Ben 2   | RELAY3-NC<br>24 V 1 A DC resistivt  |                | NC •                                                                                           |  |
| €        | Ben 3   | RELAY3-COM<br>24 V 1 A DC resistivt | Ja             | COM                                                                                            |  |
| Ũ        | Ben 4   | RELAY3-NO<br>24 V 1 A DC resistivt  |                | NO •                                                                                           |  |
| RFLAY 4  | Ben 1   | RELAY4-NC<br>24 V 1 A DC resistivt  |                | • NC                                                                                           |  |
| <b>⊷</b> | Ben 7   | RELAY4-COM<br>24 V 1 A DC resistivt | Ja             | $( \begin{pmatrix} \bullet 2 \\ \bullet 3 \\ \bullet 8 \\ \bullet 6 \end{pmatrix} \bullet COM$ |  |
| Ũ        | Ben 6   | RELAY4-NO<br>24 V 1 A DC resistivt  |                | NO                                                                                             |  |
|          | Ben 5   | Ikke til brugertilslutning          | Nej            |                                                                                                |  |

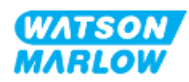

| Funktion  | Stikben | Signal                                                                                 | Konfigurerbart | Ledningsdiagram |
|-----------|---------|----------------------------------------------------------------------------------------|----------------|-----------------|
| ANALOG 2M | Ben 8   | 4-20 mA#2M<br>Analog 2 – reference/pass-<br>through (Floating ground<br>(ikke-jordet)) | Ja             |                 |

# 14.2.4.10 Overblik – Styringsinput: Tryksensor (Universal og Universal+)

Der forefindes en tilslutning til tryksensorinput til at anvende Watson-Marlows trykregistreringssæt både på model Universal og Universal+. Der kan ikke anvendes en tryksensor fra andre leverandører.

| Placering                         | Porten til tryksensorinput er placeret som vist på billedet.                                                                                                    |
|-----------------------------------|----------------------------------------------------------------------------------------------------|
| Specifikationer for<br>konnektor  | M12, han, 4-benet, A-kodet stik, IP66, NEMA4X.                                                                                                    |
| Specifikationer for<br>styrekabel | Trykregistreringssættet leveres med et monteret styrekabel. Der bør ikke anvendes<br>andre styrekabler til denne tilslutning.                                                                                                 |
| Information om<br>stikben         | Der er ingen information om stikben. Denne tilslutning skal anvendes med Watson-<br>Marlows trykregistreringssæt.<br>Der må ikke tilsluttes andre ledninger eller kabler eller gøres forsøg på at tråde denne<br>forbindelse. |

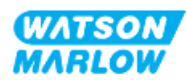

# **14.2.5** Type T (kundekablede kabelforskruningsforbindelser)

| 14.2.5.1 | Overblik – | type | <b>T-forbindelser</b> |
|----------|------------|------|-----------------------|
|----------|------------|------|-----------------------|

|                                    | Termineringskortet er placeret bag input-/ouputpanelet på type T-modeller |                                                   |                                                                                                    |                                        |  |  |  |
|------------------------------------|---------------------------------------------------------------------------|---------------------------------------------------|----------------------------------------------------------------------------------------------------|----------------------------------------|--|--|--|
| Placering                          |                                                                           |                                                   |                                                                                                    |                                        |  |  |  |
| Specifikationer<br>for tilslutning | IP66, NEMA 4X                                                             |                                                   |                                                                                                    |                                        |  |  |  |
| Specifikationer                    | Parameter                                                                 | Data                                              | BEMÆRK 1                                                                                                    | BEMÆRK 2                               |  |  |  |
| for styrekabel                     | Termineringsleder str.                                                    | 24 AWG til 12 AWG                                 | M2.5 skrue                                                                                                    |                                        |  |  |  |
|                                    | Relæ                                                                      | SPCO                                              | 240 V 5 A AC resistivt                                                                                                    |                                        |  |  |  |
|                                    | Skærm                                                                     | 0,25 fladstiktilslutning                          | EMC-<br>kabelskærmtilslutning til<br>pumpejord (tilbehør).<br>Ikke<br>beskyttelsesjording<br>eller testpunkt til<br>jordforbindelse. | Maks. 10 mA<br>Maks. 50 V, mht.<br>0 V |  |  |  |
|                                    | Kablets tværsnitsprofil                                                   | Rundt                                             |                                                                                                    |                                        |  |  |  |
|                                    | Udvendig kabeldiameter<br>for tilsikring af<br>tæthedsklassificering      | 9,5-12 mm<br>(0.374-0.472")                       |                                                                                                    |                                        |  |  |  |
|                                    | Kabelledere                                                               | 0,05-1,31 mm2<br>(30-16 AWG) snoet eller<br>udelt |                                                                                                    |                                        |  |  |  |
|                                    | Maks.<br>temperaturklassificering                                         | 85 °C                                             |                                                                                                    |                                        |  |  |  |
|                                    | Maks. antal kabler pr.<br>forskruning                                     | 1                                                 |                                                                                                    |                                        |  |  |  |

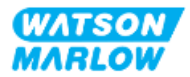

### 14.2.5.2 Overblik over stikben – Type T-forbindelser

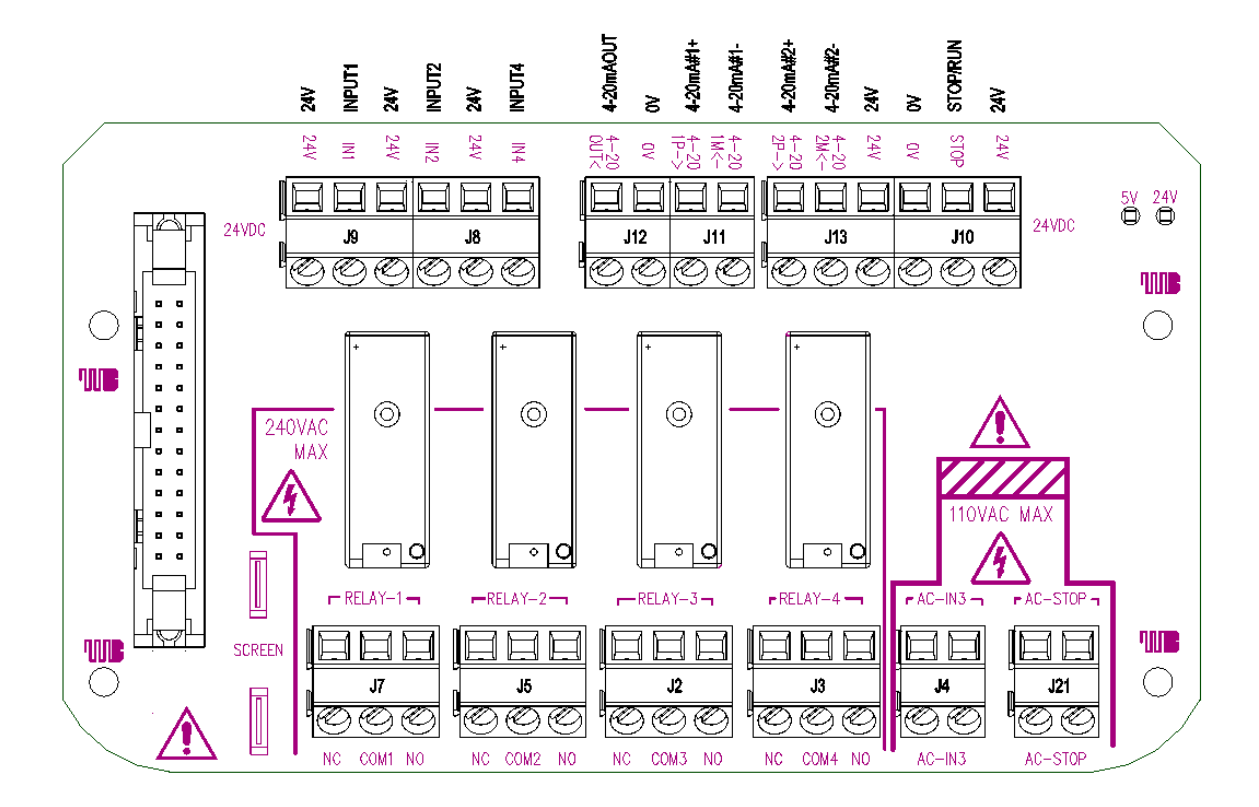

Termineringskortets udformning ses på billedet nedenfor:

| Funktion         | Klemmeforbindelse | Stikben       | Signal                                                | Konfigurerbart | Ledningsdiagram |
|------------------|-------------------|---------------|-------------------------------------------------------|----------------|-----------------|
| STOP<br>AC-INPUT | 121               | Ben 1<br>(AC) | Stop = kraftigt<br>0 = [110 V AC] ►<br>1 = [0 V AC] ■ | la             |                 |
| Ð                | ، <u>حر</u>       | Ben 2<br>(AC) | Stop = svagt<br>0 = [0 V AC] ■<br>1 = [110 V AC] ►    |                |                 |

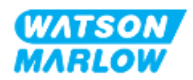

| Funktion            | Klemmeforbindelse | Stikben       | Signal                                                                                    | Konfigurerbart | Ledningsdiagram |
|---------------------|-------------------|---------------|-------------------------------------------------------------------------------------------|----------------|-----------------|
| INPUT-3<br>AC-INPUT | 14                | Ben 1<br>(AC) | Stop = kraftigt<br>0 = [110 V AC] ►<br>1 = [0 V AC] ■                                     | la             |                 |
| Ð                   | J <del></del>     | Ben 2<br>(AC) | Stop = svagt<br>0 = [0 V AC] ■<br>1 = [110 V AC] ►                                        | ju             |                 |
| J10<br>ommærkes     | J10               | Ben 1         | +24 V DC                                                                                  | Nej            | 321<br>         |
| ANALOG 2            |                   | Ben 2 (-)     | 4-20 mA#2M<br>Analog 2 –<br>reference/pass-<br>through (Floating<br>ground (ikke-jordet)) | Ja             |                 |
| ANALOG 2            | J13               | Ben 3 (+)     | 4-20 mA#2P<br>Analog 2, plusinput, 4-<br>20 mA.<br>[150R] =                               | Ja             |                 |

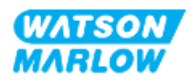

| Funktion        | Klemmeforbindelse | Stikben   | Signal                                                                                                    | Konfigurerbart | Ledningsdiagram                                          |
|-----------------|-------------------|-----------|----------------------------------------------------------------------------------------------------|----------------|----------------------------------------------------------|
|                 |                   | Ben 1     | +24 V DC                                                                                                    | Nej            | 321<br>000<br>24 V DC                                    |
| START/STOP      | J10               | Ben 2     | START/STOP<br>Stop = kraftigt<br>0 = [0-9,2 V DC] ►<br>1 = [10,4-30 V DC] ■<br>Stop = svagt<br>0 = [0-9,2 V DC] ■<br>1 = [10,4-30 V DC] ► | Ja             | 3 2 1<br>V DC<br>OV COMMON<br>3 2 1<br>V DC<br>OV COMMON |
|                 |                   | Ben 3 (-) | 0 V fælles                                                                                                    | Nej            |                                                          |
|                 |                   | Ben 1 (-) | 0 V fælles                                                                                                    | Nej            |                                                          |
| OUTPUT<br>SPEED | J12               | Ben 2 (+) | 4-20 mA UD                                                                                                    | Ja             |                                                          |

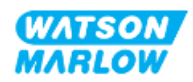

| Funktion  | Klemmeforbindelse | Stikben   | Signal                                                                                    | Konfigurerbart | Ledningsdiagram |
|-----------|-------------------|-----------|-------------------------------------------------------------------------------------------|----------------|-----------------|
| ANALOG 1M | J11               | Ben 1 (-) | 4-20 mA#1M<br>Analog 1 –<br>reference/pass-<br>through (Floating<br>ground (ikke-jordet)) | Ja             |                 |
| ANALOG 1P |                   | Ben 2 (+) | 4-20 mA#1P<br>Analogt 2+ input 4-20<br>mA Plusinput.<br>[150R] =                          | Ja             |                 |

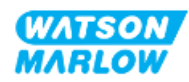

| Funktion | Klemmeforbindelse | Stikben   | Signal         | Konfigurerbart | Ledningsdiagram                                                                                  |
|----------|-------------------|-----------|----------------|----------------|--------------------------------------------------------------------------------------------------|
| INPUT 1  | ß                 | Ben 1     | +24 V DC       | Nej            | 3 2 1                                                                                            |
|          |                   | Ben 2 (+) | INPUT 1        | Ja             | 321<br>V DC<br>OV COMMON<br>321<br>0<br>0<br>0<br>0<br>0<br>0<br>0<br>0<br>0<br>0<br>0<br>0<br>0 |
|          |                   | Ben 3     | 24 V 100 mA DC | Nej            | 321<br>000<br>24 V DC                                                                            |

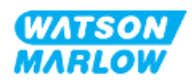

| Funktion | Klemmeforbindelse | Stikben   | Signal                                                     | Konfigurerbart | Ledningsdiagram       |
|----------|-------------------|-----------|------------------------------------------------------------|----------------|-----------------------|
| INPUT 4  | ]β                | Ben 1 (+) | INPUT 4 <b>1</b><br>0 = [0-9,2 V DC]<br>1 = [10,4-30 V DC] | Ja             |                       |
|          |                   | Ben 2     | 24 V 100 mA DC                                             | Nej            | 321<br>000<br>24 V DC |
| INPUT 2  |                   | Ben 3 (+) | INPUT 2                                                    | Ja             |                       |

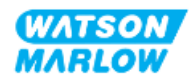

| Funktion | Klemmeforbindelse | Stikben | Signal                               | Konfigurerbart | Ledningsdiagram |
|----------|-------------------|---------|--------------------------------------|----------------|-----------------|
| RELAY 1  | J7                | Ben 1   | RELAY1-NO<br>240 V 5 A AC resistivt  | Ja             |                 |
|          |                   | Ben 2   | RELAY1-COM<br>240 V 5 A AC resistivt |                |                 |
|          |                   | Ben 3   | RELAY1-NC<br>240 V 5 A AC resistivt  |                |                 |
| RELAY 2  | J5                | Ben 1   | RELAY2-NO<br>240 V 5 A AC resistivt  | Ja             |                 |
|          |                   | Ben 2   | RELAY2-COM<br>240 V 5 A AC resistivt |                |                 |
|          |                   | Ben 3   | RELAY2-NC<br>240 V 5 A AC resistivt  |                |                 |
| RELAY 3  | J2                | Ben 1   | RELAY3-NO<br>240 V 5 A AC resistivt  | Ja             |                 |
|          |                   | Ben 2   | RELAY3-COM<br>240 V 5 A AC resistivt |                |                 |
|          |                   | Ben 3   | RELAY3-NC<br>240 V 5 A AC resistivt  |                |                 |
| RELAY 4  | J3                | Ben 1   | RELAY4-NO<br>240 V 5 A AC resistivt  | Ja             |                 |
|          |                   | Ben 2   | RELAY4-COM<br>240 V 5 A AC resistivt |                |                 |
|          |                   | Ben 3   | RELAY4-NC<br>240 V 5 A AC resistivt  |                |                 |

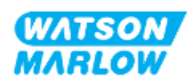

# 14.3 Del 2: Installationsprocedurer

# 14.3.1 Tjekliste inden installation

Inden installation af styringstilslutninger og -kabling skal følgende kontrol udføres.

- Kontroller, at pumpen er installeret, som anvist i "9 Installation kapitel 1: Fysisk" på side 54, "10 Installation – kapitel 2: Strømforsyning" på side 60 og "11 Installation – kapitel 3: Væskebane" på side 64
- Alle krav i del 1 i dette kapitel er opfyldt
- Kontroller, at strømkablet ikke er beskadiget
- Strømforsyningsafbryderen er nem at nå og betjene ved behov for at afbryde strømforsyningen.
- Kontroller, at styrekablet/-kablerne ikke er beskadiget
- Kontroller, at alle dele og værktøjet til at tilslutte pumpen til væskebanen er til rådighed

Hvis der er problemer med nogle af punkterne på tjeklisten inden installation, må installationsprocedurerne i dette kapitel ikke iværksættes, før problemet er løst.

# 14.3.2 Forholdsregler ved tilslutning af styringsforbindelser

Ved udførelse af fremgangsmåderne nedenfor eller tilslutning af styrekabler til stikben i M12konnektorer

- 4-20 mA signaler og lavspændingssignaler skal holdes adskilt fra strømforsyningen
- Må kun tilsluttes eksterne kredsløb, som er adskilt fra netspænding med forstærket isolering. Alle udstyrets input- og outputklemmer er adskilt fra netspænding med forstærket isolering.
- Type M: Stikbenene til M12-styringsforbindelserne må ikke påføres netspænding.
- Type T: Ingen af klemmerne i klemrækkerne (J8, J9, J10, J11, J12, J13) må påføres netspænding.

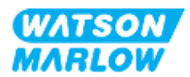

# 14.3.3 Installation af M12-styrekabler (type M)

#### 14.3.3.1 Beskyttelseshætter

Tilslutningerne til M12-styringsforbindelser er påsat beskyttelseshætter fra fabrikken

På tilslutninger, der ikke skal anvendes til styring, skal beskyttelseshætten forblive på, når der ikke er tilsluttet et styrekabel, for at beskytte udstyret. Se billedet af beskyttelseshætten:

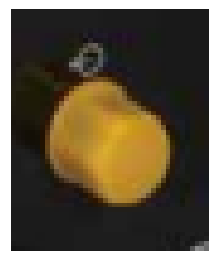

#### 14.3.3.2 Procedure for installation af M12-styrekabler

Følg fremgangsmåden nedenfor for at tilslutte M12-styrekabler.

- 1. Afbryd strømforsyningen til pumpen
- 2. Foretag al ledningstilslutning til styringssystemer, som anvist i del 1 i dette kapitel
- 3. Tilslut M12-konnektoren det relevante sted på pumpen
- 4. Spænd skruen helt med håndkraft
- 5. Kontroller, at kablet er korrekt fastgjort
- 6. Tilslut strømforsyningen til pumpen igen

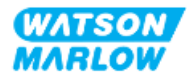

# 14.3.4 Installation af kundekablede styrekabler (type T)

#### 14.3.4.1 Afmontering og montering af input-/outputpanelet på forsiden

For at tilslutte kablerne til klemmerne på input-/outputkortet skal pumpemodulets dæksel afmonteres og monteres igen efter ledningstilslutning. Følg fremgangsmåden nedenfor.

- 1. Afbryd strømforsyningen til pumpen.
- 2. Afmonter de seks M3 x 10 pozidrive-skruer fra moduldækslet.

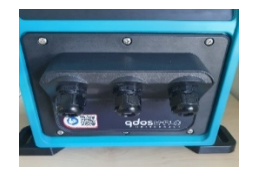

3. Afmonter moduldækslet fra pumpedrevet. Det må ikke vrikkes af med værktøj. Sørg for, at pakningen forbliver i moduldækslets neddrejede rille.

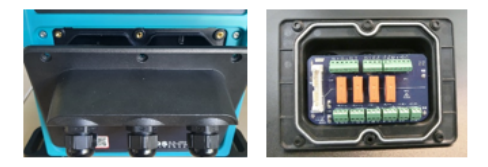

4. Sørg for, at de formonterede kabelforskruninger er korrekt på plads og fastspændt, og at beskyttelseshætterne er monteret.

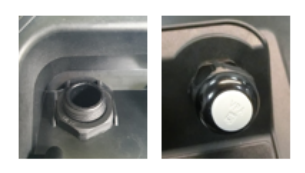

5. Kontroller, at kabelforskruningens monteringsmøtrik kan bevæges frit. Brug om nødvendigt en 24 mm nøgle til at afmontere beskyttelseshætterne.

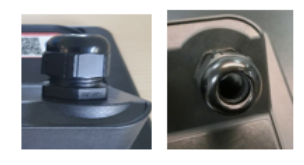

- 6. Løsn forskruningens muffe uden at afmontere den. Før dernæst styrekablet igennem den løsnede forskruning.
- 7. Træk tilstrækkeligt meget kabel igennem til at kunne nå de relevante stik. Efterlad lidt slæk.
- 8. Afisoler så meget af yderkappen som nødvendigt.
- 9. Afisoler 5 mm af lederne. Der behøves ingen fortinning/ferul.
- 10. Før den afisolerede lederende ind i den korrekte tilslutningsklemme.

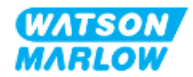
- 11. Spænd skruen for at fastspænde ledningen.
- 12. Forbered kabelafskærmningen/-afskærmningerne ved at sno en passende længde. Den snoede længde/de snoede længder bør ideelt monteres i muffer for ikke at kortslutte.
- 13. Fastgør enden af kabelafskærmningen til det medfølgende stik.
- 14. Når alle lederne er plads, spændes forskruningsmufferne.
- 15. Kontroller pakningen, og udskift den, hvis den er beskadiget. Pakningen er IP66-klassificeret (NEMA 4X).
- 16. Hold relæmodulets dæksel i monteringspositionen, og spænd de seks M3 x 10 pozidriveskruer.

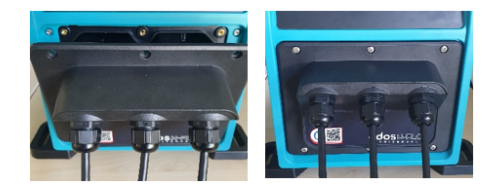

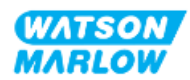

# 14.4 Del 3: Konfiguration af HMI

I underafsnittene nedenfor beskrives styringsrelateret konfiguration af pumpen ved hjælp af HMIskærmen. Her beskrives ikke alle styreindstillinger eller punkter på menuen MODE (Tilstand). For en udførlig beskrivelse af:

- Punkterne på menuen Mode (Tilstand): Se "22 HMI: Brug af menuen MODE (Tilstand)" på side 210
- Control settings (Styreindstillinger): Se "23 HMI: Menuen Control Settings (Styreindstillinger)" på side 220

| Afsnit                                                                         | Beskrivelse                                                                                                    |
|--------------------------------------------------------------------------------|----------------------------------------------------------------------------------------------------|
| Change mode (Skift tilstand)>Analog 4-20 mA                                    | I tilstanden Analog 4-20 mA er flowhastigheden fra<br>pumpen proportional med et modtaget eksternt mA-<br>signalinput.                                                                                                    |
| Change mode (Skift tilstand)>Contact mode<br>(Kontakttilstand)                 | I kontakttilstand kan der doseres en brugerdefineret<br>mængde mellem 0,1 ml og 999 l. Denne mængde kan<br>doseres manuelt eller med analog styring.                                                                                                    |
| Control settings (Styreindstillinger)>Configure<br>inputs (Konfigurer input)   | Tildeling af input, konfiguration.                                                                                                    |
| Control settings (Styreindstillinger)>Configure<br>outputs (Konfigurer output) | Tildeling af output, konfiguration.                                                                                                    |
| Control settings (Styreindstillinger)>Scaling factor<br>(Skaleringsfaktor)     | Skaleringsfaktoren justerer profilen for 4-20 mA ved<br>hjælp af en multiplikationsfaktor.                                                                                                    |
| Control settings (Styreindstillinger)>Floating ground<br>(Ikke-jordet)         | Der kan forbindes et enkelt 4-20 mA signal til to eller<br>flere serieforbundne pumper. Derved kan begge<br>pumper styres ved hjælp af ét inputsignal, så hvis en af<br>pumperne svigter, eller der slukkes for strømmen til<br>den, får den anden pumpe tilsendt styresignalet. |

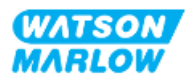

# 14.4.1 CHANGE MODE (Skift tilstand)>Analog 4-20 mA

I denne driftstilstand er pumpehastigheden (flowhastigheden) proportional med det eksternt modtagne mA-signal.

| Model      | Hastighed ift. mA-signalmønster                                                                |                                                                                                    |
|------------|------------------------------------------------------------------------------------------------|----------------------------------------------------------------------------------------------------|
| Universal  |                                                                                                |                                                                                                    |
|            | Signal                                                                                         | Pumpehastighed                                                                                          |
|            | 4,1 mA                                                                                         | Minimumhastighed (0 rpm)                                                                                |
|            | 19,8 mA                                                                                        | Maksimumshastighed (afhænger af pumpehovedet)                                                           |
|            |                                                                                                |                                                                                                    |
| Universal+ | Forholdet mellem<br>konfigurere to pu<br>Flowrate<br>MA<br>Flowhastigheden<br>analoge mA-input | det eksterne mA-signal og flowhastigheden bestemmes ved at<br>nkter A og B, som vist i grafen nedenfor. |

Når mA-signalet er større end niveauet ved punkt A, og der ikke er et STOP-input, aktiveres outputtet for driftsstatus, når pumpen er i gang.

#### 14.4.1.1 Sådan fungerer skaleringsfaktoren

4-20 mA-profilen er en lineær relation, hvor Y=mX+c. Skaleringsfaktoren er en styreindstilling, der kan anvendes til at gange hældningen (m) med en faktor.

Skaleringsfaktoren ændrer ikke punkt A og B i tilstanden Analog 4-20 mA.

Se "23.1.7 Control settings (Styreindstillinger) > Scaling settings (Skaleringsindstillinger)" på side 230 for yderligere information om skaleringsfaktoren.

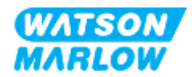

#### 14.4.1.2 Sådan fungerer hastighedsbegrænsningen

Hastighedsbegrænsningsfunktionen under styreindstillingerne skalerer også det analoge signal. Funktionen til hastighedsbegrænsning har forrang over skaleringsfaktoren. Hastighedsbegrænsningen kan ikke overstige det høje sætpunkt for flowhastigheden (B).

Se "23.1.1 Control settings (Styreindstillinger) > Speed limit (Hastighedsbegrænsning)" på side 222 for yderligere information om indstillingen af hastighedsbegrænsning

#### 14.4.1.3 Sådan vælges tilstanden Analog 4-20 mA

- 1. Tryk på knappen **MODE** (Tilstand).
- 2. Brug tasterne +/- til at markere Analog 4-20 mA.
- 3. SELECT

| CHANGE MODE      |  |
|------------------|--|
| M mA             |  |
| Manual           |  |
| Flow calibration |  |
| Analog 4-20mA    |  |
| Contact          |  |
| Fluid recovery   |  |
| PROFIBUS         |  |
| BACK             |  |
|                  |  |
|                  |  |

4. Når tilstanden er aktiveret, bliver strømstyrkesignalet, som modtages af pumpen, vist på **HOME** startskærmen.

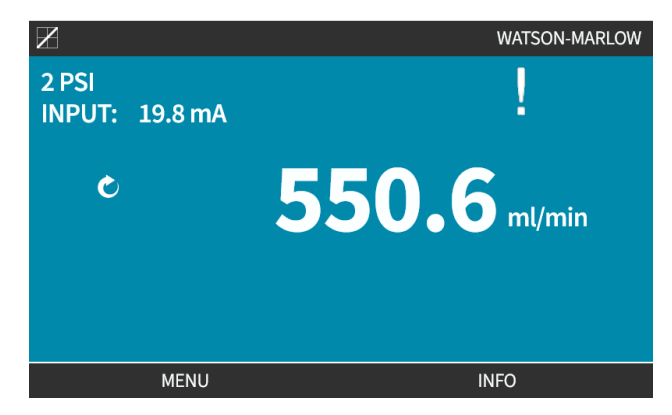

5. Tryk på INFO 🔚 for yderligere information om kalibreringsværdierne for 4-20 mA.

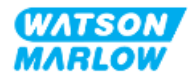

| X                  |              |
|--------------------|--------------|
| Flow calibration   | 7.50ml/rev   |
| Run hours          | 16hrs        |
| Volume counter     | 54.1l        |
| Fluid level        | 5l           |
| Speed              | 30.0rpm      |
| Pumphead type      | 0M3.7800.PFP |
| Tube material      | Santoprene   |
| Flow rate          |              |
| 4-20mA Input       |              |
| Revolution counter | X            |
| MENU               | INFO         |

#### 14.4.1.4 Kalibrer pumpen til 4-20 mA styring (kun Universal+)

Pumpemodel Universal+ kan kalibreres for minimum- og maksimumhastighed i forhold til minimum- og maksimumsignalet for mA.

I fremgangsmåden nedenfor er der to metoder:

| Metode | Beskrivelse                                                                                                    |
|--------|----------------------------------------------------------------------------------------------------|
| Manuel | Indtast et tal for signalet ved at bruge tasterne +/                                                                            |
| Input  | Påfør et signal, og tryk på Select (Vælg) for at bekræfte tallet. Kraftige og svage<br>signaler skal være inden for rækkevidde. |

Kalibrering:

- 1. Stop pumpen
- 2. Tryk på knappen **MODE** (Tilstand)
- 3. Brug tasterne +/- til at rulle til Analog 4-20 mA
- 4. CALIBRATE (KALIBRER)

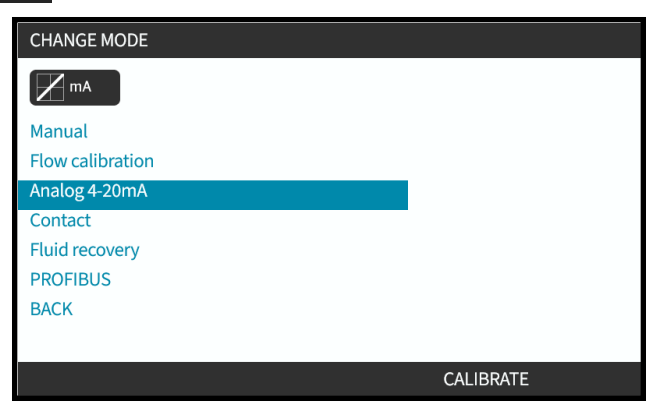

4. Vælg kalibreringsmetode:

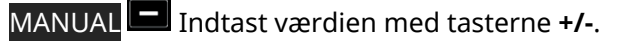

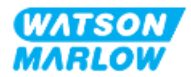

INPUT Påfør strømstyrkesignaler elektrisk på analogt input.

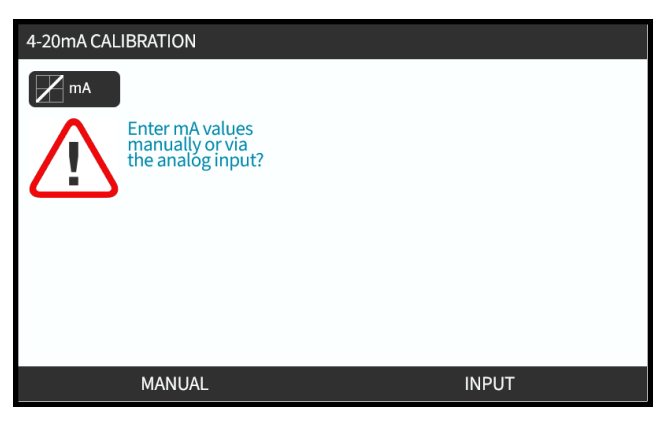

#### 14.4.1.4.1 Indstilling af kraftigt signal:

1. MANUAL (Manuel) – Indtast værdien med tasterne +/-.

**INPUT** – Send kraftigt signalinput til pumpen.

| 4-20mA CALIBRATION                     | 1/4 |        |
|----------------------------------------|-----|--------|
|                                        |     |        |
| ENTER HIGH<br>SIGNAL WITH<br>+/- KEYS: |     |        |
| 19.80 mA<br>RECEIVED                   |     |        |
|                                        |     |        |
|                                        |     |        |
|                                        |     | CANCEL |

2. ACCEPT (Accepter) bliver vist, når det kraftige 4-20 mA signal er inden for tolerancen:

Tryk på ACCEPT (Accepter) for at indstille inputtet eller på CANCEL (Annuller) for at gå tilbage til det forrige skærmbillede

| 4-20mA CALIBRATION    | 1/4 |        |
|-----------------------|-----|--------|
| mA                    |     |        |
| APPLY HIGH<br>SIGNAL: |     |        |
| 19.80 mA<br>RECEIVED  |     |        |
|                       |     |        |
| ACCEPT                |     | CANCEL |

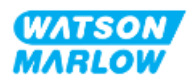

#### 14.4.1.4.2 Indstilling af kalibrering af højt flow:

1. Brug tasterne +/- til at rulle for at vælge flowhastighed:

| Vælg SET FLOW | 📕 (Indstil flow) eller | BACK 🗖 ( | Tilbage) for | at gå tilbage | til det forrige |
|---------------|------------------------|----------|--------------|---------------|-----------------|
| skærmbillede. |                        |          |              |               |                 |

| 4-20mA CALIBRATION                  | 2/4 |      |  |
|-------------------------------------|-----|------|--|
| mA                                  |     |      |  |
| ENTER MAX<br>FLOW WITH<br>+/- KEYS: |     |      |  |
| Signal<br>19.80 mA                  |     |      |  |
| Flow<br>100%                        |     |      |  |
|                                     |     |      |  |
| SET FLOW                            |     | BACK |  |

#### 14.4.1.4.3 Indstilling af svagt signal

1. MANUAL (Manuel) - Indtast værdien med tasterne +/-

**INPUT** – Send svagt signalinput til pumpen.

Hvis intervallet mellem det svage og kraftige signal er mindre end 1,5 mA, bliver der vist en fejlmeddelelse.

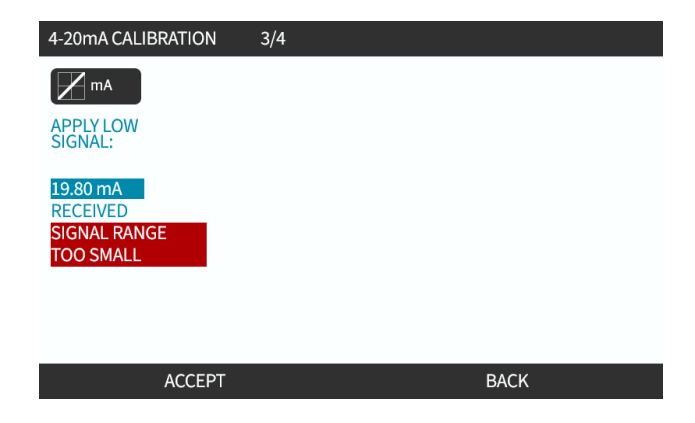

2. ACCEPT (Accepter) bliver vist, når det svage 4-20 mA signal er inden for tolerancen:

ACCEPT (Accepter) for at indstille signalvisningen eller BACK (Tilbage) for at gå tilbage til det forrige skærmbillede.

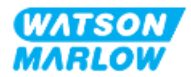

#### 14.4.1.4.4 Indstilling af kalibrering af lavt flow

1. Brug tasterne +/- til at vælge flowhastighed:

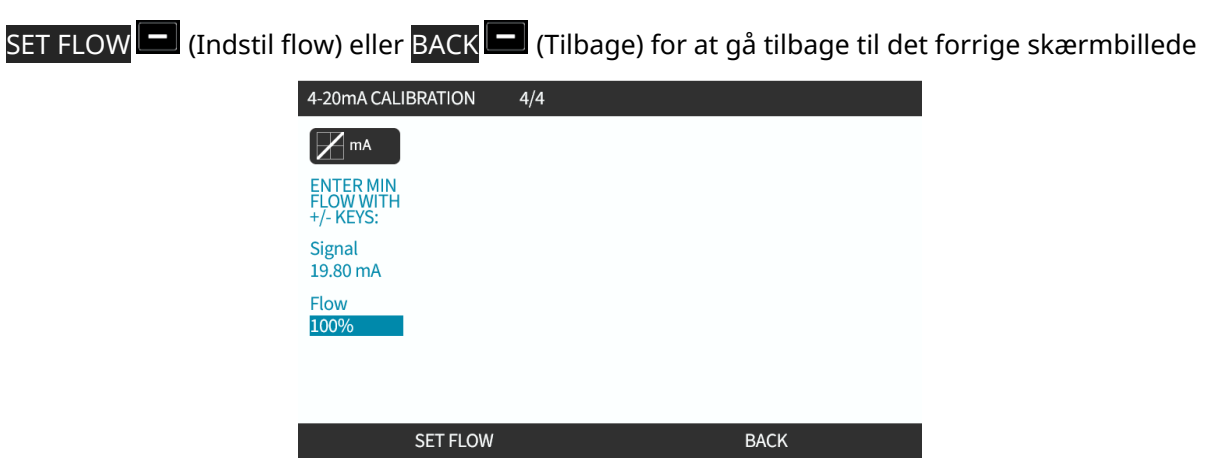

Når alle indstillinger er indtastet, bliver skærmbilledet med kalibreringsbekræftelse vist.

Vælg enten ANALOG for at bruge proportional tilstand eller MANUAL for at bruge manuel tilstand.

| 4-20mA CALIBRATION                                         |        |
|------------------------------------------------------------|--------|
|                                                            |        |
| 4-20mA CALIBRATION                                         |        |
| COMPLETE                                                   |        |
| ANALOG - starts in<br>4-20mA mode.<br>MANUAL - manual mode |        |
| ANALOG                                                     | MANUAL |

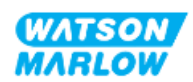

# 14.4.2 CHANGE MODE (Skift tilstand)>Contact mode (Kontakttilstand)

I kontakttilstand kan der doseres en brugerdefineret mængde mellem 0,1 ml og 999 l. Denne mængde kan doseres ved at bruge en af to metoder:

| Metode          |                                                                                                    | Beskrivelse            |
|-----------------|----------------------------------------------------------------------------------------------------|------------------------|
| Manuel dosering | Når der trykkes på START-tasten. Denne manuelle dosis kan kun pumpes, hvis der<br>ikke pumpes en analog dosis samtidig.               |                        |
| Analog dosering | Til periodisk aktiveret/deaktiveret dosering med variabel varighed styret via en ekstern plusspændingsimpuls, som modtages af pumpen. |                        |
|                 | Udspecificering af impulser                                                                                                    |                        |
|                 |                                                                                                    | $-t_2 \rightarrow t_1$ |
|                 | Tid (t)                                                                                                    |                        |
|                 | t: 40 ms (min.) til 1000 ms (maks.)                                                                                                   |                        |
|                 | T <sub>2</sub>                                                                                                    | > 1 s                  |

Der kan vælges følgende indstillinger for kontakttilstand:

| Element                     | Indstilling                                                                                                    |
|-----------------------------|----------------------------------------------------------------------------------------------------|
| Contact Dose (Kontaktdosis) | Indstil væskemængden, der skal doseres, mellem 0,1 ml og 999 l                                                                                    |
| Flow rate (Flowhastighed)   | Indstil den flowhastighed, som væsken bliver doseret med<br>(mængde/flowhastighed = tid). Doser, som pumpes i mindre end 3 sekunder,<br>frarådes. |

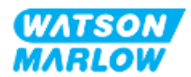

| Element             | Indstilling                                         |                                                                                                    |  |
|---------------------|-----------------------------------------------------|----------------------------------------------------------------------------------------------------|--|
| Contact Memory      | Indstil, om impulser skal ignoreres eller tilføjes. |                                                                                                    |  |
| (Kontakthukommelse) | Ignorer impulser                                    | Hvis indstillet til "Ignore" (Ignorer), ser pumpen bort<br>fra impulser                                                                                                    |  |
|                     | Tilføj impulser                                     | <ul> <li>Hvis indstillet til "Add" (Tilføj), bliver impulser, der<br/>modtages ved dosering, sat i kø i hukommelsen.</li> <li>Impulser i køen aktiverer dosering, når den aktuelle<br/>dosering er afsluttet. Hvis impulser bufferlagres i<br/>hukommelsen, stopper pumpen ikke mellem<br/>doseringerne.</li> </ul> |  |

#### 14.4.2.1 Fremgangsmåde: Aktivering og konfiguration af kontakttilstand

#### 14.4.2.1.1 Aktivering af kontakttilstand

- 1. Marker Contact (Kontakt) på menuen
- 2. Tryk på SETTINGS (Indstillinger) for at aktivere Contact Mode (Kontakttilstand), så der kan redigeres værdier

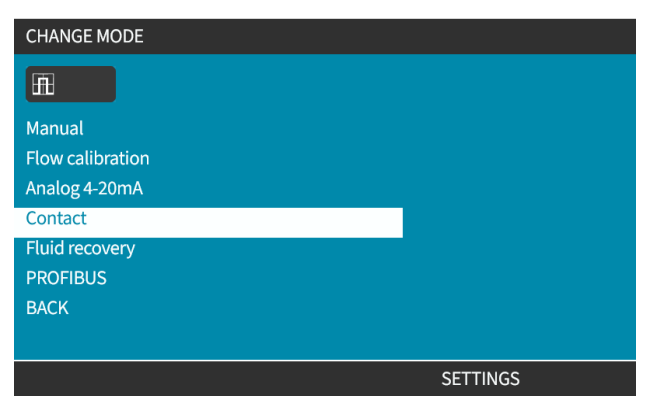

#### 14.4.2.1.2 Konfiguration af indstillinger for kontakttilstand

- 1. Se tabellen med indstillinger for kontakttilstand, og brug tasterne +/- til at indtaste en værdi for hver indstilling.
- 2. Vælg NEXT 🖃 (Næste) til at rulle igennem indstillingerne.

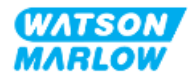

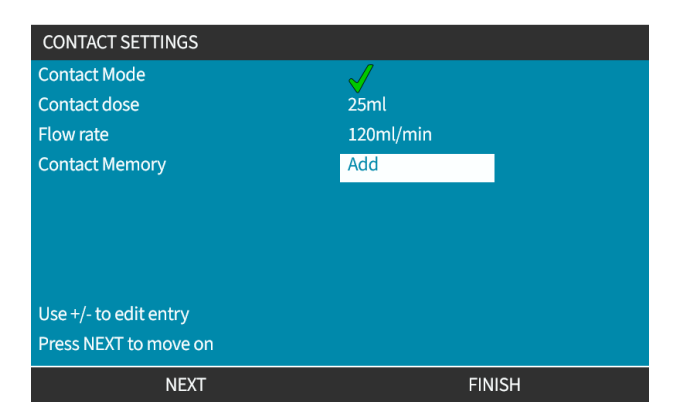

3. Når det er gjort, bliver skærmbilledet til at gemme ved at trykke på FINISH 🗖 (Udfør).

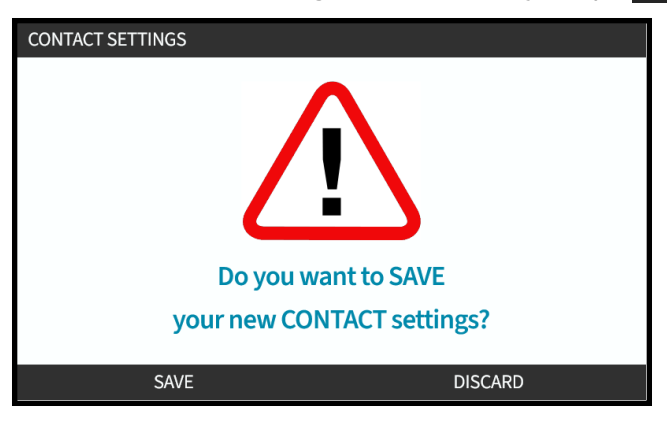

4. Tryk på SAVE (Gem) for at gemme indstillingerne eller

Tryk på DISCARD 드 (Annuller) for at gå tilbage til den forrige side.

#### 14.4.2.2 Fremgangsmåde: Visning af startskærm til Kontakttilstand

Når kontakttilstand er aktiveret og konfigureret, er det nemt at gå til startskærmen og indstillingerne for kontakttilstand med tasten MODE (Tilstand).

Visning af startskærmen til Kontakttilstand:

- 1. Tryk på tasten **MODE** (Tilstand).
- 2. Brug tasterne +/- til at markere menupunktet Contact (Kontakt)
- 3. Tryk på SETTINGS 💻 (Indstillinger).

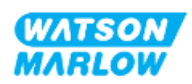

| CHANGE MODE      |          |
|------------------|----------|
| Æ                |          |
| Manual           |          |
| Flow calibration |          |
| Analog 4-20mA    |          |
| Contact          |          |
| Fluid recovery   |          |
| PROFIBUS         |          |
| ВАСК             |          |
|                  |          |
|                  | SETTINGS |

Startskærmen til kontakttilstand bliver vist.

- Kontaktdosis
- Flowhastighed
- Den resterende doseringstid for den igangværende dosering (Doseringstiden bliver kun vist på skærmen, når doseringstiden er inden for 3-999 sekunder).

|                      |         | WATSON-MARLOW |
|----------------------|---------|---------------|
| CONTACT DOSE:        | 25.1 ml | ! 🔒           |
| C                    | 123.4   | 4. ml/min     |
| DOSE TIME REMAINING: | 15s     |               |
| MENU                 |         | INFO          |

#### 14.4.2.3 Contact mode (Kontakttilstand)>start/stop

Signalet for kontaktdosis udløser en dosis fra pumpedrevet baseret på den programmerede flowhastighed og dosismængde. Denne spændingspolaritet (høj/lav), som anvendes til at udløse denne dosis, kan indstilles. Dette beskrives i næste afsnit ("14.4.3.4 Konfiguration af udløser til start af kontaktdosis: Polaritet" på side 124).

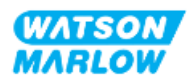

# 14.4.3 Control settings (Styreindstillinger)>Configure inputs (Konfigurer input)

Følgende input <sup>1</sup> kan konfigureres under Control settings (Styreindstillinger):

| Element               | Beskrivelse                                 |
|-----------------------|---------------------------------------------|
| Start/Stop            | Til at konfigurere polaritet                |
| Contact (Kontakt)     | Til at konfigurere polaritet, tildele input |
| Fluid recovery        | Til at konfigurere polaritet, tildele input |
| (Tilbagesug af væske) |                                             |

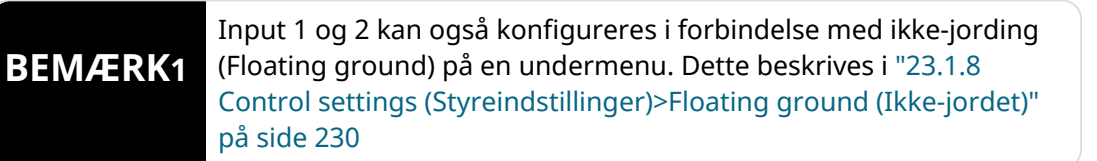

#### 14.4.3.1 Konfiguration af input:

#### På MAIN MENU (Hovedmenuen)

- 1. Brug tasterne +/- til at markere CONTROL SETTINGS (Styreindstillinger)
- 2. Tryk på SELECT 🗖 (Vælg).

| MAIN MENU           |      |
|---------------------|------|
| Fluid level monitor |      |
| Security settings   |      |
| General settings    |      |
| MODE menu           |      |
| Control settings    |      |
| Help                |      |
|                     |      |
|                     |      |
|                     |      |
|                     |      |
| SELECT              | EXIT |

- 3. Marker Configure Input (Konfigurer input).
- 4. Tryk på SELECT (Vælg).

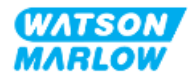

| CONTROL SETTINGS     |           |
|----------------------|-----------|
| Speed limit          | 125.0 rpm |
| Reset run hours      | 12 hrs    |
| Reset volume counter | 5l        |
| Revolution counter   |           |
| Configure inputs     |           |
| Configure outputs    |           |
| Sensors settings     |           |
| Scaling factor       |           |
| Floating ground      |           |
|                      |           |
| SELECT               | BACK      |

#### 14.4.3.2 Konfiguration af start/stop: Polaritet

Der kan anvendes et start/stop-signal til at stoppe pumpen med fjernstopfunktionen. Dette vil ikke påvirke følgende:

- Flowkalibreringer
- Betjening af tast til maks. hastighed
- Manuelt tilbagesug af væske

Spændingspolariteten for start/stop kan indstilles. Der anbefales et signal for lav polaritet, fordi pumpen vil stoppe, hvis der ikke er et inputsignal.

#### På MAIN MENU (Hovedmenuen)

- 1. Brug tasterne +/- til at markere CONTROL SETTINGS (Styreindstillinger)
- 2. Tryk på SELECT (Vælg).

| MAIN MENU           |      |
|---------------------|------|
| Fluid level monitor |      |
| Security settings   |      |
| General settings    |      |
| MODE menu           |      |
| Control settings    |      |
| Help                |      |
|                     |      |
|                     |      |
|                     |      |
|                     |      |
| SELECT              | EXIT |

3. Marker **Configure Input** (Konfigurer input).

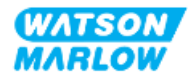

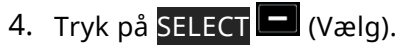

| Speed limit          | 125.0 rpm |
|----------------------|-----------|
| Reset run hours      | 12 hrs    |
| Reset volume counter | 51        |
| Revolution counter   |           |
| Configure inputs     |           |
| Configure outputs    |           |
| Sensors settings     |           |
| Scaling factor       |           |
| Floating ground      |           |

- 5. Brug tasterne +/- til at markere **Start/Stop**
- 6. Tryk på SELECT 🗖 (Vælg).

| SELECT INPUT                   |                                                                                                    |
|--------------------------------|----------------------------------------------------------------------------------------------------|
| Select the input to configure: |                                                                                                    |
| Start/stop                     |                                                                                                    |
| Leak Detect                    | i de la companya de la companya de la companya de la companya de la companya de la companya de la companya de l |
| Contact                        |                                                                                                    |
| Fluid recovery                 |                                                                                                    |
| Pressure switch                |                                                                                                    |
|                                |                                                                                                    |
|                                |                                                                                                    |
|                                |                                                                                                    |
|                                |                                                                                                    |
| SELECT                         | BACK                                                                                                    |

- 7. Brug tasterne +/- til at markere menupunkter.
- 8. Tryk på SELECT 🛄 (Vælg) for at aktivere HIGH (Høj) eller LOW (Lav) polaritet.

| CONFIGURE INPUT    |      |      |
|--------------------|------|------|
| Start/Stop input:  |      |      |
| Stop pump          | HIGH |      |
|                    | LOW  |      |
| Use +/- and SELECT |      |      |
|                    |      |      |
|                    |      |      |
|                    |      |      |
| SELECT             |      | BACK |

#### 14.4.3.3 Konfiguration af start/stop: Tildeling af input

Start/stop kan ikke tildeles andre input end nr. 4.

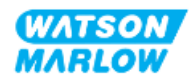

# 14.4.3.4 Konfiguration af udløser til start af kontaktdosis: Polaritet

Spændingspolariteten for udløsning af start af en kontaktdosis kan indstilles. Der pumpes kun en dosis, hvis pumpen er i kontakttilstand.

- 1. Marker menupunktet **Configure** (Konfigurer).
- 2. SELECT (Vælg).

| SELECT INPUT                   |          |
|--------------------------------|----------|
| Select the input to configure: |          |
| Start/stop                     | <b>_</b> |
| Leak Detect                    |          |
| Contact                        |          |
| Fluid recovery                 |          |
| Pressure switch                |          |
|                                |          |
|                                |          |
|                                |          |
|                                |          |
| SELECT                         | BACK     |

- 3. Brug tasterne +/- til at markere menupunkter.
- 4. **SELECT** High (Høj) eller Low (Lav) polaritet.

| CONFIGURE INPUT             |      |      |
|-----------------------------|------|------|
| Leak detect input:          |      |      |
| System error, leak detected | HIGH |      |
|                             | LOW  |      |
| Use +/- and SELECT          |      |      |
|                             |      |      |
|                             |      |      |
|                             |      |      |
|                             |      |      |
|                             |      |      |
|                             |      |      |
| SELECT                      |      | BACK |
|                             |      |      |

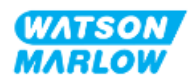

#### 14.4.3.5 Konfiguration af kontaktdosis: Tildeling af input

Kontaktdosisudløseren kan tildeles et af de 4 input.

- 1. Marker det ønskede inputnummer.
- 2. SELECT (Vælg).

| ASSIGN INPUT     |      |
|------------------|------|
| Assign input for |      |
| None             |      |
| Input 1          | ✓    |
| Input 2          | •    |
| Input 3          |      |
| Input 4          |      |
|                  |      |
|                  |      |
|                  |      |
|                  |      |
| SELECT           | BACK |

#### 14.4.3.6 Konfiguration af polaritet for tilbagesug af væske

- 1. Marker menupunktet **Configure** (Konfigurer).
- 2. SELECT (Vælg).

| SELECT INPUT                   |      |
|--------------------------------|------|
| Select the input to configure: |      |
| Start/stop                     | ✓    |
| Leak Detect                    |      |
| Contact                        |      |
| Fluid recovery                 |      |
| Pressure switch                |      |
|                                |      |
|                                |      |
|                                |      |
|                                |      |
|                                |      |
| SELECT                         | BACK |

- 3. Brug tasterne +/- til at markere menupunkter.
- 4. SELECT High (Høj) eller Low (Lav) polaritet.

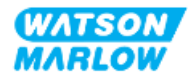

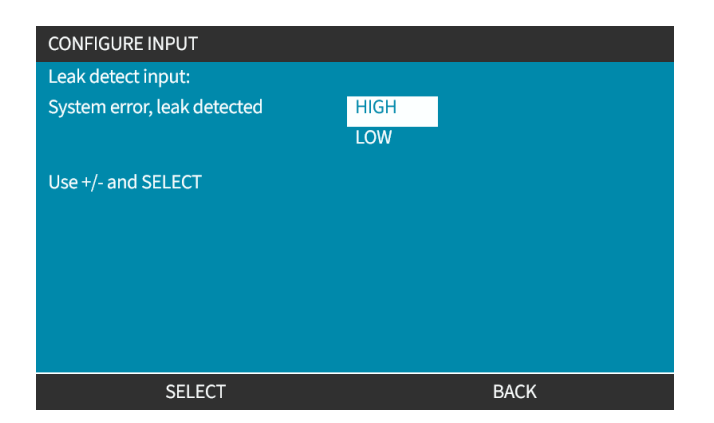

#### 14.4.3.7 Konfiguration af tilbagesug af væske: Tildeling af input

Tilbagesug af væske kan tildeles et af de 4 input.

- 1. Marker det ønskede inputnummer.
- 2. SELECT (Vælg).

| ASSIGN INPUT     |          |
|------------------|----------|
| Assign input for |          |
| None             |          |
| Input 1          | <b>v</b> |
| Input 2          | •        |
| Input 3          |          |
| Input 4          |          |
|                  |          |
|                  |          |
|                  |          |
|                  |          |
| SELECT           | BACK     |

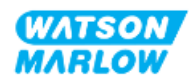

# 14.4.4 Control settings (Styreindstillinger)>Configure outputs (Konfigurer output)

#### 14.4.4.1 Konfiguration af output:

- 1. Marker menupunktet **Configure outputs** (Konfigurer output).
- 2. SELECT (Vælg).

| Speed limit          | 125.0 rpm |
|----------------------|-----------|
| Reset run hours      | 12 hrs    |
| Reset volume counter | 51        |
| Revolution counter   |           |
| Configure inputs     |           |
| Configure outputs    |           |
| Sensors settings     |           |
| Scaling factor       |           |
| Floating ground      |           |
|                      |           |

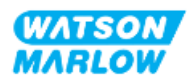

#### 14.4.4.1.1 Konfiguration af output 1-4:

- 1. Brug tasterne +/- til at markere output til at konfigurere
- 2. Tryk på SELECT 🗖 (Vælg).

Fluebenet 🗸 viser det aktuelt valgte

| CONTROL SETTINGS                |      |
|---------------------------------|------|
| Select the output to configure: |      |
| Output 1                        |      |
| Output 2                        | `¥   |
| Output 3                        | X    |
| Output 4                        | X    |
| 4-20mA                          |      |
|                                 |      |
|                                 |      |
|                                 |      |
|                                 |      |
| SELECT                          | BACK |

3. Brug tasterne +/- til at markere det ønskede ouput.

Fluebenet 🗸 viser det aktuelt valgte

4. Tryk på SELECT 🗖 (Vælg).

| CONTROL SETTINGS       |      |
|------------------------|------|
| Output 1:              |      |
| None                   |      |
| General Alarm          |      |
| Run Status             |      |
| Manual Mode            |      |
| Analog Mode            |      |
| Contact Mode           |      |
| Fluid Level            |      |
| Leak Detect            |      |
| Pressure Warning/Alarm |      |
| SELECT                 | BACK |

5. Brug tasterne +/- til at markere det ønskede menupunkt for logikstatus (HIGH (Høj) eller LOW (Lav))

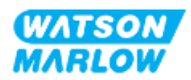

| Tryk pa SELECT | (Vælg).                         |      |
|----------------|---------------------------------|------|
|                | CONTROL SETTINGS                |      |
|                | Output 1:                       |      |
|                | System error, leak or low fluid | HIGH |
|                |                                 | LOW  |
|                | Use +/- and SELECT              |      |
|                |                                 |      |
|                |                                 |      |
|                |                                 |      |
|                |                                 |      |
|                |                                 |      |
|                | SELECT                          | влск |

7. Tryk på SELECT (Vælg) for at programmere output eller

Tryk på BACK 🗖 (Tilbage) for at annullere

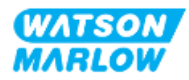

#### 14.4.4.2 Styreindstillinger 4-20 mA output (kun model Universal+)

| Skala                     | Forklaring                                                                                                    |       |  |
|---------------------------|----------------------------------------------------------------------------------------------------|-------|--|
| Full scale (Fuld skala)   | 4-20 mA outputtet baseres på hele pumpens hastighedsområde.0 rpmMaksimalt rpm                                                                              |       |  |
|                           |                                                                                                    |       |  |
|                           | 4 mA                                                                                                    | 20 mA |  |
| Match input scale (Tilpas | 4-20 mA-outputtet skaleres til samme interval som 4-20 mA inputtet.                                                                                        |       |  |
| tii inputskala)           | mA=20 rpm, vil et input på 12 mA resultere i en indstillet hastighed på 10 rpm og<br>et output på 12 mA. Denne funktion tilpasser både mA- og rpm-skalaen. |       |  |

Pumpemodel Universal+ har kun et 4-20 mA output, som kan konfigureres. Der er to muligheder:

- 1. Brug tasterne +/- til at markere menupunktet 4-20 mA
- 2. SELECT (Vælg).

| CONTROL SETTINGS                                                                          |      |
|-------------------------------------------------------------------------------------------|------|
| Select the output to configure:<br>Output 1<br>Output 2<br>Output 3<br>Output 4<br>4-20mA | ×    |
| SELECT                                                                                    | ВАСК |

3. Brug tasterne +/- til at markere det ønskede menupunkt.

Fluebenet  $\checkmark$  viser den aktuelle indstilling.

4. SELECT (Vælg).

| CONTROL SETTINGS          |      |
|---------------------------|------|
| Output 4-20mA:            |      |
| Full scale 0 to 143.0 rpm | ✓    |
| Match input scale         |      |
|                           |      |
|                           |      |
|                           |      |
|                           |      |
|                           |      |
|                           |      |
| SELECT                    | ВАСК |

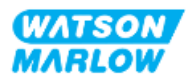

# 14.4.5 Control settings (Styreindstillinger)>Scaling factor (Skaleringsfaktor)

4-20 mA-profilen er en lineær relation, hvor Y=mX+c. Skaleringsfaktoren er en styreindstilling, der kan anvendes til at gange hældningen (m) med en faktor.

Se eksempel i graf og tabel nedenfor:

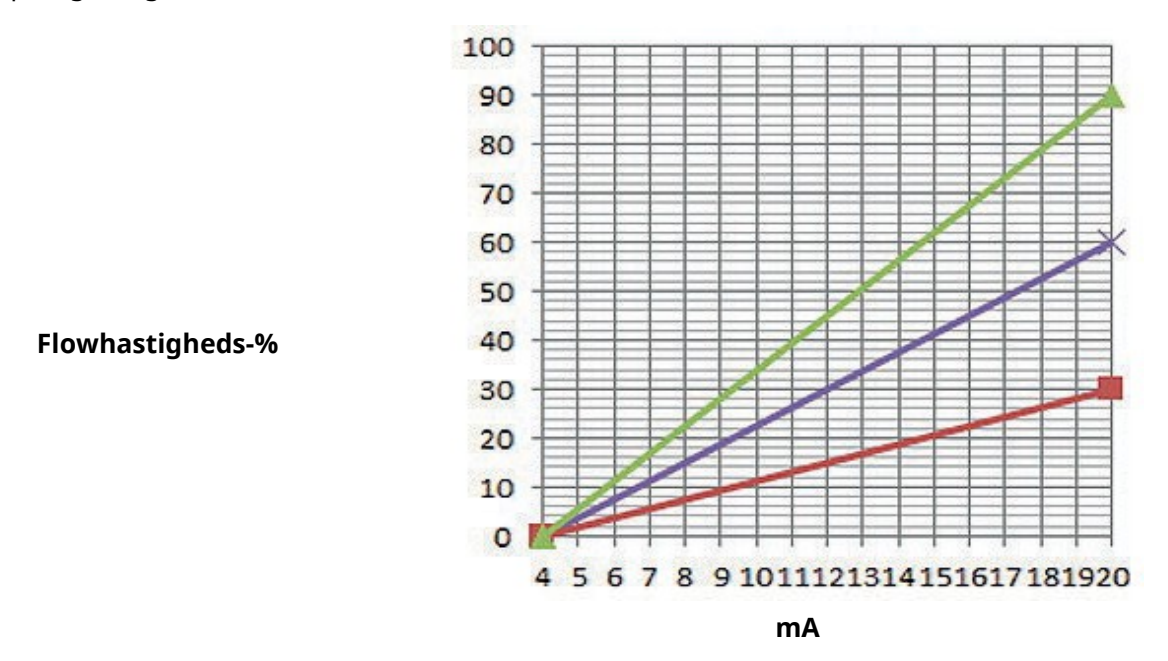

| Skaleringsfaktor  |                  |                                                                  |  |
|-------------------|------------------|------------------------------------------------------------------|--|
| Skaleringsfaktors | Tal for          | Påvirkning af 4-20 mA profil                                     |  |
| graflinjefarve    | skaleringsfaktor |                                                                  |  |
|                   | 1,50             | Øger flowhastigheden (pumpehastigheden) med en faktor 1,50.      |  |
|                   | 1,00             | Ingen påvirkning (oprindelig 4-20 mA profil)                     |  |
|                   | 0,50             | Reducerer flowhastigheden (pumpehastigheden) med en faktor 0,50. |  |

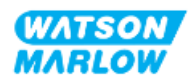

#### 14.4.5.1 Skaleringsfaktor ift. hastighedsbegrænsning

Hastighedsbegrænsningsfunktionen under styreindstillingerne skalerer også det analoge signal. Funktionen til hastighedsbegrænsning har forrang over skaleringsfaktoren. Skaleringsfaktoren vil under ingen omstændigheder kunne få pumpen til at overskride hastighedsbegrænsningen.

Forskellen mellem skaleringsfaktoren og hastighedsbegrænsningen er, at hastighedsbegrænsningen er en generel variabel, der anvendes i alle tilstande.

Eksempel:

Hvis profilen for 4-20 mA er 0 % flow ved 4 mA til 100 % flow ved 20 mA, og der anvendes en hastighedsbegrænsning på 33 rpm efterfulgt af en skaleringsfaktor på 0,5, er outputtet 30 %. Hvis der anvendes en skaleringsfaktor på 2 i samme situation, bliver outputtet 33 rpm eller 60 %, fordi hastighedsbegrænsningen har forrang over skaleringsfaktoren.

Hvis der anvendes manuel skalering, frarådes det at anvende hastighedsbegrænsning for at undgå forveksling.

#### 14.4.5.2 Påvirkning af tilstanden Analog 4-20 mA: Punkt A og B

Skaleringsfaktoren

- Ændrer ikke pkt. A og B i tilstanden Analog 4-20 mA.
- Hastighedsbegrænsningen kan ikke overstige det høje sætpunkt for flowhastigheden (B).

#### 14.4.5.3 Konfiguration af skaleringsfaktoren:

- 1. På **Main Menu** (Hovedmenu): Brug tasterne +/- til at vælge **Control Settings** (Styreindstillinger).
- 2. Brug tasterne +/- til at gå til Scaling Factor (Skaleringsfaktor).

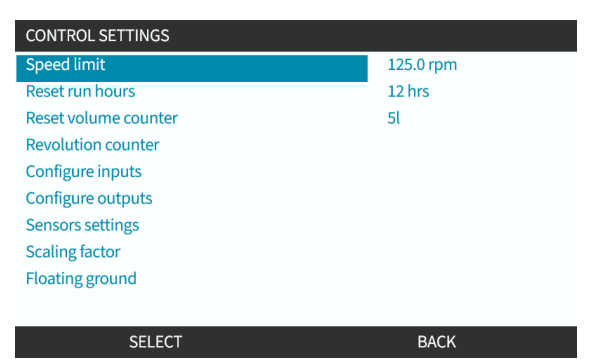

- 3. Brug tasterne +/- til at indtaste multiplikationsfaktoren.
- 4. SELECT (Vælg).

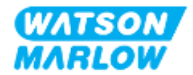

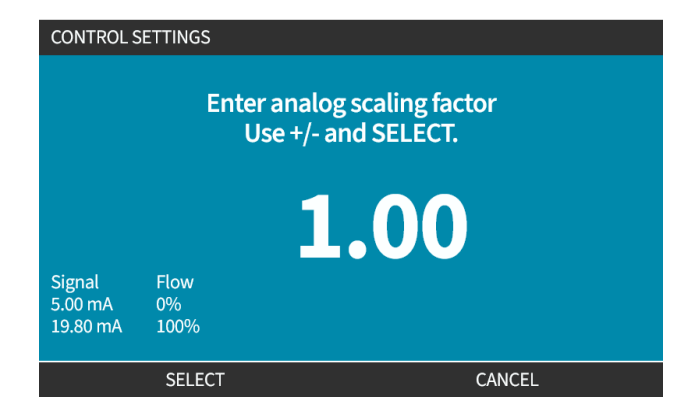

5. ACCEPT (Accepter) for at bekræfte de nye værdier for 4-20 mA profil

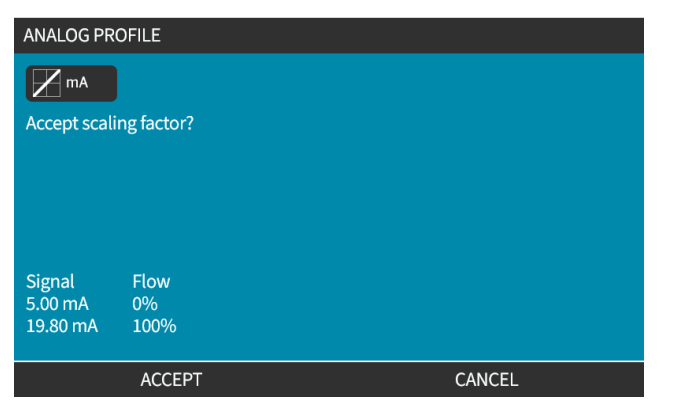

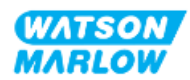

# 14.4.6 Control settings (Styreindstillinger)>Floating ground (Ikkejordet)

Der kan forbindes et enkelt 4-20 mA signal til to eller flere serieforbundne pumper. Derved kan begge pumper styres ved hjælp af ét inputsignal, så hvis en af pumperne svigter, eller der slukkes for strømmen til den, får den anden pumpe tilsendt styresignalet.

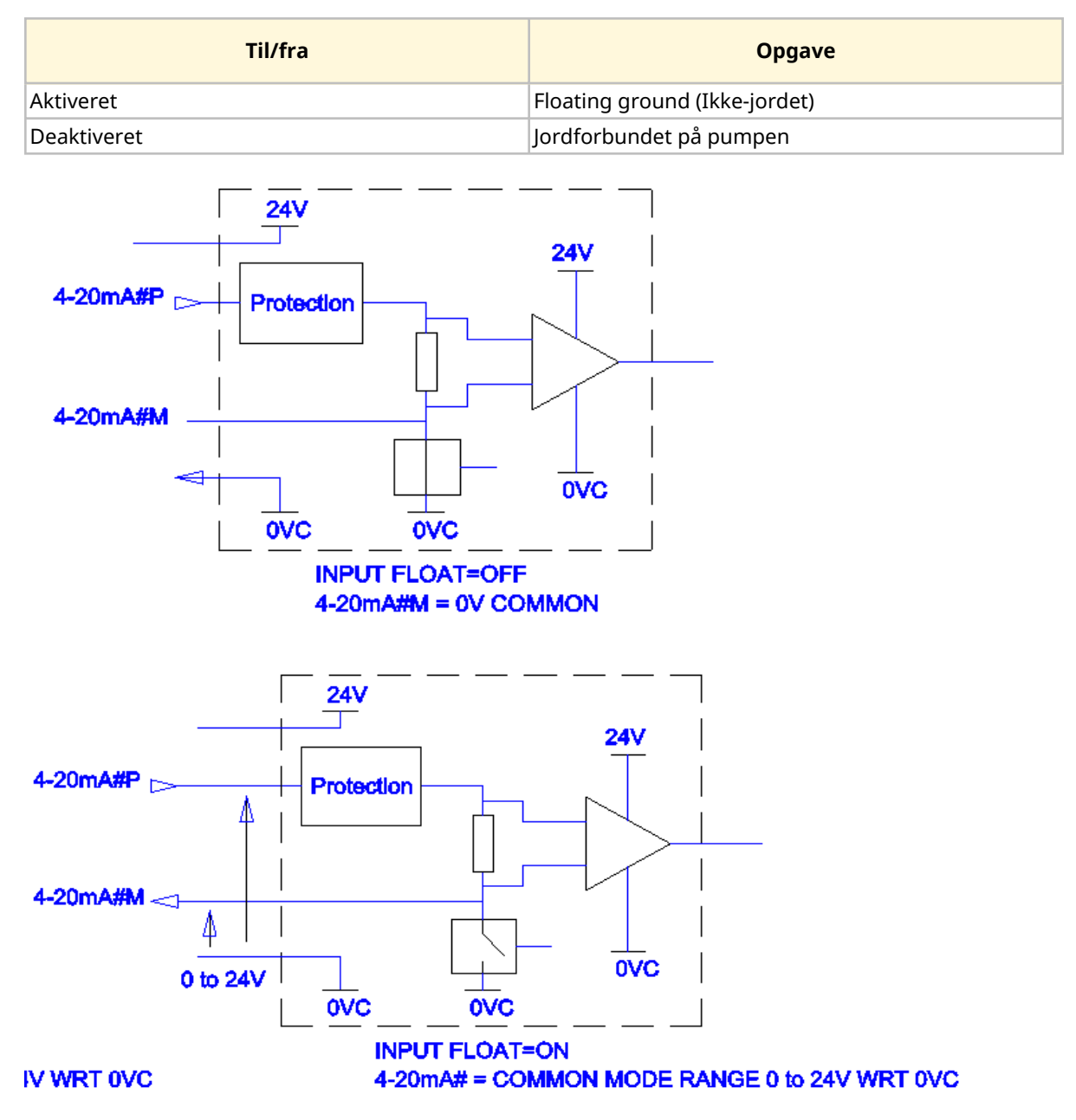

Kontakt jeres repræsentant for Watson-Marlow ved behov for yderligere information.

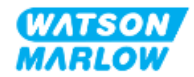

#### 14.4.6.1 Indstilling af Floating ground (Ikke-jordet)

#### På MAIN MENU (Hovedmenuen)

1. Brug tasterne +/- til at markere CONTROL SETTINGS (Styreindstillinger)

| MAIN MENU           |      |
|---------------------|------|
| Fluid level monitor |      |
| Security settings   |      |
| General settings    |      |
| MODE menu           |      |
| Control settings    |      |
| Help                |      |
|                     |      |
|                     |      |
|                     |      |
|                     |      |
| SELECT              | EXIT |

- 2. Tryk på SELECT
- 3. Marker menupunktet Floating ground (Ikke-jordet).
- 4. Tryk på SELECT

| Speed limit          | 125.0 rpm |
|----------------------|-----------|
| Reset run hours      | 12 hrs    |
| Reset volume counter | 51        |
| Revolution counter   |           |
| Configure inputs     |           |
| Configure outputs    |           |
| Sensors settings     |           |
| Scaling factor       |           |
| Floating ground      |           |
| Floating ground      |           |
| SELECT               | BACK      |

5. Brug tasterne +/- til at markere det ønskede input

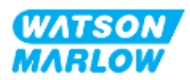

6. Tryk på skærmtast 1 for at ENABLE (Aktiver) eller DISABLE (Deaktiver) Floating ground (Ikke-jordet)

| Floating ground: |   |
|------------------|---|
| 4-20mA Input 1   | ✓ |
| 4-20mA Input 2   |   |
|                  | Ť |
|                  |   |
|                  |   |
|                  |   |
|                  |   |
|                  |   |
|                  |   |
|                  |   |

7. Tryk på BACK (Tilbage) for at se CONTROL SETTINGS (Styreindstillinger)

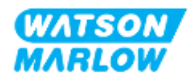

# 15 Installation – underkapitel 4C: Styring (model: PROFIBUS)

# 15.1 Overblik over underkapitel

Dette afsnit omhandler udelukkende tilslutning, input-/outputspecifikationer og den relevante konfiguration af model PROFIBUS via HMI-skærmen.

# 15.2 Del 1: Installationskrav, specifikationer og information

### 15.2.1 PROFIBUS GSD-fil

Qdos PROFIBUS-pumpen kan integreres i PROFIBUS DP V0-netværket ved hjælp af en General Station Data-fil (GSD). Filen identificerer pumpen og indeholder centrale data, bl.a.

- Kommunikationsindstillinger.
- Kommandoer, som den kan modtage.
- Diagnoseoplysninger, som den sende til PROFIBUS-masterenheden på forespørgsel.

GSD-filen kan downloades fra Watson-Marlows websted via linket nedenfor:

Internetadresse: https://www.wmfts.com/en/literature/other-resources/software-and-devices/

Dataflow til/fra pumpen skal eventuelt reverseres på grund af forskelle i datahåndtering blandt leverandører af masterenheder.

# 15.2.2 Specifikationer for styrekabel

Der skal anvendes et kabel specifikt til PROFIBUS, IP66-klassificeret, med en M12-konnektor til at tilslutte og styre et H-FLO PROFIBUS-drev.

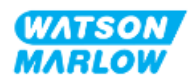

# 15.2.3 Styringsforbindelser

M12-styringsforbindelsernes funktion varierer alt efter placering, gevindtype, antal stikben og stikkode.

#### 15.2.3.1 Netværksforbindelse

| Overblik                  | Der er to netværksforbindelser på PROFIBUS-modeller. Begge forbindelser fungerer på<br>samme måde.<br>Begge PROFIBUS-konnektorer er forbundet internt til fleksible netværkskonfigurationer. Hvis<br>pumpen skal anvendes sidst i et netværk, anbefaler vi at bruge et PROFIBUS-termineringsstik<br>for maksimal netværkshastighed og -robusthed. For at opretholde tæthedsbeskyttelsen mod |                   |  |  |  |
|---------------------------|----------------------------------------------------------------------------------------------------|-------------------|--|--|--|
| Placering                 | indtrængning skal termineringsstikket IP66-klassificeret (NEMA 4X).<br>Portene er placeret som vist på billedet.                                                                                                    |                   |  |  |  |
| Specifikationer           | M12, hun, 5-benet, B-kodet indgangsstik, IP66, NEMA 4X                                                                                                    |                   |  |  |  |
| Billede af stikben        |                                                                                                    |                   |  |  |  |
| Information om<br>stikben | Stikben Signal                                                                                                    |                   |  |  |  |
|                           | 1                                                                                                    | PB-5 V            |  |  |  |
|                           | 2                                                                                                    | PROFIBUS-signal A |  |  |  |
|                           | 3                                                                                                    | PROFIBUS-signal B |  |  |  |
|                           | 4                                                                                                    | PB-0 V            |  |  |  |
|                           | 5                                                                                                    | Kabelskærm        |  |  |  |

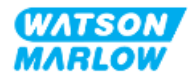

#### 15.2.3.2 Styringsinput: Tryksensor

| Overblik                  | Der forefindes en port til tryksensorinput til at anvende Watson-Marlows<br>trykregistreringssæt.<br>• Der kan ikke anvendes en tryksensor fra andre leverandører                                                             |  |
|---------------------------|----------------------------------------------------------------------------------------------------|--|
| Placering                 | Porten til tryksensorinput er placeret som vist på billedet.                                                                                                    |  |
| Specifikationer           | M12, han, 4-benet, A-kodet stik, IP66, NEMA 4X                                                                                                    |  |
| Information om<br>stikben | Der er ingen information om stikben. Denne tilslutning skal anvendes med Watson-<br>Marlows trykregistreringssæt.<br>Der må ikke tilsluttes andre ledninger eller kabler eller gøres forsøg på at tråde denne<br>forbindelse. |  |

# **15.2.4** Anvendte måleenheder i PROFIBUS-parametre

Der anvendes følgende måleenheder i parametrene for PROFIBUS

| Betegnelse      | Forklaring      | Eksempel                                  |
|-----------------|-----------------|-------------------------------------------|
| Deci-RPM        | 1/10 af en rpm  | 1.205 deci-RPM = 120,5 rpm                |
| µl (mikroliter) | 1/1000 af en ml | 1.000.000 µl/min = 1.000 ml/min = 1 l/min |

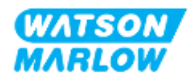

# 15.2.5 Brugerparametre

| Brugerparametre              |        |        |        |        |        |        |        |        |        |
|------------------------------|--------|--------|--------|--------|--------|--------|--------|--------|--------|
| Ext_User_Prm_Data_ Const[0]= | 0x00   | 0x00   | 0x00   | 0x00   | 0x00   | 0x00   | 0x00   | 0x00   | 0x00   |
|                              | Byte 0 | Byte 1 | Byte 2 | Byte 3 | Byte 4 | Byte 5 | Byte 6 | Byte 7 | Byte 8 |

| Byte 0 | Pumpemodel                     |                       |
|--------|--------------------------------|-----------------------|
| Byte 1 | Hovedtype                      |                       |
| Byte 2 | Minimumhastighed for fieldbus  | Mest betydende byte   |
| Byte 3 | Minimumhastighed for fieldbus  | Mindst betydende byte |
| Byte 4 | Maksimumhastighed for fieldbus | Mest betydende byte   |
| Byte 5 | Maksimumhastighed for fieldbus | Mindst betydende byte |
| Byte 6 | Fejlsikker                     |                       |
| Byte 7 | Fejlsikret hastighed           | Mest betydende byte   |
| Byte 8 | Fejlsikret hastighed           | Mindst betydende byte |

### 15.2.5.1 Pumpemodel

| Hex  | Beskrivelse |
|------|-------------|
| 0x00 | QFH         |

### 15.2.5.2 Hovedtype

| Hex  | Beskrivelse                                   | Produktkode  |
|------|-----------------------------------------------|--------------|
| 0x00 | ReNu 150-pumpehoved Santoprene / PFPE 7 bar   | 0M3.6200.PFP |
| 0x03 | ReNu 300-pumpehoved Santoprene / PFPE 5 bar   | 0M3.7200.PFP |
| 0x04 | ReNu 300-pumpehoved SEBS / PFPE 4 bar         | 0M3.7800.PFP |
| 0x05 | ReNu 600-pumpehoved Santoprene / PFPE 2,5 bar | 0M3.8200.PFP |

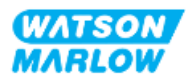

#### 15.2.5.3 Indstilling af minimum-/maksimumshastighed

Min./maks. hastighedsparametre anvendes til at indstille min.-/maks. hastighed på PROFIBUSbrugerfladen.

- Værdierne må kun anvendes, hvis den tilsvarende bit i kontrolordet er aktiveret og ikke nul.
- Værdierne er 16 bit-usignerede i deci-RPM(1/10 af pumpehovedets rpm).
- Hvis pumpen skal arbejde ved lavere hastighed end brugerdefinerede parameterdata for minimumhastighed (bytes 3, 4), arbejder pumpen ved den definerede minimumhastighed.
- Hvis der er konfigureret en maksimumhastighed i brugerparameterdataene, kan pumpen kun arbejde med maksimumhastighed, også selvom masterenheden anmoder om højere RPM.

#### 15.2.5.4 Fejlsikker

Det fejlsikre brugerparameter anvendes til at angive den korrekte fremgangsmåde i tilfælde af en PROFIBUS-kommunikationsfejl. Den fejlsikre byte konfigureres som vist i følgende tabel**1**.

| BEMÆRK1 | Hvis der ikke er indstillet bits, eller hvis der er angivet et ugyldigt<br>bitmønster, stoppes pumpen af den standardindstillede fejlsikre |
|---------|----------------------------------------------------------------------------------------------------|
|         | reaktion                                                                                                    |

| Нех  | Beskrivelse                                                  |
|------|--------------------------------------------------------------|
| 0x00 | Ingen fejlsikker funktion                                    |
| 0x01 | Fortsætter drift med det seneste setpunkt for pumpehastighed |
| 0x02 | Fortsætter drift ved den fejlsikre hastighed                 |

#### 15.2.5.5 Fejlsikret hastighed

Parameteren for fejlsikker hastighed anvendes til at indstille den hastighed, som pumpen skal arbejde med i tilfælde af PROFIBUS-kommunikationsfejl, og den fejlsikre brugerparameter er indstillet til 0x02.

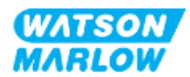

# 15.2.6 PROFIBUS-dataudveksling

| PROFIBUS-dataudveksling |                                   |  |  |
|-------------------------|-----------------------------------|--|--|
| Standardadresse         | 126                               |  |  |
| PROFIBUS-id             | 0x0E7D                            |  |  |
| GSD-fil                 | WAMA0E7D.GSD                      |  |  |
| Konfig:                 | 0x62, 0x5D (3 ord ud, 14 ord ind) |  |  |
| Brugerparameterbytes    | 6                                 |  |  |

#### 15.2.6.1 Cyklisk dataskrivning (fra master til pumpe)

| Datatype | Byte-rækkefølge                                  | Beskrivelse                                               |
|----------|--------------------------------------------------|-----------------------------------------------------------|
| 16 bit   | Byte 1 (mest betydende), 2<br>(mindst betydende) | Styreord                                                  |
| 16 bit   | Byte 3 (mest betydende), 4<br>(mindst betydende) | Indstillingsværdi for pumpehovedets hastighed (usigneret) |
| 16 bit   | Byte 5 (mest betydende), 6<br>(mindst betydende) | Indstillet flowkalibrering i $\mu$ l pr. omdrejning       |

#### 15.2.6.2 Styreord

| Styreord |                                                                 |  |  |  |
|----------|-----------------------------------------------------------------|--|--|--|
| Bit      | Beskrivelse                                                     |  |  |  |
| 0        | Start                                                           |  |  |  |
| 1        | Retning (0 = med uret, 1 = mod uret)                            |  |  |  |
| 2        | Nulstilling af omdrejningstæller (1 = nulstil tæller)           |  |  |  |
| 3        | Reserveret                                                      |  |  |  |
| 4        | Aktivering af fieldbussens min./maks. hastighed (1 = aktiveret) |  |  |  |
| 5        | Aktivering af fieldbussens flowkalibrering (1 = aktiveret)      |  |  |  |
| 6        | anvendes ikke                                                   |  |  |  |
| 7        | Nulstilling af væskestand                                       |  |  |  |
| 9-15     | Reserveret                                                      |  |  |  |

#### 15.2.6.3 Indstillingsværdi for pumpehovedets hastighed

Indstillingsværdien for hastigheden er en 16-bit usigneret heltalsværdi, der repræsenterer pumpehovedets hastighed i deci-RPM.

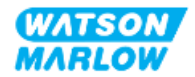

#### 15.2.6.4 Indstil flowkalibrering

Denne parameter bruges til indstilling af værdien for flowkalibrering via fieldbusbrugerfladen. Værdien er et a 16-bit usigneret heltal, der repræsenterer  $\mu$ l pr. pumpehovedomdrejning**1**.

BEMÆRK1

Denne værdi anvendes kun, hvis bit 5 i styreordet er aktiveret

#### 15.2.6.5 Cyklisk datalæsning (fra pumpe til master)

| Datatype | Byte-rækkefølge                                                                                          | Beskrivelse                   |
|----------|----------------------------------------------------------------------------------------------------|-------------------------------|
| 16 bit   | Byte 1 (mest betydende), 2 (mindst<br>betydende)                                                         | Statusord                     |
| 16 bit   | Byte 3 (mest betydende), 4 (mindst<br>betydende)                                                         | Målt hastighed for pumpehoved |
| 16 bit   | Byte 5 (mest betydende), 6 (mindst<br>betydende)                                                         | Antal timer i drift           |
| 32 bit   | Byte 7 (mest betydende), 8 (mindst<br>betydende)<br>Byte 9 (mest betydende), 10<br>(mindst betydende)    | Omdrejningstælling            |
| 16 bit   | Byte 11 (mest betydende), 12<br>(mindst betydende)                                                       | Flowkalibrering               |
| 32 bit   | Byte 13 (mest betydende), 14<br>(mindst betydende)<br>Byte 15 (mest betydende), 16<br>(mindst betydende) | Væskestand                    |
| 32 bit   | Byte 17 (mest betydende), 18<br>(mindst betydende)<br>Byte 19 (mest betydende), 20<br>(mindst betydende) | Ikke tildelt                  |
| 32 bit   | Byte 21 (mest betydende), 22<br>(mindst betydende)<br>Byte 23 (mest betydende), 24<br>(mindst betydende) | Ikke tildelt                  |
| 32 bit   | Byte 25 (mest betydende), 26<br>(mindst betydende)<br>Byte 27 (mest betydende), 28<br>(mindst betydende) | Ikke tildelt                  |

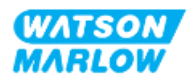

#### 15.2.6.6 Statusord

| Bit | Beskrivelse                                 |  |  |
|-----|---------------------------------------------|--|--|
| 0   | Motor i drift (1 = i drift)                 |  |  |
| 1   | Indikator for generel fejl (1 = fejl)       |  |  |
| 2   | Fieldbus-styring (1 = aktiveret)            |  |  |
| 3   | Reserveret                                  |  |  |
| 4   | Overstrømsfejl                              |  |  |
| 5   | Underspændingsfejl                          |  |  |
| 6   | Overspændingsfejl                           |  |  |
| 7   | Overtemperaturfejl                          |  |  |
| 8   | Motor stoppet                               |  |  |
| 9   | Fejl i omdrejningstæller                    |  |  |
| 10  | Lækage registreret eller pumpehovedadvarsel |  |  |
| 11  | Lavt sætpunkt – uden for specifikation      |  |  |
| 12  | Højt sætpunkt – uden for specifikation      |  |  |
| 13  | Reserveret                                  |  |  |
| 14  | Reserveret                                  |  |  |
| 15  | Reserveret                                  |  |  |

Statusord er beskrevet i tabellen nedenfor:

#### 15.2.6.7 Pumpehovedets hastighed

Pumpehovedets hastighed er en a 16-bit usigneret heltalsværdi, der repræsenterer pumpehovedets hastighed i deci-RPM.

#### 15.2.6.8 Antal timer i drift

Parameteren for antal timer i drift er et 16-bit usigneret heltal og repræsenterer hele driftstimer.

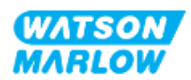
## 15.2.7 Diagnosticeringsdata relateret til anordning

| Bit-type | Byte-rækkefølge                                                                                          | Beskrivelse                   |
|----------|----------------------------------------------------------------------------------------------------|-------------------------------|
|          | Byte 1, 2, 3, 4, 5, 6                                                                                    | Påkrævet slavebyte            |
| 8 bit    | Byte 7                                                                                                   | Startbyte                     |
| 8 bit    | Byte 8                                                                                                   | Pumpemodel                    |
| 8 bit    | Byte 9                                                                                                   | Pumpehoved                    |
| 16 bit   | Byte 10 (mest betydende), 11 (mindst<br>betydende)                                                       | Slangestørrelse               |
| 16 bit   | Byte 12 (mest betydende), 13 (mindst betydende)                                                          | Minimumhastighed              |
| 16 bit   | Byte 14 (mest betydende), 15 (mindst<br>betydende)                                                       | Maksimumshastighed            |
| 32 bit   | Byte 16 (mest betydende), 17 (mindst<br>betydende)<br>Byte 18 (mest betydende), 19 (mindst<br>betydende) | Softwareversion, hoved-CPU    |
| 32 bit   | Byte 20 (mest betydende), 21 (mindst<br>betydende)<br>Byte 22 (mest betydende), 23 (mindst<br>betydende) | Softwareversion, HMI-CPU      |
| 32 bit   | Byte 24 (mest betydende), 25 (mindst<br>betydende)<br>Byte 26 (mest betydende), 27 (mindst<br>betydende) | Softwareversion, HMI-CPU      |
| 32 bit   | Byte 28 (mest betydende), 29 (mindst<br>betydende)<br>Byte 30 (mest betydende), 31 (mindst<br>betydende) | Softwareversion, PROFIBUS-CPU |

Anordningsrelateret diagnosticering er beskrevet i tabellen nedenfor:

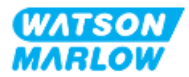

## 15.2.8 Diagnosticeringsdata relateret til kanal

| Format af diagnosticeringsblok relateret til kanal |                              |  |
|----------------------------------------------------|------------------------------|--|
| Byte                                               | Beskrivelse                  |  |
| Byte 1                                             | Start                        |  |
| Byte 2                                             | Kanaltype                    |  |
| Byte 3                                             | Fejlkode relateret til kanal |  |

Diagnosticeringsblokke relateret til kanal er altid på 3 bytes i følgende format

| Fejlkode relateret til kanal                |          |  |  |
|---------------------------------------------|----------|--|--|
| Fejlbeskrivelse                             | Fejlkode |  |  |
| Generel fejl                                | 0xA9     |  |  |
| Overstrøm                                   | 0xA1     |  |  |
| Underspænding                               | 0xA2     |  |  |
| Overspænding                                | 0xA3     |  |  |
| Fejl pga. for høj temperatur                | 0xA5     |  |  |
| Motor stoppet                               | 0xA4     |  |  |
| Omdrejningstæller stoppet                   | 0xB1     |  |  |
| Lækage registreret                          | 0xB2     |  |  |
| Indstillingsværdi uden for rækkevidde – lav | 0xA8     |  |  |
| Indstillingsværdi uden for rækkevidde – høj | 0xA7     |  |  |
| Advarsel om væskestand                      | 0xB3     |  |  |

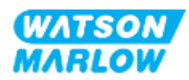

## 15.3 Del 2: Installationsprocedurer

## 15.3.1 Tjekliste inden installation

Inden installation af styringstilslutninger og -kabling skal følgende kontrol udføres.

- Kontroller, at pumpen er installeret, som anvist i "9 Installation kapitel 1: Fysisk" på side 54, "10 Installation – kapitel 2: Strømforsyning" på side 60 og "11 Installation – kapitel 3: Væskebane" på side 64
- Alle krav i del 1 i dette kapitel er opfyldt
- Kontroller, at strømkablet ikke er beskadiget
- Strømforsyningsafbryderen er nem at nå og betjene ved behov for at afbryde strømforsyningen
- Kontroller, at styrekablet/-kablerne ikke er beskadiget
- Kontroller, at alle dele og værktøjet til at tilslutte pumpen til væskebanen er til rådighed

Hvis der er problemer med nogle af punkterne på tjeklisten inden installation, må installationsprocedurerne i dette kapitel ikke iværksættes, før problemet er løst.

## 15.3.2 Forholdsregler ved tilslutning af styringsforbindelser

Ved udførelse af fremgangsmåderne nedenfor eller tilslutning af styrekabler til stikben i M12konnektorer

- 4-20 mA signaler og lavspændingssignaler skal holdes adskilt fra strømforsyningen
- Må kun tilsluttes eksterne kredsløb, som er adskilt fra netspænding med forstærket isolering. Alle udstyrets input- og outputklemmer er adskilt fra netspænding med forstærket isolering.
- Stikbenene til M12-styringsforbindelserne må ikke påføres netspænding.

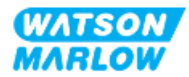

## 15.3.3 Installation af M12-styrekabler (type M)

#### 15.3.3.1 Beskyttelseshætter

Tilslutningerne til M12-styringsforbindelser er påsat beskyttelseshætter fra fabrikken

På tilslutninger, der ikke skal anvendes til styring, skal beskyttelseshætten forblive på, når der ikke er tilsluttet et styrekabel, for at beskytte udstyret. Se billedet af beskyttelseshætten:

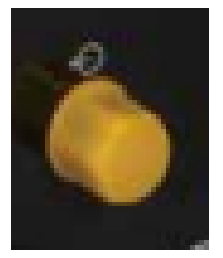

## 15.3.3.2 Procedure for installation af M12-styrekabler

Følg fremgangsmåden nedenfor for at tilslutte M12-styrekabler.

- 1. Afbryd strømforsyningen til pumpen
- 2. Foretag al ledningstilslutning til styringssystemer, som anvist i del 1 i dette kapitel
- 3. Tilslut M12-konnektoren det relevante sted på pumpen
- 4. Spænd skruen helt med håndkraft
- 5. Kontroller, at kablet er korrekt fastgjort
- 6. Tilslut strømforsyningen til pumpen igen

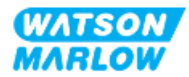

## 15.3.4 Master-slave-kommunikationssekvens

## 15.3.4.1 Dataudveksling

MATSON-MARLOW PROFIBUS MODE 2 PSI C 123.4 ml/min MENU INFO

I PROFIBUS-tilstand vises nedenstående skærmbillede, hvor **P** indikerer, at der er dataudveksling.

Skærmen vises kun efter vellykket implementering af master/slave-kommunikation, som altid følger den sekvens, der er beskrevet nedenfor.

| Master-Slave-kommunikationssekvens |                                                                                           |  |  |
|------------------------------------|-------------------------------------------------------------------------------------------|--|--|
| Nulstilling ved                    | Nulstilling ved strøm tilsluttet af master eller slave                                    |  |  |
| strøm tilsluttet                   |                                                                                           |  |  |
|                                    |                                                                                           |  |  |
| Parameterisering                   | Download af parametre til feltenheden (valgt af brugeren under konfigurationen)           |  |  |
|                                    |                                                                                           |  |  |
| I/O-konfiguration                  | Download af I/O-konfigurationen til feltenheden (valgt af brugeren under konfigurationen) |  |  |
|                                    |                                                                                           |  |  |
| Dataudveksling                     | Cyklisk dataudveksling (I/O-data) og diagnosticering af feltenhedens rapporter            |  |  |

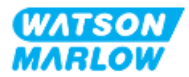

## 15.3.4.2 Tab af dataudveksling

Hvis dataudvekslingen på et tidspunkt går tabt, vises følgende skærm. Den første røde prik er den fase, hvor fejlen opstod, og de følgende faser har en rød prik, fordi kommunikationssekvensen ophørte forud for dette punkt.

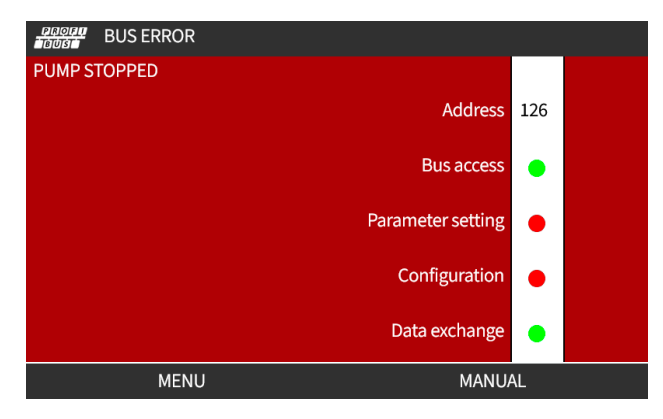

Skærmen angiver "kører" eller "stoppet" afhængigt af, hvordan brugeren har indstillet den fejlsikrede tilstand i PROFIBUS GSD-filen. Med knappen **MODE** (Tilstand) er der adgang til PROFIBUS-indstillingerne og stationens adresse. Ved brug af menuerne fortsætter pumpen i PROFIBUS-tilstand.

Hvis der trykkes på knappen **MODE** (Tilstand) eller **MENU** efter 5 minutter uden aktivitet, skifter pumpen tilbage til startskærmen og annullerer ændringer, der ikke er gemt. Hvis der stadig ikke er kommunikation, bliver skærmbilledet BUS ERROR (Busfejl) vist.

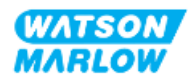

## 15.4 Del 3: Konfiguration af HMI

I underafsnittene nedenfor beskrives udelukkende konfiguration af pumpemodel PROFIBUS via HMIskærmen.

For en udførlig beskrivelse af:

- Punkterne på menuen Mode (Tilstand): Se "22 HMI: Brug af menuen MODE (Tilstand)" på side 210
- Control settings (Styreindstillinger): Se "23 HMI: Menuen Control Settings (Styreindstillinger)" på side 220

## 15.4.1 Fremgangsmåde: Vælg og aktiver PROFIBUS

Valg og aktivering af PROFIBUS-tilstand:

- 1. Tryk på tasten **MODE** (Tilstand).
- 2. Brug tasterne +/- til at markere PROFIBUS
- 3. SELECT (Vælg).

| CHANGE MODE                                            |          |
|--------------------------------------------------------|----------|
|                                                        |          |
| Manual<br>Flow calibration<br>Analog 4-20mA<br>Contact |          |
| PROFIBUS                                               |          |
| ВАСК                                                   |          |
| SELECT                                                 | SETTINGS |

4. Tryk på CONFIRM 💻 (Bekræft) for at aktivere PROFIBUS

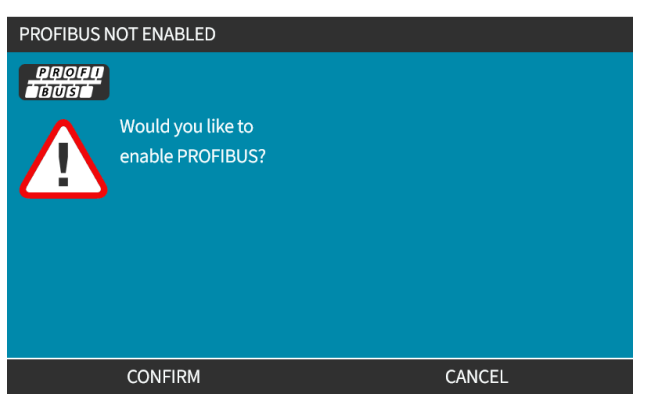

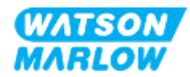

5. På PROFIBUS-startskærmen bliver der vist et hvidt , som indikerer dataudveksling.

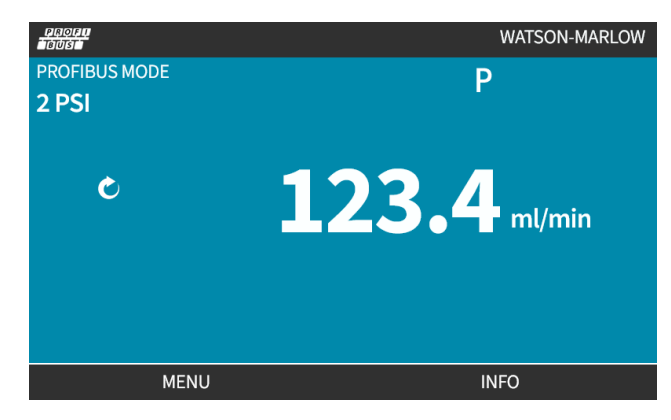

6. Ved at trykke på INFO 🗖 bliver skærmbilledet med pumpeoplysninger vist

| PROFI.             |              |
|--------------------|--------------|
| Flow calibration   | 4.00ml/rev   |
| Run hours          | 2hrs         |
| Volume counter     | 160.7l       |
| Fluid level        | 10l          |
| Speed              | 100.0rpm     |
| Pumphead type      | 0M3.6200.PFP |
| Tube material      | Santoprene   |
| Flow rate          |              |
| Revolution counter |              |
|                    |              |
| MENU               | EXIT         |

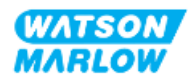

# 15.4.2 Fremgangsmåde: Tildeling af PROFIBUS-stationens adresse ved pumpen

Stationens adresse kan ikke tildeles masteren automatisk.

#### 15.4.2.1 Tildeling af PROFIBUS-stationens adresse

- 1. Tryk på tasten **MODE** (Tilstand).
- 2. Brug tasterne +/- til at markere PROFIBUS
- 3. SELECT (Vælg).

| SETTINGS |
|----------|
|          |

4. Brug tasterne +/- til at redigere stationens adresse.

| PROFIBUS SETTINGS      |     |        |
|------------------------|-----|--------|
| Station address        | 174 |        |
| PROFIBUS communication | On  |        |
|                        |     |        |
|                        |     |        |
|                        |     |        |
|                        |     |        |
|                        |     |        |
| Use +/- to edit entry  |     |        |
| Press NEXT to move on  |     |        |
| NEXT                   |     | FINISH |

5. Vælg **FINISH** (Udfør) for at indstille stationens adresse eller

NEXT (Næste) for at vælge **PROFIBUS Communication (PROFIBUS-kommunikation)** Efter valg af FINISH (Udfør) bliver skærmbilledet til at gemme indstillinger vist:

6. Vælg SAVE 🖃 (Gem) for at gemme indstillingerne

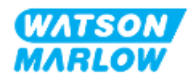

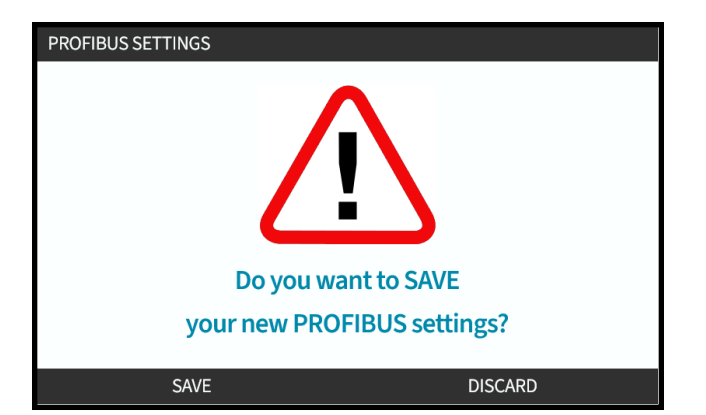

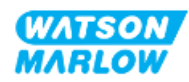

## 16 Installation – underkapitel 4D: Styring (model: EtherNet/IP)

Dette afsnit omhandler udelukkende tilslutning, input-/outputspecifikationer og den relevante konfiguration af model EtherNet/IP via HMI-skærmen.

# 16.1 Del 1: Installationskrav, specifikationer og information

## 16.1.1 EDS-fil

EDS-filen kan downloades fra Watson-Marlows websted via linket nedenfor: Internetadresse: https://www.wmfts.com/en/literature/other-resources/software-and-devices/

## 16.1.2 Specifikationer for styrekabel

Der skal anvendes et kategori 5e, skærmet Ethernet-kabel, IP66-klassificeret, med en M12-konnektor til at tilslutte og styre et H-FLO EtherNet/IP-drev.

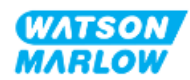

## 16.1.3 Tilslutningsporte

M12-styringsforbindelsernes funktion varierer alt efter placering, gevindtype, antal stikben og stikkode.

## 16.1.3.1 Netværksforbindelse

| Overblik           | Der er to netværksforbindelser på EtherNet/IP-modeller. Begge forbindelser fungerer på samme måde. |        |  |
|--------------------|----------------------------------------------------------------------------------------------------|--------|--|
| Placering          | samme måde.<br>Portene er placeret som vist på billedet.                                           |        |  |
| Specifikationer    | M12, hun, 4-benet, D-kodet indgangsstik, IP66, NEMA 4X                                             |        |  |
| Billede af stikben |                                                                                                    |        |  |
| Information om     | Stikben                                                                                            | Signal |  |
| stikben            | 1                                                                                                  | TDA+   |  |
|                    | 2                                                                                                  | RDA+   |  |
|                    | 3                                                                                                  | TDA-   |  |
|                    | 4                                                                                                  | RDA-   |  |

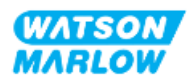

## 16.1.3.2 Styringsinput: Tryksensor

| Overblik                  | <ul><li>Der forefindes en port til tryksensorinput til at anvende Watson-Marlows<br/>trykregistreringssæt.</li><li>Der kan ikke anvendes en tryksensor fra andre leverandører</li></ul>                                       |  |
|---------------------------|----------------------------------------------------------------------------------------------------|--|
| Placering                 | Porten til tryksensorinput er placeret som vist på billedet.                                                                                                    |  |
| Specifikationer           | M12, han, 4-benet, A-kodet stik, IP66, NEMA 4X                                                                                                    |  |
| Information om<br>stikben | Der er ingen information om stikben. Denne tilslutning skal anvendes med Watson-<br>Marlows trykregistreringssæt.<br>Der må ikke tilsluttes andre ledninger eller kabler eller gøres forsøg på at tråde denne<br>forbindelse. |  |

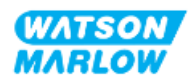

## 16.1.4 EtherNet/IP-parametre

#### 16.1.4.1 Anvendte måleenheder i EtherNet/IP-parametre

Der anvendes følgende måleenheder i parametrene for EtherNet/IP

| Betegnelse      | Forklaring      | Eksempel                                  |
|-----------------|-----------------|-------------------------------------------|
| Deci-RPM        | 1/10 af en rpm  | 1.205 deci-RPM = 120,5 rpm                |
| μl (mikroliter) | 1/1000 af en ml | 1.000.000 µl/min = 1.000 ml/min = 1 l/min |

## 16.1.4.2 Netværksparametre

Netværksparametrene for pumpens kommunikation med netværket er forprogrammeret fra fabrikken:

| ETHERNET/IP SETTINGS |                 |
|----------------------|-----------------|
| DHCP Enable          | On              |
| IP Address           | 000.000.000     |
| Subnet Mask          | 000.000.000     |
| Gateway Address      | 000.000.000     |
| MAC Address          | 000.000.000.000 |
|                      |                 |
|                      |                 |
|                      |                 |
|                      |                 |
|                      |                 |
| DISABLE              | BACK            |

DHCP kan deaktiveres, og netværksparametrene konfigureres manuelt via HMI. Dette beskrives i "16.3.2 Fremgangsmåde: Indstilling af IP-adresse via HMI" på side 166.

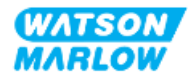

## 16.1.4.3 Cykliske parametre

I tabellen nedenfor ses de cykliske parametre for Ethernet/IP og de tilgængelige funktioner via brugerfladen

| ADI | Betegnelse                  | Adgang           | Туре            | Beskrivelse                                                                                                    |
|-----|-----------------------------|------------------|-----------------|----------------------------------------------------------------------------------------------------|
| 2   | SetSpeed                    | Skrivetilladelse | UInt16          | Pumpehastigheden indstilles i deci-RPM. Maks.<br>hastighed afhænger af pumpehovedtypen. Se<br>"16.1.4.5 Optællingsliste for pumpehoved" på side<br>162 |
| 3   | SetSpeedLimit               | Skrivetilladelse | UInt16          | Pumpehastigheden indstilles i deci-RPM. Maks.<br>hastighed afhænger af pumpehovedtypen. Se<br>"16.1.4.5 Optællingsliste for pumpehoved" på side<br>162 |
| 4   | SetFailsafeSpeed            | Skrivetilladelse | UInt16          | Hvis fejlsikring er aktiveret, arbejder pumpen<br>kontinuerligt ved den valgte hastighed, hvis<br>forbindelsen afbrydes.                               |
| 13  | Flow calibration (µL/rev)   | Skrivebeskyttet  | UInt32          | Viser værdien for flowkalibrering.                                                                                                    |
| 14  | RunHours                    | Skrivebeskyttet  | UInt32          | Viser antal timer, pumpen har været i gang                                                                                                    |
| 15  | Reserveret                  |                  |                 |                                                                                                    |
| 16  | Reserveret                  |                  |                 |                                                                                                    |
| 17  | Reserveret                  |                  |                 |                                                                                                    |
| 18  | Reserveret                  |                  |                 |                                                                                                    |
| 19  | Reserveret                  |                  |                 |                                                                                                    |
| 20  | Reserveret                  |                  |                 |                                                                                                    |
| 21  | Reserveret                  |                  |                 |                                                                                                    |
| 22  | Reserveret                  |                  |                 |                                                                                                    |
| 23  | Reserveret                  |                  |                 |                                                                                                    |
| 24  | Reserveret                  |                  |                 |                                                                                                    |
| 25  | Total volume pumped<br>(μL) | Skrivebeskyttet  | UInt32          | Viser tællerværdien for flow                                                                                                    |
| 26  | RevolutionCount             | Skrivebeskyttet  | UInt32          | Viser omdrejningstællingen i hele rotationer                                                                                                    |
| 27  | PumpSpeed                   | Skrivebeskyttet  | UInt16          | Viser sætpunktet for den aktuelle pumpehastighed                                                                                                    |
| 28  | SpeedLimit                  | Skrivebeskyttet  | UInt16          | Viser sætpunktet for den aktuelle grænse for<br>hastighedsbegrænsning                                                                                  |
| 38  | PumpHead                    | Skrivebeskyttet  | UInt8<br>(Enum) | Viser det aktuelt valgte pumpehoved. Se "16.1.4.5<br>Optællingsliste for pumpehoved" på side 162                                                       |
| 64  | ErrorAcknowledge            | Skrivetilladelse | Unit8           | Bit 0 = Bekræftelsesfejl, ved indstillingen 1 bekræftes<br>pumpefejl                                                                                   |

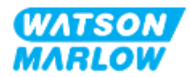

| ADI               | Betegnelse                    | Adgang                            | Туре   | Beskrivelse                                                                                                    |
|-------------------|-------------------------------|-----------------------------------|--------|----------------------------------------------------------------------------------------------------|
| <b>ADI</b><br>101 | Betegnelse   Control bitfield | <b>Adgang</b><br>Skrivetilladelse | Unit16 | BeskrivelseBit 0 = Indstil aktivering af fejlsikker drift, aktivererfejlsikker rotationshastighed. Hvis deaktiveret,stopper pumpen, hvis forbindelsen afbrydes. Hvisaktiveret, arbejder pumpen ved denrotationshastighed, som er indstillet medparameteren "SetFailsafeSpeed"Bit 1 = Indstil pumpens omdrejningsretning moduret; hvis indstillet arbejder pumpen mod uret.Pumpen roterer med uret i standardindstillingen.Bit 2 = Start pumpen, sæt på 1 (True), så pumpen kanrotere. I indstilling 0 stopper pumpen. Bemærk, atpumpeaktivering skal indstilles.Bit 3 = Aktiver pumpen, sæt på 1, så pumpen kanrotere. I indstilling 0 stopper pumpen, og den kanikke rotere.Bit 4 = Nulstil pumpens driftstimer, nulstillerdriftstimetællerenBit 5 = Anvendes ikkeBit 6 = Nulstil flowtæller, sæt på 1 for at sættepumpet totalmængde på 0. Sæt på 0 for at opregneden pumpede totalmængdeBit 7 = Nulstil omdrejningstæller, sæt på 1 for at |
|                   |                               |                                   |        | sætte pumpehovedets omdrejningstæller på 0. Vælg<br>0, så pumpehovedets omdrejningstæller kan tælle.                                                                                                    |

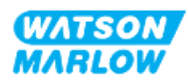

| ADI | Betegnelse            | Adgang          | Туре   | Beskrivelse                                                                                                    |
|-----|-----------------------|-----------------|--------|----------------------------------------------------------------------------------------------------|
| 102 | Error Bitfield byte 1 | Skrivebeskyttet | Unit32 | Bit 0 = Lækage registreret, kraftigt signal for<br>lækagedetektering kræver afhjælpning og<br>bekræftelse, før pumpedriften kan genoptages.<br>Bit 1 = Motorstandsningsfejl aktiv, hvis aktiveret, er<br>der en motorstandsningsfejl på pumpen. Følg<br>vejledningen på skærmen<br>Bit 2 = Motorhastighedsfejl. Hvis aktiveret, er der en<br>hastighedsfejl på pumpen. Følg vejledningen på<br>skærmen<br>Bit 3 = Overstrømsfejl aktiv. Hvis aktiveret, er der en<br>overstrømsfejl på pumpen. Følg vejledningen på<br>skærmen<br>Bit 4 = Overspændingsfejl aktiv. Hvis aktiveret, er der<br>en overspændingsfejl på pumpen. Følg vejledningen<br>på skærmen<br>Bit 5 = Anvendes ikke<br>Bit 6 = Reserveret<br>Bit 7 = Reserveret |
|     | Error Bitfield byte 2 |                 | Unit32 | Bit 0 = Reserveret<br>Bit 1 = Reserveret<br>Bit 2 = Reserveret<br>Bit 3 = Reserveret<br>Bit 4 = Reserveret<br>Bit 5 = Reserveret<br>Bit 6 = Reserveret<br>Bit 7 = Reserveret                                                                                                    |
|     | Error Bitfield byte 3 | Skrivebeskyttet | Unit32 | Bit 0 = Reserveret<br>Spændingsfejl<br>Bit 2= Fejl pga. for høj temperatur<br>Bit 3 = Softwarefejl. Hvis aktiveret, er der en<br>softwarefejl<br>Bit 4 = Hardwarefejl. Hvis mest betydende, er der en<br>Inverter Gate Drive-fejl<br>Bit 5 = Overstrømsfejl i strømforsyning                                                                                                    |
| 103 | Status bit field      | Skrivebeskyttet | Byte   | Bit 0 = Pumpen arbejder mod uret. Hvis aktiveret,<br>roterer pumpen mod uret (Fluid recovery (Tilbagesug<br>af væske) aktiv)<br>Bit 1 = Pumpen er i drift. Hvis aktiveret, er pumpen i<br>drift                                                                                                    |
| 109 | SoftwareFault         | Skrivebeskyttet | Bool   | Hvis mest betydende aktiveret, er der en softwarefejl                                                                                                    |
| 110 | HardwareFault         | Skrivebeskyttet | Bool   | Hvis mest betydende, er der en Inverter Gate Drive-<br>fejl                                                                                                    |

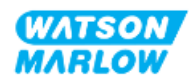

## 16.1.4.4 Optællingsliste for drevmodel

| Pumpedrevmodel | Forkortelse | Enum |
|----------------|-------------|------|
| QDOS H-FLO     | QHF         | 1    |

## 16.1.4.5 Optællingsliste for pumpehoved

| Beskrivelse                                   | Enum | Maksimumhastighed<br>(deci-RPM) |
|-----------------------------------------------|------|---------------------------------|
| ReNu 150-pumpehoved Santoprene / PFPE 7 bar   | 01   | 1300                            |
| ReNu 300-pumpehoved Santoprene / PFPE 5 bar   | 04   | 1600                            |
| ReNu 300-pumpehoved SEBS / PFPE 4 bar         | 05   | 1350                            |
| ReNu 600-pumpehoved Santoprene / PFPE 2,5 bar | 06   | 1700                            |

## 16.1.4.6 Acykliske dataposter

I tabellen nedenfor ses de acykliske parametre for Ethernet/IP og de tilgængelige funktioner via brugerfladen

| ADI | Betegnelse    | Adgang          | Туре                                                                                    | Beskrivelse                                                                                   |
|-----|---------------|-----------------|-----------------------------------------------------------------------------------------|-----------------------------------------------------------------------------------------------|
| 37  | PumpModel     | Skrivebeskyttet | UInt8 (Enum)                                                                            | Viser den aktuelt valgte drevmodel. Se<br>"16.1.4.4 Optællingsliste for drevmodel"<br>ovenfor |
| 63  | Asset Number  | Skrivebeskyttet | Usigneret 8-<br>matrixlængde<br>21, herunder<br>NULL-<br>terminalpunkt<br>(OctetString) | Til at aflæse aktivnummeret for pumpe                                                         |
| 108 | Serial Number | Skrivebeskyttet | Char21                                                                                  | Viser pumpens serienummer                                                                     |

## 16.2 Del 2: Installationsprocedurer

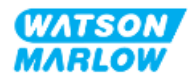

## 16.2.1 Tjekliste inden installation

Inden installation af styringstilslutninger og -kabling skal følgende kontrol udføres.

- Kontroller, at pumpen er installeret, som anvist i "9 Installation kapitel 1: Fysisk" på side 54, "10 Installation – kapitel 2: Strømforsyning" på side 60 og "11 Installation – kapitel 3: Væskebane" på side 64
- Alle krav i del 1 i dette kapitel er opfyldt
- Kontroller, at strømkablet ikke er beskadiget
- Strømforsyningsafbryderen er nem at nå og betjene ved behov for at afbryde strømforsyningen.
- Kontroller, at styrekablet/-kablerne ikke er beskadiget
- Kontroller, at alle dele og værktøjet til at tilslutte pumpen til væskebanen er til rådighed

Hvis der er problemer med nogle af punkterne på tjeklisten inden installation, må installationsprocedurerne i dette kapitel ikke iværksættes, før problemet er løst.

## 16.2.2 Forholdsregler ved tilslutning af styringsforbindelser

Ved udførelse af fremgangsmåderne nedenfor eller tilslutning af styrekabler til stikben i M12konnektorer

- 4-20 mA signaler og lavspændingssignaler skal holdes adskilt fra strømforsyningen
- Må kun tilsluttes eksterne kredsløb, som er adskilt fra netspænding med forstærket isolering. Alle udstyrets input- og outputklemmer er adskilt fra netspænding med forstærket isolering.
- Stikbenene til M12-styringsforbindelserne må ikke påføres netspænding.

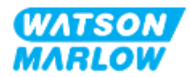

## 16.2.3 Installation af M12-styrekabler (type M)

#### 16.2.3.1 Beskyttelseshætter

Tilslutningerne til M12-styringsforbindelser er påsat beskyttelseshætter fra fabrikken

På tilslutninger, der ikke skal anvendes til styring, skal beskyttelseshætten forblive på, når der ikke er tilsluttet et styrekabel, for at beskytte udstyret. Se billedet af beskyttelseshætten:

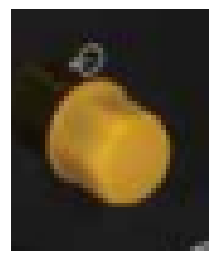

## 16.2.3.2 Procedure for installation af M12-styrekabler

Følg fremgangsmåden nedenfor for at tilslutte M12-styrekabler.

- 1. Afbryd strømforsyningen til pumpen
- 2. Foretag al ledningstilslutning til styringssystemer, som anvist i del 1 i dette kapitel
- 3. Tilslut M12-konnektoren det relevante sted på pumpen
- 4. Spænd skruen helt med håndkraft
- 5. Kontroller, at kablet er korrekt fastgjort
- 6. Tilslut strømforsyningen til pumpen igen

## 16.3 Del 3: Konfiguration af HMI

I underafsnittene nedenfor beskrives udelukkende konfiguration af pumpemodel EtherNet/IP via HMI-skærmen.

For en udførlig beskrivelse af:

- Punkterne på menuen Mode (Tilstand): Se "22 HMI: Brug af menuen MODE (Tilstand)" på side 210
- Control settings (Styreindstillinger): Se "23 HMI: Menuen Control Settings (Styreindstillinger)" på side 220

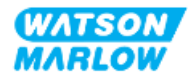

## 16.3.1 Fremgangsmåde: Vælg EtherNet/IP-tilstand via HMI

Valg af EtherNet/IP-tilstand:

- 1. Tryk på tasten **MODE** (Tilstand).
- 2. Brug tasterne +/- til at rulle til EtherNet/IP

#### 3. SELECT

| CHANGE MODE      |          |
|------------------|----------|
| EtherNet/IP      |          |
| Manual           |          |
| Flow calibration |          |
| Analog 4-20mA    |          |
| Contact          |          |
| Fluid recovery   |          |
| EtherNet/IP      |          |
| BACK             |          |
|                  |          |
| SELECT           | SETTINGS |

4. På pumpen bliver EtherNet/IP-startskærmen vist

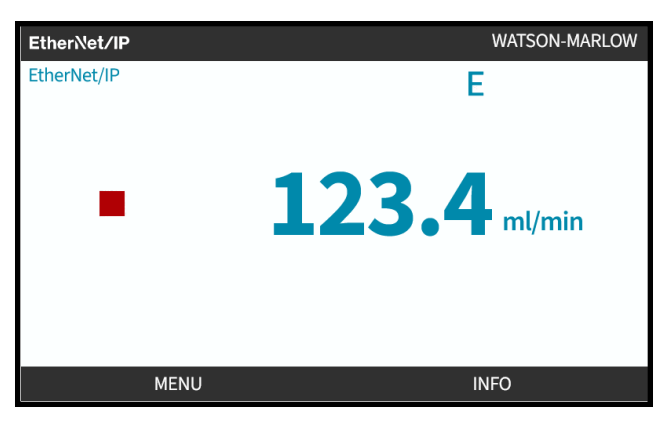

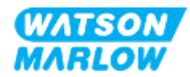

## 16.3.2 Fremgangsmåde: Indstilling af IP-adresse via HMI

IP-adressen kan konfigureres på to måder:

- Metode 1: Indstilling af statisk IP-adresse (manuelt, DHCP deaktiveret)
- Metode 2: Indstilling af dynamisk IP-adresse (automatisk, DHCP aktiveret)

#### 16.3.2.1 Fremgangsmåde: Metode 1: Statisk IP-adresse.

DHCP er aktiveret som standardindstilling. Det betyder, at pumpedrevet automatisk får tilsendt en IPadresse, når det er tilsluttet et netværk.

Hvis der skal anvendes en statisk IP-adresse, skal DHCP først deaktiveres. Følg fremgangsmåden for at deaktivere DHCP og indstille en statisk IP-adresse

- 1. Marker indstillingen DHCP
- 2. Vælg DISABLE 🗖 (Deaktiver).

| ETHERNET/IP SETTINGS |                 |  |  |  |
|----------------------|-----------------|--|--|--|
| DHCP Enable          | On              |  |  |  |
| IP Address           | 000.000.000.000 |  |  |  |
| Subnet Mask          | 000.000.000.000 |  |  |  |
| Gateway Address      | 000.000.000.000 |  |  |  |
| MAC Address          | 000.000.000.000 |  |  |  |
|                      |                 |  |  |  |
|                      |                 |  |  |  |
|                      |                 |  |  |  |
|                      |                 |  |  |  |
|                      |                 |  |  |  |
| DISABLE              | BACK            |  |  |  |

- 3. Vælg IP-adressen
- 4. Tryk på SET

| DHCP Enable     | Off             |
|-----------------|-----------------|
| IP Address      | 000.000.000.000 |
| Subnet Mask     | 000.000.000.000 |
| Gateway Address | 000.000.000.000 |
| MAC Address     | 000.000.000.000 |
|                 |                 |
|                 |                 |
|                 |                 |
|                 |                 |
|                 |                 |
| SET             | BACK            |

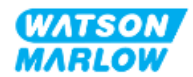

- 5. Brug tasterne +/- til at indtaste de markerede værdier.
- 6. Tryk på NEXT 🛄 (Næste) for at gå til den næste værdi

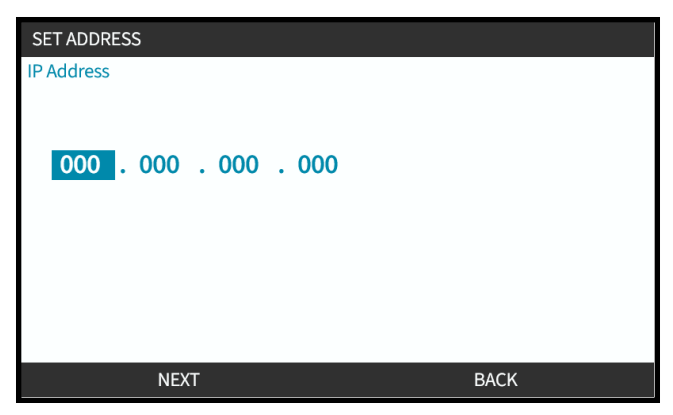

7. Når den sidste værdi er indtastet, skal der trykkes på ENTER 🗖 (Indtast) for at bekræfte indstillingen.

| SET ADDRESS                        |      |
|------------------------------------|------|
| IP Address                         |      |
| 123 . 017 . 221 . <mark>003</mark> |      |
|                                    |      |
| ENTED                              | PACK |

**Subnet mask** (Undernetmaske) og **Gateway address** (Gatewayadresse) indstilles ved at udføre trin 3-7 igen.

## 16.3.2.2 Fremgangsmåde: Metode 2: Indstilling af dynamisk IP-adresse (automatisk, DHCP aktiveret)

DHCP er aktiveret som standardindstilling; det er kun nødvendigt at genaktivere DHCP, hvis den har været deaktiveret ved manuel indstilling af en IP-adresse.

- 1. Marker indstillingen DHCP
- 2. Kontroller, at DHCP er aktiveret (Enabled)

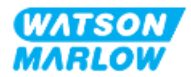

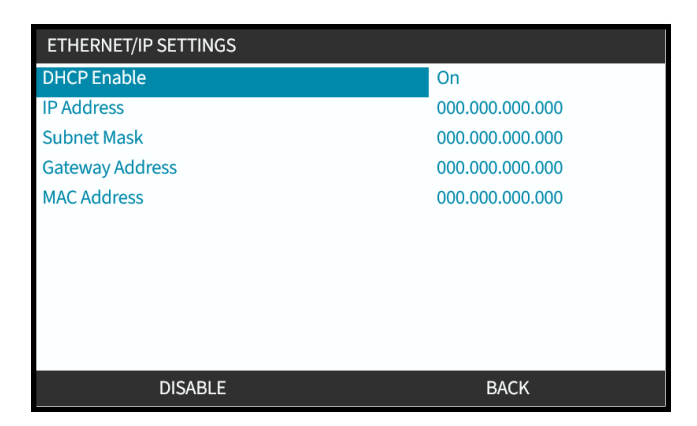

En DHCP-server i netværket tildeler pumpedrevet en IP-adresse baseret på MAC-adressen.

## 16.3.3 Skærmbilleder med netværksstatus

Hvis pumpen ikke er i gang, og der er foretaget tilslutning til portene, tildeles IP-adressen, og pumpedrevet opretter forbindelse til masteren.

Statusskærmbilledet bliver vist som nedenfor:

| NETWORK STATUS                                                  |      |
|-----------------------------------------------------------------|------|
| Connected<br>Port 1 Connected<br>Port 2 Connected<br>IP Address |      |
| MENU                                                            | EXIT |

Hvis pumpen ikke er i gang, og der ikke er foretaget tilslutning til portene, tildeles IP-adressen ikke, og pumpedrevet opretter ikke forbindelse til masteren.

Statusskærmbilledet bliver vist som nedenfor:

| NETWORK STATUS                                                  |     |      |
|-----------------------------------------------------------------|-----|------|
| Connected<br>Port 1 Connected<br>Port 2 Connected<br>IP Address | ••• |      |
| MENU                                                            |     | EXIT |

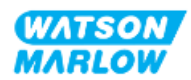

## 17 Installation – underkapitel 4E: Styring (model: PROFINET)

Dette afsnit omhandler udelukkende tilslutning, input-/outputspecifikationer og den relevante konfiguration af model PROFINET via HMI-skærmen.

# 17.1 Del 1: Installationskrav, specifikationer og information

## 17.1.1 GSDML-fil

GSDML-filen kan downloades fra Watson-Marlows websted via linket nedenfor: Internetadresse: https://www.wmfts.com/en/literature/other-resources/software-and-devices/

## 17.1.2 Specifikationer for styrekabel

Der skal anvendes et kategori 5e, skærmet PROFINET-kabel, IP66-klassificeret, med en M12-konnektor til at tilslutte og styre et H-FLO PROFINET-drev.

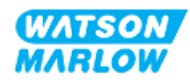

## 17.1.3 Tilslutningsporte

M12-styringsforbindelsernes funktion varierer alt efter placering, gevindtype, antal stikben og stikkode.

## 17.1.3.1 Netværksforbindelse

| Overblik           | Der er to netværksfo<br>samme måde. | rbindelser på PROFINET-modeller. Begge forbindelser fungerer på |  |  |  |  |
|--------------------|-------------------------------------|-----------------------------------------------------------------|--|--|--|--|
| Placering          | Portene er placeret s               | alaceret som vist på billedet.                                  |  |  |  |  |
| Specifikationer    | M12, hun, 4-benet, D                | -kodet indgangsstik, IP66, NEMA 4X                              |  |  |  |  |
| Billede af stikben |                                     |                                                                 |  |  |  |  |
| Information om     | Stikben Signal                      |                                                                 |  |  |  |  |
| stikben            | 1                                   | TDA+                                                            |  |  |  |  |
|                    | 2                                   | RDA+                                                            |  |  |  |  |
|                    | 3                                   | TDA-                                                            |  |  |  |  |
|                    | 4                                   | 4 RDA-                                                          |  |  |  |  |

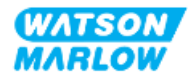

## 17.1.3.2 Styringsinput: Tryksensor

| Overblik                  | <ul><li>Der forefindes en port til tryksensorinput til at anvende Watson-Marlows<br/>trykregistreringssæt.</li><li>Der kan ikke anvendes en tryksensor fra andre leverandører</li></ul>                                       |
|---------------------------|----------------------------------------------------------------------------------------------------|
| Placering                 | Porten til tryksensorinput er placeret som vist på billedet.                                                                                                    |
| Specifikationer           | M12, han, 4-benet, A-kodet stik, IP66, NEMA 4X                                                                                                    |
| Information om<br>stikben | Der er ingen information om stikben. Denne tilslutning skal anvendes med Watson-<br>Marlows trykregistreringssæt.<br>Der må ikke tilsluttes andre ledninger eller kabler eller gøres forsøg på at tråde denne<br>forbindelse. |

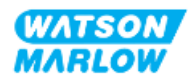

## 17.1.4 **PROFINET-parametre**

#### 17.1.4.1 Anvendte måleenheder i PROFINET-parametre

Der anvendes følgende måleenheder i parametrene for EtherNet/IP

| Betegnelse      | Forklaring      | Eksempel                                  |
|-----------------|-----------------|-------------------------------------------|
| Deci-RPM        | 1/10 af en rpm  | 1.205 deci-RPM = 120,5 rpm                |
| µl (mikroliter) | 1/1000 af en ml | 1.000.000 µl/min = 1.000 ml/min = 1 l/min |

## 17.1.4.2 Netværksparametre

Netværksparametrene for pumpens kommunikation med netværket er forprogrammeret fra fabrikken:

| PROFINET SETTINGS |             |  |
|-------------------|-------------|--|
| DHCP Enable       | Off         |  |
| IP Address        | 000.000.000 |  |
| Subnet Mask       | 000.000.000 |  |
| Gateway Address   | 000.000.000 |  |
| MAC Address       | 000.000.000 |  |
|                   |             |  |
|                   |             |  |
|                   |             |  |
|                   |             |  |
|                   |             |  |
| ENABLE            | BACK        |  |

DHCP kan deaktiveres, og netværksparametrene konfigureres manuelt via HMI. Dette beskrives i "17.3.2 Fremgangsmåde: Indstilling af IP-adresse via HMI" på side 181.

## 17.1.4.3 Cyklustid for PROFINET

Minimuminterval for anordning 32 ms

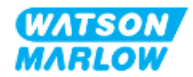

## 17.1.4.4 Cykliske parametre

I tabellen nedenfor ses de cykliske parametre for PROFINET og de tilgængelige funktioner via brugerfladen

| ADI | Betegnelse                        | Adgang           | Туре   | Beskrivelse                                                                                                    | Modul        |
|-----|-----------------------------------|------------------|--------|----------------------------------------------------------------------------------------------------|--------------|
| 2   | Set pump speed<br>(deciRPM)       | Skrivetilladelse | UInt16 | Pumpehastigheden indstilles i<br>deci-RPM. Maks. hastighed<br>afhænger af pumpehovedtypen.<br>Se<br>"17.1.4.6 Optællingsliste for<br>pumpehoveder" på side 177 | Pumpestyring |
| 3   | Set pump speed<br>limit (deciRPM) | Skrivetilladelse | UInt16 | Pumpehastigheden indstilles i<br>deci-RPM. Maks. hastighed<br>afhænger af pumpehovedtypen.<br>Se<br>"17.1.4.6 Optællingsliste for<br>pumpehoveder" på side 177 | Pumpestyring |
| 4   | Set failsafe speed<br>(deciRPM)   | Skrivetilladelse | UInt16 | Hvis fejlsikring er aktiveret,<br>arbejder pumpen kontinuerligt<br>ved den valgte hastighed, hvis<br>forbindelsen afbrydes.                                    | Pumpestyring |
| 13  | Flow calibration<br>(µL/rev)      | Skrivebeskyttet  | UInt32 | Viser værdien for flowkalibrering.                                                                                                    | Pumpestatus  |
| 14  | Driftstimer                       | Skrivebeskyttet  | UInt32 | Viser antal timer, pumpen har<br>været i gang                                                                                                    | Pumpestatus  |
| 15  | Reserveret                        |                  |        |                                                                                                    |              |
| 16  | Reserveret                        |                  |        |                                                                                                    |              |
| 17  | Reserveret                        |                  |        |                                                                                                    |              |
| 18  | Reserveret                        |                  |        |                                                                                                    |              |
| 19  | Reserveret                        |                  |        |                                                                                                    |              |
| 20  | Reserveret                        |                  |        |                                                                                                    |              |
| 21  | Reserveret                        |                  |        |                                                                                                    |              |
| 22  | Reserveret                        |                  |        |                                                                                                    |              |
| 23  | Reserveret                        |                  |        |                                                                                                    |              |
| 24  | Reserveret                        |                  |        |                                                                                                    |              |
| 25  | Total volume<br>pumped (μL)       | Skrivebeskyttet  | UInt32 | Viser tællerværdien for flow                                                                                                    | Pumpestatus  |
| 26  | Pump Head<br>revolution count     | Skrivebeskyttet  | UInt32 | Viser omdrejningstællingen i hele<br>rotationer                                                                                                    | Pumpestatus  |
| 27  | Current pump<br>speed (deciRPM)   | Skrivebeskyttet  | UInt16 | Viser sætpunktet for den aktuelle<br>pumpehastighed                                                                                                    | Pumpestatus  |

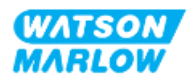

| ADI | Betegnelse        | Adgang           | Туре   | Beskrivelse                       | Modul             |
|-----|-------------------|------------------|--------|-----------------------------------|-------------------|
| 28  | Pump speed limit  | Skrivebeskyttet  | UInt16 | Viser sætpunktet for den aktuelle | Pumpestatus       |
|     | (deciRPM)         |                  |        | grænse for                        |                   |
|     |                   |                  |        | hastighedsbegrænsning             |                   |
| 38  | Pump head         | Skrivebeskyttet  | UInt8  | Viser det aktuelt valgte          | Pumpeoplysninger  |
|     |                   |                  | (Enum) | pumpehoved. Se                    | og -data          |
|     |                   |                  |        | "17.1.4.6 Optællingsliste for     |                   |
|     |                   |                  |        | pumpehoveder" på side 177         |                   |
| 64  | Acknowledge Error | Skrivetilladelse | Unit8  | Bit 0 = Bekræftelsesfejl, ved     | Fejl og advarsler |
|     |                   |                  |        | indstillingen 1 bekræftes         |                   |
|     |                   |                  |        | pumpefejl                         |                   |

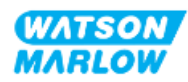

| ADI | Betegnelse          | Adgang           | Туре   | Beskrivelse                            | Modul        |
|-----|---------------------|------------------|--------|----------------------------------------|--------------|
| 101 | Bitfelt for styring | Skrivetilladelse | Unit16 | Bit 0 = Indstil aktivering af          | Pumpestyring |
|     |                     |                  |        | fejlsikker drift, aktiverer fejlsikker |              |
|     |                     |                  |        | rotationshastighed. Hvis               |              |
|     |                     |                  |        | deaktiveret, stopper pumpen,           |              |
|     |                     |                  |        | hvis forbindelsen afbrydes. Hvis       |              |
|     |                     |                  |        | aktiveret, arbejder pumpen ved         |              |
|     |                     |                  |        | den rotationshastighed, som er         |              |
|     |                     |                  |        | indstillet med parameteren             |              |
|     |                     |                  |        | "SetFailsafeSpeed"                     |              |
|     |                     |                  |        | Bit 1 = Indstil pumpens                |              |
|     |                     |                  |        | omdrejningsretning mod uret;           |              |
|     |                     |                  |        | hvis indstillet arbejder pumpen        |              |
|     |                     |                  |        | mod uret. Pumpen roterer med           |              |
|     |                     |                  |        | uret i standardindstillingen.          |              |
|     |                     |                  |        | Bit 2 = Start pumpen, sæt på 1         |              |
|     |                     |                  |        | (True), så pumpen kan rotere. I        |              |
|     |                     |                  |        | indstilling 0 stopper pumpen.          |              |
|     |                     |                  |        | Bemærk, at pumpeaktivering             |              |
|     |                     |                  |        | skal indstilles.                       |              |
|     |                     |                  |        | Bit 3 = Aktiver pumpen, sæt på 1,      |              |
|     |                     |                  |        | så pumpen kan rotere. I                |              |
|     |                     |                  |        | indstilling 0 stopper pumpen, og       |              |
|     |                     |                  |        | den kan ikke rotere.                   |              |
|     |                     |                  |        | Bit 4 = Nulstil pumpens                |              |
|     |                     |                  |        | driftstimer, nulstiller                |              |
|     |                     |                  |        | driftstimetælleren                     |              |
|     |                     |                  |        | Bit 5 = Anvendes ikke                  |              |
|     |                     |                  |        | Bit 6 = Nulstil flowtæller, sæt på 1   |              |
|     |                     |                  |        | for at sætte pumpet                    |              |
|     |                     |                  |        | totalmængde på 0. Sæt på 0 for         |              |
|     |                     |                  |        | at opregne den pumpede                 |              |
|     |                     |                  |        | totalmængde                            |              |
|     |                     |                  |        | Bit 7 = Nulstil omdrejningstæller,     |              |
|     |                     |                  |        | sæt på 1 for at sætte                  |              |
|     |                     |                  |        | pumpehovedets                          |              |
|     |                     |                  |        | omdrejningstæller på 0. Vælg 0,        |              |
|     |                     |                  |        | så pumpehovedets                       |              |
|     |                     |                  |        | omdrejningstæller kan tælle.           |              |

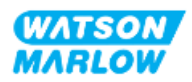

| ADI               | Betegnelse                          | Adgang                           | Туре           | Beskrivelse                                                                                                    | Modul                             |
|-------------------|-------------------------------------|----------------------------------|----------------|----------------------------------------------------------------------------------------------------|-----------------------------------|
| <b>ADI</b><br>102 | Betegnelse<br>Error Bitfield byte 1 | <b>Adgang</b><br>Skrivebeskyttet | Type<br>Unit32 | Bit 0 = Lækage registreret,<br>kraftigt signal for<br>lækagedetektering kræver<br>afhjælpning og bekræftelse, før<br>pumpedriften kan genoptages.<br>Bit 1 = Motorstandsningsfejl<br>aktiv, hvis aktiveret, er der en<br>motorstandsningsfejl på<br>pumpen. Følg vejledningen på<br>skærmen<br>Bit 2 = Motorhastighedsfejl. Hvis<br>aktiveret, er der en<br>hastighedsfejl på pumpen. Følg<br>vejledningen på skærmen<br>Bit 3 = Overstrømsfejl aktiv. Hvis<br>aktiveret, er der en<br>overstrømsfejl på pumpen. Følg<br>vejledningen på skærmen<br>Bit 4 = Overspændingsfejl aktiv.<br>Hvis aktiveret, er der en<br>overspændingsfejl på pumpen.<br>Følg vejledningen på skærmen<br>Bit 5 = Anvendes ikke<br>Bit 6 = Reserveret | <b>Modul</b><br>Fejl og advarsler |
|                   | Error Bitfield byte 2               | Skrivebeskyttet                  | Unit32         | Bit 7 = Reserveret<br>Bit 0 = Reserveret<br>Bit 1 = Reserveret<br>Bit 2 = Reserveret<br>Bit 3 = Reserveret<br>Bit 4 = Reserveret<br>Bit 5 = Reserveret<br>Bit 6 = Reserveret<br>Bit 7 = Reserveret                                                                                                    | Fejl og advarsler                 |
|                   | Error Bitfield byte 3               | Skrivebeskyttet                  | Unit32         | Bit 0 = Reserveret<br>Bit 1 = Underspændingsfejl<br>Bit 2= Fejl pga. for høj<br>temperatur<br>Bit 3 = Softwarefejl. Hvis<br>aktiveret, er der en softwarefejl<br>Bit 4 = Hardwarefejl. Hvis mest<br>betydende, er der en Inverter<br>Gate Drive-fejl<br>Bit 5 = Overstrømsfejl i<br>strømforsyning                                                                                                    | Fejl og advarsler                 |

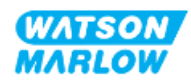

| ADI | Betegnelse         | Adgang          | Туре | Beskrivelse                     | Modul             |
|-----|--------------------|-----------------|------|---------------------------------|-------------------|
| 103 | Bitfelt for status | Skrivebeskyttet | Byte | Bit 0 = Pumpen arbejder mod     | Pumpestatus       |
|     |                    |                 |      | uret. Hvis aktiveret, roterer   |                   |
|     |                    |                 |      | pumpen mod uret (Fluid recovery |                   |
|     |                    |                 |      | (Tilbagesug af væske) aktiv)    |                   |
|     |                    |                 |      | Bit 1 = Pumpen er i drift. Hvis |                   |
|     |                    |                 |      | aktiveret, er pumpen i drift    |                   |
| 109 | Softwarefejl       | Skrivebeskyttet | Bool | Hvis mest betydende aktiveret,  | Fejl og advarsler |
|     |                    |                 |      | er der en softwarefejl          |                   |
| 110 | Hardwarefejl       | Skrivebeskyttet | Bool | Hvis mest betydende, er der en  | Fejl og advarsler |
|     |                    |                 |      | Inverter Gate Drive-fejl        |                   |

## 17.1.4.5 Optællingsliste for drevmodel

| Pumpedrevmodel | Forkortelse | Enum |
|----------------|-------------|------|
| QDOS H-FLO     | QHF         | 1    |

## 17.1.4.6 Optællingsliste for pumpehoveder

| Beskrivelse                                   | Enum | Maksimumhastighed<br>(deci-RPM) |
|-----------------------------------------------|------|---------------------------------|
| ReNu 150-pumpehoved Santoprene / PFPE 7 bar   | 01   | 1300                            |
| ReNu 300-pumpehoved Santoprene / PFPE 5 bar   | 04   | 1600                            |
| ReNu 300-pumpehoved SEBS / PFPE 4 bar         | 05   | 1350                            |
| ReNu 600-pumpehoved Santoprene / PFPE 2,5 bar | 06   | 1700                            |

## 17.1.4.7 Acykliske parametre

I tabellen nedenfor ses de acykliske parametre for PROFINET og de tilgængelige funktioner via brugerfladen

| ADI | Betegnelse   | Adgang          | Туре          | Beskrivelse                 | Modul |
|-----|--------------|-----------------|---------------|-----------------------------|-------|
| 37  | Pump Model   | Skrivebeskyttet | UInt8 (Enum)  | Viser den aktuelt valgte    | -     |
|     |              |                 |               | drevmodel. Se "17.1.4.5     |       |
|     |              |                 |               | Optællingsliste for         |       |
|     |              |                 |               | drevmodel" ovenfor.         |       |
| 63  | Asset number | Skrivebeskyttet | Usigneret 8-  | Til at aflæse aktivnummeret | -     |
|     |              |                 | matrixlængde  | for pumpe                   |       |
|     |              |                 | 21, herunder  |                             |       |
|     |              |                 | NULL-         |                             |       |
|     |              |                 | terminalpunkt |                             |       |
|     |              |                 | (OctetString) |                             |       |

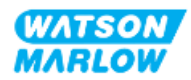

| ADI | Betegnelse  | Adgang          | Туре   | Beskrivelse               | Modul |
|-----|-------------|-----------------|--------|---------------------------|-------|
| 108 | Pump Serial | Skrivebeskyttet | Char21 | Viser pumpens serienummer | -     |
|     | Number      |                 |        |                           |       |

## 17.2 Del 2: Installationsprocedurer

## 17.2.1 Tjekliste inden installation

Inden installation af styringstilslutninger og -kabling skal følgende kontrol udføres.

- Kontroller, at pumpen er installeret, som anvist i "9 Installation kapitel 1: Fysisk" på side 54, "10 Installation – kapitel 2: Strømforsyning" på side 60 og "11 Installation – kapitel 3: Væskebane" på side 64
- Alle krav i del 1 i dette kapitel er opfyldt
- Kontroller, at strømkablet ikke er beskadiget
- Strømforsyningsafbryderen er nem at nå og betjene ved behov for at afbryde strømforsyningen.
- Kontroller, at styrekablet/-kablerne ikke er beskadiget
- Kontroller, at alle dele og værktøjet til at tilslutte pumpen til væskebanen er til rådighed

Hvis der er problemer med nogle af punkterne på tjeklisten inden installation, må installationsprocedurerne i dette kapitel ikke iværksættes, før problemet er løst.

## 17.2.2 Forholdsregler ved tilslutning af styringsforbindelser

Ved udførelse af fremgangsmåderne nedenfor eller tilslutning af styrekabler til stikben i M12konnektorer

- 4-20 mA signaler og lavspændingssignaler skal holdes adskilt fra strømforsyningen
- Må kun tilsluttes eksterne kredsløb, som er adskilt fra netspænding med forstærket isolering. Alle udstyrets input- og outputklemmer er adskilt fra netspænding med forstærket isolering.
- Stikbenene til M12-styringsforbindelserne må ikke påføres netspænding.

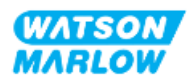

## 17.2.3 Installation af M12-styrekabler (type M)

#### 17.2.3.1 Beskyttelseshætter

Tilslutningerne til M12-styringsforbindelser er påsat beskyttelseshætter fra fabrikken

På tilslutninger, der ikke skal anvendes til styring, skal beskyttelseshætten forblive på, når der ikke er tilsluttet et styrekabel, for at beskytte udstyret. Se billedet af beskyttelseshætten:

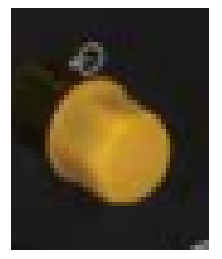

## 17.2.3.2 Procedure for installation af M12-styrekabler

Følg fremgangsmåden nedenfor for at tilslutte M12-styrekabler.

- 1. Afbryd strømforsyningen til pumpen
- 2. Foretag al ledningstilslutning til styringssystemer, som anvist i del 1 i dette kapitel
- 3. Tilslut M12-konnektoren det relevante sted på pumpen
- 4. Spænd skruen helt med håndkraft
- 5. Kontroller, at kablet er korrekt fastgjort
- 6. Tilslut strømforsyningen til pumpen igen

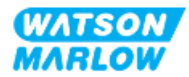

## 17.3 Del 3: Konfiguration af HMI

I underafsnittene nedenfor beskrives udelukkende konfiguration af pumpemodel PROFINET via HMIskærmen.

For en udførlig beskrivelse af:

- Punkterne på menuen Mode (Tilstand): Se "22 HMI: Brug af menuen MODE (Tilstand)" på side 210
- Control settings (Styreindstillinger): Se "23 HMI: Menuen Control Settings (Styreindstillinger)" på side 220

## 17.3.1 Fremgangsmåde: Vælg PROFINET-tilstand via HMI

Valg af EtherNet/IP-tilstand:

- 1. Tryk på tasten **MODE** (Tilstand).
- 2. Brug tasterne +/- til at rulle til PROFINET
- 3. SELECT (Vælg).

| CHANGE MODE      |          |
|------------------|----------|
| eroft<br>Ineti   |          |
| Manual           |          |
| Flow calibration |          |
| Analog 4-20mA    |          |
| Contact          |          |
| Fluid recovery   |          |
| PROFINET         |          |
| BACK             |          |
|                  |          |
| SELECT           | SETTINGS |

På pumpen bliver PROFINET-startskærmen vist

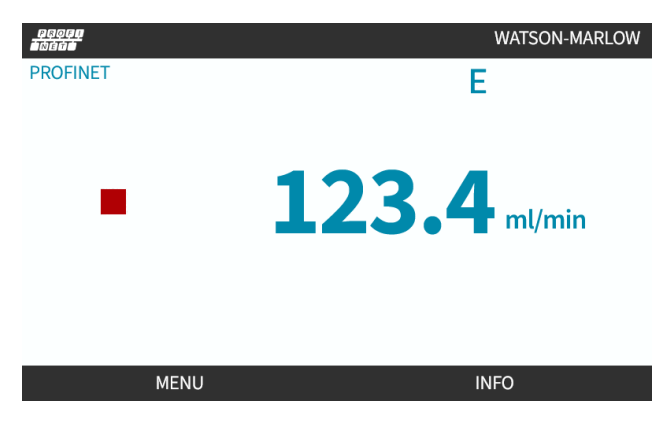

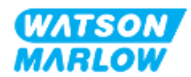
# 17.3.2 Fremgangsmåde: Indstilling af IP-adresse via HMI

IP-adressen kan konfigureres på to måder:

- Metode 1: Indstilling af statisk IP-adresse (manuelt, DHCP deaktiveret)
- Metode 2: Indstilling af dynamisk IP-adresse (automatisk, DHCP aktiveret)

#### 17.3.2.1 Fremgangsmåde: Metode 1: Statisk IP-adresse.

DHCP er aktiveret som standardindstilling. Det betyder, at pumpedrevet automatisk får tilsendt en IPadresse, når det er tilsluttet et netværk.

Hvis der skal anvendes en statisk IP-adresse, skal DHCP først deaktiveres. Følg fremgangsmåden for at deaktivere DHCP og indstille en statisk IP-adresse

- 1. Marker indstillingen DHCP
- 2. Vælg DISABLE 🗖 (Deaktiver).

| ETHERNET/IP SETTINGS |                 |
|----------------------|-----------------|
| DHCP Enable          | On              |
| IP Address           | 000.000.000.000 |
| Subnet Mask          | 000.000.000.000 |
| Gateway Address      | 000.000.000.000 |
| MAC Address          | 000.000.000.000 |
|                      |                 |
|                      |                 |
|                      |                 |
|                      |                 |
|                      |                 |
| DISABLE              | BACK            |

- 3. Vælg IP-adressen
- 4. Tryk på SET 🗖 (Indstil).

| DHCP Enable     | Off             |
|-----------------|-----------------|
| IP Address      | 000.000.000.000 |
| Subnet Mask     | 000.000.000.000 |
| Gateway Address | 000.000.000.000 |
| MAC Address     | 000.000.000.000 |
|                 |                 |
|                 |                 |
|                 |                 |
|                 |                 |
|                 |                 |
| SET             | ВАСК            |

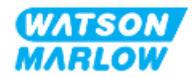

- 5. Brug tasterne +/- til at rulle til de markerede værdier.
- 6. Tryk på NEXT 🗖 (Næste) for at gå til den næste værdi

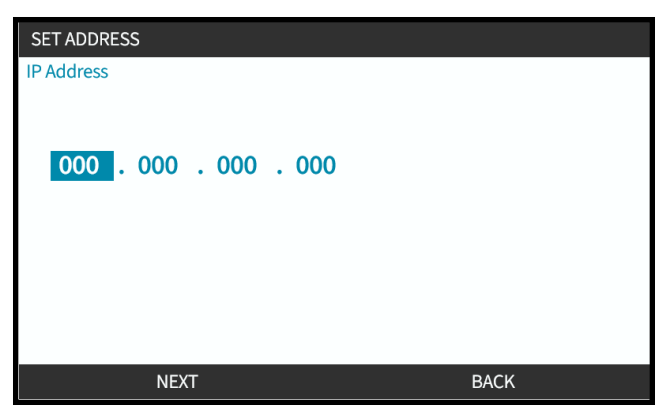

7. Når den sidste værdi er indtastet, skal der trykkes på ENTER 🗖 (Indtast) for at bekræfte indstillingen.

| SET ADDRESS     |      |
|-----------------|------|
| IP Address      |      |
|                 |      |
|                 |      |
| 123 017 221 003 |      |
|                 |      |
|                 |      |
|                 |      |
|                 |      |
|                 |      |
|                 |      |
| ENTER           | BACK |
|                 |      |

Subnet mask (Undernetmaske) og Gateway address (Gatewayadresse) indstilles ved at udføre trin 3-7 igen.

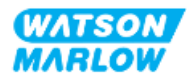

## 17.3.2.2 Fremgangsmåde: Metode 2: Indstilling af dynamisk IP-adresse (automatisk, DHCP aktiveret)

DHCP er aktiveret som standardindstilling; det er kun nødvendigt at genaktivere DHCP, hvis den har været deaktiveret ved manuel indstilling af en IP-adresse.

- 1. Marker indstillingen DHCP
- 2. Kontroller, at DHCP er aktiveret (Enabled), ved at trykke på ENABLE 🛄 (Aktiver).
- 3. En DHCP-server i netværket tildeler pumpedrevet en IP-adresse baseret på MAC-adressen.

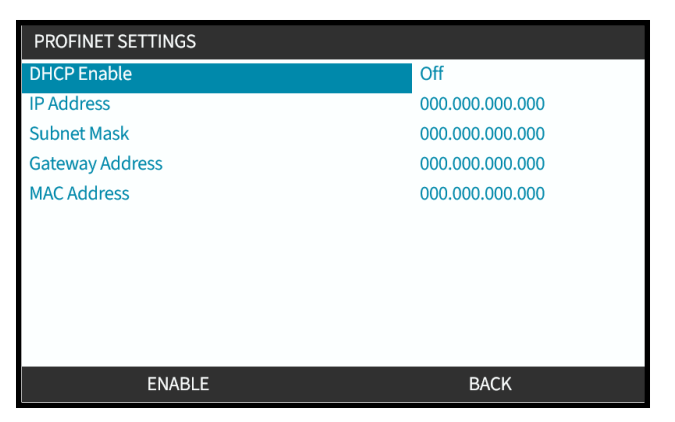

En DHCP-server i netværket tildeler dernæst pumpedrevet en IP-adresse baseret på MAC-adressen.

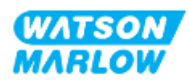

# 17.3.3 Skærmbilleder med netværksstatus

Hvis pumpen ikke er i gang, og der er foretaget tilslutning til portene, tildeles IP-adressen, og pumpedrevet opretter forbindelse til masteren.

Statusskærmbilledet bliver vist som nedenfor:

| NETWORK STATUS                                                  |      |
|-----------------------------------------------------------------|------|
| Connected<br>Port 1 Connected<br>Port 2 Connected<br>IP Address |      |
| MENU                                                            | EXIT |

Hvis pumpen ikke er i gang, og der ikke er foretaget tilslutning til portene, tildeles IP-adressen ikke og pumpedrevet opretter ikke forbindelse til masteren.

Statusskærmbilledet bliver vist som nedenfor:

| NETWORK STATUS                                                  |      |  |
|-----------------------------------------------------------------|------|--|
| Connected<br>Port 1 Connected<br>Port 2 Connected<br>IP Address |      |  |
| MENU                                                            | EXIT |  |

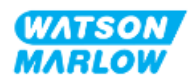

# 18 Konfiguration af HMI: Overblik

Konfiguration af HMI er inddelt i følgende afsnit baseret på **rækkefølgen på hovedmenuen**:

- "19 HMI: Fluid level monitor (Overvågning af væskestand)" på side 186
- "20 HMI: Security settings (Sikkerhedsindstillinger)" på side 192
- "21 HMI: Generelle indstillinger" på side 199
- "22 HMI: Brug af menuen MODE (Tilstand)" på side 210
- "23 HMI: Menuen Control Settings (Styreindstillinger)" på side 220

Følg anvisningerne i det underkapitel, der omhandler det relevante behov.

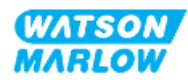

# 19 HMI: Fluid level monitor (Overvågning af væskestand)

**Fluid level monitor** (Overvågning af væskestand) åbnes via **MAIN MENU** (Hovedmenuen) med tasterne +/-.

| MAIN MENU           |      |
|---------------------|------|
| Fluid level monitor |      |
| Security settings   |      |
| General settings    |      |
| MODE menu           |      |
| Control settings    |      |
| Help                |      |
|                     |      |
|                     |      |
|                     |      |
|                     |      |
| SELECT              | EXIT |

Alle modeller har overvågning af væskestanden (mængden), der er tilbage i indløbsfødebeholderen under drift.

I tabellen nedenfor er der et overblik over Fluid level monitor-undermenuen på HMI-skærmen:

| Overblik over menuen Fluid level monitor (Overvågning af væskestand) |                                                                                                    |  |
|----------------------------------------------------------------------|----------------------------------------------------------------------------------------------------|--|
| Enable level monitor (Aktiver<br>væskestandsovervågning)             | Aktiverer funktionen. Når denne funktion er aktiveret, bliver der vist en<br>statuslinje på startskærmen med angivelse af den anslåede<br>væskemængde, der er tilbage i fødebeholderen. Når væskestanden<br>vurderes at være nul, stopper pumpen                               |  |
| Disable level monitor (Deaktiver<br>væskestandsovervågning)          | Deaktiverer funktionen                                                                                                    |  |
| Fluid volume unit (Måleenhed for væskestand)                         | Til at vælge liter eller US gallon                                                                                                    |  |
| Configure level monitor<br>(Konfigurer<br>væskestandsovervågning)    | Indtast væskebeholderstanden, og konfigurer et alarmoutput. For at sikre,<br>at pumpen ikke tørløber – Der kan konfigureres et alarmoutput til at<br>udløse alarm, når der er nået en defineret væskestand. Advarer<br>operatøren om at skifte/genpåfylde væskefødebeholderen. |  |
| Adjust level (Juster<br>væskemængde)                                 | Justerer væskemængden, hvis den afviger fra den maksimale<br>beholdermængde                                                                                                    |  |

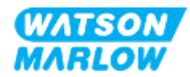

# 19.1 Aktivering/deaktivering af overvågning af væskestand

1. Vælg Fluid Level Monitor (Overvågning af væskestand) på MAIN MENU (Hovedmenuen).

| MAIN MENU           |      |
|---------------------|------|
| Fluid level monitor |      |
| Security settings   |      |
| General settings    |      |
| MODE menu           |      |
| Control settings    |      |
| Help                |      |
|                     |      |
|                     |      |
|                     |      |
|                     |      |
| SELECT              | EXIT |

- 2. Brug tasterne +/- til at markere menupunkter.
- 3. Enable level monitor (Aktiver væskestandsovervågning) er markeret.
- 4. Tryk på ENABLE

| FLUID LEVEL SETTINGS                                                                   |      |
|----------------------------------------------------------------------------------------|------|
| Enable level monitor                                                                   |      |
| Displays fluid level bar.<br>Pump switches off if fluid<br>level is estimated at zero. |      |
|                                                                                        |      |
| ENABLE                                                                                 | BACK |

- 5. Væskestanden bliver vist på HOME-startskærmen
- 6. Vælg **DISABLE** (Deaktiver) for at deaktivere overvågning af væskestanden.

| FLUID LEVEL SETTINGS    |      |
|-------------------------|------|
| Disable level monitor   |      |
| Fluid volume unit       |      |
| Configure level monitor |      |
| Adjust level            |      |
|                         |      |
|                         |      |
| Fluid Level             |      |
| 0 litres                | 0 %  |
|                         |      |
|                         |      |
| DISABLE                 | EXIT |

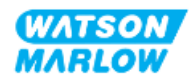

7. Væskestanden bliver ikke vist længere på **HOME**-startskærmen

# **19.2** Ændring af måleenhed for væskestand:

1. Vælg Fluid Volume Unit (Måleenhed for væskestand) på skærmbilledet FLUID LEVEL SETTINGS (Indstillinger for væskestand).

| FLUID LEVEL SETTINGS    |     |
|-------------------------|-----|
| Disable level monitor   |     |
| Fluid volume unit       |     |
| Configure level monitor |     |
| Adjust level            |     |
|                         |     |
|                         |     |
| Fluid Level             |     |
| 0 litres                | 0 % |
|                         |     |
|                         |     |
| GALLONS US EXIT         |     |

2. Brug tasten 🗖 til at skifte mellem US GALLONS og LITRES

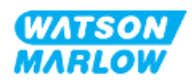

# 19.3 Konfigurering af væskestandsovervågning:

1. Vælg Configure Level Monitor (Konfigurer væskestandsovervågning)

| FLUID LEVEL SETTINGS    |      |
|-------------------------|------|
| Disable level monitor   |      |
| Fluid volume unit       |      |
| Configure level monitor |      |
| Adjust level            |      |
|                         |      |
|                         |      |
| Fluid Level             |      |
| 0 litres                | 0 %  |
|                         |      |
|                         |      |
| SELECT                  | EXIT |

- 2. Tryk på SELECT
- 3. Brug tasterne +/- til at indtaste maksimummængden for fødebeholderen.
- 4. Tryk på NEXT 🗖 (Næste), når den korrekte mængde er indtastet.
- 5. Brug tasterne +/- til at indstille **Alert Level** (Alarmniveau).

| FLUID LEVEL S                                             | ETUP 2/2                                                     |      |       |
|-----------------------------------------------------------|--------------------------------------------------------------|------|-------|
| Set alert level:<br>Fluid level war<br>Pump will con<br>2 | ning will be displayed.<br>tinue to run.<br><mark>0</mark> % |      |       |
| Alert Level                                               | 15 litres                                                    |      | 100 % |
|                                                           | NEXT                                                         | BACK |       |

6. Tryk på SELECT (Vælg) for at gå tilbage til FLUID LEVEL SETTINGS (Indstillinger for væskestand)

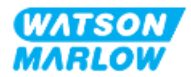

19.4 Justering af væskemængde, hvis den afviger fra maksimal beholdermængde (fx efter delvis genpåfyldning)

Nøjagtigheden af overvågning af væskestand forbedres ved regelmæssig kalibrering af pumpen.

1. Vælg **Adjust Level** (Juster væskemængde) på skærmbilledet **FLUID LEVEL SETTINGS** (Indstillinger for væskestand).

| FLUID LEVEL SETTINGS    |      |  |
|-------------------------|------|--|
| Disable level monitor   |      |  |
| Fluid volume unit       |      |  |
| Configure level monitor |      |  |
| Adjust level            |      |  |
|                         |      |  |
| Fluid Level             |      |  |
| 0 litres                | 0 %  |  |
|                         |      |  |
| SELECT                  | EXIT |  |

2. Brug tasterne +/- til at indstille mængden af væske i beholderen.

| FLUID LEVEL SETTINGS    |        |  |
|-------------------------|--------|--|
| Disable level monitor   |        |  |
| Fluid volume unit       |        |  |
| Configure level monitor |        |  |
| Adjust level            |        |  |
|                         |        |  |
|                         |        |  |
| Fluid Level             |        |  |
| 0 litres                | 0 %    |  |
| use +/-                 |        |  |
|                         |        |  |
| SAVE                    | CANCEL |  |

3. Tryk på SAVE 🗖 (Gem) for at bekræfte indstillingen.

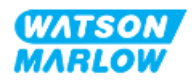

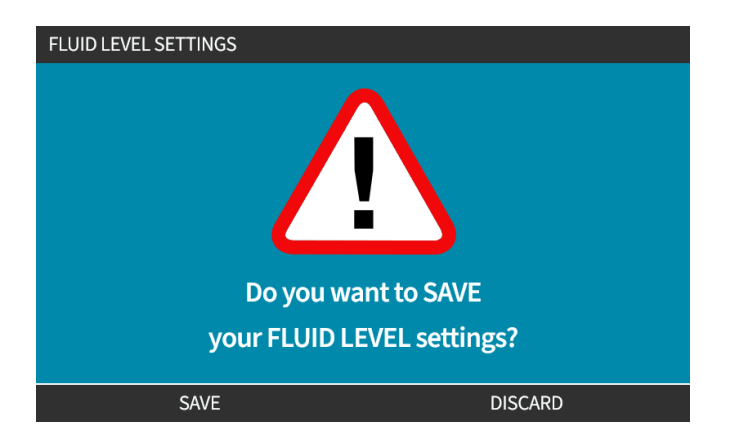

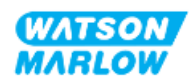

# 20 HMI: Security settings (Sikkerhedsindstillinger)

# 20.1 Security settings (Sikkerhedsindstillinger) – overblik

Security Settings (Sikkerhedsindstillinger) åbnes via MAIN MENU (Hovedmenuen) med tasterne +/-.

| MAIN MENU           |      |
|---------------------|------|
| Fluid level monitor |      |
| Security settings   |      |
| General settings    |      |
| MODE menu           |      |
| Control settings    |      |
| Help                |      |
|                     |      |
|                     |      |
|                     |      |
|                     |      |
| SELECT              | EXIT |

Dernæst kan følgende sikkerhedsindstillinger vælges og justeres. Der er en oversigt i tabellen nedenfor:

| Sikkerhedsindstilling                        | Beskrivelse                                                                                                    |
|----------------------------------------------|----------------------------------------------------------------------------------------------------|
| Auto Keypad Lock<br>(Automatisk tastaturlås) | Når funktionen er aktiv, låses tastaturet efter 30 sekunder uden indtastning.                                                                                           |
| Pin Protection (PIN-<br>beskyttelse)         | Når PIN-beskyttelsen er aktiv, skal der indtastes en PIN-kode, inden der kan<br>foretages ændringer af indstillingerne for driftstilstande eller for at få vist menuen. |

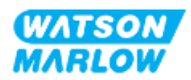

# 20.1.1 Security settings (Sikkerhedsindstillinger) > Auto Keypad Lock (Automatisk tastaturlås)

- Når funktionen er aktiv, låses tastaturet efter 30 sekunder uden indtastning.
- Når Auto Keypad Lock (Automatisk tastaturlås) er aktiveret, bliver der vist en meddelelse ved at trykke på en vilkårlig tast
- Tasten STOP fungerer fortsat, når Auto Keypad Lock (Automatisk tastaturlås) er aktiveret.
- Hængelåsikonet **u** bliver vist på startskærmen for at indikere, at **Auto Keypad Lock** (Automatisk tastaturlås) er aktiveret

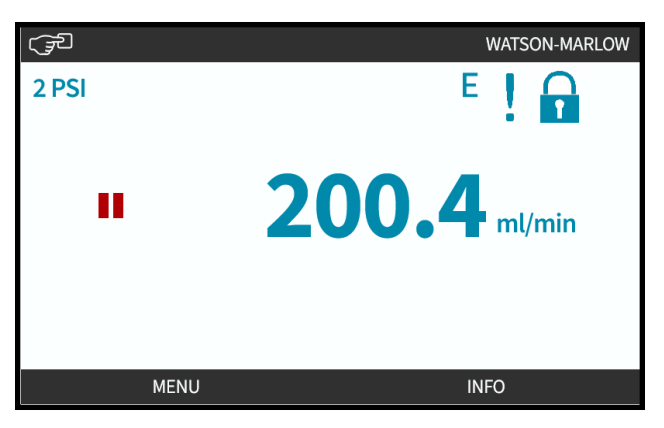

#### 20.1.1.1 Aktivering af automatisk tastaturlås:

- 1. Marker Auto Keypad Lock (Automatisk tastaturlås)
- 2. Tryk på ENABLE

Symbolet for status ✓ bliver vist

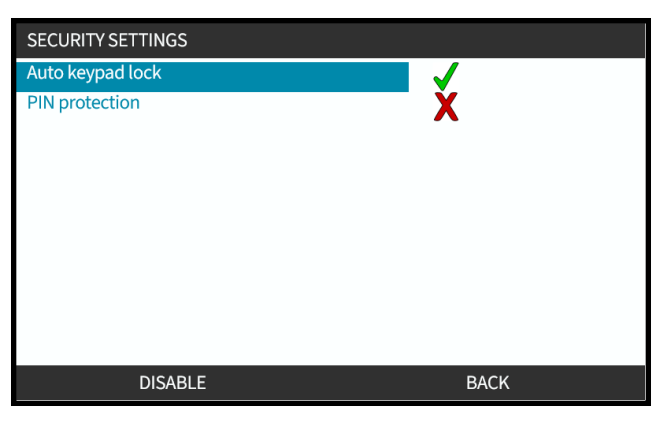

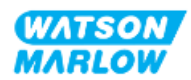

### 20.1.1.2 Adgang til tastaturfunktioner:

1. Tryk på begge taster til UNLOCK (Lås op) 🗖 🗖 samtidig.

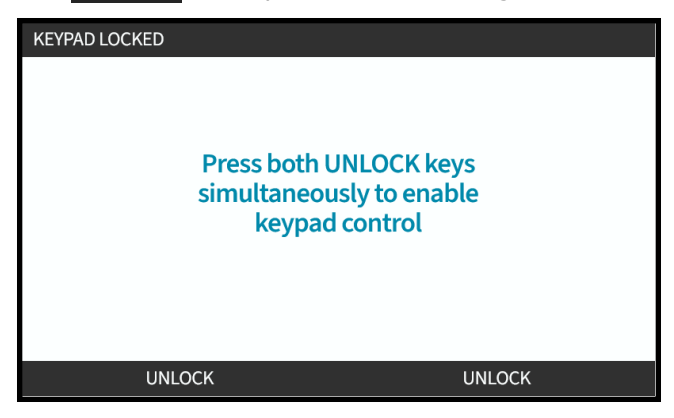

## 20.1.1.3 Deaktivering af automatisk tastaturlås:

- 1. Marker Auto Keypad Lock (Automatisk tastaturlås).
- 2. Tryk på DISABLE (DEAKTIVER)

Symbolet for status  $\times$  bliver vist.

| SECURITY SETTINGS |      |
|-------------------|------|
| Auto keypad lock  | X    |
| PIN protection    | X    |
| ENABLE            | BACK |

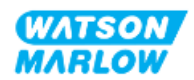

# 20.1.2 Security settings (Sikkerhedsindstillinger) > PIN protection (PIN-beskyttelse)

- Når PIN-beskyttelsen er aktiv, skal der indtastes en PIN-kode, inden der kan foretages ændringer af indstillingerne for driftstilstande eller for at få vist menuen.
- Når den korrekte PIN-kode er indtastet, er der adgang til alle menufunktionerne.
- PIN-beskyttelsen aktiveres automatisk igen efter 30 sekunder, hvis der ikke indtastes på tastaturet.

#### 20.1.2.1 Aktivering af PIN-beskyttelse:

- 1. Marker **PIN Protection** (PIN-beskyttelse).
- 2. Tryk på ENABLE

Symbolet for status 🗸 bliver vist.

Der går 30 sekunder, inden PIN-beskyttelsen er aktiv.

| SECURITY SETTINGS |      |
|-------------------|------|
| Auto keypad lock  | X    |
| PIN protection    |      |
| ENABLE            | BACK |

#### 20.1.2.2 Angivelse af den firecifrede pinkode:

- 1. Brug tasterne +/- til at vælge hvert ciffer fra 0 til 9.
- 2. Brug tasten NEXT DIGIT 🛄 (Næste ciffer) til at rulle igennem cifrene til indtastning

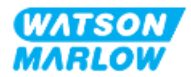

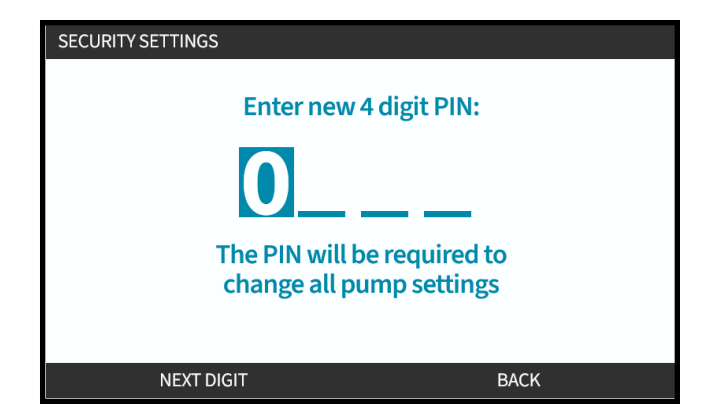

3. Når det fjerde ciffer er valgt, skal der trykkes på ENTER

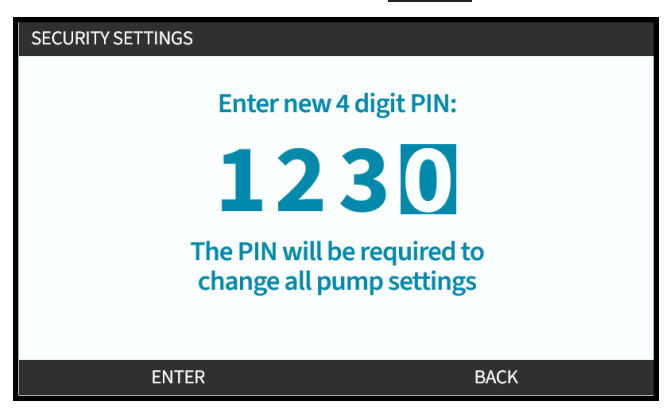

4. Kontroller, at det indtastede nummer er korrekt, og:

Tryk på **CONFIRM** (Bekræft) for at gemme pinkoden. Der går 30 sekunder, inden PIN-beskyttelsen er aktiv.

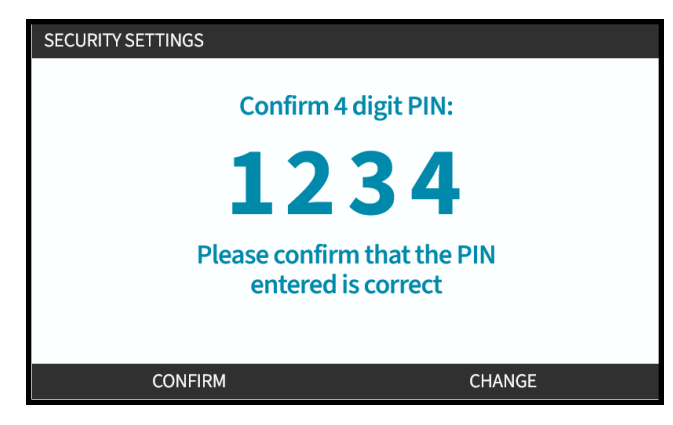

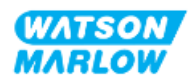

Eller tryk på CHANGE (Rediger) for at gå tilbage til indtastning af pinkoden. Inden bekræftelse af pinkoden kan der til enhver tid desuden afbrydes ved at trykke på tasten **HOME** (Startskærm) eller **MODE** (Tilstand)

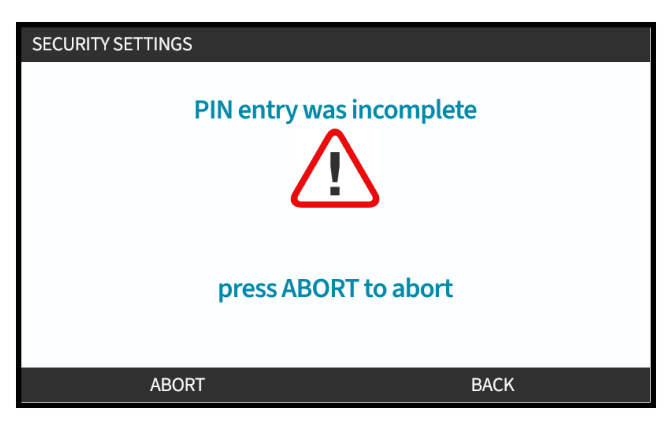

#### 20.1.2.3 Anvendelse af pinkoden til at få adgang til pumpen:

Indtast den gemte pinkode for at få adgang

- 1. Brug tasterne +/- til at vælge hvert ciffer fra 0 til 9.
- 2. Vælg tasten NEXT DIGIT (Næste ciffer) for at rulle igennem cifrene til indtastning.

Hvis pinkoden er korrekt, bliver startskærmen til kontakttilstand vist på HMI.

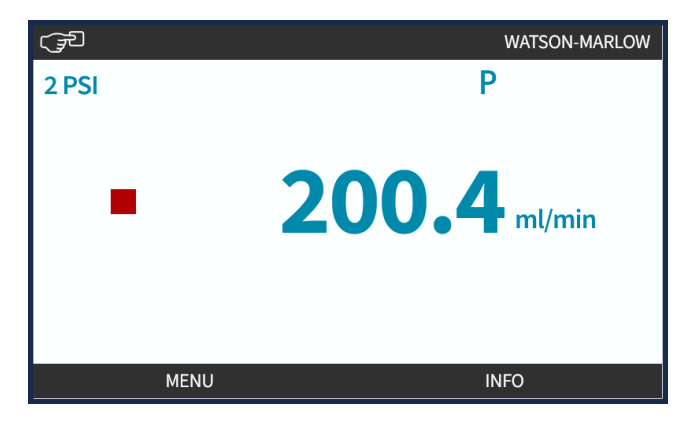

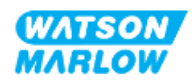

Hvis pinkoden er forkert, bliver følgende skærmbillede vist på HMI.

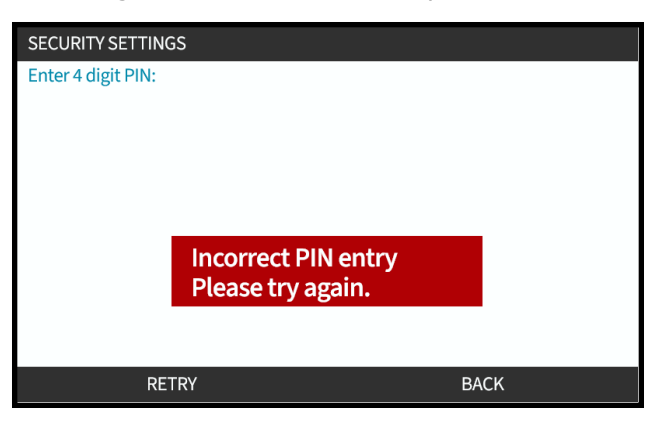

#### 20.1.2.4 Glemt pinkode:

Kontakt jeres repræsentant for Watson-Marlow for vejledning til nulstilling af pinkoden.

#### 20.1.2.5 Deaktivering af PIN-beskyttelse:

1. Marker **PIN Protection** (PIN-beskyttelse)

#### 2. NEXT DIGIT

Symbolet for status  $\mathbf{X}$  bliver vist.

| SECURITY SETTINGS |      |
|-------------------|------|
| Auto keypad lock  |      |
| PIN protection    | X    |
| DISABLE           | BACK |

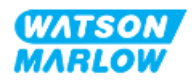

# 21 HMI: Generelle indstillinger

# 21.1 General settings (Generelle indstillinger) – overblik

General Settings (Generelle indstillinger) åbnes via MAIN MENU (Hovedmenuen) med tasterne +/-

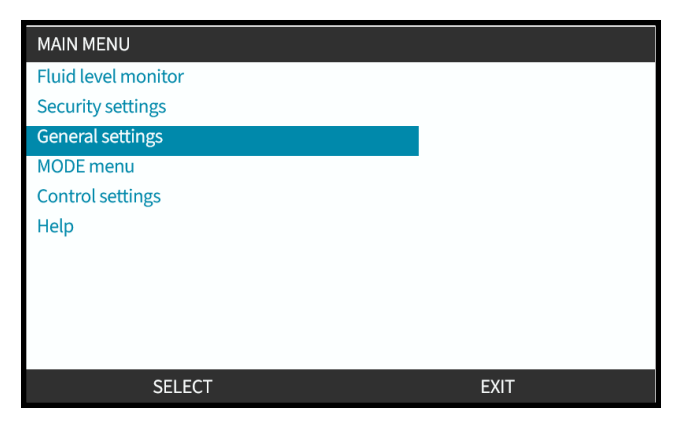

På menuen General settings (Generelle indstillinger) er der følgende undermenuer

| Generel indstilling                   | Beskrivelse                                                                                                 |
|---------------------------------------|----------------------------------------------------------------------------------------------------|
| Auto restart (Automatisk<br>genstart) | Aktiverer pumpen i den tidligere driftstilstand/-status efter strømudfald                                   |
| Flow units<br>(Flowmåleenheder)       | Indstiller de viste flowmåleenheder                                                                         |
| Asset number<br>(Aktivnummer)         | Brugerdefineret 10-cifret alfanumerisk nummer, som også bliver vist på hjælp-<br>skærmbilledet              |
| Pump label<br>(Pumpemærke)            | Brugerdefineret 20-cifret alfanumerisk nummer, som bliver vist i startskærmens<br>hovedbjælke               |
| Gendan<br>standardindstillinger       | Gendanner alle pumpens standardindstillinger, herunder kalibrering og<br>standardindstillet manuel tilstand |
| Language (Sprog)                      | Indstiller skærmsproget på pumpen                                                                           |
| USB update (USB-<br>opdatering)       | Bruges til at opdatere pumpens software                                                                     |

Disse underindstillinger beskrives i nedenstående underafsnit

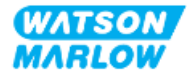

## 21.1.1 General settings (Generelle indstillinger) > Auto restart (Automatisk genstart).

Denne pumpe har en automatisk genstartfunktion. Når den er aktiveret, går pumpen automatisk tilbage til den driftsstatus (tilstand og hastighed), den havde før strømudfald.

Eksempler på pumpning ved hjælp af automatisk genstart:

| Inden strømudfald             | Efter strømudfald                                                                                                    |
|-------------------------------|----------------------------------------------------------------------------------------------------|
| Pumpe i manuel tilstandsdrift | Fortsætter drift ved samme hastighed                                                                                                    |
| Pumpe i analog tilstandsdrift | Fortsætter drift med proportional hastighed på analogt<br>input                                                                                                 |
| Pumpning i kontakttilstand    | <ul> <li>Dosering genoptaget; afbrudt dosering<br/>lagret/fortsætter.</li> </ul>                                                                                |
|                               | <ul> <li>Eventuelt lagrede impulser i<br/>kontakthukommelsen inden strømudfald bliver<br/>medtaget. Impulser modtaget under<br/>strømudfald går tabt</li> </ul> |
| Netværkstilstande             | Afhænger af konfigurationen                                                                                                    |

Symbolet ! bliver vist øverst til højre på skærmen, når automatisk genstart er aktiveret, som vist nedenfor.

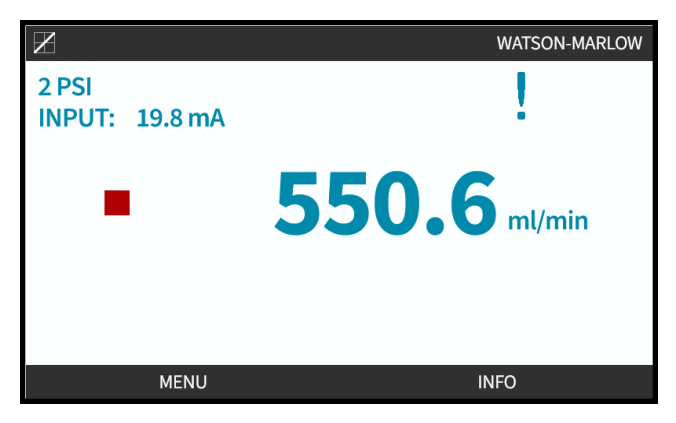

Når funktionen er aktiveret, bliver symbolet ! vist i alle tilstande som en advarsel om, at pumpen kan gå i gang til enhver tid.

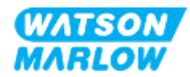

#### 21.1.1.1 Anvendelse af Automatisk genstart ift. START/STOP-styring

I anlæg, der kræver, at pumpen startes og stoppes regelmæssigt, bør START/STOP-styring anvendes. Pumpen er ikke beregnet til at tænde og slukke for strømmen som metode til regelmæssigt at starte og stoppe pumpen.

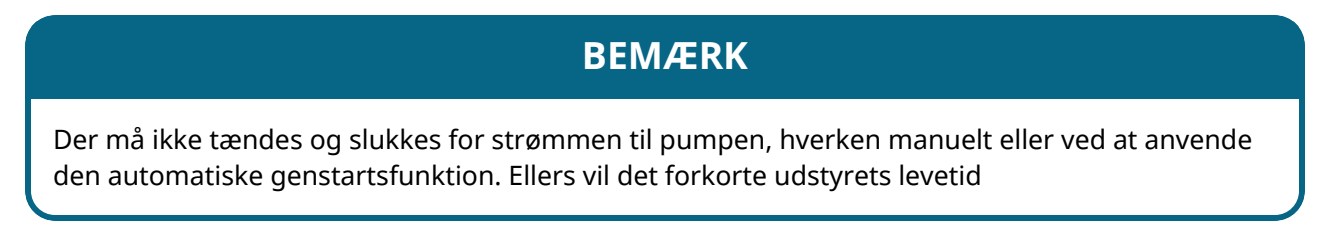

### 21.1.1.2 Valg af automatisk genstart:

Tryk på ENABLE/DISABLE 🗖 (Aktiver/deaktiver for at slå Auto Restart (Automatisk genstart) til/fra

| GENERAL SETTINGS |      |
|------------------|------|
| Auto restart     | ✓    |
| Flow units       | rpm  |
| Asset number     |      |
| Pump label       |      |
| Restore defaults |      |
| Language         |      |
| USB update       |      |
|                  |      |
|                  |      |
|                  |      |
| DISABLE          | BACK |

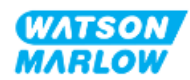

# 21.1.2 General settings (Generelle indstillinger) > Flow units (Flowmåleenheder)

Sådan indstilles flowmåleenhederne, som skal vises på alle pumpeskærmbilleder:

- 1. Brug tasterne +/- til at markere den ønskede flowmåleenhed.
- 2. **SELECT** (Vælg) for at gemme indstillingen.

| FLOW UNITS         |      |
|--------------------|------|
| Select flow units: |      |
| %                  |      |
| rpm                |      |
| ml/min             |      |
| ml/hr              |      |
| l/min              |      |
| l/hr               |      |
| l/day              |      |
| gph                |      |
| gpd                |      |
| SELECT             | BACK |

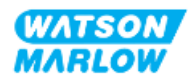

# 21.1.3 General settings (Generelle indstillinger) > Asset number (Aktivnummer)

Brugerdefineret 10-cifret alfanumerisk nummer, som også bliver vist på hjælp-skærmbilledet

Sådan defineres/redigeres pumpens aktivnummer:

- 1. Marker Asset Number (Aktivnummer)
- 2. SELECT
- 3. Brug tasterne +/- til at markere tegn, der skal redigeres<sup>1</sup>.

Tegn, der kan redigeres: 0-9, A-Z og mellemrum.

| GENERAL SETTINGS  |                      |
|-------------------|----------------------|
| Define asset n    | umber for pump:      |
| (displayed on Hel | p and Advice screen) |
| 1234              | 56789A               |
| Use +/- ke        | eys to select        |
| characte          | ers (10max)          |
|                   |                      |
| FINISH            | NEXT                 |

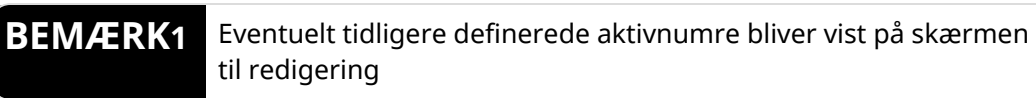

4. Vælg NEXT/PREVIOUS (Næste/forrige) for at redigere det næste/forrige tegn.

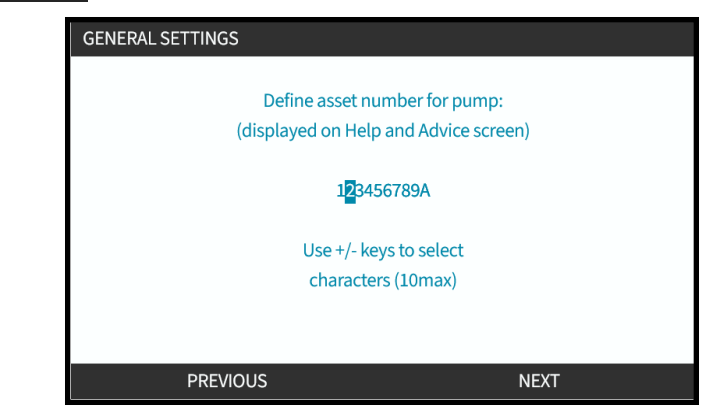

5. Vælg **FINISH** (Udfør) for at gemme og gå tilbage til menuen **General Settings** (Generelle indstillinger).

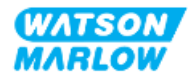

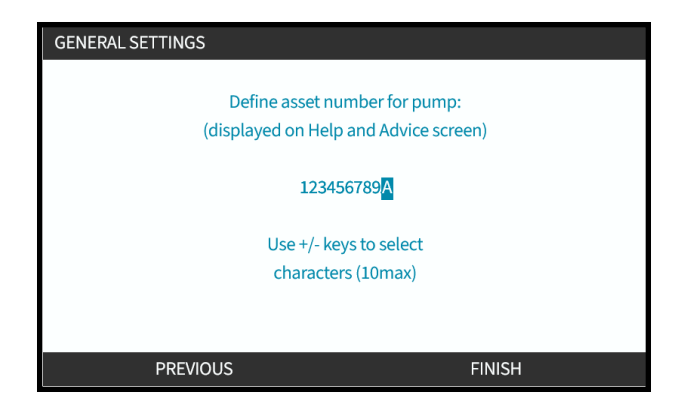

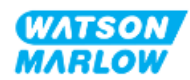

# 21.1.4 General settings (Generelle indstillinger) > Pump label (Pumpemærke)

Brugerdefineret 20-cifret alfanumerisk nummer vist i startskærmens hovedbjælke, som vist nedenfor.

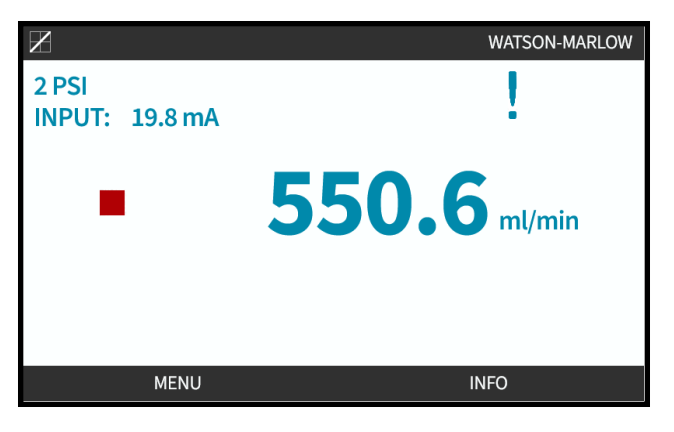

Sådan defineres/redigeres pumpemærket:

- 1. Marker Pump Label (Pumpemærke).
- 2. SELECT

| GENERAL SETTINGS |      |
|------------------|------|
| Auto restart     | X    |
| Flow units       | rpm  |
| Asset number     |      |
| Pump label       |      |
| Restore defaults |      |
| Language         |      |
| USB update       |      |
|                  |      |
|                  |      |
|                  |      |
| SELECT           | BACK |

3. Brug tasterne +/- til at markere tegn, der skal redigeres<sup>1</sup>.

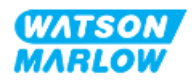

Tegn, der kan redigeres: 0-9, A-Z og mellemrum.

| Define label for pump:   |      |
|--------------------------|------|
| (shown at top of screen) |      |
| WATSON-MARLOW            |      |
| Use +/- keys to select   |      |
| characters (20max)       |      |
|                          |      |
|                          |      |
| FINISH                   | NEXT |

**BEMAERK1** Eventuelt tidligere definerede aktivnumre bliver vist på skærmen til redigering

4. Vælg NEXT/PREVIOUS (Næste/forrige) for at redigere det næste/forrige tegn.

| PUMP LABEL               |      |
|--------------------------|------|
| Define label for pump:   |      |
| (shown at top of screen) |      |
| WATSON-MARLOW            |      |
| Use +/- keys to select   |      |
| characters (20max)       |      |
|                          |      |
|                          |      |
| PREVIOUS                 | NEXT |

5. Vælg **FINISH** (Udfør) for at gemme indtastningen og gå tilbage til menuen **GENERAL SETTINGS** (Generelle indstillinger).

| PUMP LABEL               |      |
|--------------------------|------|
| Define label for pump:   |      |
| (shown at top of screen) |      |
| WATSON-MARLOW            |      |
| Use +/- keys to select   |      |
| characters (20max)       |      |
|                          |      |
|                          |      |
|                          |      |
| FINISH                   | NEXT |
|                          |      |

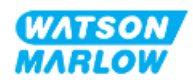

# 21.1.5 General Settings (Generelle indstillinger) > Restore defaults (Gendan standardindstillinger)

Gendanner alle pumpens standardindstillinger, herunder kalibrering og standardindstillet manuel tilstand

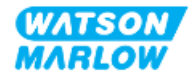

# 21.1.6 General settings (Generelle indstillinger) > Language (Sprog)

Indstiller skærmsproget på pumpen

Sådan defineres/redigeres skærmsproget:

- 1. Marker Language (Sprog).
- 2. SELECT
- 3. Hvis pumpen er i drift, bliver nedenstående skærmbillede vist. Stop pumpen

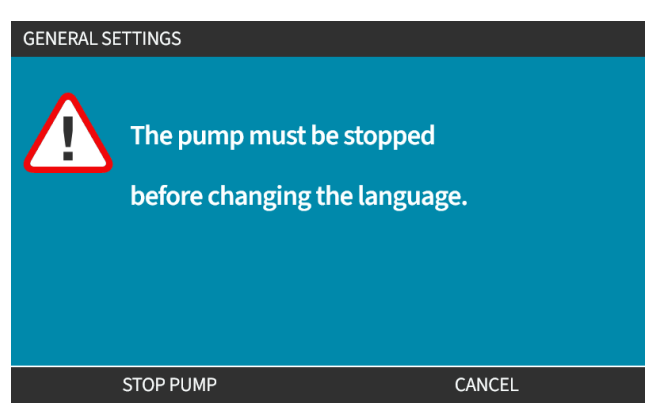

- 4. Brug tasterne +/- til at markere det ønskede sprog.
- 5. SELECT (Vælg).

| <b>en</b><br>English |        |  |
|----------------------|--------|--|
| Español              |        |  |
| Français             |        |  |
| Deutsch              |        |  |
| Português            |        |  |
| Italiano             |        |  |
| Nederlands           |        |  |
| 中文                   |        |  |
| 한국인                  |        |  |
|                      |        |  |
|                      | SELECT |  |

6. CONFIRM 🗖 (Bekræft) for at fortsætte.

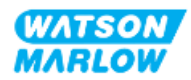

Al skærmtekst bliver vist på det valgte sprog

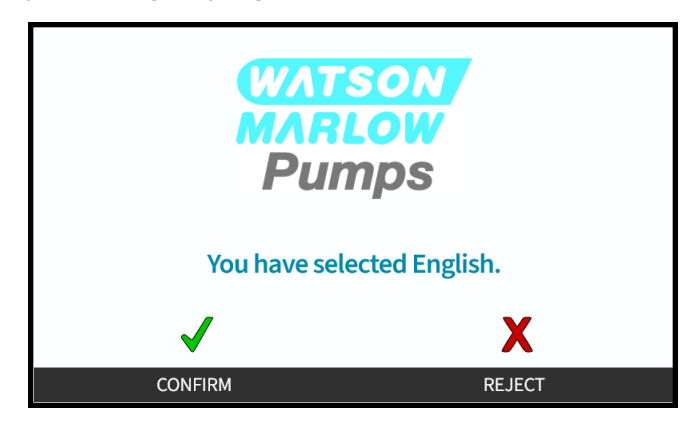

Annullering:

7. Vælg **REJECT** (Afvis) for at gå tilbage til skærmen til valg af **sprog**.

# 21.1.7 Generelle indstillinger (USB-opdatering)

Kontakt jeres repræsentant for Watson Marlow for yderligere oplysninger, hvis det er nødvendigt med en USB-medieopdatering.

| IMPORTANT                       |        |
|---------------------------------|--------|
| Please insert USB update media. |        |
| Press CONFIRM to update         |        |
|                                 |        |
|                                 |        |
|                                 |        |
|                                 |        |
|                                 |        |
| CONFIRM                         | CANCEL |

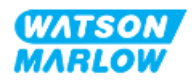

# 22 HMI: Brug af menuen MODE (Tilstand)

# 22.1 Overblik over menuen Mode (Tilstand)

**MODE Menu** (menuen Tilstand) kan åbnes enten via **MAIN MENU** (Hovedmenuen) med tasterne **+/-** eller ved at trykke på tasten **MODE** (Tilstand).

Med tasten MODE

| MAIN MENU           |      | WATSON |
|---------------------|------|--------|
| Fluid level monitor |      | MARLOW |
| Security settings   |      |        |
| General settings    |      |        |
| MODE menu           |      |        |
| Control settings    |      |        |
| Help                |      |        |
|                     |      |        |
|                     |      |        |
| SELECT              | FXIT |        |

#### Via MAIN MENU

#### På menuen MODE er der følgende undermenuer<sup>1</sup>.

| Driftstilstand        | Beskrivelse                                          | Afhængigt af modellen <sup>1</sup> |
|-----------------------|------------------------------------------------------|------------------------------------|
| Manuel                | Til at betjene pumpen manuelt                        | Pumpen kan også betjenes via       |
|                       | (start/stop/hastighed). Hvis manuel MODE             | start/stop-input                   |
|                       | vælges, mens pumpen er i gang, stopper den.          |                                    |
| Flow calibration      | Flowhastigheden kalibreres til pumpen                | ALLE MODELLER                      |
| (Flowkalibrering)     |                                                      |                                    |
| Analog 4-20 mA        | Pumpehastigheden styres via et analogt signal        | Kun Universal og Universal+        |
| Contact mode          | Pumpen doserer en bestemt mængde væske ved           | Kun model Universal og             |
| (Kontakttilstand)     | modtagelse af et eksternt signal, eller hvis         | Universal+                         |
|                       | operatøren trykker på den grønne <b>START</b> -knap. |                                    |
| PROFIBUS              | Til dataudveksling                                   | Kun PROFIBUS                       |
| Ethernet/IP           | Til dataudveksling                                   | Kun EtherNet/IP                    |
| PROFINET              | Til dataudveksling                                   | Kun PROFINET                       |
| Fluid Recovery        | Til at reversere pumpens omdrejningsretning for      | Alle modeller                      |
| (Tilbagesug af væske) | at tilbagesuge væske fra udløbsledningen.            |                                    |

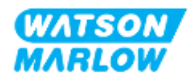

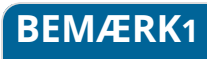

Alle undermenuer for MODE findes ikke på alle modeller.

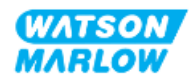

# 22.1.1 CHANGE MODE (Skift tilstand) > Manual (Manuel)

Manuel tilstand er standardtilstanden. I manuel tilstand kan pumpedrevet betjenes via HMIbrugerfladen. I denne tilstand kan pumpedrevets hastighed indstilles med tastaturet, og pumpedrevet kan startes og stoppes via tastaturet.

Hvis manuel MODE vælges, mens pumpen er i gang, stopper den.

#### 22.1.1.1 Adgang til manuel tilstand:

#### På Mode Menu (menuen Tilstand)

1. Brug tasterne +/- til at markere Manual (Manuel)

|    |                  | CHANGE MODE      |                  |                         |               |
|----|------------------|------------------|------------------|-------------------------|---------------|
|    |                  | (F)              |                  |                         |               |
|    |                  | Manual           |                  |                         |               |
|    |                  | Flow calibration |                  |                         |               |
|    |                  | Analog 4-20mA    |                  |                         |               |
|    |                  | Contact          |                  |                         |               |
|    |                  | Fluid recovery   |                  |                         |               |
|    |                  | PROFIBUS         |                  |                         |               |
|    |                  | BACK             |                  |                         |               |
|    |                  |                  |                  |                         |               |
|    |                  | SELEC            | T                |                         |               |
|    |                  |                  |                  |                         |               |
| 2. | Tryk på SELECT 🗖 | (Vælg), hvoref   | ter skærmbillede | t <b>Manual</b> (Manuel | ) bliver vist |
|    |                  | (F               |                  | WATSON-MARLOW           |               |
|    |                  | 2 PSI            |                  | E ! 🔒                   |               |
|    |                  |                  | 000              |                         |               |
|    |                  |                  | 200              | 4 ml/min                |               |
|    |                  |                  |                  |                         |               |
|    |                  |                  |                  |                         |               |
|    |                  |                  |                  |                         |               |
|    |                  |                  |                  |                         |               |
|    |                  | MENU             | ,                | INFO                    |               |

Se "4.9.2 HOME-startskærm" på side 41 for yderligere information om startskærmen.

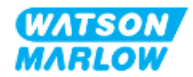

#### 22.1.1.2 Start og stop af pumpen

Pumpen kan stoppes og startes med henholdsvis STOP- og START-tasten

| Nummer | Betegnelse | Beskrivelse                                                                                                    |
|--------|------------|----------------------------------------------------------------------------------------------------|
| 1      | STOP       | Denne tast stopper pumpen                                                                                         |
| 2      | START      | Denne tast:                                                                                                    |
|        |            | <ul> <li>Starter pumpen ved den indstillede hastighed i<br/>manuel tilstand eller ved flowkalibrering.</li> </ul> |
|        |            | <ul> <li>Doserer en kontaktdosis i tilstanden CONTACT<br/>(Kontakt).</li> </ul>                                   |
|        |            | I alle øvrige styringstilstande starter denne tast ikke pumpen.                                                   |

#### 22.1.1.3 Ændring af pumpehastigheden i manuel MODE (Tilstand)

Pumpehastigheden ændres med

#### 22.1.1.3.1 Op- og ned-tasten

| Forklaring | Opgave                                                                                                    |
|------------|----------------------------------------------------------------------------------------------------|
|            | Når der trykkes på op-pilen, øges pumpedrevets sætpunkt for hastigheden trinvis med 0,1 rpm.<br>• Hvis tasten holdes inde, øges sætpunktet for hastigheden i hurtigt tempo. |

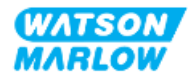

| Fc | ork | la | rin | q |
|----|-----|----|-----|---|
|    |     |    |     | 3 |

#### Opgave

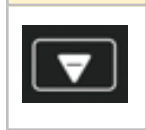

Når der trykkes på ned-pilen, reduceres pumpedrevets sætpunkt for hastigheden trinvis med 0,1 rpm.

• Hvis tasten holdes inde, reduceres sætpunktet for hastigheden i hurtigt tempo.

#### 22.1.1.3.2 Tasten MAX

Når der trykkes på MAX-tasten, og den holdes inde, arbejder pumpen ved den laveste af 2 grænser:

- En indstillet hastighedsbegrænsning
- Den maksimale pumpehastighed (indstillet med pumpehovedets RFID)

Denne funktion er praktisk til spædning af pumpen.

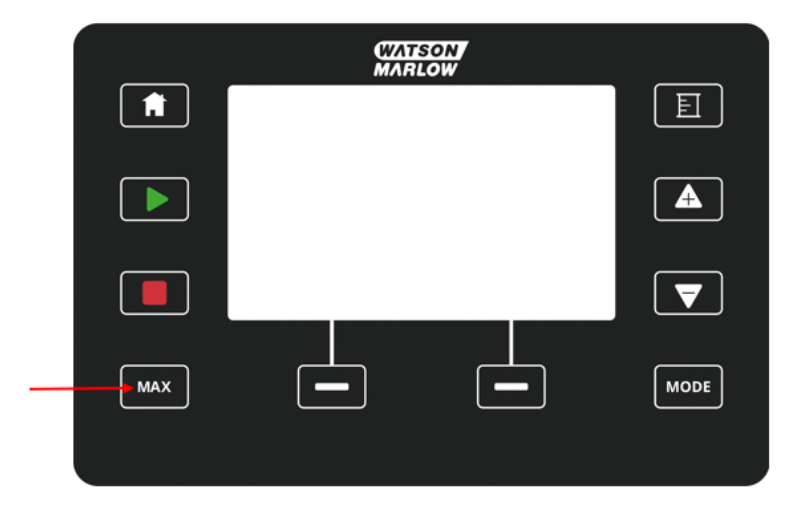

Under drift er skærmen blå, og der bliver vist:

- den pumpede mængde i realtid
- driftstiden i sekunder, mens MAX-tasten holdes inde

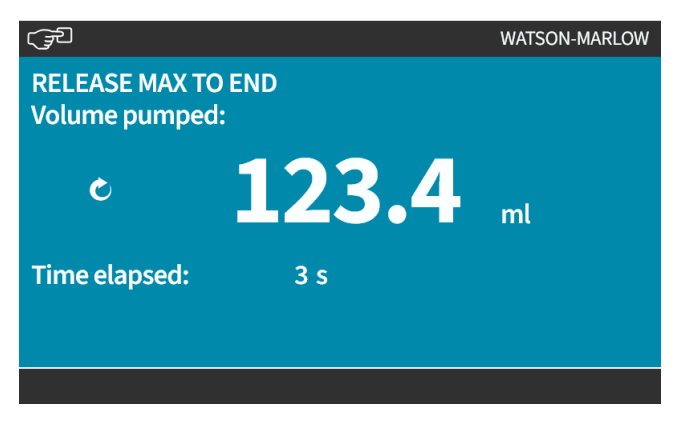

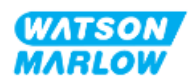

# 22.1.2 CHANGE MODE (Skift tilstand)>Flow calibration (Flowkalibrering)

Der bør foretages flowkalibrering.

- Efter installation af pumpehovedet og væskebanen første gang
- Efter vedligeholdelse
- Efter udskiftning af pumpehoved
- Efter skift af procesvæske
- Efter udskiftning af eventuelle tilsluttede rørledninger.
- Periodisk for at opretholde nøjagtigheden.

**Se** "11.3.2 HMI – Kalibrering af pumpens flowhastighed: menuen MODE (Tilstand) > Flow calibration (Flowkalibrering)" på side 74

## 22.1.3 CHANGE MODE (Skift tilstand) > Analog 4-20 mA (model Universal og Universal+)

Se "14.4.1 CHANGE MODE (Skift tilstand)>Analog 4-20 mA" på side 111

## 22.1.4 CHANGE MODE (Skift tilstand) > Contact mode (Kontakttilstand) (model Universal og Universal+)

Se "14.4.2 CHANGE MODE (Skift tilstand)>Contact mode (Kontakttilstand)" på side 117

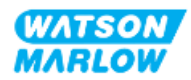

# 22.1.5 CHANGE MODE (Skift tilstand) > Fluid recovery (Tilbagesug af væske)

I tilstanden Tilbagesug af væske (Fluid recovery) kan pumpens omdrejningsretning reverseres for at tilbagesuge væske fra udløbsledningen. Denne funktion bruges hovedsageligt i forbindelse med vedligeholdelse. Tilstandsfunktionen findes på alle modellerne.

Tilbagesug af væske kan foretages manuelt eller ved hjælp af analoge signaler (kun model Universal og Universal+). Pumpen reverserer ved en indstillet hastighed, som er proportional med det 4-20 mA input, der påføres det konfigurerede stikben.

| BEMÆRK                                                                         |
|--------------------------------------------------------------------------------|
| Fjernstyret tilbagesug af væske bør ikke anvendes til overførsel af bulkvæsker |

#### 22.1.5.1 Tilbagesug af væske: Manuel drift

- 1. Stop pumpen
- Tryk tasten MODE, og brug tasterne +/- til at markere menupunktet Fluid recovery (Tilbagesug af væske)
- 3. Tryk på SELECT 💻 (Vælg).

| CHANGE MODE                |          |
|----------------------------|----------|
| REVERSE                    |          |
| Manual<br>Flow calibration |          |
| Analog 4-20mA<br>Contact   |          |
| Fluid recovery             |          |
| BACK                       |          |
|                            |          |
| SELECT                     | SETTINGS |

4. Der bliver vist anvisninger på skærmen. Der bliver vist en advarsel om at kontrollere, at kundens system er udformet til at muliggøre tilbagesug. Hvis der er monteret envejsventiler i væskebanen, fungerer tilbagesug ikke, og pumpen opbygger for højt tryk i rørledningerne

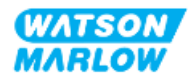
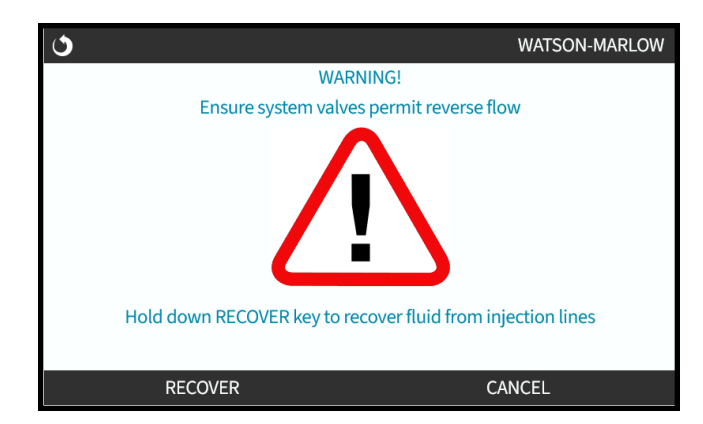

5. Tryk på tasten **RECOVER** (Tilbagsug) og hold den inde for at sætte pumpen i reverseret drift og tilbagesuge væske.

Skærmbilledet nedenfor bliver vist, mens tasten RECOVER (Tilbagsug) holdes inde. Derved stiger mængden af tilbagesuget væske og det medgåede tidsforbrug.

| ৩                                 | WATSON-MARLOW              |
|-----------------------------------|----------------------------|
| RELEASE RECOVER<br>Volume pumped: | TO STOP                    |
| Ċ                                 | <b>123.4</b> <sub>mt</sub> |
| Time elapsed:                     | 3 s                        |
| RECOVER                           |                            |

6. Slip tasten **RECOVER** (Tilbagsug) for at stoppe pumpen i reverseret drift

#### 22.1.5.2 Tilbagesug af væske: Analog styring (model Universal og Universal+)

Reverseret pumpedrift og automatisk tilbagesug af væske i analog tilstand 4-20 mA:

- 1. Tryk på tasten **MODE** (Tilstand).
- 2. Brug tasterne +/- til at markere Fluid Recovery (Tilbagesug af væske)
- 3. <u>SETTI</u>NGS (INDSTILLINGER)
- 4. ENABLE (AKTIVER)

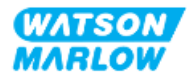

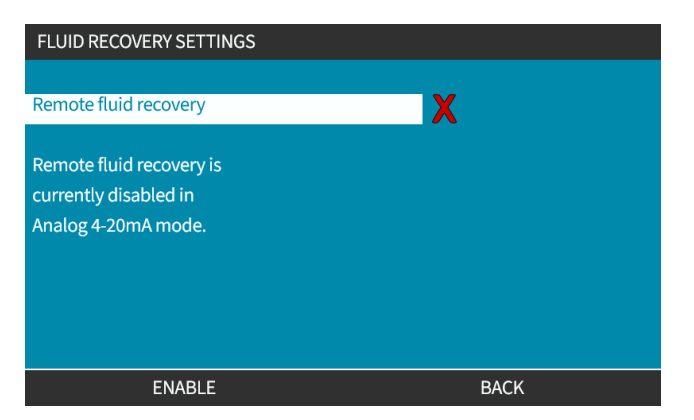

5. Efter aktivering er fjernstyret tilbagesug af væske klar til drift.

| (F                              |          | WATSON-MARLOW |
|---------------------------------|----------|---------------|
| RELEASE MAX TO<br>Volume pumped | END<br>: |               |
| Ċ                               | 123.4    | ml            |
| Time elapsed:                   | 3 s      |               |
|                                 |          |               |

Fjernstyret tilbagesug af væske skal foretages i denne rækkefølge:

- 1. Konfigurer et input for "remote fluid recovery" (Fjernstyret tilbagesug af væske)
- 2. Påfør det fjernstyrede stopsignal
- 3. Påfør inputtet til fjernstyret tilbagesug af væske
- 4. Fjern det fjernstyrede stopsignal
- 5. Påfør 4-20 mA på det analoge input (1); derved starter pumpen
- 6. Påfør det fjernstyrede stopsignal, når der er tilbagesuget tilstrækkelig væske.
- 7. Fjern inputtet til fjernstyret tilbagesug af væske
- 8. Fjern det fjernstyrede stop

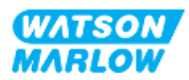

# 22.1.6 CHANGE MODE (Skift tilstand) > PROFIBUS (model PROFIBUS)

Se "15.4.1 Fremgangsmåde: Vælg og aktiver PROFIBUS" på side 151

### 22.1.7 CHANGE MODE (Skift tilstand) > EtherNet/IP (model EtherNet/IP)

Se "16.3.1 Fremgangsmåde: Vælg EtherNet/IP-tilstand via HMI" på side 165

# 22.1.8 CHANGE MODE (Skift tilstand) > PROFINET (model PROFINET)

Se "17.3.1 Fremgangsmåde: Vælg PROFINET-tilstand via HMI" på side 180

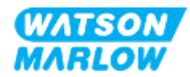

# 23 HMI: Menuen Control Settings (Styreindstillinger)

## 23.1 Menuen Control Settings (Styreindstillinger) – overblik

Control Settings (Styreindstillinger) åbnes via MAIN MENU (Hovedmenuen) med tasterne +/-.

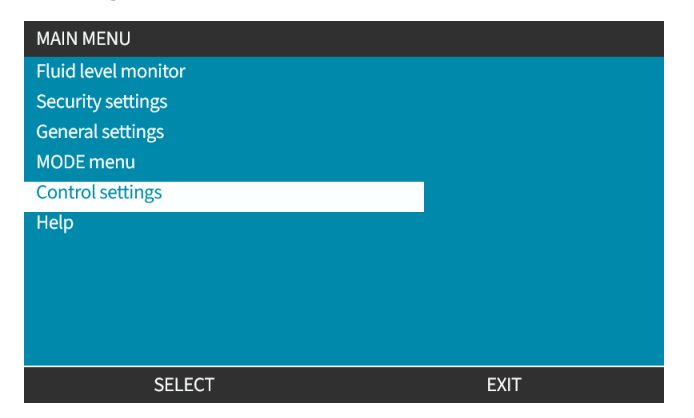

Control settings (Styreindstillinger) har følgende undermenuer<sup>1</sup>.

| Indstilling                                               | Opgave                                                                                                    | Bemærkning                               |
|-----------------------------------------------------------|----------------------------------------------------------------------------------------------------|------------------------------------------|
| Speed limit<br>(Hastighedsbegrænsning)                    | Brugerdefineret grænse for maksimal<br>pumpehastighed                                                             | Alle modeller                            |
| Reset run hours (Nulstil<br>driftstimer)                  | Nulstilling af tæller for antal driftstimer                                                                       | Alle modeller                            |
| Reset volume counter<br>(Nulstilling af volumentæller)    | Til at nulstille volumentælleren                                                                                  | Alle modeller                            |
| Revolution counter<br>(Omdrejningstæller)                 | Brugeren kan indstille pumpen til at indikere, når<br>pumpehovedet er tæt på det maksimale antal<br>omdrejninger. | Alle modeller                            |
| Configure Inputs (Konfigurer<br>input)                    | Brugeren kan vælge og konfigurere input                                                                           | Model manuel, Universal og<br>Universal+ |
| Configure outputs (Konfigurer<br>output)                  | Brugeren kan definere funktionen for hvert output                                                                 | Model Universal og<br>Universal+         |
| Configure outputs (Konfigurer<br>output) > 4-20 mA Output | Vælger fuld skala 4-20 mA input eller afstemmer<br>inputskalering efter 4-20 mA inputtet.                         | Kun Universal+                           |
| Skaleringsfaktor                                          | Ganger hastigheden med den valgte mængde                                                                          | Universal og Universal+                  |

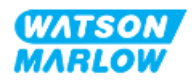

| Indstilling                   | Opgave                                                                                                    | Bemærkning              |
|-------------------------------|----------------------------------------------------------------------------------------------------|-------------------------|
| Floating ground (Ikke-jordet) | Der kan forbindes et enkelt 4-20 mA signal til to eller<br>flere serieforbundne pumper. Derved kan begge<br>pumper styres ved hjælp af ét inputsignal, så hvis en<br>af pumperne svigter, eller der slukkes for strømmen<br>til den, får den anden pumpe tilsendt styresignalet. | Universal og Universal+ |

# **BEMÆRK1** Alle undermenuer for Control settings (Styreindstillinger) findes ikke på alle modeller.

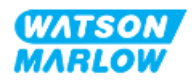

## 23.1.1 Control settings (Styreindstillinger) > Speed limit (Hastighedsbegrænsning)

Grænsen for pumpehovedets maksimale hastighed kan ændres. Denne grænse afhænger af, hvilket pumpehoved der er monteret på pumpedrevet. Hastighedsbegrænsningen bliver anvendt i alle driftstilstande

| Beskrivelse                                   | Maksimal<br>hastighed (rpm) |
|-----------------------------------------------|-----------------------------|
| ReNu 150-pumpehoved Santoprene / PFPE 7 bar   | 130                         |
| ReNu 300-pumpehoved Santoprene / PFPE 5 bar   | 160                         |
| ReNu 300-pumpehoved SEBS / PFPE 4 bar         | 135                         |
| ReNu 600-pumpehoved Santoprene / PFPE 2,5 bar | 170                         |

### 23.1.1.1 Påvirkning af 4-20 mA profil (model Universal, Universal+)

Ved automatisk anvendelse af en hastighedsbegrænsning ændres skaleringen for den analoge hastigheds kontrolsvar. Nedenfor er der et eksempel:

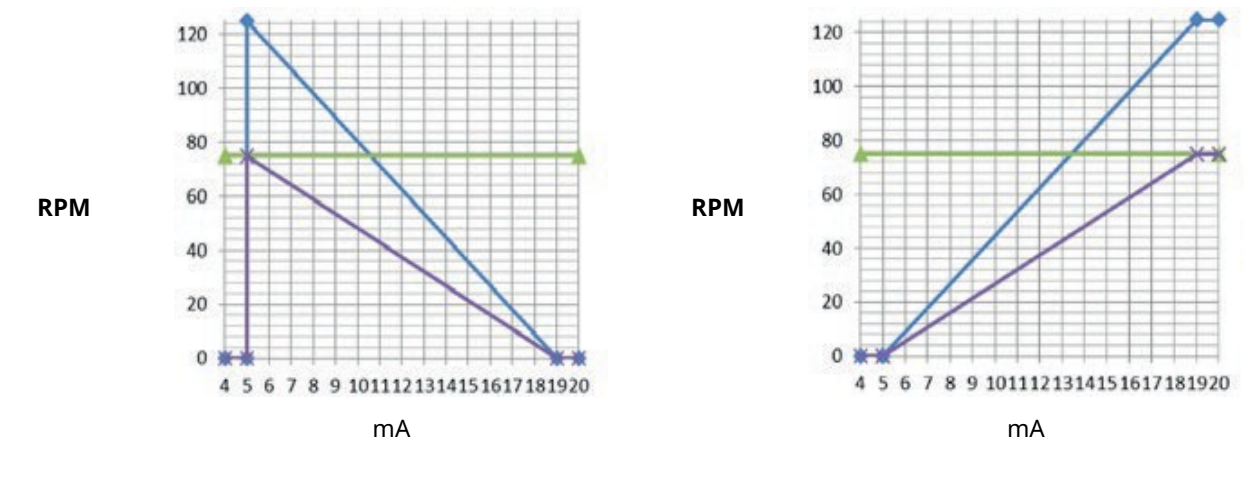

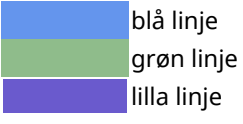

Kalibreret 4-20 mA profil baseret på en hastighedsbegrænsning på 125 rpm Brugerindstillet hastighedsbegrænsning på 75 rpm Rekalibreret 4-20 mA profil baseret på en hastighedsbegrænsning på 75 rpm

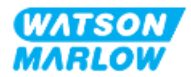

#### 23.1.1.2 Ændring af maks. hastighedsbegrænsning:

1. Marker menupunktet **Speed Limit** (Hastighedsbegrænsning)

| CONTROL SETTINGS     |           |
|----------------------|-----------|
| Speed limit          | 125.0 rpm |
| Reset run hours      | 12 hrs    |
| Reset volume counter | 5l        |
| Revolution counter   |           |
| Configure inputs     |           |
| Configure outputs    |           |
| Sensors settings     |           |
| Scaling factor       |           |
| Floating ground      |           |
|                      |           |
| SELECT               | BACK      |

- 2. Tryk på SELECT (Vælg).
- 3. Brug tasterne +/- til at justere værdien
- 4. Tryk på SELECT (Vælg) for at gemme den nye værdi. Denne hastighedsbegrænsning vil blive anvendt i alle driftstilstande

| SPEED LIMIT                                                               |        |
|---------------------------------------------------------------------------|--------|
| Please enter a maximum<br>speed limit if required,<br>use +/- and SELECT. |        |
| SELECT                                                                    | CANCEL |

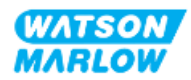

## 23.1.2 Control settings (Styreindstillinger) > Reset run hours (Nulstil driftstimer)

#### 23.1.2.1 Visning af tæller for antal driftstimer

Vælg Info på HOME startskærmen.

#### 23.1.2.2 Nulstilling af tæller for antal driftstimer:

- 1. Marker menupunktet Reset Run Hours (Nulstil driftstimer)
- 2. Tryk på SELECT 🗖 (Vælg).

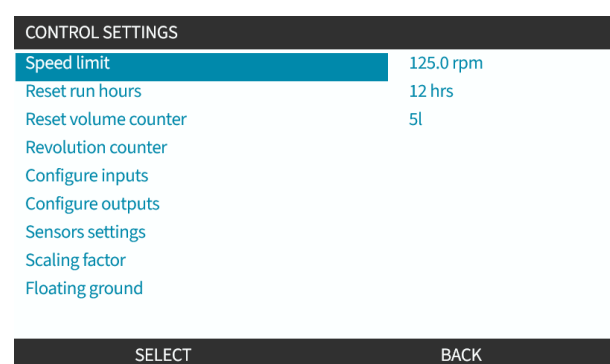

3. Vælg RESET 🖃 (Nulstil), hvorefter følgende skærmbillede bliver vist.

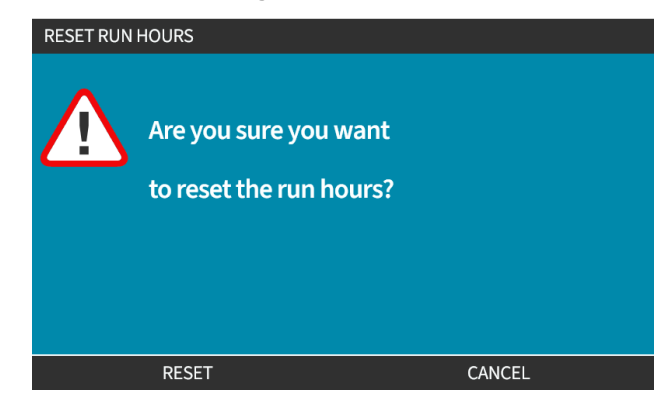

4. Vælg RESET 🖃 (Nulstil) for at fortsætte

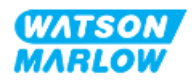

### 23.1.3 Control settings (Styreindstillinger) > Reset volume counter (Nulstil mængdetæller)

#### 23.1.3.1 Visning af mængdetæller

Vælg Info på HOME startskærmen.

#### 23.1.3.2 Nulstilling af mængdetæller:

- 1. Marker Reset Volume Counter (Nulstil mængdetæller)
- 2. Tryk på SELECT 🗖 (Vælg).

| Speed limit          | 125.0 rpm |
|----------------------|-----------|
| Reset run hours      | 12 hrs    |
| Reset volume counter | 5l        |
| Revolution counter   |           |
| Configure inputs     |           |
| Configure outputs    |           |
| Sensors settings     |           |
| Scaling factor       |           |
| Floating ground      |           |

3. Vælg **RESET** (Nulstil), hvorefter følgende skærmbillede bliver vist.

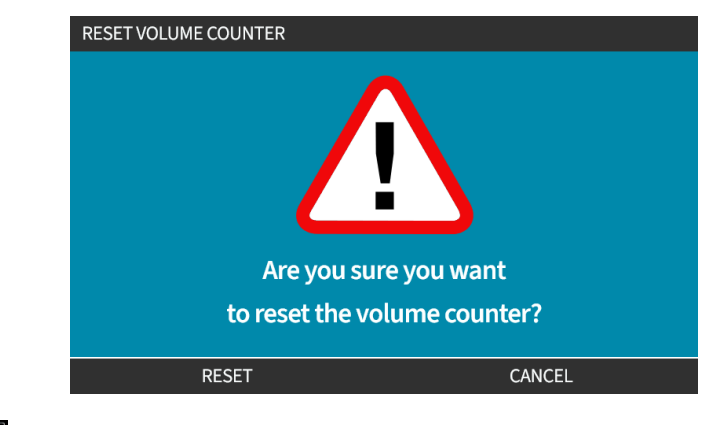

4. Vælg **RESET** (Nulstil) for at fortsætte

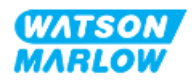

## 23.1.4 Revolution counter (Omdrejningstæller)

Omdrejningstælleren er en funktion på alle modeller, som brugere kan anvende til at indstille det antal omdrejninger, hvor der skal vises en advarsel om at udskifte pumpehovedet, inden det er udtjent.

Der er en indikatorlinje for omdrejningstælleren på skærmbilledet INFO, når denne funktion er aktiveret. Indikatorlinjen helt grøn:

| Omdrejnings        | tæller aktiveret | Omdrejningstæ      | eller ikke aktiveret |
|--------------------|------------------|--------------------|----------------------|
| $\mathbb{X}$       |                  | $\mathbb{Z}$       |                      |
| Flow calibration   | 7.50ml/rev       | Flow calibration   | 7.50ml/rev           |
| Run hours          | 16hrs            | Run hours          | 16hrs                |
| Volume counter     | 54.1l            | Volume counter     | 54.1l                |
| Fluid level        | 5l               | Fluid level        | 51                   |
| Speed              | 30.0rpm          | Speed              | 30.0rpm              |
| Pumphead type      | 0M3.7800.PFP     | Pumphead type      | 0M3.7800.PFP         |
| Tube material      | Santoprene       | Tube material      | Santoprene           |
| Flow rate          |                  | Flow rate          |                      |
| 4-20mA Input       |                  | 4-20mA Input       |                      |
| Revolution counter |                  | Revolution counter | X                    |
| MENU               | INFO             | MENU               | INFO                 |
|                    |                  |                    |                      |

I takt med pumpehovedets omdrejninger bliver indikatorlinjen mindre, indtil det er på 80 % af omdrejningerne. Når det sker, bliver linjen rød, og der bliver vist følgende skærmbillede:

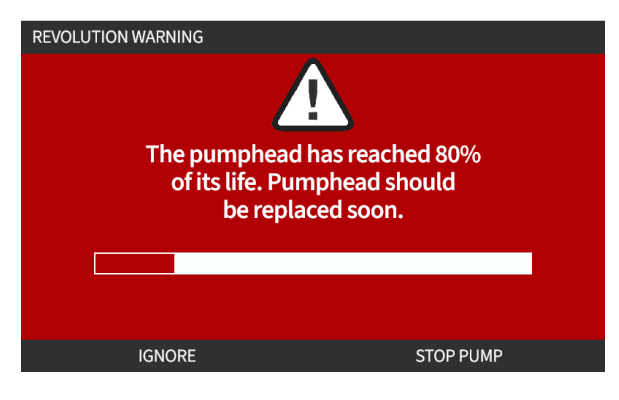

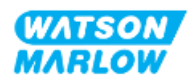

Når pumpehovedet har nået den indstillede omdrejningstælling (100 % opbrugt), bliver følgende skærmbillede vist:

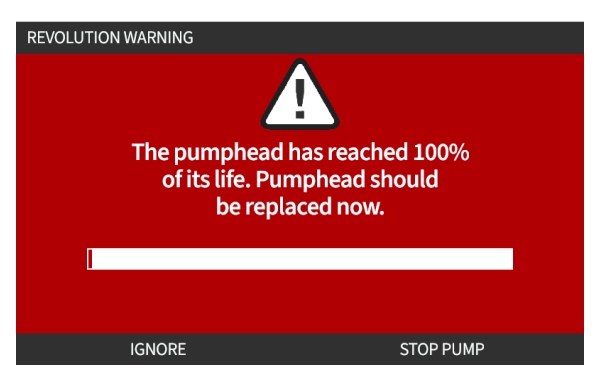

I begge tilfælde af rød skærm som ovenfor fortsætter pumpen altid med at arbejde. Den stopper kun, hvis der trykkes på skærmtasten STOP PUMP.

### 23.1.4.1 Valg af omdrejningstæller:

- 1. Marker menupunktet **Revolution Counter** (Omdrejningstæller) på menuen Control Settings (Styreindstillinger)
- 2. Tryk på SELECT 🗖 (Vælg).

| CONTROL SETTINGS     |           |
|----------------------|-----------|
| Speed limit          | 125.0 rpm |
| Reset run hours      | 12 hrs    |
| Reset volume counter | 5l        |
| Revolution counter   |           |
| Configure inputs     |           |
| Configure outputs    |           |
| Sensors settings     |           |
| Scaling factor       |           |
| Floating ground      |           |
|                      |           |
| SELECT               | BACK      |

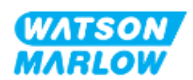

#### 23.1.4.2 Aktivering af alarm for omdrejningstæller:

- 1. Brug tasterne +/- til at markere menupunktet **Enable revolution counter alarm** (Aktiver alarm for omdrejningstæller)
- 2. Tryk på ENABLE 🗖 (Vælg).

| REVOLUTION COUNTER                 |      |
|------------------------------------|------|
| Enable revolution counter alarm    |      |
| Configure revolution counter alarm |      |
|                                    |      |
|                                    |      |
|                                    |      |
|                                    |      |
|                                    |      |
|                                    |      |
| Revolution counter                 |      |
|                                    |      |
| ENABLE                             | FXIT |
|                                    | LXII |

#### 23.1.4.3 Konfiguration af alarm for omdrejningstæller:

- 1. Brug tasterne +/- til at markere menupunktet **Configure revolution counter alarm** (Konfigurer alarm for omdrejningstæller)
- 2. Tryk på SELECT

| Disable revolution counter alarm   |  |
|------------------------------------|--|
| Configure revolution counter alarm |  |
|                                    |  |
|                                    |  |
|                                    |  |
|                                    |  |
|                                    |  |
| Pevolution counter                 |  |
| Revolution counter                 |  |

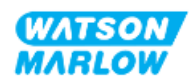

Skærmbilledet for indstilling af maksimumgrænse for omdrejningstæller bliver vist

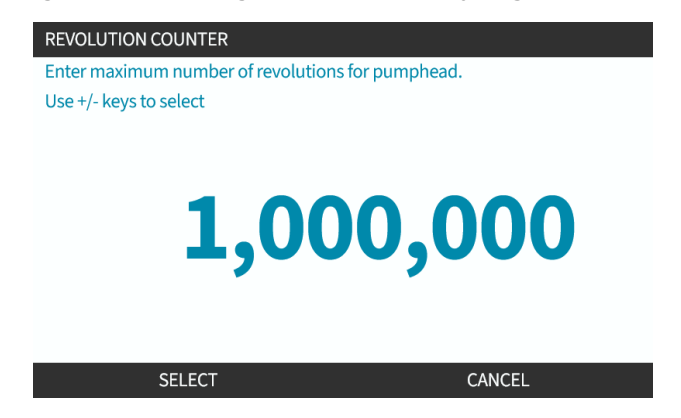

- 3. Brug tasterne +/- til at markere tegn, der skal redigeres. Tegn, der kan redigeres: 0-9
- 4. Vælg NEXT/PREVIOUS (Næste/forrige) for at redigere det næste/forrige tegn.
- 5. Brug tasterne +/- til at markere tegn, der skal redigeres. Tegn, der kan redigeres: 0-9
- 6. Tryk på FINISH 🗖 (Udfør) for at gemme den indstillede værdi

#### 23.1.4.4 Nulstilling af omdrejningstæller:

- 1. Brug tasterne +/- til at markere menupunktet **Reset revolution counter** (Nulstil omdrejningstæller)
- 2. Tryk på SELECT 🖃 (Vælg) for at nulstille

#### 23.1.4.5 Deaktivering af alarm for omdrejningstæller:

- 1. Brug tasterne +/- til at markere menupunktet **Disable revolution counter alarm** (Deaktiver alarm for omdrejningstæller)
- 2. Tryk på DISABLE 🗖 (Deaktiver).

| REVOLUTION COUNTER                 |      |
|------------------------------------|------|
| Disable revolution counter alarm   |      |
| Configure revolution counter alarm |      |
| Revolution counter                 |      |
| DISABLE                            | EXIT |

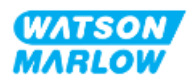

## 23.1.5 Control settings (Styreindstillinger)>Configure inputs (Konfigurer input)

Se "14.4.3 Control settings (Styreindstillinger)>Configure inputs (Konfigurer input)" på side 121

## 23.1.6 Control settings (Styreindstillinger)>Configure outputs (Konfigurer output)

Se "14.4.4 Control settings (Styreindstillinger)>Configure outputs (Konfigurer output)" på side 127

### 23.1.7 Control settings (Styreindstillinger) > Scaling settings (Skaleringsindstillinger)

Se "14.4.5 Control settings (Styreindstillinger)>Scaling factor (Skaleringsfaktor)" på side 131

### 23.1.8 Control settings (Styreindstillinger)>Floating ground (Ikkejordet)

Se "14.4.6 Control settings (Styreindstillinger)>Floating ground (Ikke-jordet)" på side 134

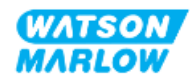

24 Drift/betjening

## 24.1 Tjekliste inden drift/betjening

Kontroller, at pumpen er installeret rigtigt: Foretag følgende kontroller inden idriftsættelse for at sikre følgende:

- En ansvarshavende har installeret pumpen i overensstemmelse med alle kapitler om installation
- En ansvarshavende har tilvejebragt oplæring i pumpens automatiske driftsfunktion ved hjælp af styringssystemet i alle pumpedriftstilstande.
- Strømkablet ikke er beskadiget
- Strømforsyningsafbryderen er nem at nå og betjene ved behov for at afbryde strømforsyningen.
- Installeret styrekabel/-kabler er ikke beskadiget
- Der er ingen væskelækager fra væskebanetilslutninger.
- Skærmsproget på pumpen er indstillet til det rigtige sprog.

Hvis der er problemer med nogen af punkterne på tjeklisten inden idriftsættelse, må pumpen ikke anvendes. Giv besked om, at pumpen ikke sættes i drift, før problemet er løst.

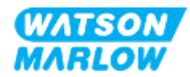

## 24.2 Sikkerhed

## 24.2.1 Farer, der kan forekomme under drift

Følgende farer kan forekomme under pumpedrift.

#### 24.2.1.1 Risiko for forbrændingsskader

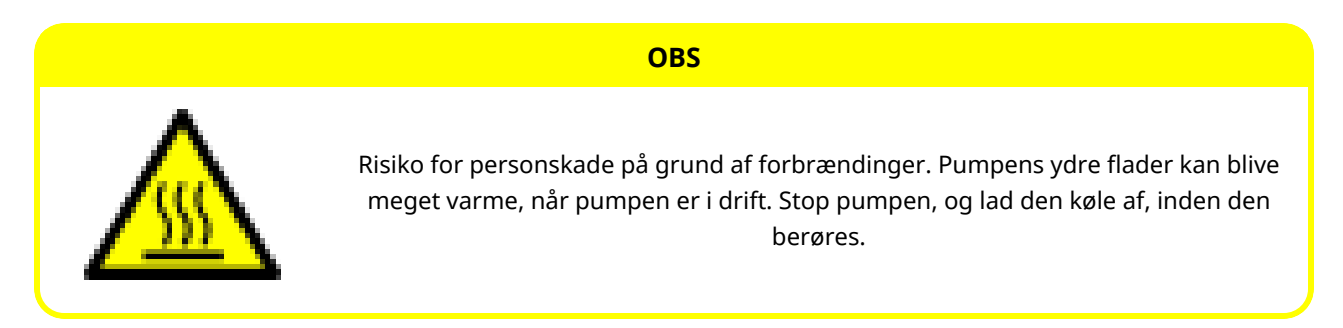

### 24.2.1.2 Uventet driftsmåde

Alle pumpemodeller kan gå i gang automatisk enten på signaler fra styringssystemet, eller fordi funktionen for automatisk genstart (opstart efter strømafbrydelse) er aktiveret.

Denne forventede reaktion indikeres med en advarsel på skærmen med et ! Symbol, som vist nedenfor.

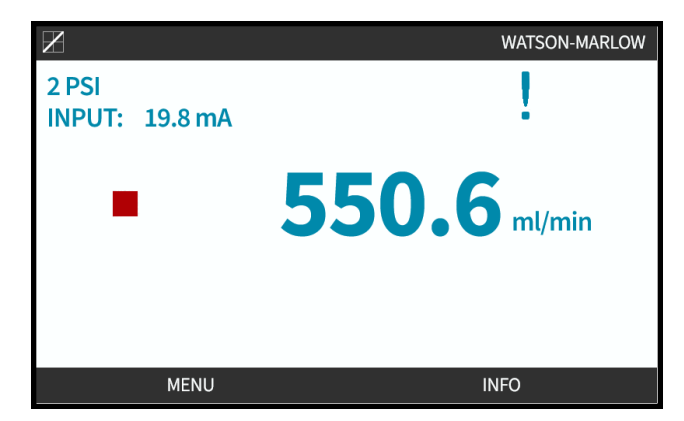

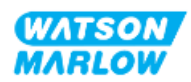

#### 24.2.1.3 Driftsgrænser – tørløb

Pumpen må gerne tørløbe korterevarende, f.eks. ved ansugning (luftbobler), eller hvis der er luftlommer i væsken.

#### BEMÆRK

Risiko for beskadigelse af pumpen eller pumpehovedet. Pumpehovedet er ikke beregnet til at tørløbe i længere tid ad gangen. Ved tørløb frembringes der for høj varme. Pumpen må ikke tørløbe i længere tid ad gangen.

## 24.3 Pumpens drift

Følgende driftsbetjening beskrives i dette afsnit efter et overblik over HMI-betjeningspanelet.

- Tænd/sluk for pumpen gentagne gange efter installation første gang.
- Skift af MODE (Tilstand) på pumpen
- Start og stop af pumpen
- Ændring af pumpehastigheden i manuel MODE (Tilstand)
- Brug af MAX-tasten i manuel MODE

### 24.3.1 Brug af HMI til drift/betjening

Se "4.9 Overblik over HMI" på side 39 for et overblik over HMI-betjeningspanelet til drift/betjening af pumpen.

### 24.3.2 Tænd for pumpen ved efterfølgende tænd-/slukcyklusser efter installation

Første gang, der tændes for pumpen, skal skærmsproget indstilles. Ved efterfølgende tænd-/slukcyklusser bliver startskærmen vist. Der sker følgende ved denne sekvens:

- 1. Pumpen foretager en test, når der tændes for den, for at kontrollere, at hukommelsen og hardwaren fungerer korrekt.
- 2. Eventuelle fejlkoder bliver vist.
- 3. Logoet for Watson-Marlow Pumps bliver vist i 3 sekunder.
- 4. Startskærmen bliver vist.

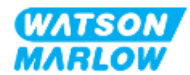

## 24.3.3 Skift af pumpens driftstilstand (MODE)

Pumpens driftstilstand (MODE) ændres ved at åbne **MODE Menu** (menuen Tilstand) enten på **MAIN MENU** (Hovedmenuen) med tasterne +/- eller ved at trykke på tasten **MODE**.

| Via MAIN MEN        | U    | Med tasten MODE |
|---------------------|------|-----------------|
| MAIN MENU           |      | WATSON          |
| Fluid level monitor |      | MARLOW          |
| Security settings   |      |                 |
| General settings    |      |                 |
| MODE menu           |      |                 |
| Control settings    |      |                 |
| Help                |      |                 |
|                     |      |                 |
|                     |      |                 |
| SELECT              | EXIT |                 |

Tryk på Select for at vælge driftstilstanden på menuen MODE (Tilstand)

| CHANGE MODE      |  |
|------------------|--|
|                  |  |
| Manual           |  |
| Flow calibration |  |
| Analog 4-20mA    |  |
| Contact          |  |
| Fluid recovery   |  |
| PROFIBUS         |  |
| BACK             |  |
|                  |  |
| SELECT           |  |

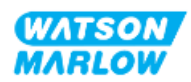

## 24.3.4 Start og stop af pumpen

Pumpen kan stoppes og startes med henholdsvis STOP- og START-tasten

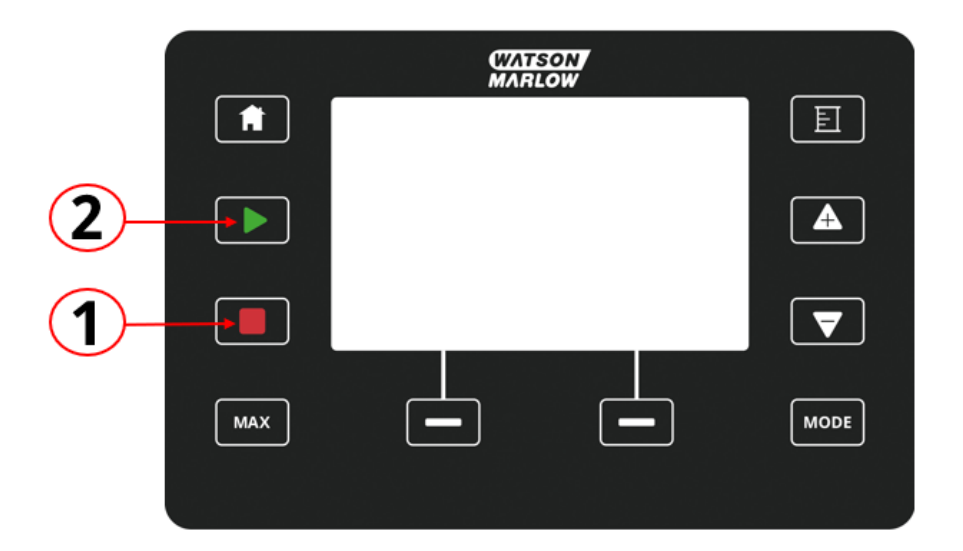

| Nummer | Betegnelse | Beskrivelse                                                                                                    |
|--------|------------|----------------------------------------------------------------------------------------------------|
| 1      | STOP       | Denne tast stopper pumpen                                                                                                    |
| 2      | START      | Denne tast:                                                                                                    |
|        |            | <ul> <li>Starter pumpen ved den indstillede hastighed i<br/>manuel tilstand eller ved flowkalibrering.</li> </ul>                                            |
|        |            | <ul> <li>Doserer en kontaktdosis i tilstanden CONTACT<br/>(Kontakt).</li> <li>I alle øvrige styringstilstande starter denne tast ikke<br/>pumpen.</li> </ul> |

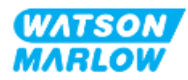

## 24.3.4.1 Skærmbilleder for manuel afbrydelse

Hvis der trykkes på STOP-tasten under pumpedrift, stopper pumpedrevet, og følgende meddelelser bliver vist afhængigt af tilstanden:

| Skærmbillede for manuel afbrydelse                                                                                                    | Tilstand                                                             | Forslag til afhjælpning                                                                             |
|----------------------------------------------------------------------------------------------------|----------------------------------------------------------------------|----------------------------------------------------------------------------------------------------|
| MANUAL INTERRUPT<br>Pump stopped.<br>Analog mode 4-20mA control<br>has been interrupted by STOP key.<br>Press MANUAL to change mode<br>or ANALOG to return to remote control.<br>ANALOG MANUAL | Styring i tilstanden<br>Analog 4-20 mA<br>afbrudt på STOP-<br>tasten | Tryk på MANUAL for at skifte tilstand<br>eller på ANALOG for at gå tilbage til<br>fjernstyring      |
| MANUAL INTERRUPT<br>Pump stopped.<br>PROFIBUS mode control<br>has been interrupted by STOP key.<br>Press MANUAL to change mode<br>or PROFIBUS to return to remote control.<br>PROFIBUS MANUAL  | Styring i tilstanden<br>PROFIBUS afbrudt<br>på STOP-tasten           | Tryk på MANUAL for at skifte tilstand<br>eller på PROFIBUS for at gå tilbage til<br>fjernstyring    |
| MANUAL INTERRUPT<br>Pump stopped.<br>PROFINET mode control<br>has been interrupted by STOP key.<br>Press MANUAL to change mode<br>or PROFINET to return to remote control.<br>PROFINET MANUAL  | Styring i tilstanden<br>PROFINET afbrudt<br>på STOP-tasten           | Tryk på MANUAL for at skifte tilstand<br>eller på PROFINET for at gå tilbage til<br>fjernstyring    |
| MANUAL INTERRUPT<br>Pump stopped.                                                                                                    | Styring i tilstanden<br>EtherNet/IP afbrudt<br>på STOP-tasten        | Tryk på MANUAL for at skifte tilstand<br>eller på EtherNet/IP for at gå tilbage til<br>fjernstyring |

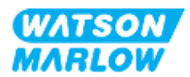

| Skærmbillede for manuel afbrydelse                                                                                                    | Tilstand                                                  | Forslag til afhjælpning                                                                         |
|----------------------------------------------------------------------------------------------------|-----------------------------------------------------------|-------------------------------------------------------------------------------------------------|
| MANUAL INTERRUPT         Pump stopped.         Image: Contact mode control         has been interrupted by STOP key.         Press MANUAL to change mode         or CONTACT to return to remote control.         CONTACT | Styring i tilstanden<br>CONTACT afbrudt<br>på STOP-tasten | Tryk på MANUAL for at skifte tilstand<br>eller på CONTACT for at gå tilbage til<br>fjernstyring |

### 24.3.4.2 Ændring af pumpehastigheden i manuel MODE (Tilstand)

Pumpehastigheden ændres med

### 24.3.4.2.1 Op- og ned-tasten

| Forklaring | Opgave                                                                                                    |
|------------|----------------------------------------------------------------------------------------------------|
|            | Når der trykkes på op-pilen, øges pumpedrevets sætpunkt for hastigheden trinvis med 0,1 rpm.<br>• Hvis tasten holdes inde, øges sætpunktet for hastigheden i hurtigt tempo.               |
|            | Når der trykkes på ned-pilen, reduceres pumpedrevets sætpunkt for hastigheden trinvis med<br>0,1 rpm.<br>• Hvis tasten holdes inde, reduceres sætpunktet for hastigheden i hurtigt tempo. |

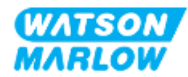

#### 24.3.4.2.2 Tasten MAX

Når der trykkes på MAX-tasten, og den holdes inde, arbejder pumpen ved den laveste af 2 grænser:

- En indstillet hastighedsbegrænsning
- Den maksimale pumpehastighed (indstillet med pumpehovedets RFID)

Denne funktion er praktisk til spædning af pumpen.

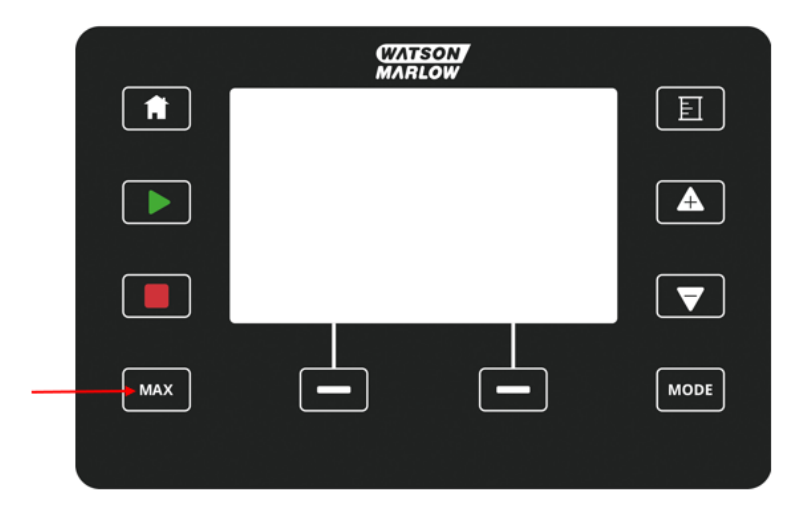

Under drift er skærmen blå, og der bliver vist:

- den pumpede mængde i realtid
- driftstiden i sekunder, mens MAX-tasten holdes inde

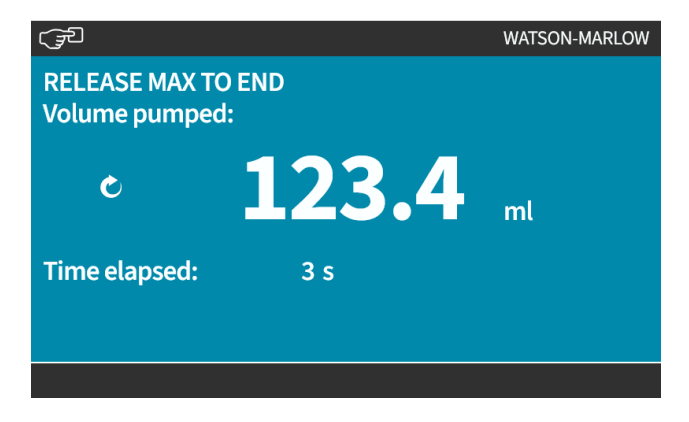

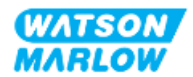

25 Rengøring

## 25.1 Overblik

Watson-Marlow bekræfter, at der må anvendes ferskvand til rengøring af alle synlige pumpeoverflader. Der er ikke godkendt rengøringsmidler eller -kemikalier af anden art til pumpen.

Den ansvarshavende person skal:

- Foretage en risikovurdering med henblik på at godkende ferskvand som egnet til rengøring. Overveje eventuel forenelighed med:
  - proceskemikalier
  - restprodukter eller andre materialeaflejringer på pumpeoverflader og i installationsområdet
- Udarbejde en procedure specifikt for kundens proces ved at bruge den generelt anviste procedure nedenfor som vejledning.

## 25.2 Generel procedure som vejledning

- 1. Stop pumpen
- 2. Afbryd den fra strømforsyningen
- 3. Rengør pumpen ved at aftørre alle synlige overflader med en tør klud eller en klud fugtet med vand (som godkendt). Gentages, indtil alle rester er fjernet.
- 4. Lad eventuelt resterende vand fordampe fra alle overflader
- 5. Tilslut strømforsyningen igen
- 6. Sæt pumpen i drift igen

Hvis pumpen ikke fungerer som tilsigtet efter rengøring:

- 1. Stop pumpen
- 2. Afbryd den fra strømforsyningen
- 3. Få en ansvarshavende person til at tage pumpen ud af drift.

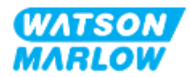

## 26.1 Pumpehoveder til udskiftning

| Betegnelse          | Varenummer   |
|---------------------|--------------|
| ReNu 150 Santoprene | 0M3.6200.PFP |
| ReNu 300 Santoprene | 0M3.7200.PFP |
| ReNu 300 SEBS       | 0M3.7800.PFP |
| ReNu 600 Santoprene | 0M3.8200.PFP |

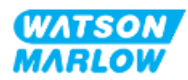

## 26.2 Tilbehør til udskiftning

| Element                                                                                        | Produktkode               |
|------------------------------------------------------------------------------------------------|---------------------------|
| Qdos H-FLO-væskekonnektor (hydraulisk konnektor), PVC-U 3/4'' NPT (hun)                        | 0M9.601H.U03 <sup>1</sup> |
| Qdos H-FLO-væskekonnektor (hydraulisk konnektor), PVC-U RP 3/4"                                | 0M9.601R.U03 <sup>1</sup> |
| Qdos H-FLO- forbindelsesmuffe, PVC-U 25 mm                                                     | 0M9.601R.U0E <sup>1</sup> |
| Qdos H-FLO-styrekabel – generelt I/O M12A 8W kabel lige F-konnektor, 3 m langt, uskærmet 24AWG | 0M9.603Z.0CF <sup>2</sup> |
| Qdos-styrekabel til manuel model, M12A, 5-benet, gul indsats, 3 m langt                        | 0M9.203Y.000 <sup>3</sup> |
| Profibus-termineringsstik M12B 4W han                                                          | 0M9.603W.0EN              |
| Qdos H-FLO-trykregistreringssæt                                                                | 0M9.605K.FTA <b>4</b>     |
| Qdos H-FLO-trykregistreringssæt – forskruningsvariant U og U+                                  | 0M9.605K.FTT <b>4</b>     |

| BEMÆRK1 | Væskekonnektoren og forbindelsesmuffer leveres parvis (2 stk.)                                                                                                    |
|---------|----------------------------------------------------------------------------------------------------|
| BEMÆRK2 | M12 8W (8 ledere) styrekablet er kun til model<br>Universal/Universal+                                                                                                    |
| BEMÆRK3 | Styrekablet, der skal anvendes til den manuelle model, har et 5-<br>benet M12-stik. Dette 5-benede stik sættes i en 4-benet M12-<br>tilslutning på den manuelle model. Det 5. stikben (i midten)<br>anvendes ikke. |
| BEMÆRK4 | Trykregistreringssættet kan leveres fra 2. kvartal 2024. I sættet<br>medfølger det relevante styrekabel.                                                                                                    |

Der må ikke monteres udstyr eller tilbehør, som ikke er godkendt af Watson-Marlow, eller som ikke fremgår i denne vejledning

## 26.3 Vedligeholdelse af elkomponenter

## 26.3.1 Vedligeholdelse af pumpedrev

Der er ingen dele i pumpedrevet, som kan udskiftes eller repareres. Hvis pumpedrevet er beskadiget, skal pumpen tages ud af drift; kontakt jeres repræsentant for Watson-Marlow for at høre, hvordan pumpen kan repareres eller udskiftes.

Forsøg ikke at afmontere pumpehuset for at kontrollere pumpedrevets indre komponenter. Forsøg ikke at reparere eller udskifte komponenter i pumpedrevet.

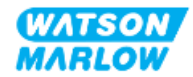

## 26.3.2 Udskiftning af strømkablet

Qdos-pumperne har ikke aftagelige strømkabler. Hvis strømkablet er beskadiget, skal pumpen tages ud af drift; kontakt jeres repræsentant for Watson-Marlow for at høre, hvordan pumpen kan repareres.

Der må ikke gøres forsøg på at udskifte eller reparere strømkablet. Dette er for at beskytte mod anvendelse af kabler med en utilstrækkelig nominel effekt eller forkert polaritet i elinstallationen.

### 26.3.3 Udskiftning af sikringer

#### 26.3.3.1 Pumpedrevsikring: Indvendigt

Der er ingen sikringer i pumpedrevhuset, som kan udskiftes. Pumpedrevet må ikke afmonteres eller adskilles.

#### 26.3.3.2 Sikring til strømkabel (kun britisk model)

I modellen i den britiske version er der en 5 A sikring i strømstikket på modeller med ACstrømforsyning.

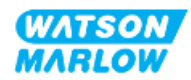

## 26.4 Vedligeholdelse af pumpehoveder

Der er ingen komponenter i pumpehovedet, som kan efterses/repareres af brugeren. Pumpehovedet kan kun udskiftes. Vejledningen til udskiftning af pumpehoveder er i dette afsnit:

### 26.4.1 Pumpehovedets levetid

Pumpehovedet er en central forbrugsdel. Watson-Marlow kan ikke udtale sig om den nøjagtige levetid af et pumpehoved på grund af en lang række faktorer, som f.eks. pumpehastighed, kemikalieforenelighed, tryk mv.

Alle af følgende er tegn på, at pumpehovedets levetid nærmere sig sit udløb:

- Flowhastigheden falder i forhold til normalflow uden forklaring (f.eks. ikke på grund af en ændring i viskositeten eller indløbstryk, udløbstryk mv.)
- Pumpehovedet lader væske lække videre, når det er stoppet.

En ansvarshavende person skal foretage en risikovurdering for at afgøre risici såsom væskelækager eller kemikalieforenelighed med konstruktionsmaterialerne (se "28 Kemikalieforenelighed" på side 261), som kan forekomme, hvis pumpehovedet når svigtgrænsen under drift.

Der er 3 funktioner på pumpen:

- Tæller for antal driftstimer
- Mængdetæller
- Omdrejningstæller

Til at hjælpe med at overvåge levetiden for et pumpehoved, så den kat udskiftes, inden det svigter. .

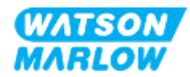

## 26.4.2 Udskiftning af pumpehoved

I afsnittet nedenfor beskrives afmontering og udskiftning af et venstremonteret pumpehoved. Udskiftning af et højremonteret pumpehoved udføres på samme måde.

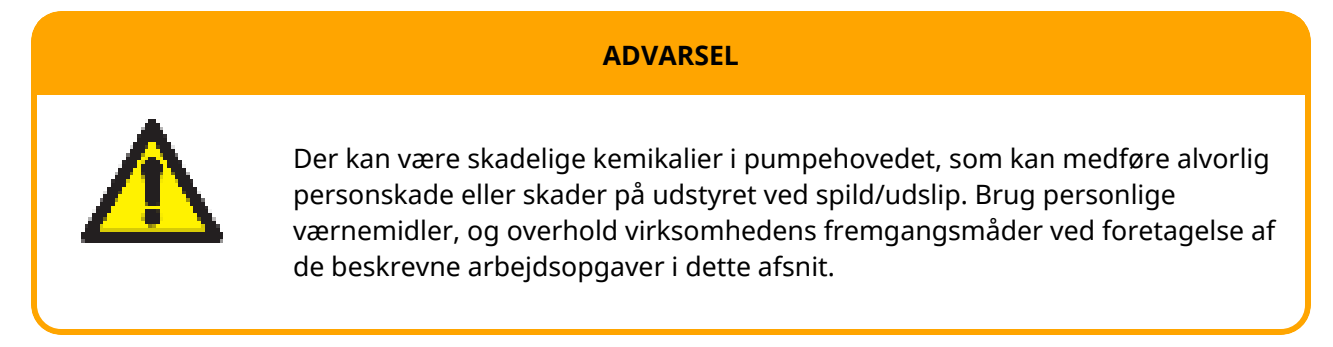

Ved svigt af pumpehovedet. Der udløses en lækagedetektering, og dette skærmbillede bliver vist:

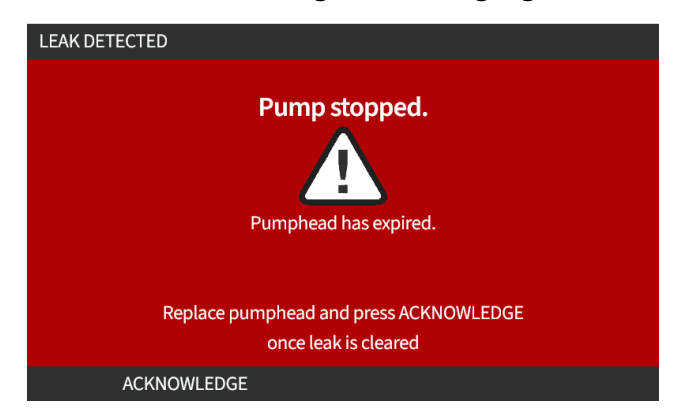

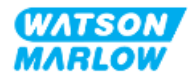

#### 26.4.2.1 Afmontering af pumpehoved

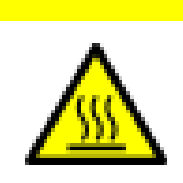

Risiko for personskade på grund af forbrændinger. Pumpens ydre flader og drivakslen kan blive meget varme, når pumpen er i drift. Stop pumpen, og lad den køle af, inden den berøres.

- 1. Stop pumpen.
- 2. Afbryd strømforsyningen til pumpen.
- 3. Udløs trykket i væskebanen, og tøm den for væske ved at følge fremgangsmåden i kundens virksomhed.

OBS

- 4. Afmonter væskebanens tilslutninger og tilslutningen til sikkerhedsoverløb fra pumpehovedet, og sørg for, at pumpen er beskyttet mod væskeudslip.
- 5. Monter sikkerhedsoverløbets gummiprop på pumpehovedets sikkerhedsoverløb.
- 6. Løsn pumpehovedets låsepal med håndkraft. **Der må ikke** bruges værktøj til at sætte låsepalen på plads.
- 7. Pumpehovedet løsnes fra drevet ved at dreje det ca. 15° med uret.
- 8. Afmonter pumpehovedet, og pas på kemikalierester i pumpehovedets slange/væsketilslutningsporte, som skal tømmes ved at følge fremgangsmåden i kundens virksomhed.
- 9. Kontroller, at lækagedetekteringssensoren og drivakslen er rene og ikke tilsmudset af proceskemikalie. Hvis der konstateres kemikalierester, skal pumpen tages ud af drift. Kontakt jeres repræsentant for Watson-Marlow for vejledning.
- 10. Hvis pumpehovedet ikke er svigtet, skal det bortskaffes efter de gældende bestemmelser. Hvis pumpehovedet er svigtet, skal trin 11 udføres.
- 11. Tøm pumpehovedet for kemikalier og pumpehovedets smøremiddel for kemikalierester ved at følge fremgangsmåden i kundens virksomhed og skrue tømmeventilen af som på billedet nedenfor:

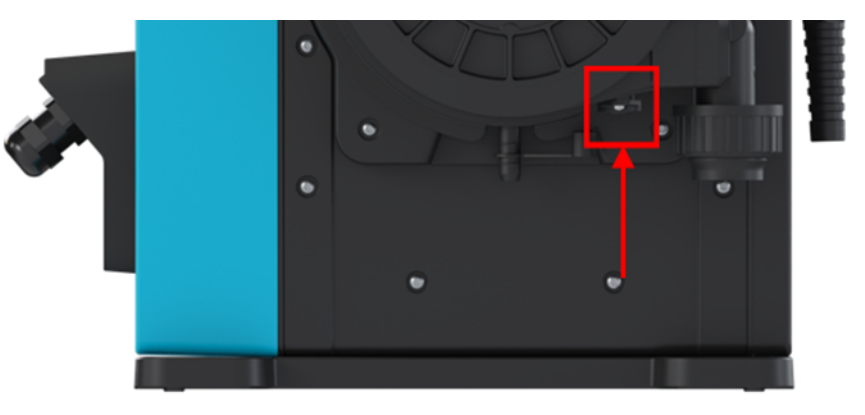

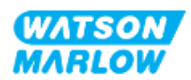

12. Pumpehovedet skal bortskaffes efter de gældende bestemmelser.

#### 26.4.2.2 Montering af nyt pumpehoved

Denne fremgangsmåde er beskrevet for et nyt pumpehoved (uden proceskemikalier).

Der må ikke genmonteres brugte pumpehoveder.

- 1. Tag det nye pumpehoved ud af emballagen, og bortskaf det ved at følge fremgangsmåderne i kundens virksomhed.
- 2. Placer det nye pumpehoved rigtigt i forhold til pumpens drivaksel, og skub det på plads på pumpehuset.
- 3. Drej pumpehovedet ca. 15° mod uret, så låsetappene tager fat.

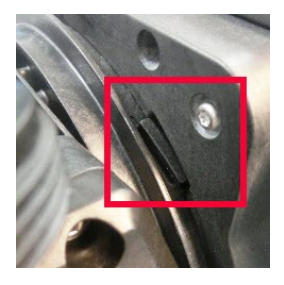

4. Kontroller, at den indprægede pil på pumpehovedet peger opad.

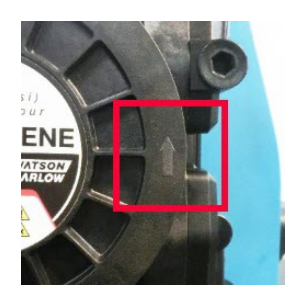

- 5. Fastgør pumpehovedet ved at lukke dets låsepal med håndkraft. Der må ikke bruges værktøj til at sætte låsepalen på plads.
- 6. Slut indgangs- og udgangsforbindelserne til pumpehovedet.
- 7. Tilslut pumpen til strømforsyningen igen
- 8. RFID-antennen aflæser pumpehovedets RFID-mærkat for at bekræfte, hvilket pumpehoved der er monteret, hvorefter det relevante infoskærmbillede bliver vist.
- 9. Benyt en af følgende fremgangsmåder alt efter typen af det pumpehoved, der er monteret.

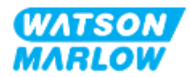

#### 26.4.2.2.1 Pumpehoved af samme type monteret

1. Tryk på ACKNOWLEDGE 🗖 (Bekræft).

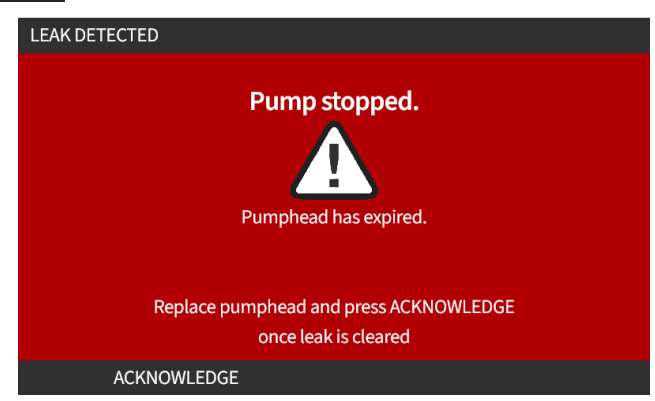

- 2. Efter bekræftelsen bliver startskærmen for den aktuelle driftstilstand vist.
- 3. Sæt pumpen i drift igen.
- Rekalibrer flowet ved at udføre fremgangsmåden for flowkalibrering under "11.3.2 HMI Kalibrering af pumpens flowhastighed: menuen MODE (Tilstand) > Flow calibration (Flowkalibrering)" på side 74.

#### 26.4.2.2.2 Pumpehoved af anden type monteret

- 1. Tryk på ACCEPT NEW HEAD 💻 (Accepter nyt pumpehoved).
- 2. PUMPHEAD CHANGED-skærmbilledet bliver vist.
- 3. Tryk på CONFIRM 💻 (Bekræft).

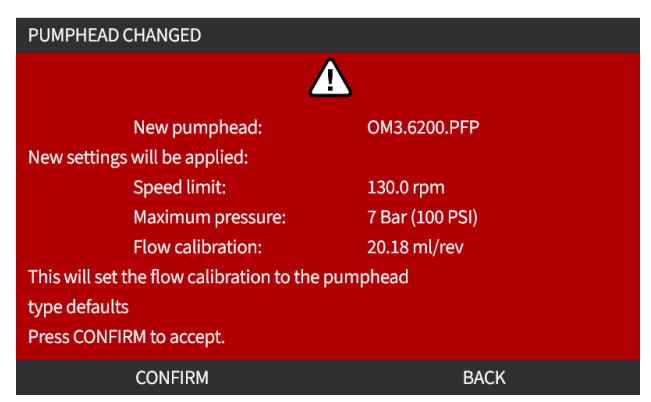

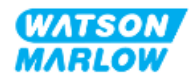

BEMÆRK: Nulstilling til standard med analog kalibrering er kun muligt på model Universal og Universal+.

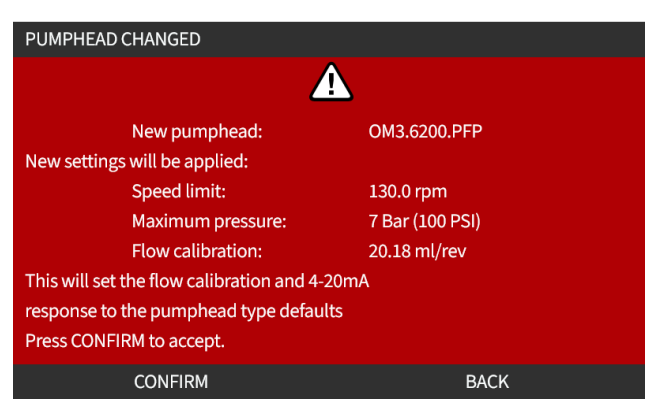

- 4. Sæt pumpen i drift igen.
- Rekalibrer flowet ved at udføre fremgangsmåden for flowkalibrering under "11.3.2 HMI Kalibrering af pumpens flowhastighed: menuen MODE (Tilstand) > Flow calibration (Flowkalibrering)" på side 74.

#### 26.4.2.2.3 Pumpehoved af ukendt type monteret

PUMPHEAD UNKNOWN-skærmbilledet bliver vist med en advarsel om at kontrollere indstillingerne.

De tidligere pumpehovedindstillinger (hastighedsbegrænsning, trykgrænse, analog kalibrering) bliver vist.

1. Tryk på ACKNOWLEDGE 🛄 (Bekræft) for at fortsætte med den aktuelle konfiguration.

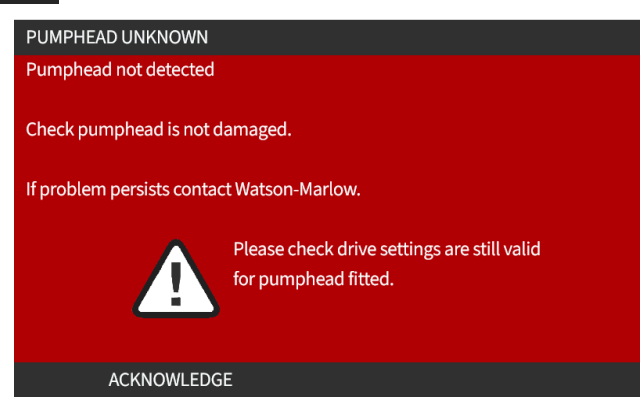

- 2. Sæt pumpen i drift igen.
- Rekalibrer flowet ved at udføre fremgangsmåden for flowkalibrering under "11.3.2 HMI Kalibrering af pumpens flowhastighed: menuen MODE (Tilstand) > Flow calibration (Flowkalibrering)" på side 74.

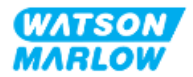

# 27 Fejl, nedbrud og fejlafhjælpning

## 27.1 Overblik over dette afsnit

I dette afsnit er der oplysninger om fejl eller nedbrud, som kan opstå under drift, samt om mulige årsager til at bistå med fejlafhjælpning.

Hvis problemet ikke kan løses, er der oplysninger om teknisk support samt Watson-Marlows omfattende garanti sidst i dette afsnit.

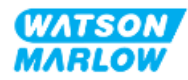

# 27.2 Fejl

Pumpen har en indbygget funktion til indberetning af fejl, som sammenfattet i tabellen nedenfor:

| Kode  | Tilstand                         | Forslag til afhjælpning                                                                                       |
|-------|----------------------------------|----------------------------------------------------------------------------------------------------|
| Err   | Generel fejl                     | Sluk for pumpen/søg vejledning                                                                                |
| Err0  | Skrivefejl i FRAM                | Prøv at nulstille ved at tænde/slukke for strømmen.                                                           |
| Err1  | FRAM-beskadigelse                | Prøv at nulstille ved at tænde/slukke for strømmen.                                                           |
| Err2  | Skrivefejl i FLASH               | Prøv at nulstille ved at tænde/slukke for strømmen.                                                           |
| Err3  | FLASH-beskadigelse               | Prøv at nulstille ved at tænde/slukke for strømmen.                                                           |
| Err4  | FRAM-skyggefejl                  | Prøv at nulstille ved at tænde/slukke for strømmen.                                                           |
| Err9  | Motor stoppet                    | Stop pumpen med det samme. Kontroller pumpehoved og slange.<br>Tænd/sluk for strømmen kan muligvis nulstille. |
| Err10 | Fejl i omdrejningstæller         | Stop pumpen med det samme. Tænd/sluk for strømmen kan muligvis<br>nulstille.                                  |
| Err14 | Hastighedsfejl                   | Stop pumpen med det samme. Tænd/sluk for strømmen kan muligvis<br>nulstille.                                  |
| Err15 | Overstrøm                        | Stop pumpen med det samme. Tjek systemet. Tænd/sluk for strømmen<br>kan muligvis nulstille.                   |
| Err16 | Overspænding                     | Stop pumpen med det samme. Kontroller strømforsyningen. Tænd/sluk<br>for strømmen kan muligvis nulstille.     |
| Err17 | Underspænding                    | Stop pumpen med det samme. Kontroller strømforsyningen. Tænd/sluk<br>for strømmen kan muligvis nulstille.     |
| Err19 | Overtemperatur                   | Stop pumpen med det samme. Sluk for strømmen.                                                                 |
| Err20 | Signal uden for<br>specifikation | Kontroller intervallet for det analoge styresignal. Juster signalet som<br>nødvendigt.                        |
| Err21 | Oversignal                       | Reducer det analoge styresignal                                                                               |
| Err30 | Overstrøm                        | For højt strømforbrug. Slå strømforsyningen fra. Kontroller<br>strømforsyningens og anlæggets tilstand.       |
| Err50 | Intern<br>kommunikationsfejl     | Prøv at nulstille ved at tænde/slukke for strømmen.                                                           |

## 27.3 Indberetning af fejl

Hvis der opstår uventede fejl eller svigt, skal der tages kontakt til kundens repræsentant for Watson-Marlow.

## 27.4 Nedbrud

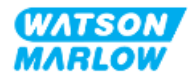

## 27.4.1 Meddelelse om lækagedetektering

Hvis der registreres en lækage, bliver følgende meddelelse vist på pumpeskærmen:

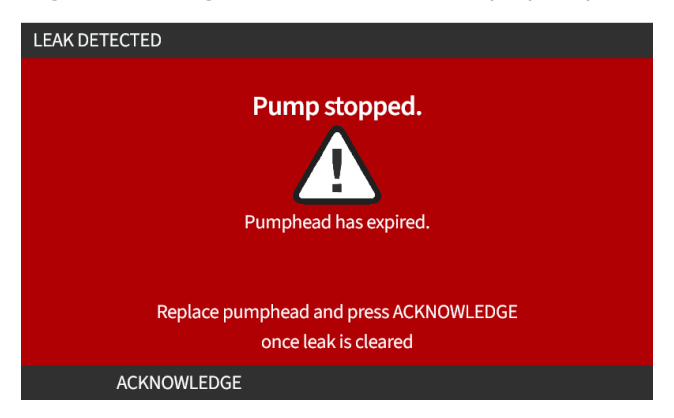

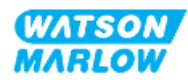

## 27.4.2 Fremgangsmåde for lækagedetektering

Når der konstateres en lækage enten på grund af en meddelelse på skærmen eller ved at observere væskeutæthed fra pumpehovedet, skal følgende fremgangsmåde straks benyttes:

- 1. Afbryd pumpen fra strømforsyningen
- 2. Tag pumpen ud af drift ved at følge fremgangsmåden i kundens virksomhed
- 3. Find ud af årsagen til lækagen
- 4. Følg fremgangsmåden under vedligeholdelse for udskiftning af pumpehovedet. Denne fremgangsmåde omfatter kontrol for kemikalierester.
- 5. Sæt pumpen i drift igen
- 6. Tilslut pumpen til strømforsyningen igen
- 7. Nulstil meddelelsen om lækagedetektering

#### **ADVARSEL**

Hvis pumpehovedet når svigtgrænsen under drift, er der risiko for, at der kan strømme kemikalier fra pumpehovedet ind i i samlingen mellem pumpehovedet og pumpedrevområdet på grund af aggressive kemikalier, som ikke er forenelige med pumpehovedets indre materialer.

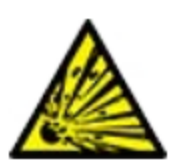

Kemikalier kan angribe materialerne i dette område og trænge ind til pumpedrevet. De indre komponenter i pumpedrevet indeholder aluminium, som kan reagere med nogle typer af aggressive kemikalier og danne eksplosiv gas.

Undlad at holde pumpen i drift, indtil pumpehovedet svigter, ved pumpning af kemikalier, der kan reagere med aluminium. Desuden skal det sikres, at de kemikalier, der pumpes, er kemisk forenelige med konstruktionsmaterialerne i samlingen mellem pumpehovedet og pumpedrevområdet: drevkapsling, drevkapslingens tætninger og drivakseltætning.

I tilfælde af pumpehovedsvigt eller eller detektering af lækage: Stop pumpen, tag den ud af drift, og følg fremgangsmåden for udskiftning af pumpehovedet (se "26.4.2 Udskiftning af pumpehoved" på side 244).

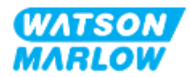
## 27.5 Fejlafhjælpning

### 27.5.1 Udtjente pumpehoveder

Pumpehovedet vil svigte på grund af:

- 1. Slitage Pumpehovedets normale levetid er ophørt på af slitage af dets komponenter.
- 2. Overtryk På grund af et tryk, der er højere end pumpehovedets maksimale klassificering.
- 3. Kemisk uforenelighed Anvendelse af kemikalier, der ikke er forenelige med pumpehovedets væskebane, som kommer i kontakt med pumpevæsken ved normal anvendelse.

### 27.5.2 Flowhastighed

Pumpens flowhastighed afhænger af:

- indløbs- og udløbstryk
- Pumpens hastighed
- Væskens tyktflydenhed
- Pumpehovedets tilstand

De faktiske opnåede flows kan variere i forhold til de værdier, der vises på skærmen, på grund af ændringer i temperatur, viskositet, indløbs- og udløbstryk, systemkonfiguration og pumpehovedernes ydelse over tid.

For maksimal præcision tilrådes det at kalibrere pumpen regelmæssigt.

Årsagen til problemet med flowhastigheden kan findes ved at se ydelseskurverne i "4.8.1.2 Ydeevnekurve" på side 33og se, hvor på kurven pumpen er i drift for at afgøre årsagen til problemet.

### 27.5.3 Meddelelse om lækagedetektering

Hvis meddelelsen om lækagedetektering bliver vist igen efter udskiftning af pumpehovedet, efter at der er slukket og tændt for pumpen igen, eller efter at der er trykket på knappen til nulstilling af lækagedetektering, skal denne fremgangsmåde benyttes:

- 1. Afmonter pumpehovedet.
- 2. Sørg for, at anlægsfladen er ren og uden urenheder.
- 3. Monter pumpehovedet igen, så det vender rigtigt med pilen opad.

Hvis meddelelsen fortsat bliver vist efter installation af flere pumpehoveder, kan der være et problem med lækagedetekteringssensoren. Kontakt i så fald jeres repræsentant for Watson-Marlow for yderligere fejlafhjælpning eller reparation.

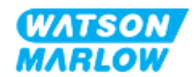

### 27.5.4 Flowkalibrering

Følgende infoskærmbilleder kan blive vist ved kalibrering.

De lukkes ved at trykke på enten either CONTINUE 💻 (Fortsæt) eller RE-CALIBRATE 🗔 (Rekalibrer).

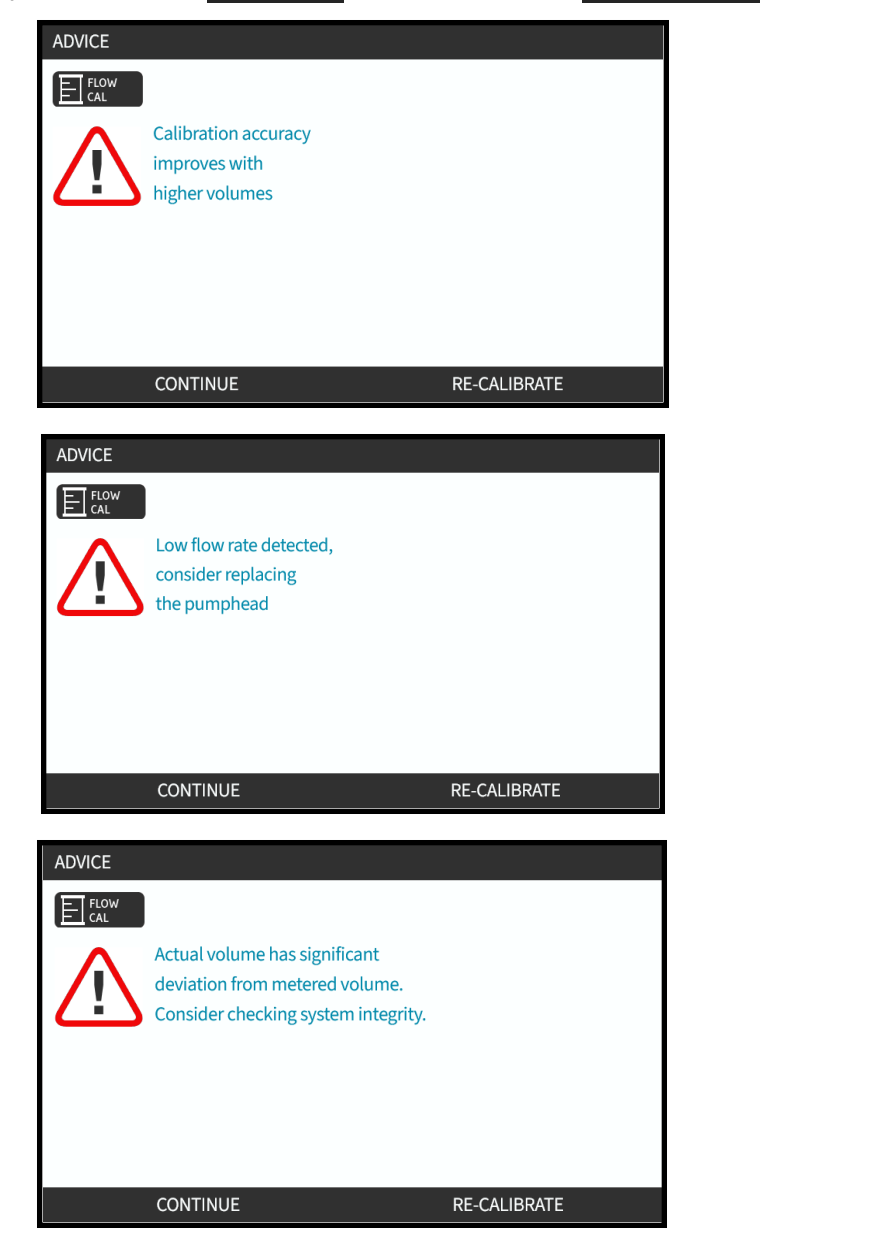

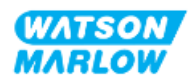

### 27.5.5 Generel hjælp til pumpen

Pumpen har en hjælp-menu med information om pumpens software. Denne information skal eventuelt bruges ved kontakt til teknisk support hos Watson-Marlow, som beskrevet i afsnittet nedenfor.

Vælg **Help** (Hjælp) på hovedmenuen for at få adgang til skærmbillederne **HELP AND ADVICE** (Hjælp og vejledning).

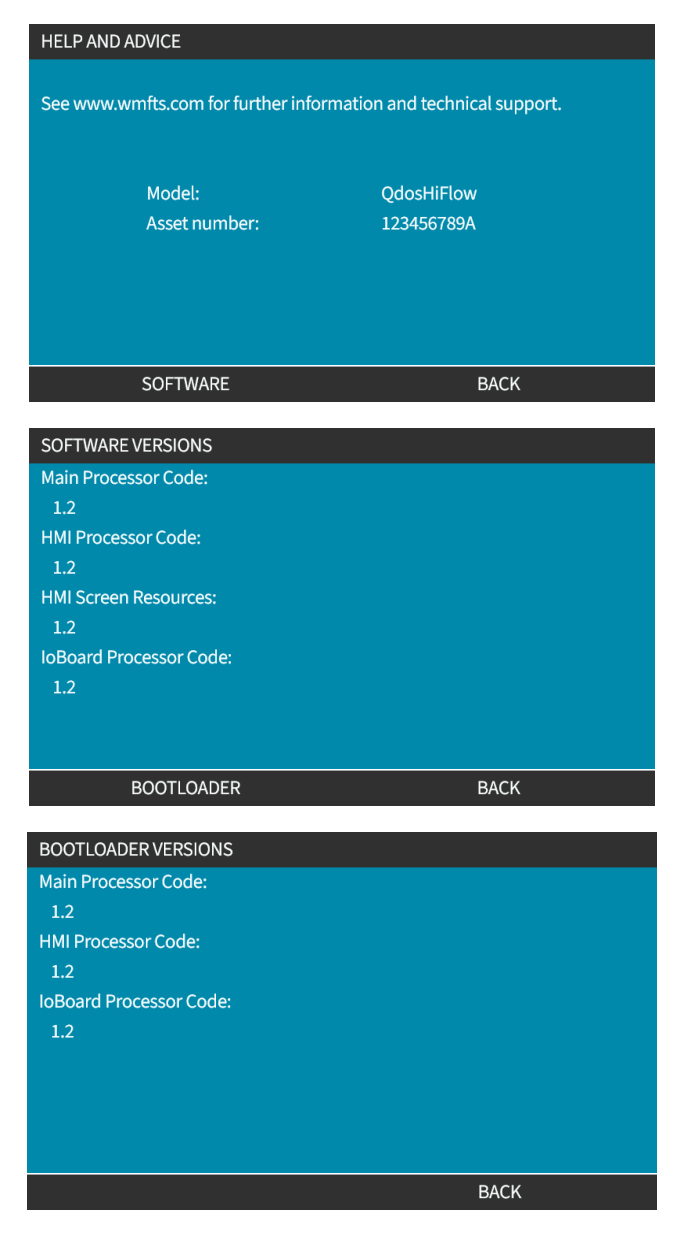

## 27.6 Teknisk support

Hvis der opstår fejl eller driftstop, som ikke kan afhjælpes, eller der er andre spørgsmål, kontaktes Watson-Marlows repræsentant for teknisk support.

### 27.6.1 Producent

Dette produkt er fremstillet af Watson-Marlow. Ved behov for vejledning eller support til dette produkt kontaktes:

Watson-Marlow Limited Bickland Water Road Falmouth, Cornwall TR11 4RU Storbritannien

Tlf. +44 1326 370370 Websted: <u>https://www.wmfts.com/</u>

### 27.6.2 Autoriseret repræsentant i EU

Johan van den Heuvel Managing Director Watson Marlow Bredel B.V. Sluisstraat 7 Delden Holland PO Box 47 Tlf. +31 74 377 0000

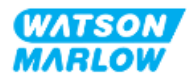

## 27.7 Garanti

Watson-Marlow Limited ("Watson-Marlow") garanterer, at dette produkt er uden materiale- eller fabrikationsfejl. Garantien gælder i en periode på 2 år fra forsendelsesdatoen ved normal drift og drift.

Watson-Marlows eneansvar og kundens eneste retsmiddel for ethvert krav, der måtte opstå i forbindelse med køb af et Watson-Marlow-produkt, er efter Watson-Marlows skøn, hvad enten det er reparation, udskiftning eller godskrivning, alt efter hvad der er relevant.

Med mindre andet er aftalt skriftligt, er ovennævnte garanti begrænset til det land, hvor produktet er købt.

Medarbejdere hos eller repræsentanter for Watson-Marlow er ikke bemyndiget til at forpligte Watson-Marlow for nogen anden garanti end som ovennævnt, medmindre en sådan garanti er skriftlig og underskrevet af en af Watson-Marlows direktører. Watson-Marlow yder ingen garanti for produktets egnethed til et særligt formål.

Bemærk følgende:

- i. udgiften for kundens eneste retsmiddel må ikke overstige produktets købspris
- ii. påtager Watson-Marlow sig intet ansvar for konkret dokumenteret tab, indirekte skade, indirekte tab eller andre erstatninger, uanset hvordan disse måtte opstå, heller ikke selvom Watson-Marlow er blevet oplyst om muligheden for sådanne skader.

Watson-Marlow påtager sig intet ansvar for tab, skader eller udgifter, der er direkte eller indirekte forbundet med, eller der opstår som følge af brugen af selskabets produkter, herunder skader på eller beskadigelse af andre produkter, maskiner, bygninger eller ejendom. Watson-Marlow påtager sig intet ansvar for deraf følgende skader, herunder uden begrænsning tabt fortjeneste, tidstab, gene, tab af det pumpede produkt og produktionstab.

Denne garanti forpligter ikke Watson-Marlow til at påtage sig omkostninger af nogen art til fjernelse, installation, transport eller andre omkostninger, der måtte opstå i forbindelse med et garantikrav.

Watson-Marlow påtager sig intet ansvar for forsendelsesskader på returnerede genstande.

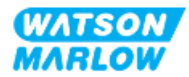

### 27.7.1 Betingelser

- Produkter skal, efter forudgående aftale, returneres til Watson-Marlow eller et af Watson-Marlow godkendt servicecenter.
- Alle reparationer og ændringer skal være udført af Watson-Marlow Limited eller et af Watson-Marlow godkendt servicecenter eller med Watson-Marlows udtrykkelige og skriftlige tilladelse, hvilken skal være underskrevet af en direktør eller leder hos Watson-Marlow.
- Al fjernstyring eller systemforbindelse skal udføres i henhold til Watson-Marlows anbefalinger.
- Alle PROFIBUS-systemer skal installeres eller godkendes af en PROFIBUS-autoriseret montør.
- Alle EtherNet/IP-systemer skal installeres eller godkendes af en EtherNet/IP-autoriseret montør.
- Alle PROFINET-systemer skal installeres eller godkendes af en PROFINET-autoriseret montør.

### 27.7.2 Undtagelser

- Forbrugsvarer, herunder slanger og pumpeelementer, er ikke dækket.
- Ruller i pumpehovedet er ikke dækket.
- Reparationer eller service, som nødvendiggøres som følge af normal slitage eller mangel på rimelig og korrekt vedligeholdelse, er ikke dækket.
- Produkter, som efter Watson-Marlows vurdering er anvendt forkert, misbrugt eller har været udsat for bevidst eller utilsigtet skade eller misligholdelse, er ikke dækket.
- Svigt som følge af strømstød er ikke dækket.
- Svigt som følge af forkert eller uacceptabel elektrisk tilslutning af systemet er ikke dækket.
- Skader som følge af kemiske angreb er ikke dækket.
- Hjælpeudstyr, f.eks. lækagedetektorer, er ikke dækket.
- Svigt som følge af UV-lys eller direkte sollys.
- Ingen ReNu-pumpehoveder er dækket.
- Ethvert forsøg på at adskille et Watson-Marlow-produkt vil ugyldiggøre produktgarantien.

Watson-Marlow forbeholder sig til enhver tid ret til at ændre disse vilkår og betingelser.

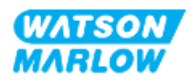

### 27.7.3 Returnering af pumper

Inden returnering af produkter skal de renses/dekontamineres grundigt.

Kunden skal udfylde og returnere en dekontamineringserklæring med angivelse af alle væsker, der har været i kontakt med det udstyr, som returneres til os.

Når vi har modtaget erklæringen, opretter vi et nummer til returgodkendelse. Ved udstyr, som ikke har et nummer til returgodkendelse, forbeholder Watson-Marlow sig ret til at afvise eller sætte det i karantæne.

Udfyld en særskilt dekontamineringserklæring for hvert produkt, og brug den behørige formular til at oplyse, hvor udstyret skal returneres til.

Kontakt jeres repræsentant for Watson-Marlow for at få en dekontamineringserklæring til udfyldelse.

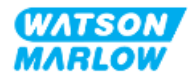

## 27.8 Udtjent produkt

Udtjente produkter skal tages ud af drift af en ansvarshavende person til bortskaffelse.

### 27.8.1 Pumpedrev

Pumpedrevet må ikke adskilles. Det skal indleveres til behørig bortskaffelse. Pumpedrevets konstruktionsmaterialer fremgår af "28.1.4.2 Komponentgruppe 4: Pumpedrev" på side 267.

### 27.8.2 Pumpehoved

Pumpehovedet kan indeholde op til 600 ml pumpevæske

Der er en afløbsprop nederst på pumpehovedet til at skrue af og tømme pumpehovedet for væske, inden det bortskaffes

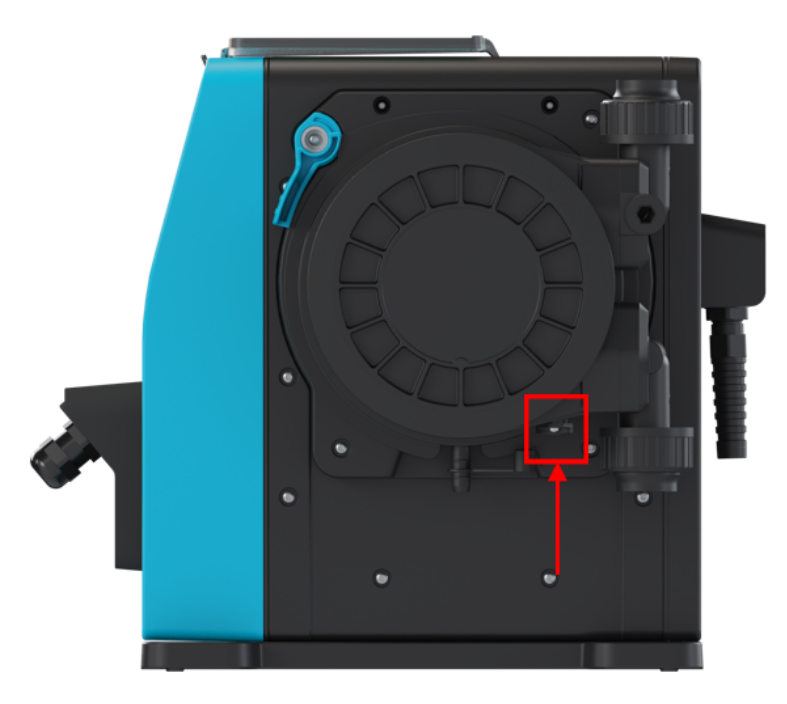

Pumpehovedet må ikke adskilles. Når det er tømt, skal det bortskaffes efter de gældende bestemmelser.

Hvis pumpehovedet har nået svigtgrænsen under drift, skal det tømmes kemikalierester og smøremiddel via sikkerhedsoverløbet, og gummiproppen monteres igen.

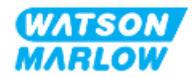

## 28 Kemikalieforenelighed

Det er et krav at sikre kemikalieforenelighed for at afgøre, om anvendelse af produktet overholder definitionen af tilsigtet anvendelse (se "4.3 Tilsigtet anvendelse" på side 24).

En ansvarshavende person skal foretage en risikovurdering for at afgøre påvirkningen af væsker, der kommer i kontakt med de konstruktionsmaterialer, som en qdos H-FLO pumpe består af, i følgende situationer:

- 1. På materialer, der normalt er i kontakt med væskebanen
- 2. På materialer, der ikke normalt er i kontakt med væskebanen men kan komme i væskekontakt på grund af:
  - Udslip eller lækage fra væskebanen
  - Af kemikalier (væske eller gas) i driftsomgivelserne
  - Hvis pumpen holdes i drift, indtil slangen i pumpehovedet svigter, så der opstår udslip eller lækage af pumpevæske på konstruktionsmaterialerne.

Fastslå, hvilke konstruktionsmaterialer der kan blive berørt af ovenstående, ud fra "28.1 Konstruktionsmaterialer" på den næste side, og udfør dernæst fremgangsmåden i "28.2 Procedure for kontrol af kemisk forenelighed" på side 268.

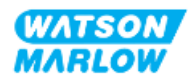

## 28.1 Konstruktionsmaterialer

### 28.1.1 Identificering af komponentgrupper

Konstruktionsmaterialer er inddelt, som det fremgår af billederne og i tabellen nedenfor:

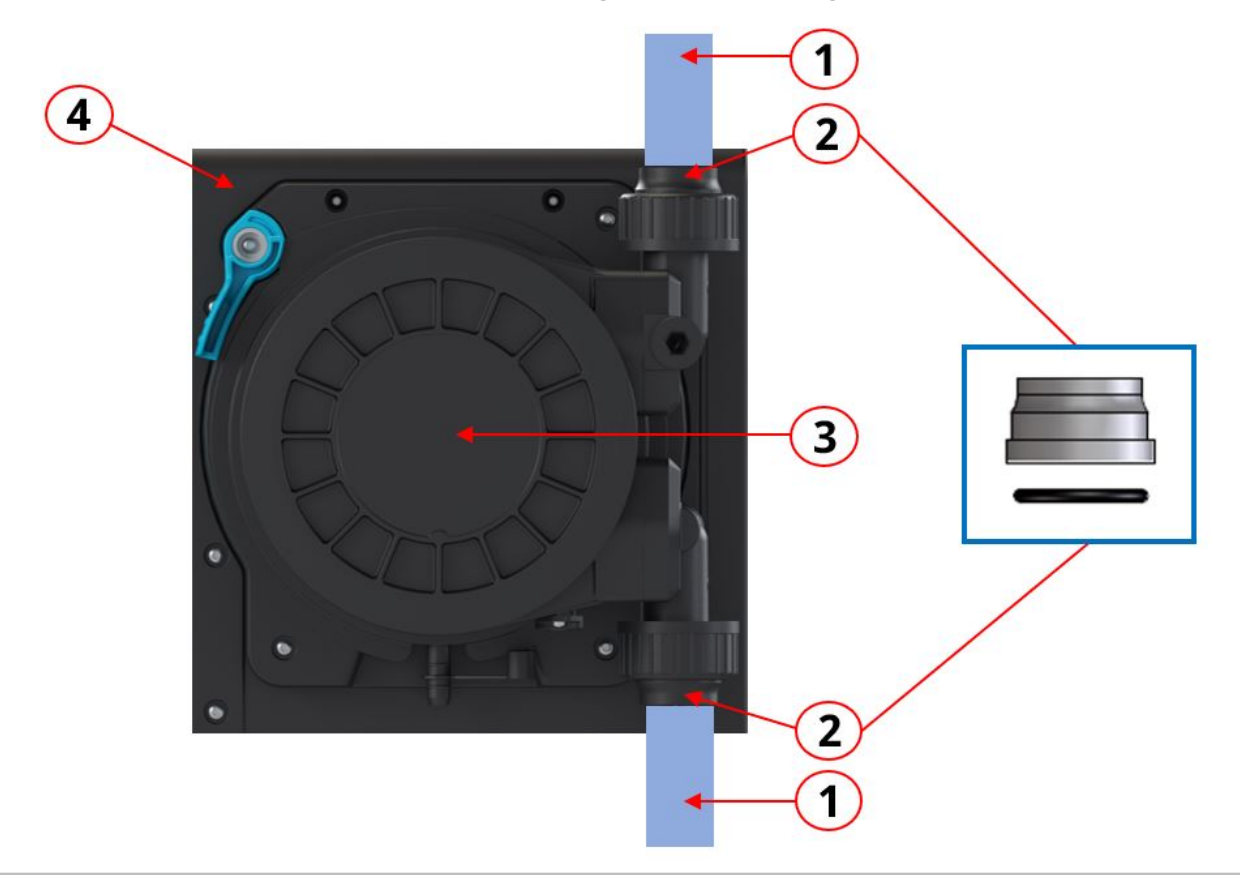

| Komponentgruppens nr. | Komponentgruppens betegnelse                                                                                                    |
|-----------------------|----------------------------------------------------------------------------------------------------|
| 1                     | Kundens væskebaneslanger/-rørsystem                                                                                                    |
| 2                     | Pumpehovedets væskebanetilslutninger                                                                                                    |
| 3                     | <ul> <li>Pumpehoved:</li> <li>Komponentgruppe 3A: Pumpehoved – Normalt i kontakt med væskebanen</li> <li>Komponentgruppe 3B: Pumpehoved – Normalt ikke i kontakt med væskebanen</li> </ul> |
| 4                     | Pumpedrev                                                                                                    |

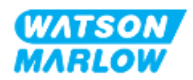

### 28.1.2 Forkortelser (konstruktionsmaterialer)

| Forkortelse | Fuld betegnelse                                                                      |
|-------------|--------------------------------------------------------------------------------------|
| FKM         | <b>F</b> luor <b>K</b> autsjuk                                                       |
| HDPE        | High <b>D</b> ensity <b>P</b> oly <b>e</b> thylene (polyethylen med høj<br>densitet) |
| NBR         | Nitrilgummi                                                                          |
| PA6         | Nylon 6                                                                              |
| PC          | <b>P</b> oly <b>c</b> arbonat                                                        |
| PET         | PolyethylenTerephtalat                                                               |
| PFPE        | Perfluoropolyether                                                                   |
| PP          | <b>P</b> oly <b>p</b> ropylen                                                        |
| PPE         | Personlige værnemidler                                                               |
| PPS         | Polyphenylensulfid                                                                   |
| PS          | <b>P</b> oly <b>s</b> tyren                                                          |
| PVCu        | <b>P</b> oly <b>v</b> inyl <b>c</b> hlorid                                           |
| PVDF        | <b>P</b> oly <b>v</b> inyliden <b>d</b> ifluorid                                     |
| SEBS        | <b>S</b> tyren <b>e</b> thylen <b>b</b> utylen <b>s</b> tyren                        |

Følgende forkortelser kan være anvendt i dette afsnit:

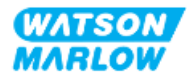

# 28.1.3 Konstruktionsmaterialer – Normalt i kontakt med væskebanen

| Følgende komponenter/grupper er normalt i kontakt med væskebanen |
|------------------------------------------------------------------|
|------------------------------------------------------------------|

|               | Komponentgruppe                         | Element                                 | Konstruktion | smateriale  |
|---------------|-----------------------------------------|-----------------------------------------|--------------|-------------|
| 1             | Kundens væskebaneslanger/-<br>rørsystem | Blanding                                | Kundens spec | ifikationer |
| 2             |                                         | Væskekonnektorer                        | PVCu         |             |
| Z             | væskebanetilslutninger                  | Væskekonnektortætninger                 | FKM          |             |
|               |                                         | ReNu Santoprene                         | ReNu SEBS    |             |
| 3A Pumpehoved | Slange                                  | Santoprene                              | SEBS         |             |
|               | Væsketilslutningsport                   | Polypropylen med<br>glasfiber           | PVDF         |             |
|               | Propper til<br>væsketilslutningsporte   | Polypropylen med<br>glasfiber           | PVDF         |             |
|               |                                         | Tætninger til<br>væsketilslutningsporte | FKM          | FKM         |

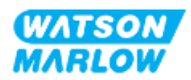

28.1.4 Konstruktionsmaterialer – Normalt ikke i kontakt med væskebanen

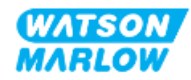

#### 28.1.4.1 Komponentgruppe 3B: Pumpehoved

Følgende komponenter til pumpehovedet er normalt ikke i kontakt med væskebanen, men kan i nogle situationer være i kontakt med væskebanen.

|    | Komponentgruppe       | Element                    | Konstruktionsmateriale    |
|----|-----------------------|----------------------------|---------------------------|
|    | Pumpehovedindkapsling | Forbindelsesmuffe          | PVCu                      |
|    |                       | Pumpehovedhus              | 20 % GF PPE+PS            |
|    | Yderdæksel til        | 20 % GF PPE+PS             |                           |
|    |                       | pumpehus                   |                           |
|    |                       | Gennemsigtigt dæksel       | PC                        |
|    |                       | Rotortætning               | NBR og stål               |
|    |                       | Tætningsring               | Rustfrit stål             |
|    |                       | Rotorkerne                 | 20 % GF PPE+PS            |
|    |                       | Informationsmærkat         | Polyester, PET            |
|    |                       | Skruer                     | Rustfrit stål             |
|    |                       | Skive                      | Rustfrit stål             |
|    |                       | Fjeder                     | Rustfrit stål             |
|    |                       | NBR-skive                  | NBR                       |
|    |                       | Кпар                       | Noryl                     |
|    | Akseltætning          | NBR                        |                           |
|    | Afløbsprop            | 20 % GF PPE+PS/Santoprene  |                           |
|    | Prop til overløb      | Santoprene                 |                           |
| 3B | Pumpehovedets indre   | Rotortætning               | NBR og stål               |
|    | materialer            | Tætningsring               | Rustfrit stål             |
|    |                       | Rotorkerne                 | 20 % GF PPE+PS            |
|    |                       | Rotor                      | GF PA6/TPU                |
|    |                       | Slangedæmper               | HDPE                      |
|    |                       | Lejer                      | Stål                      |
|    |                       | O-ringe                    | NBR                       |
|    |                       | Smøremiddel                | PFPE-baseret smøremiddel  |
|    |                       | Indsatser i pumpehus       | PP                        |
|    |                       | Div.                       | Polyester, Loctite HY4090 |
|    | Samling mellem        | Rotortætning               | NBR og stål               |
|    | pumpehoved og -drev   | Tætningsring               | Rustfrit stål             |
|    |                       | Rotorkerne                 | 20 % GF PPE+PS            |
|    |                       | O-ringe                    | NBR                       |
|    |                       | Yderdæksel til<br>pumpehus | 20 % GF PPE+PS            |
|    |                       | Gennemsigtigt dæksel       | РС                        |
|    |                       | Knap                       | Norvi                     |
|    |                       | 1.1.1MP                    | i voi yi                  |

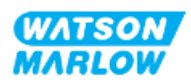

#### 28.1.4.2 Komponentgruppe 4: Pumpedrev

Følgende drevkomponenter er normalt ikke i kontakt med væskebanen, men kan i nogle situationer komme i kontakt med væskebanen.

|                                                                                                    | Komponentgruppe                                                    | Element                             | Konstruktionsmateriale                  |
|----------------------------------------------------------------------------------------------------|--------------------------------------------------------------------|-------------------------------------|-----------------------------------------|
|                                                                                                    |                                                                    | Drevets yderkappe og<br>lås         | GF PPE+PS                               |
|                                                                                                    |                                                                    | Drevindkapslingens<br>yderkappe     | Brandhæmmende GF PPE+PS                 |
|                                                                                                    |                                                                    | Tastatur/HMI                        | Polyester                               |
|                                                                                                    |                                                                    | Lækagedetektorhus                   | PC                                      |
|                                                                                                    |                                                                    | HMI-<br>beskyttelsesskærm           | РС                                      |
|                                                                                                    |                                                                    | Covere                              | Polyester                               |
|                                                                                                    | Drevindkapsling                                                    | Kabelforskruninger                  | PA6                                     |
|                                                                                                    |                                                                    | O-ringe                             | NBR                                     |
|                                                                                                    |                                                                    | Låsebøsning                         | Polypropylen                            |
|                                                                                                    |                                                                    | Tætninger til drevets<br>yderkapsel | Silikone                                |
|                                                                                                    |                                                                    | Skruer                              | Rustfrit stål                           |
| 4                                                                                                    |                                                                    | M12 input-<br>/outputforskruninger  | Zinklegering, fornikling                |
|                                                                                                    |                                                                    |                                     | (M12-konnektor, kun model (M))          |
|                                                                                                    |                                                                    | M12 O-ringe                         | FKM (M12-konnektor, kun model (M))      |
|                                                                                                    |                                                                    | Bundplade                           | PPE/PS 20 % glasfiber                   |
| Samling meller<br>drev<br>Informationsm<br>Strømkabel (pr<br>slutter på A)<br>Strømkabel (pr<br>slutter på B, C, | Samling mellem pumpehoved og -<br>drev                             | Drevindkapslingens<br>yderkappe     | Brandhæmmende GF PPE+PS                 |
|                                                                                                    |                                                                    | Tætninger til drevets<br>yderkapsel | Silikone                                |
|                                                                                                    |                                                                    | Drivakseltætning                    | Santoprene                              |
|                                                                                                    |                                                                    | Drivaksel                           | Rustfrit stål 440C                      |
|                                                                                                    | Informationsmærkater                                               | Informationsmærkater                | Polyester, PET                          |
|                                                                                                    | Strømkabel (produktkode, der<br>slutter på A)                      | Yderkappe                           | PVC                                     |
|                                                                                                    | Strømkabel (produktkode, der<br>slutter på B, C, D, E, K, R, U, Z) | Yderkappe                           | РСР                                     |
|                                                                                                    | Drevets indre materialer                                           | Blanding                            | Blanding af materialer, bl.a. aluminium |

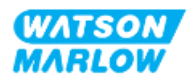

## 28.2 Procedure for kontrol af kemisk forenelighed

Udfør procedurens 3 trin for at kontrollere for kemikalieforenelighed; til hvert trin er der undertrin (A og B)

1. Brug informationen i afsnit "28.1 Konstruktionsmaterialer" på side 262 til at fastslå, hvilke konstruktionsmaterialer der vil komme i væskekontakt, i disse situationer:

**Trin 1A:** Komponenter i "28.1.3 Konstruktionsmaterialer – Normalt i kontakt med væskebanen" på side 264 (gruppe 1, 2 og 3A)

**Trin 1B:** Komponenter i "28.1.4 Konstruktionsmaterialer – Normalt ikke i kontakt med væskebanen" på side 265 (gruppe 3B og 4) Normalt ikke i kontakt med væskebanen, men kan i disse situationer komme i kontakt med væskebanen:

- Udslip eller lækage fra væskebanen
- Af kemikalier (væske eller gas) i driftsomgivelserne
- Hvis pumpen holdes i drift, indtil pumpehovedets slanger svigter, så der opstår udslip eller lækage af pumpevæske på konstruktionsmaterialerne bl.a.:
  - Pumpehovedets indre materialer
  - Samling mellem pumpehoved og -drev

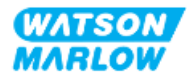

#### **ADVARSEL**

Hvis pumpehovedet når svigtgrænsen under drift, er der risiko for, at der kan strømme kemikalier fra pumpehovedet ind i i samlingen mellem pumpehovedet og pumpedrevområdet på grund af aggressive kemikalier, som ikke er forenelige med pumpehovedets indre materialer.

Kemikalier kan angribe materialerne i dette område og trænge ind til pumpedrevet. De indre komponenter i pumpedrevet indeholder aluminium, som kan reagere med nogle typer af aggressive kemikalier og danne eksplosiv gas.

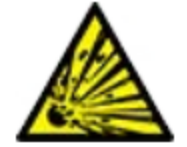

Undlad at holde pumpen i drift, indtil pumpehovedet svigter, ved pumpning af kemikalier, der kan reagere med aluminium. Desuden skal det sikres, at de kemikalier, der pumpes, er kemisk forenelige med konstruktionsmaterialerne i samlingen mellem pumpehovedet og pumpedrevområdet: drevkapsling, drevkapslingens tætninger og drivakseltætning.

I tilfælde af pumpehovedsvigt eller eller detektering af lækage: Stop pumpen, tag den ud af drift, og følg fremgangsmåden for udskiftning af pumpehovedet (se "26.4.2 Udskiftning af pumpehoved" på side 244).

2. Fastslå kemikalieforeneligheden for de konstruktionsmaterialer, som fremgår i trin 1, ved at bruge trin 2A og 2B:

**Trin 2A:** Til produkter med en Watson-Marlow-produktkode anvendes Watson-Marlows vejledning om kemisk forenelighed: <u>https://www.wmfts.com/en/support/chemical-compatibility-guide/</u>

 For komponenter i gruppe 3A: En kombineret kontrol af komponenterne baseret på pumpehovedets betegnelse
 Eksempel:

Natriumhypochlorit, ReNu SEBS (Qdos) = forenelighed i klasse A

**Trin 2B:** For produkter, der ikke er leveret af Watson-Marlow, anvendes leverandørens vejledning for kemisk forenelighed

3. Hvis komponenten ikke er kemisk forenelig, eller kemikalieforeneligheden ikke kan afgøres, enten:

**Trin 3A:** Vælg et andet materiale, f.eks. et andet pumpehoved, en anden væskekonnektor osv.

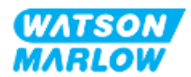

**Trin 3B:** Revurder den tilsigtede anvendelse. Udskift f.eks. den peristaltiske slange/det peristaltiske element efter et bestemt antal prøveomdrejninger, inden pumpehovedet svigter, for at undgå kontakt med konstruktionsmaterialer, der normalt ikke kommer i kontakt med væskebanen.

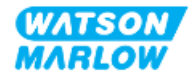

## 29 Certificering

## 29.1 Mærkninger på produktet

### 29.1.1 Placering af overensstemmelsesmærker

Produktet er overensstemmelsesmærket. Nedenstående mærker kan findes på produktet:

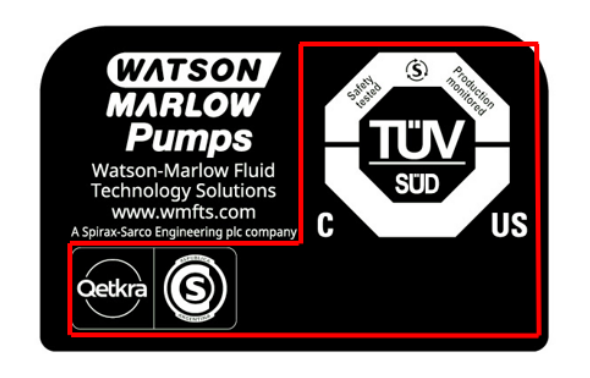

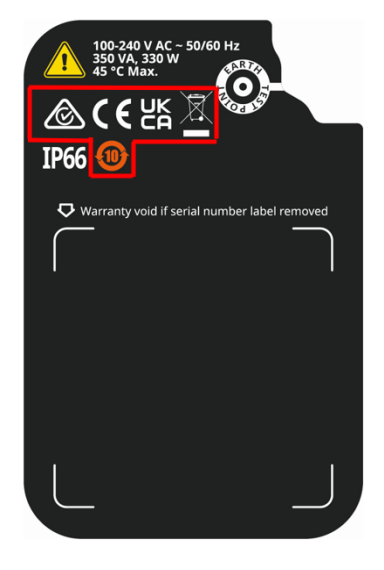

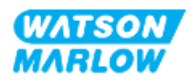

### 29.1.2 Beskrivelse af overensstemmelsesmærkning

| Overensstemmelsesmærke | Beskrivelse                                                                                                    |  |
|------------------------|----------------------------------------------------------------------------------------------------|--|
| CE                     | Overholder de gældende mærkningsbestemmelser, som opført i EU-<br>erklæringerne.                                                                              |  |
| UK<br>CA               | Overholder de gældende mærkningsbestemmelser, som opført i UKCA-<br>erklæringerne.                                                                            |  |
| C                      | Certificeret af TUV iht.:<br>• IEC 61010-1:2010/AMD1:2016<br>• EN 61010-1:2010/A1:2019<br>• UL 61010-1:2012/R:2019-07<br>• CSA C22.2 No. 61010-1-12/AMD1:2018 |  |
| Ô                      | Overholder de gældende ACMA-krav (Australian Communications and Media<br>Authority)                                                                           |  |

### 29.2 Produktcertificering

Der medfølger overensstemmelsesdokumentation i trykt form i produktemballagen.

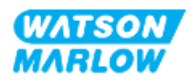